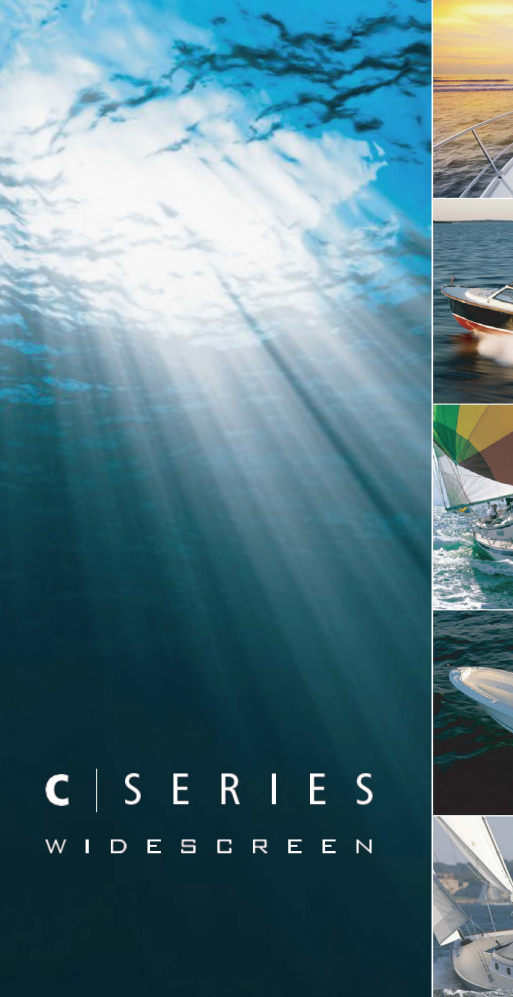

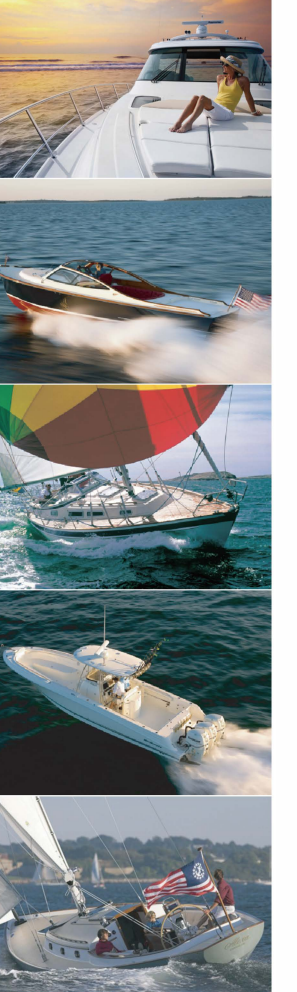

# C シリーズ ワイド 多機能ディスプレイ

ユーザーリファレン ス・ハンドブック

C90W、C120W、C140W モデル

# Raymarine®

# 印刷物マニュアル

# この文書の印刷物をご希望ですか?

製品の完全なマニュアルは常にRaymarineのウェブサイトから無料でダウン ロードできますが、中には印刷された形式のマニュアルを希望されるお客様

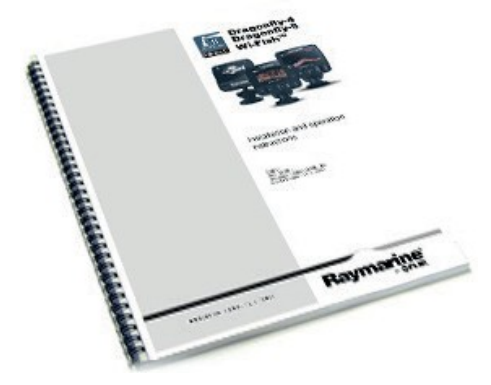

# レイマリンでは、印刷されたマニュアル(ペーパーバックブック)を購入し、ご 自宅までお届けするプリントショップサービスを提供しています。

www.raymarine.com/printshop

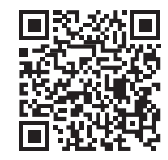

#### 商標および登録商標

Autohelm, HSB, RayTech Navigator, Sail Pilot, SeaTalk および Sportpilot は、Raymarine UK Limited の英国登録商標です。Pathfinderお よびRaymarineは、Raymarine Holdings Limitedの英国登録商標です。45STV, 60STV, AST, Autoadapt, Auto GST, AutoSeastate, AutoTrim, Bidata, G Series, HDFI, LifeTag, Marine Intelligence, Maxiview, On Board, Raychart, Raynav, Raypilot, RayTalk, Raystar, ST40, ST60+, Seaclutter, Smart Route, Tridata, UniControl および Waypoint Navigation は、Raymarine UK Limited の商標です。

その他の製品名は、各社の商標または登録商標です。

#### 著作権 ©2008 Raymarine UK Ltd.すべての著作権を保有。

**イングリッシュ** 文書番号:81312-1 日付2008年11月

# 内容

| <u>第 1 章 重要なお知らせ9</u>               |           |
|-------------------------------------|-----------|
| 安全に関する注意事項                          | 9         |
| <u>TFT 液晶ディスプレイ</u>                 | <u>10</u> |
| 水の侵入                                | <u>10</u> |
| 免責事項                                | 10        |
| <u>コンパクトフラッシュカード</u>                | 11        |
| EMC 適合性1                            | <u>11</u> |
| サプレッションフェライト                        | 11        |
| 他の機器との接続11                          |           |
| 適合宣言11                              |           |
| 廃棄について                              | <u>12</u> |
| 保証登録12                              |           |
| IMO と SOLAS の関係                     | 12        |
| 技術的精度                               |           |
|                                     |           |
| <u>第2草ハンドフック情報</u> <u>13</u>        |           |
| <u>2.1 ユーザーリファレジス・ハントフック情報</u>      | <u>4</u>  |
| <u>2.2 このマニュアルについて</u>              | 14        |
| 第2音 けいめに 15                         |           |
|                                     | 40        |
| <u>3.1 マルナファククショフティスフレイシステムの</u> 統合 |           |
| 3.2 ディスプレイの電源オン/オフ                  | 18        |
| <u>3.3 コントロール</u>                   | 19        |
| 3.4 ボタンとソフトキーの使い方                   |           |

| 3.5 カーソルの使い方           |  |
|------------------------|--|
| <u>3.6 ページやメニューの操作</u> |  |
| 3.7 初期設定               |  |
|                        |  |

| <u>第4章 ディスプレイデータの管理33</u>         |
|-----------------------------------|
| <u>4.1 コンパクトフラッシュカードの概要3434</u>   |
| <u>4.2 データの書き込みと取得</u>            |
| <u>4.3 パソコンでデータを転送する</u>          |
| <u>4.4 ネットワークディスプレイの操作</u>        |
| 第 5 章 ウェイポイントの使い方                 |
| <u>51 ウェイポイント40</u>               |
| <u>5.2 アプリケーションごとのウェイポイントの表示方</u> |
| <u>法</u>                          |
| <u>5.3 ウェイポイントの配置42</u>           |
| <u>5.4 ウェイポイントリストを表示する42</u>      |
| <u>5.5 ウェイポイントナビゲーション43</u>       |
| <u>5.6 ウェイポイントを編集する44</u>         |
| <u>5.7 ウェイポイントグループ46</u>          |
| <u>5.8 ウェイポイントをパスワードで保護する4747</u> |
|                                   |
| <u>第 6 章 チャートの使い方49</u>           |
| <u>6.1 チャートアプリケーションの概要50</u>      |

<u>6.3 チャートを安全に使うために ......51</u>

5

| <u>6.4 チャートの表示内容51</u>                            | <u>9.2 レーダースキャナーのパワーモード</u>                | 100      |
|---------------------------------------------------|--------------------------------------------|----------|
| <u>6.5 チャートカード</u>                                | 9.3 レーダー距離と画質101                           |          |
| <u>6.6 チャートデータム</u>                               | 9.4 レーダーディスプレイの概要                          | 104      |
| <u>6.7 チャートの設定</u>                                |                                            |          |
| <u>6.8 チャート内を移動する</u>                             | <u>9.5 テュアルレンシレーダーの動作(テンダルスキャナーの</u><br>み) | 105      |
| <u>60</u><br>6.10 チャートディスプレイで自船の位置を確認する <b>72</b> | <u>9.6 レーダーモードと方向</u> 106                  |          |
|                                                   | <u>9.7 レーダーチューニング - DIGITAL スキャナー</u>      | 109      |
|                                                   | 9.8 レーダーチューニング - アナログスキャナー                 | 114      |
|                                                   | <u>9.9 ウェイポイント</u>                         | 120      |
|                                                   | <u>10 レーダーによる距離、範囲、方位の測</u><br>定 121       |          |
| 第 7 章 3D チャートの使い方85                               | アン・・・・・・・・・・・・・・・・・・・・・・・・・・・・・・・・・・・・     |          |
|                                                   | 避                                          |          |
|                                                   | <u>9.12 レーダーアラーム</u>                       | 128      |
| プ                                                 | <u>9.13 レーダーを設定する125</u>                   | <u>9</u> |
| <u>733次元チャートカード88</u>                             |                                            |          |
| <u>7.4 3Dチャート表示概要</u>                             |                                            |          |

| 第 8 章 オートパイロット制御の活用       | .9595 |
|---------------------------|-------|
| 8.1 緊急時のオートパイロット解除        |       |
| 8.2 オートパイロットの制御           |       |
| 8.3 オートパイロット制御オプション       |       |
| <u>8.4 オートパイロットアラーム98</u> |       |

| 第 10 章 AIS の利用133     |     |
|-----------------------|-----|
| 10.1 AIS の概要          | 134 |
| 10.2 AIS の前提条件        | 135 |
| 10.3 AISデータのクラス       | 136 |
| 10.4 AIS の有効化・無効化137  |     |
| 10.5 AISベクトルの表示137    |     |
| 10.6 AIS ステータスシンボル    | 138 |
| 10.7 AIS サイレントモード     | 138 |
| 10.8 AISターゲット情報の表示140 |     |

| 第9章 レーダーを使う99 |     |
|---------------|-----|
| 9.1 レーダーの概要   | 100 |

| <u>10.10 AISオプション</u> |  |
|-----------------------|--|
| <u>142</u>            |  |
| 10.12 Buddyトラッキング     |  |

| <u>第 14 章 データアプリケーションを使う175</u> |     |
|---------------------------------|-----|
| 14.1 データアプリケーションの概要             |     |
| 14.2 データアプリケーションで設定済みのデータ       | 176 |
| <u>14.3 データアプリケーションのカスタマイズ</u>  |     |

#### 第 11 章 コースディビエーションインジケーターの使い

| 方                           | 145 |
|-----------------------------|-----|
| 11.1 コースディビエーションインジケーターの概要  |     |
| <u>11.2 CDI アプリケーションの選択</u> | 146 |
|                             |     |

| 第 12 章 魚群探知機の使い方149          |   |
|------------------------------|---|
| <u>12.1 魚群探知機の紹介150</u>      |   |
| 12.2 ソナー画像151                |   |
| 12.3 魚群探知機プリセット153           |   |
| <u>12.4 魚群探知機の表示モード154</u>   |   |
| 12.5 魚群探知機の範囲157             |   |
| <u>12.6 魚群探知機の表示オプション159</u> |   |
| <u>12.7 魚群探知機のウェイポイント</u> 16 | 1 |
| <u>165</u>                   |   |
| <u>12.9 魚群探知機の設定166</u>      |   |

#### <u>第15章 お天気アプリを使う</u>

| (北米のみ)                 | 17 <u>9</u> |
|------------------------|-------------|
| 15.1 天気予報アプリケーションの概要   |             |
| 15.2 天気予報アプリケーションの設定   |             |
| 15.3 天気予報アプリケーションの表示概要 |             |
| 15.4 天気図ナビゲーション        |             |
| 15.5 天気予報              |             |
| 15.6 嵐の追跡              |             |
| 15.7 天気図アニメーション        |             |

#### <u>第16章 Sirius衛星ラジオを使う(北米の</u>

| <u>み)189</u>                                   |       |
|------------------------------------------------|-------|
| 16.1 Sirius ラジオの概要                             | 190   |
| 16.2 Siriusラジオアプリケーションを表示する                    | 190   |
| 16.3 Sirius ラジオの基本操作191                        | _     |
| 16.4 Sirius ラジオのプリセット192 16.5 Sirius ラジオをお気に入り | )に登録す |
| <u> 3196</u>                                   |       |
| 192 16.5 Sirius ラジオのお気に入り曲アラート                 |       |
| 16.6 Sirius ラジオのペアレンタルロック                      | 194   |

#### <u>第 13 章 エンジンモニターの使い</u>

| 方                                          |     |
|--------------------------------------------|-----|
| <u>·····171</u>                            |     |
| <u>13.1 エンジンモニターの概要</u>                    | 172 |
| <ol> <li>エンジンモニターアプリケーションの表示172</li> </ol> |     |
| 3. <u>エンジンモニターアプリケーションの設定173</u>           |     |
| 4. <u>エンジンモニターの表示内容を変更する173</u>            |     |
| 5.13.5 エンジンモニターのアラームを消す174                 |     |

| <u>第 17 章 Navtex を使う</u> | 195 |
|--------------------------|-----|
| <u>17.1 Navtexの概要</u>    |     |
| 196                      |     |

22.3 Navionics のサポート.....

| 第18章 映像を使う199                  |
|--------------------------------|
| <u>18.1 ビデオアプリケーションの概要196</u>  |
| 18.2 ビデオアプリケーションの表示            |
| 18.3 動画のアスペクト比を変更する            |
| 18.4 ビデオ画像を調整する                |
|                                |
| <u> 第 19 章 DSC VHF ラジオの統合</u>  |
| 1. DSC VHF ラジオをディスプレイで使用する204  |
| 2. DSC VHF インテグレーションの有効化205    |
|                                |
| <u>第20章 テイスフレイのガスダマイス</u>      |
| <u>20.1 ページセットのカスタマイズ</u>      |
| <u>20.2 データバーのカスタマイズ</u>       |
|                                |
| <u>第 21 章 ティスプレイのメンテナンス211</u> |
| 21.1 保守点検と安全対策                 |
| 21.2 機器の定期点検                   |
| 21.3 クリーニング                    |
| 21.4 ディスプレイケースのクリーニング          |
| 21.5 表示画面のクリーニング               |
| <u>21.6 ディスプレイのリセット</u>        |
|                                |
| 第22章 デゾーカルリホート                 |
| 22.1 Raymarine テクニカルサポート       |
| <u>22.2 シリアス対</u>              |
| 応                              |

# 第1章:重要なお知らせ

# 安全に関する

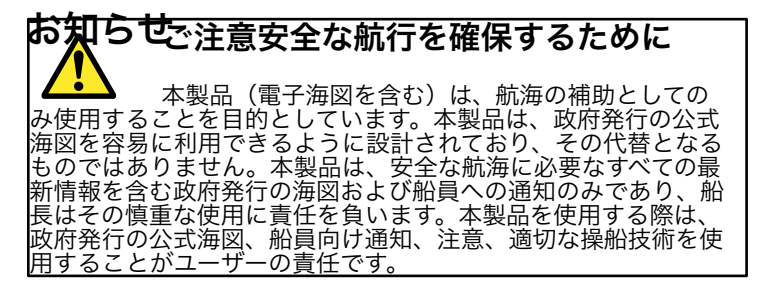

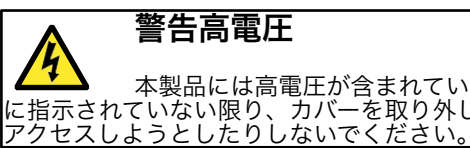

本製品には高電圧が含まれています。この文書で特 に指示されていない限り、カバーを取り外したり、内部の部品に

### ご注意ソナー操作

- ボートを水から出した状態で、絶対にサウン ダーを操作しないでください。
- サウンダーの電源が入っているときは、絶対にトラ ンスデューサーの表面に触れないでください。
- ダイバーがトランスデューサーの5m以内に入る可 能性がある場合は、サウンダーのスイッチを切り ます。

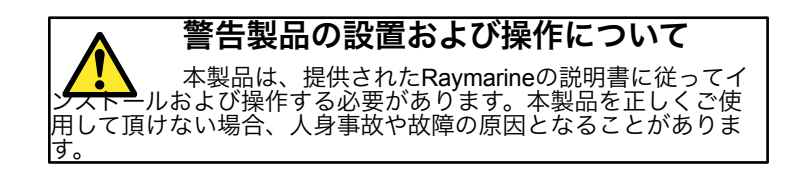

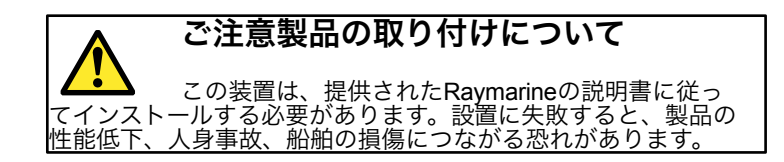

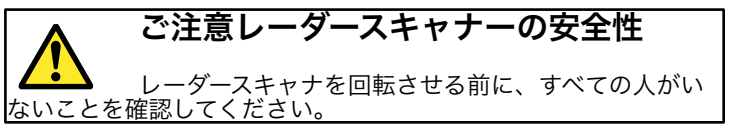

ご注意レーダー通信の安全性 レーダースキャナーは、電磁エネルギーを発信しま す。レーダーが発信しているときは、すべての人がスキャナーに 近づかないようにしてください。

|                                                                                                 | 「TET汯目ニンフプレノ                                                                  |
|-------------------------------------------------------------------------------------------------|-------------------------------------------------------------------------------|
| 注意事項チャートカードのお手入れにつ                                                                              | 「FI枚曲ナイスノレイ                                                                   |
| いて                                                                                              | 色つきの背景や色つきの光の <sup>」</sup><br>化して見えることがあります。                                  |
| チャートカードの破損やデータの損失を防ぐため。                                                                         | すべてのカラー液晶ディスプレ                                                                |
| <ul> <li>チャートカードが正しい向きで装着されていること<br/>を確認してください。無理に押し込んだりしないで<br/>ください。</li> </ul>               | すべてのTFT(Thin Film Trans<br>して、画面に数個(7個未満)<br>があります。これらは、画面の<br>れたり、里い部分に色のついた |
| <ul> <li>ナビオニクスのチャートカードにデータ(ウェイ<br/>ポイント、ルートなど)を保存しないでくださ<br/>い。チャートが上書きされる可能性があります。</li> </ul> | す。                                                                            |
| ・ ドライバーやペンチなどの金属製の器具で<br>チャートカードを取り出さないでくだ さい。                                                  | 水の浸入                                                                          |
| <ul> <li>情報の書き込み、読み出し中は、チャートカード<br/>を取り出さないでくだ さい。</li> </ul>                                   | IPX6規格の防水性能を超える<br>に使用することはできません。                                             |
| 注意 シューレカードドマボ 陸中に明                                                                              | 高圧洗浄機で水が侵入する可能                                                                |
| 注意ティートカートトアが唯美に闭まっていることを確認してください                                                                | とその後の機器の故障につなれ<br>器については、保証いたしませ                                              |
| 水の浸入を防ぎ、ディスプレイの損傷を防ぐため、<br>チャートカードドアがしっかりと閉まっていることを確認してく<br>ださい。カチッという音で確認できます。                 | 免責事項                                                                          |

#### 色つきの背景や色つきの光の中で見ると、ディスプレイの色が変 化して見えることがあります。これはごく普通のことです。 すべてのカラー液晶ディスプレイで見られる効果。

すべてのTFT (Thin Film Transistor) 液晶ディスプレイの共通点と して、画面に数個(7個未満)の誤照射ピクセルが表示されること があります。これらは、画面の明るい部分に黒い画素として表示さ れたり、黒い部分に色のついた画素として表示されることがありま す。

# 水の浸入

IPX6規格の防水性能を超えるため、レイマリーンの機器を商業的 に使用することはできません。 高圧洗浄機で水が侵入する可能性がある とその後の機器の故障につながります。高圧洗浄を行った機 器については、保証いたしません。

# 免責事項

本製品(電子海図を含む)は、航海の補助としてのみ使用される ことを意図しています。本製品(電子海図を含む)は、航海の補助 としてのみ使用されるものであり、政府発行の公式海図に代わるも のではありません。安全な航行に必要な最新の情報は、政府発行の 海図および船員向け通知のみに含まれており、船長はその慎重な使 用に責任を負います。本製品、またはその他の Raymarine 製品を 操作する際は、政府の公式海図、船員への通知、注意、および適切 な操船技術を使用する責任があります。本製品は、第三者が提供す る電子海図に対応しており、メモリーカードに内蔵または保存され ることがあります。このような海図の使用には、本製品の説明書に 含まれる、またはメモリーカードに付属する供給者のエンドユー ザー使用許諾契約が適用されます。

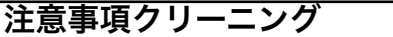

本製品を洗浄する場合、酸、アンモニア、研磨剤を使 用したり、高圧洗浄機(ジェットウォッシュ)を使用したりしな いでください。

Raymarine は、本製品にエラーがないこと、および Raymarine 以外の人または組織が製造した製品との互換性を保証するものではありません。

本製品は、デジタルチャートデータとGPS(全地球測位システム)の電子情報を使用しており、誤差を含む場合があります。 Raymarineは、これらの情報の正確性を保証するものではありません。

このような情報の誤りは、製品の誤作動の原因となることがあり ますので、ご注意ください。本製品を使用したこと、または使用 できなかったこと、本製品と他製品との相互作用、本製品が利用 するチャートデータまたは第三者が提供する情報の誤りによって 生じた損害または負傷について、Raymarine は責任を負いませ ん。

# コンパクトフラッシュカード

ナビオニクスチャートカード

ディスプレイには、Navionics社のチャートデータがあらかじめ登録されています。別の海図データを使用したい場合は、Navionics社の海図カードを本機のコンパクトフラッシュカードスロットに挿入してください。

#### ブランドチャートカードの使用

データをアーカイブする場合、RaymarineはSanDisk CFメモリー カードの使用を推奨しています。他のブランドのCFメモリカード は、ユニットで動作しない場合があります。

# EMC適合性

基本的なEMC適合性についての記述。

レイマリンの機器とアクセサリーは、レクリエーション用の海洋 環境での使用に適した電磁適合性(EMC)規制に適合していま す。 EMC性能を損なわないために、正しい設置が必要です。

# サプレッションフェライト

フェライトを除去しないでください

Raymarineのケーブルは、サプレッションフェライトが装着され ている場合があります。これらは、正しいEMC性能のために重要 です。何らかの理由でフェライトを取り外す必要がある場合 (例:設置やメンテナンス)、製品を使用する前に元の位置に交 換する必要があります。

フェライトは、レイマリン社の正規販売店から供給された 正しいタイプのものだけを使用してください。

# 他の機器との接続

非レイマリンケーブルのフェライトに対する要求事項

Raymarineの機器をRaymarineが供給していないケーブルで他の機器に接続する場合、Raymarineユニットの近くのケーブルに必ずサ プレッションフェライトを取り付けなければなりません。

# 適合宣言

Raymarine Ltd. は、C-Series Multifunction Displays が EMC 指令 2004/108/EC の基本要件に適合していることを宣言します。

適合宣言書の原本は、該当する製品のページ (www.raymarine.com) で閲覧できます。

# 製品廃棄

本製品は、WEEE指令に従って廃棄してください。

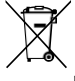

廃電気電子機器(WEEE)指令は、廃電気電子機器のリサイクルを義務付けています。WEEE 指令は一部の Raymarine 製品には適用されませんが、当社はその方針を支持し、本製品の廃棄方法についてご承知おきいただくようお願いいたします。

# 保証登録

Raymarine製品の所有権を登録するには、箱の中に入っている保証 登録カードに必要事項を記入するか、<u>www.raymarine.co</u>m、オンラ インで登録を行ってください。

保証を完全に受けるためには、製品の登録が重要です。本機の パッケージには、本機のシリアル番号を示すバーコードラベルが貼 られています。このラベルを保証登録カードに貼り付けてくださ い。

# IMOとSOLAS

本書に記載されている装置は、国際海事機関(IMO)および海上人 命安全条約(SOLAS)運送規則の適用を受けないレジャーマリン ボートおよびワークボートでの使用を意図しています。

#### 12

# 技術的な正確さ

当社の知る限り、この文書に記載されている情報は、作成された時 点では正しいものです。しかし、Raymarine は本書に含まれる不正 確な情報や脱落に対して責任を負いかねます。また、当社の継続的 な製品改良の方針により、予告なく仕様が変更されることがありま す。その結果、Raymarine は製品とこの文書との間のいかなる相違 に対しても責任を負うことはできません。

# 第2章:ハンドブック情報

# 各章の内容

- 2.1 ユーザーリファレンス・ハンドブック情報(14 ページ
- <u>2.2 このマニュアルについて 14ページ</u>

# 2.1 ユーザーリファレンス・ハンドブック情報

このハンドブックには、C-Series Widescreen シリーズのマルチ ファンクションディスプレイの使用に関する重要な情報が記載され ています。

このハンドブックは、以下のモデルで使用するためのものです。

- C90W ワイドスクリーンマルチファンクションディスプレイ
- C120W ワイド液晶マルチファンクションディスプレイ
- C140W ワイド液晶マルチファンクションディスプレイ

### Cシリーズハンドブック

ワイド多機能ディスプレイCシリーズには、以下のハンドブック があります。

すべてのドキュメントは、<u>www.raymarine.com</u>からPDF でダウンロードできます。

Cシリーズハンドブック

# 2.2 本書について

本書は、Navionics社の地図作成ソフトと連動したマルチファンク ションディスプレイの操作方法について説明したものです。

本書は、本機で操作するすべての周辺機器に互換性があり、正しく 設置されていることを前提としています。このマニュアルは、さま ざまな海洋能力を持つユーザーを対象としていますが、ディスプレ イの使用、航海用語、慣行に関する一般的なレベルの知識を想定し ています。

| 商品説明                    | 品番    |  |
|-------------------------|-------|--|
| ーインストールとコミッ<br>ショニングの説明 | 87101 |  |
| 取扱説明書(クイック<br>リファレンス)   | 86135 |  |
| ユーザーリファレンス・ハ            | 81312 |  |
| _ンドブック                  |       |  |
| 追加ハンドブック                |       |  |
| 商品説明                    | 品番    |  |
| SeaTalkng リファレンス        | 81300 |  |
| マニュアル                   |       |  |

# 第3章:はじめに

# 各章の内容

- 3.1 マルチファンクションディスプレイシステムの統合 (16ページ)
- <u>3.2 ディスプレイの電源オン/オフ (18 ページ)</u>
- <u>3.3 制御装置 (19 ページ)</u>
- <u>3.4 ボタンとソフトキーの使用 (20 ページ)</u>
- <u>3.5 カーソルを使う (20 ページ)</u>
- <u>3.6 ページとメニューの移動 (21 ページ)</u>
- <u>3.7 初期設定(25ページ</u>

# 3.1 マルチファンクションディスプレ イシステム統合

マルチファンクションディスプレイに様々な外部機器を接続し、機能を追加することができます。

次の図は、マルチファンクションディスプレイに接続可能なさま ざまな外部機器を示しています。 多機能ディスプレイは、ネットワークシステム内のさまざまなデバ イス間でデータを転送するために、多くのプロトコルを使用しま す。次の表は、ディスプレイに接続できるデバイスと、それらが ディスプレイとデータを交換するために使用する接続性のタイプ (プロトコルと物理インターフェースの観点から)の詳細を示して います。

| デバイスの種類          | 対応デバイス                                                                      | コネクティビティ |
|------------------|-----------------------------------------------------------------------------|----------|
| レーダー             | <ul> <li>ONE 4キロワットデジ<br/>タルレドームスキャナ<br/>ー、OR</li> </ul>                    | シートークhs  |
|                  | ・ONE 4キロワットHD<br>デジタルオープン<br>アレイスキャナ<br>ー、OR                                |          |
|                  | ・ 4キロワットSHDデジ<br>タルオープンアレイ<br>スキャナー 1台、ま<br>たは                              |          |
|                  | ・ONE 12キロワットSHD<br>デジタルオープンアレ<br>イスキャナー                                     |          |
|                  | 注:HDおよび<br>SHDオープンアレイ<br>スキャナーは、ソフ<br>トウェアバージョン<br>V2.23以降を使用する<br>必要があります。 |          |
| 魚群探知機            | <ul> <li>DSM30、ORを1つ</li> <li>ONE DSM 300</li> </ul>                        | シートーク hs |
| カルトグラフィー -<br>含む | エンベデッド<br>(内部)Navionics<br>カートグラフィー                                         | 内蔵ストレージ  |

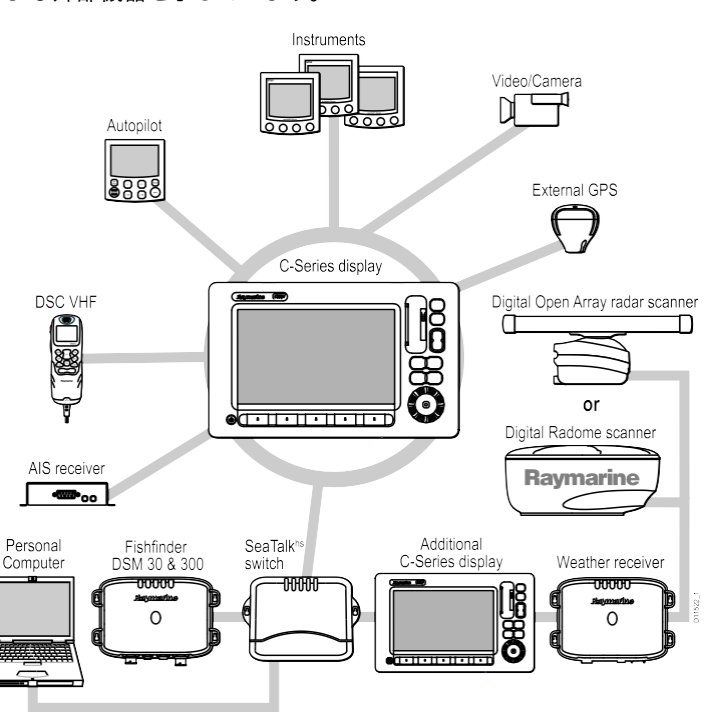

C-Series Widescreen ユーザーリファ レンス

| デバイスの種類                     | 対応デバイス                                                               | コネクティビティ                               |
|-----------------------------|----------------------------------------------------------------------|----------------------------------------|
| 地図作成 - オプショ<br>ン            | Navionics社製<br>CompactFlashチャー<br>トカード(Platinum<br>レベル含む)外付<br>け。    | コンパクトフラッシ<br>ュカードスロット                  |
| シリウス天気予報/<br>オーディオ          | シリウスSR100のみ                                                          | シートークhs                                |
| かいけいじょうほう<br>システム           | AIS 250、AIS 500、ま<br>たは<br>AIS Class Aまたは<br>Class Bの受信機/ト<br>ランシーバー | NMEA 0183                              |
| ナブテックス                      | ナブテックス レシ<br>ーバー                                                     | NMEA 0183<br>(Navtexプロトコ<br>ル)         |
| 高速ヘディングセン                   | 高速ヘディングセン                                                            | NMEA 0183                              |
| サー                          | サー                                                                   | 0 T I 0 T I                            |
| GPS - 外部                    | Raystari25 GPSまた<br>はサードパーティ製<br>外部GPSレシーバー                          | Sea Taik, Sea Taikng,<br>または NMEA 0183 |
| 楽器                          | 現行のレイマリ<br>ンの全計器                                                     | シートーク、シー<br>トークng                      |
| オートパイロット -                  | 現行のレイマリ                                                              | シートーク、シー                               |
| Raymarine                   | ト全機種                                                                 | トークng                                  |
| オートパイロット -<br>サードパーティ       | サードパーティ製オ<br>ートパイロット                                                 | NMEA 0183(ウェイ<br>ポイント、方位情<br>報)        |
| VHF帯ラジオ                     | レイマリンDSC<br>VHF無線機                                                   | NMEA 0183、SeaTalk                      |
| マルチファンクシ<br>ョンディスプレイ<br>の追加 | C90W、C120W、<br>C140Wのいずれかを<br>1台。                                    | SeaTalk, SeaTalkʰs<br>, SeaTalkʰg      |
| ビデオ/カメラ                     | コンポジットPALま<br>たはNTSCビデオソ<br>ース                                       | BNCコネクタ                                |

| デバイスの種類               | 対応デバイス                       | コネクティビティ |
|-----------------------|------------------------------|----------|
| レイテッ<br>ク・チャート<br>ソフト | レイテックソ<br>フトウェアバ<br>ージョンV6.1 | シートークhs  |

3.2 ディスプレイの電源のオン/オフ

# ディスプレイの電源を入れる

- Raymarineのロゴが表示されるまでPOWERボタンを押し続ける。
- 2. OK]を押して、警告ウィンドウを確認します。

### ディスプレイの電源を切る

1.カウントダウンがゼロになるまでPOWERボタンを押し続ける。

**注意:**カウントダウンがゼロになる前に**POWER**ボタンを離 すと、電源オフは解除されます。

# 3.3 制御装置

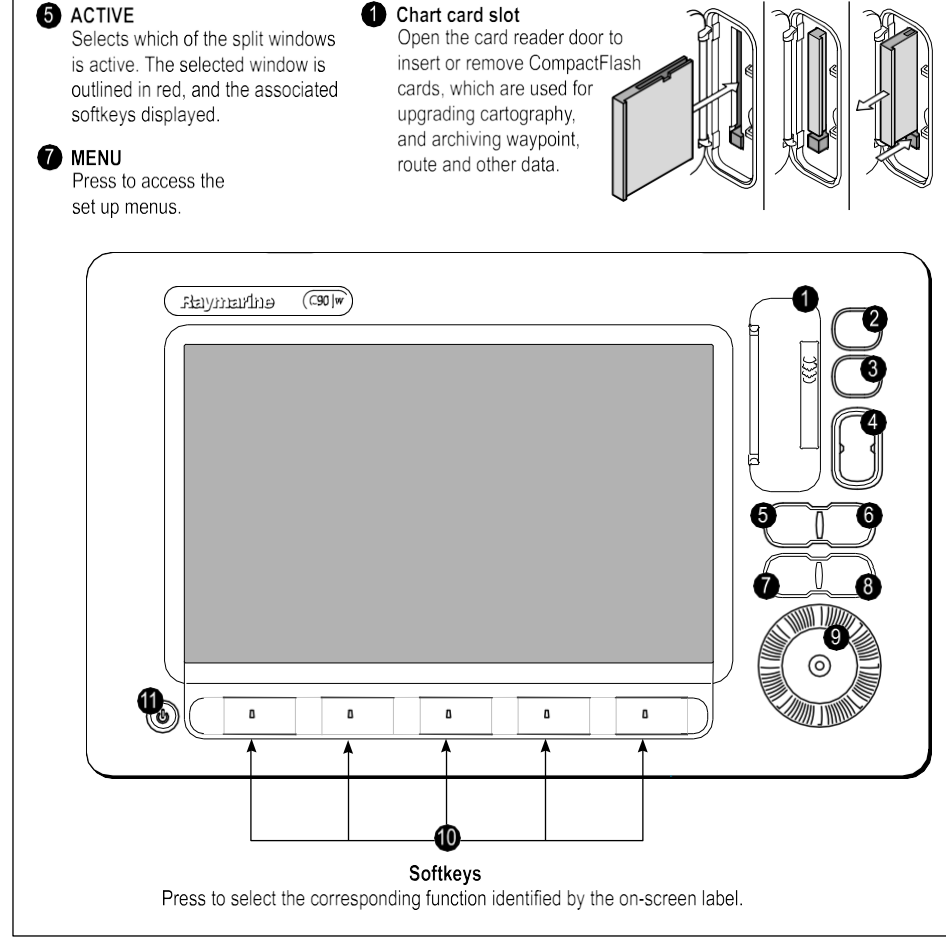

### 2 PAGE

Press to display the available page softkeys for the current page set. Press and hold to access the Page Setup menu.

#### 3 WPTS/MOB

Press and release to show the waypoint softkeys. Press again to place a waypoint at your vessel's position. Press and hold to place a Man Overboard (MOB) marker at your current position.

#### 4 RANGE

Press to change the display scale so that a smaller or larger area can be seen on the screen.

#### 6 DATA

Press to access the archive and transfer, and databar options.

### 8 CANCEL

Press to quit the selected on-screen option when editing data, or to return to a previous softkey or menu level.

#### 9 Unicontrol<sup>™</sup>

The smooth inner ring is the TRACKPAD, which controls the on-screen cursor and scrolls through menus. The outer ring is the ROTARY CONTROL, which is used to adjust values. In the middle of the Unicontrol is the OK button, which is used to select options.

#### DOWER

Press once to switch the unit ON. Press again to access the backlight adjustment and scanner power controls. Press and hold to switch the unit OFF.

# 3.4 ボタンとソフトキーの使い方

次の図は、ボタンとソフトキーを使って機能を選択する方法を示 しています。

#### Buttons

- · Access system functions or change what you see on-screen.
- Within the text of this document they are written in bold capitals e.q. WPTS/MOB.
- Press and hold to access short cuts.

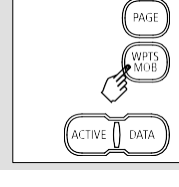

#### Softkeys

- They change depending on application or function being performed.
- Press the corresponding key (below the screen) to select. Further softkeys may be displayed.
- If a key has several options, each press will highlight the next option.
- If a key displays a single value or a slider above, use the rotary control to adjust.
- Within the text of this document they are written in capitals e.g. SORT LIST.

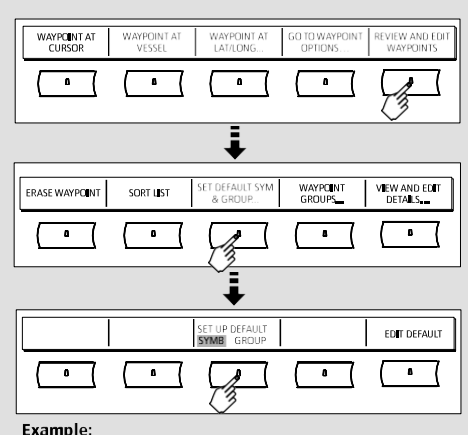

i

The example above shows the series of button and softkey presses required to change the waypoint default symbol or group.

**注:**ボタンやソフトキーを押したときに聞こえる「ビープ音」 を無効にするには、「メニュー」→「ディスプレイ設定」→ 「キービープ」と進んでください。\_\_\_\_\_

# 3.5 カーソルを使う

チャート」「レーダー」アプリケーションでは、カーソルを 使って画面を移動することができます。

|     | 画面上にカーソルが白い十字で表示されます。                                                                                                    |
|-----|----------------------------------------------------------------------------------------------------|
|     | カーソルをしばらく動かさなかった場合、画面<br>上で位置を確認しやすいように、十字の入った<br>円に変化します。                                                                                                    |
| WPT | カーソルは状況に応じて変化します。カーソル<br>をウェイポイントやチャートフィーチャーなどの<br>オブジェクトの上に置くと、色が変わり、ラベル<br>やオブジェクトに関連する情報が表示されます。<br>カーソルを特定の項目の上に置くと、ソフトキー<br>の色が変わり、関連する操作にアクセスできるよ<br>うになります。 |

### カーソルラベルの一

| 寛ベル       | 特徴                       | アプリケーション |
|-----------|--------------------------|----------|
| A/B       | 定規の線                     | チャート     |
| かいけいじょうほう | AISターゲット                 | チャート     |
| システム      |                          |          |
| COG       | コースオーバー<br>グラウンドベク<br>トル | チャート     |
| CTR       | レーダー中心                   | レーダー     |

C-Series Widescreen ユーザーリファ レンス

| ラベル       | 特徴           | アプリケーション  |
|-----------|--------------|-----------|
| エフエルティー   | フローティングEBL/  | レーダー      |
|           | VRM          |           |
| こくみんそうしょく | ガードゾーン       | レーダー      |
| しゅだんほう    |              |           |
| はんだ付け     | ヘディングベクトル    | チャート      |
| マルパ       | MARPAターゲット   | レーダー      |
| モブ        | マンオーバーボード    | チャート、レーダー |
|           | マーカー         |           |
| ピーオーエス    | 船舶の位置        | チャート      |
| RTE       | ルートレグ        | チャート      |
| 体細胞超変異    | 船首標識         | レーダー      |
| タイド       | タイドインジケー     | チャート      |
|           | ター           |           |
| VRM/EBL   | VRMおよびEBL、1ま | レーダー      |
|           | たは2          |           |
| ウィンド      | 風向計          | チャート      |
| 世界食糧計画    | ウェイポイント      | チャート、レーダー |

### 3.6 ページとメニューのナビゲーション

### アプリケーションを表示する

マルチファンクションディスプレイを構成するさまざまなアプリ ケーションは、ページセットと呼ばれる一連の画面で表示されま す。あらかじめ設定されている4つのページセットと、空の1つの ページセットから選択することができます。各ページセットには5 つのページが含まれています。これらのページは、1、2、3、また は4個のウィンドウがさまざまな形式で組み合わされて構成されて います。各ウィンドウには、アプリケーションを表示することが できます。

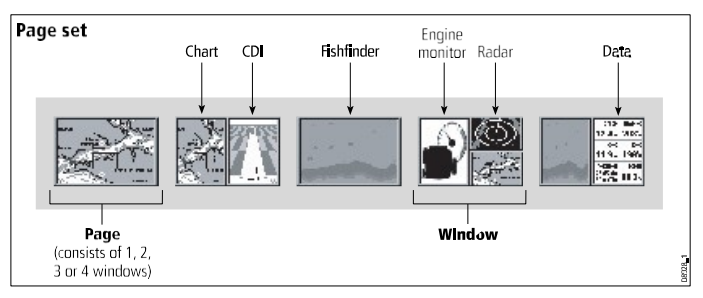

必要に応じて、これらのページセットの組み合わせやレイアウトを変更して、特定のニーズに対応することができます。

#### ページセットとアプリケーションページの選択

- Select Page Setダイアログが表示されるまでPAGEボタンを押し続ける。
- トラックパッドを使用して、必要なページセットをハイライト 表示します。
- OKボタンを押すと、選択したページセットが表示されます。そのページセットに含まれるアプリケーションページが表示されます。

4.**PAGE** ボタンを繰り返し押して、ページセット内の利用可能なア プリケーションページを切り替えます。または、適切なソフト キーを使用して、関連するアプリケーションページを選択しま す。

アプリケーションウィンドウを選択する

- 複数のアプリケーションを同時に表示している場合、アク ティブなアプリケーションのウィンドウは赤枠で強調表示されます。
- 2. ACTIVEボタンを押すと、画面上の別のウィンドウに赤枠が 移動します。
- **3. ACTIVE**ボタンを長押しすると、現在ハイライトされてい るウィンドウがフルスクリーンモードに切り替わります。
- **4. ACTIVE**ボタンを長押しすると、画面を分割ウィンドウに 戻すことができます。

# 画面情報

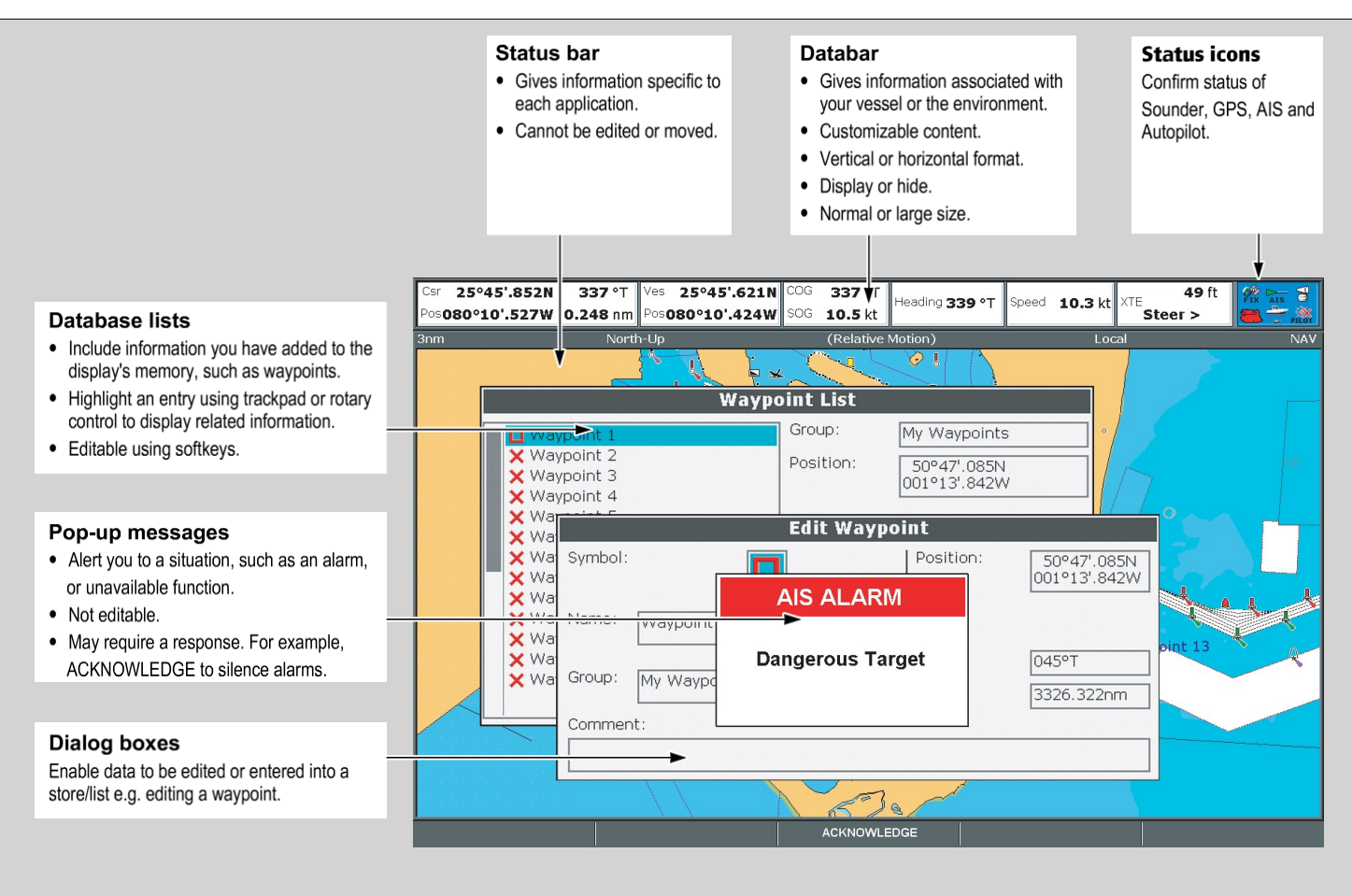

### ダイアログボックスの情報を編集する

- 1. ダイアログボックスで、ロータリーコントロールを使用して、編集するフィールドを選択します。
- 2. EDIT...ソフトキーを押します。
- 3. トラックパッドとロータリーコントロールを使用して、 フィールド内の情報を編集します。
- 4. OK]をクリックすると、変更内容が適用されます。
- 5. 必要な項目がすべて変更されるまで、手順1~4を繰り返し てください。

**注**:ダイアログボックスの入力は、大文字と小文字を区別しま せんので、文字列は大文字でも小文字でも入力できます。

「注:特殊文字やアクセント付きの文字を使用する必要がある場合は、システムセットアップメニューの拡張文字セットを有効にします。

### メニューの使い方

メニューにより、お客様のニーズに合わせてシステムを構成するこ とができます。

**メニュー**ボタンが押されるたびに、セットアップメニューが表示されます。このメニューには、アクティブなアプリケーションで利用可能なすべてのメニューと、システム全体のメニューのリストが含まれています。

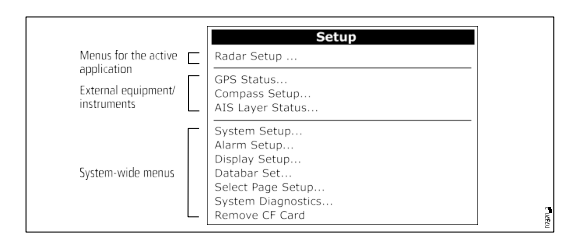

#### メニューにアクセスする

- 1. MENUボタンを押す。
- トラックパッドまたはロータリーコントロールを使用して、該当するメニュー項 目をハイライト表示します。
- 3. トラックパッドの右ボタンを押すと、メニュー項目が選択されます。
- 4. サブメニューを操作する場合は、手順2~3を繰り返してください。
- 該当するオプションを選択したら、OKボタンを押します。 ボタンをクリックすると、変更内容が保持され、アプリケーションに戻ります。

#### ステータスアイコン

データバーのステータスアイコンは、マルチファンクションディスプレイとの接続 が適切に行われているかどうかを確認するためのものです。

| ステ<br>ータス<br>アイコ<br>ン | 商品説明                                                                                                    |
|-----------------------|----------------------------------------------------------------------------------------------------|
| a a                   | <ul> <li>ボートと魚のアイコンは、魚探の現在の状態<br/>を示しています。</li> <li>アイコン表示:DSMとの接続に成功しました。</li> <li>アイコン静止:DSMは接続されているが、送信はしていない。</li> <li>アイコンがグレーアウトしている:DSMが接続されていない。</li> </ul>    |
| FIX                   | <ul> <li>衛星のアイコンは、GPSの現在の状態を示しています。</li> <li>・ 修正方法:お使いのユニシードがGPS受信機だ正常<sup>™</sup><br/>レンス<br/>に接続されました。</li> <li>・ No Fix:本機が適切なGPSレシーバーに接続で<br/>きない状態です。</li> </ul> |

| ステ<br>ータス<br>アイコ<br>ン               | 商品説明                                                                                                    |
|-------------------------------------|----------------------------------------------------------------------------------------------------|
| <mark>]D</mark>                     | スキャナアイコンは、レーダースキャナの現在<br>の状態を示します。<br>・ アイコンが回転する:スキャナは送信中です<br>(TRANSMIT/TX モード)。<br>・ アイコン静止:スキャナの電源は入っていま<br>すが、現在は送信していません(STANDBY モ<br>ード)。<br>・ アイコンがグレーアウト:これは、スキャナの<br>電源が現在オフであることを示します(オフ<br>モード)。<br>・ アイコンが回転して静止:スキャナの電源が断<br>続的にオン/オフするパワーセーブモード<br>(TIMED TRANSMITモード)です。<br> |
| <b>注:AIS</b> とス<br>イコンもあり<br>で説明します | オートパイロットの機能に関する追加のステータスア<br>)ます。これらのアイコンについては、それぞれの章<br>す。                                                                                                    |

# 3.7 初期設定

### 初期設定方法

ディスプレイを初めて使用する前に、いくつかの作業を完了させ る必要があります。

複合機の試運転(インストールガイド参照)後、初めて使用す る際には、以下のことを実施することをお勧めします。

- 言語、日付と時刻の形式、好みの測定単位を設定します。
- ディスプレイの照明を調整する。

#### 言語、日付/時刻、測定単位の設定

- 1. MENUボタンを押す。
- 2. トラックパッドを使用して、 [システム設定] メニュー項目をハ イライト表示します。
- 3. トラックパッドの右ボタンを押し、システム設定メニューに入り ます。
- 4. トラックパッドを使用して、メニューから必要な設定項目を選 択します。
- 5. タックパッドとロータリーコントロールを使用して、設定項 目の値を調整します。
- 6. 変更したい設定項目(言語、日付/時刻/単位)ごとに、手順4と5 を繰り返します。

#### ディスプレイの照明を調整する

- 1. POWERボタンを1回押す。輝度レベルコントロールが表示されます。
- 2. ロータリーコントロールで、必要に応じて輝度レベルを調整す
  - る。

3.カラーパレットをデイモード(非常に明るい)とナイトモード (暗い)に切り替えるには、**PALETTE**ソフトキーを押して、 DAYまたはNIGHTオプションを選択します。

#### GPS受信機の選択

内蔵GPSレシーバー、または外部接続型GPSレシーバーのいず れかを使用するように、マルチファンクションディスプレイを 設定する必要があります。

マルチファンクションディスプレイは、GPS受信機を内蔵していま す。高感度なので、ディスプレイをデッキの下に設置したり、どの ような向きで設置しても、信頼性の高いパフォーマンスを発揮しま す。デフォルトでは、マルチファンクションディスプレイは内蔵 GPSレシーバーを使用します。

しかし、多機能ディスプレイを外付けのGPSレシーバーに接続 したい場合もあります。この場合、内蔵GPSレシーバーではな く、外付けGPSレシーバーを使用するように、多機能ディスプレ イを設定する必要があります。

#### マルチディスプレイのためのGPS選択

複数のマルチファンクションディスプレイを使用する場合は、最も 電波状態の良いGPS受信機を使用するようにしてください。

マスターマルチファンクションディスプレイに接続している追加 のディスプレイの内蔵GPSレシーバーを無効化する必要がありま す。

外部GPSレシーバーを使用している場合は、すべてのディスプ レイで内蔵GPSレシーバーを無効にする必要があります。

#### 内蔵・外付けGPSレシーバーの切替

- 1. MENUボタンを押す。
- 2. トラックパッドを使用して、 [内蔵GPS] メニュー項目を 選択します。
- 3. トラックパッドを使用して、内蔵GPSを使用する場合は ON、外部GPSを使用する場合はOFFを選択します。
- 4. OKボタンを押す。

シミュレーターモード

26 シミュレーターモードでは、ディスプレイの操作練習ができます。

GPSアンテナ、レーダースキャナー、魚群探知機、AIS受信機からのデータなし。

シミュレーターモードは、システムセットアップメニューでオン/ オフを切り替えます。有効化すると、シミュレーターを使用する ことができます。

- 取り付けの前に電源リードの赤いコアをプラス(+)に、黒い コアをマイナス(-)に接続し、ディスプレイを1Aでヒューズ付 きの12V DC電源に接続します。
- 設置後マリーナ内または停泊中。

**注)**シミュレーターモードでは、AISセーフティメッセージの 着信は表示できません。

**注:**シミュレータモード中に行ったシステム設定は、SeaTalkを 介して他の機器に送信されません。

#### シミュレーターモードの有効化

- 1. メニューを押す。
- 2. システム設定」メニューを選択します。
- 3. シミュレーターの項目を選択し、その値を「オン」に 変更します。

### システム設定メニュー

次の表は、お使いの多機能ディスプレイのシステム設定メ ニューのさまざまなオプションについて説明しています。

| メニュー項目   | 商品説明                                             | オプション                       |
|----------|--------------------------------------------------|-----------------------------|
| ポジションモード | 測位データの表<br>示方法(緯度・経<br>度座標、ロラン<br>TD)を設定しま<br>す。 | ・ 緯度/経度(デフ<br>ォルト)<br>・ TDs |

C-Series Widescreen ユーザーリファ

レンス

| メニュー項目                  | 商品説明                                                                                                    | オプション                                                                                                    | メニュー項目         | 商品説明                                                                                                    | オプション                                                                 |
|-------------------------|----------------------------------------------------------------------------------------------------|----------------------------------------------------------------------------------------------------|----------------|----------------------------------------------------------------------------------------------------|-----------------------------------------------------------------------|
| TDセットアップ                | Position Mode(上記<br>参照)がTDに設定<br>されている場合、<br>チェーン識別子、ス<br>レーブ、ASFの値を<br>指定することがで<br>きます。                                                                                                    | <ul> <li>チェーン</li> <li>・ カートグラ<br/>フィートにより、マークション、プラットではなった。</li> <li>オブあります。</li> <li>スレーブ1/2</li> <li>・ カートにとり、</li> </ul> | MOBデータ型        | 位置情報を表示す<br>るか、推測航法で<br>表示するかを設定<br>します。自船と<br>MOB (Man Over<br>Board)が同じ潮流<br>と風の定すると、<br>通常より正確なこ<br>ってが表示されま<br>す。                      | <ul> <li>死者<br/>再認識(デフォ<br/>ルト)</li> <li>ポジション</li> </ul>             |
|                         |                                                                                                    | フィーによ<br>り、様々ン<br>オプション<br>がありま<br>す。<br>ASF 1/2<br>・ -09.9 → +09.9                                                          | バリエーションソー<br>ス | <ul> <li>この設定は、自然</li> <li>に発生する地球磁</li> <li>場のオフセットを補<br/>正するものです。</li> <li>Autoに設定すると、</li> <li>自動的に補正されます。</li> <li>と表示されます。</li> </ul> | <ul> <li>オート(括弧<br/>内は補正値表<br/>示)(初期<br/>値)</li> <li>マニュアル</li> </ul> |
| シミュレーター                 | シミュレータ<br>ーモン<br>ーチードの設定<br>し、可能にない<br>のででした。<br>が可能にない<br>いてのでで、<br>いての<br>にたかり<br>にたい<br>の<br>にたかり<br>での<br>にたい<br>の<br>にたい<br>の<br>にたい<br>の<br>に<br>の<br>た<br>の<br>た<br>の<br>た<br>の<br>た<br>の<br>た<br>の<br>た<br>の<br>た<br>の<br>た<br>の<br>た | ・ OFF(デフォル<br>ト)<br>・ オン<br>・ DEMO                                                                                           |                | 補正値(括弧<br>内)を入力しま<br>す。入力方法<br>自分自身の報酬<br>の値を指定する場<br>合は、Manualオプ<br>ションを使用し、<br>Manual Variation 設定<br>(下記参照)を使<br>用して値を指定し<br>ます。        |                                                                       |
| <b>ベアリングモード</b><br>はじめに | かない場合、マル<br>ディスプレイ<br>マンプレイに表<br>マンプレイに表<br>マンプレイ<br>市気での方位・<br>方角データのし、<br>方角データ定し、<br>テークに、<br>たい<br>での<br>たい<br>たい<br>たい<br>たい<br>たい<br>たい<br>たい<br>たい<br>たい<br>たい<br>たい<br>たい<br>たい                                                       | ・True(デフォル<br>ト)<br>・磁気                                                                                                    |                |                                                                                                    | 27                                                                    |

|    | メニュー項目           | 商品説明                                                                                                    | オプション                                                                                                    | Г                 | メニュー項目                    | 商品説明                                                                                                    | オプション                                                              |
|----|------------------|----------------------------------------------------------------------------------------------------|----------------------------------------------------------------------------------------------------|-------------------|---------------------------|----------------------------------------------------------------------------------------------------|--------------------------------------------------------------------|
|    | マニュアルバリエー<br>ション | バース<br>リエス<br>「<br>リス] が<br>[<br>マ<br>フ<br>ー<br>ス<br>ー<br>メ<br>マ<br>コ<br>ー<br>メ<br>マ<br>ス<br>ー<br>メ<br>マ<br>マ<br>ル<br>ス<br>ー<br>メ<br>マ<br>マ<br>ル<br>ス<br>ー<br>メ<br>マ<br>マ<br>ル<br>ス<br>ー<br>メ<br>マ<br>マ<br>ア<br>ー<br>ス<br>ア<br>ー<br>ス<br>ア<br>の<br>に<br>ひ<br>場<br>ル<br>こ<br>い<br>い<br>彩<br>に<br>つ<br>思<br>た<br>つ<br>、<br>に<br>設<br>合<br>、<br>(<br>し<br>マ<br>ア<br>ル<br>て<br>い<br>影<br>が<br>に<br>の<br>の<br>に<br>い<br>い<br>彩<br>に<br>い<br>い<br>彩<br>の<br>に<br>い<br>い<br>彩<br>の<br>に<br>い<br>い<br>彩<br>の<br>に<br>い<br>い<br>彩<br>の<br>に<br>い<br>い<br>彩<br>の<br>に<br>い<br>い<br>記<br>が<br>に<br>こ<br>ニ<br>ー<br>ン<br>を<br>の<br>、<br>(<br>し<br>、<br>て<br>こ<br>た<br>つ<br>を<br>の<br>、<br>い<br>い<br>に<br>い<br>い<br>に<br>の<br>、<br>に<br>い<br>こ<br>に<br>い<br>こ<br>の<br>、<br>、<br>、<br>、<br>、<br>、<br>、<br>、<br>、<br>、<br>、<br>、<br>、<br>、<br>、<br>、<br>、<br>、 | <ul> <li>東経0度<br/>(デフォ<br/>ルト)</li> <li>範囲東西0~30度</li> </ul>                                                    | メニ:<br>設定!<br>設定! | 設定リセット<br>設定とデータ<br>のリセット | 間面読明     イノンヨン       ページセットとデ<br>ータバーを含む、<br>すべてのシステム<br>設定メニューを工<br>場出荷時の設定に<br>リセットします。<br>ウェイポイント、<br>ルート、トラック<br>は削除されません。     リセット・<br>・デフォルト<br>の確認       ・ はい     ・ しい       ウェイポイント、<br>ルート、トラック<br>は削除されません。     ・ しい       ページセットとデー<br>タバーを含むすべての<br>システム設定メニュー<br>を工場出荷時の設定<br>にリセットします。<br>ウェイポイント、<br>ル     ファクトリ<br>ーリセット<br>確認       ・ ジェットとデー<br>タバーを含むすべての<br>システム設定メニュー<br>をエ場出荷時の設定<br>にリセットします。<br>ウェイポイント、<br>ル     ・ はい | リセット・<br>デフォルト<br>の確認<br>・はい<br>・ノー<br>ファクトリ<br>ーリセット<br>確認<br>・はい |
|    | 言語<br>拡張文字セット    | 画面上のすべての<br>テキスト、ラベ<br>ル、メニュー、オ<br>プションに使用される言語を決定します。<br>テキスト入力時に<br>アクセント記号付<br>きの文字を追加す<br>るかどうかを決定<br>します。                                                                                                    | オプションは、マ<br>ルチファンクショ<br>ンディスプレイを<br>購入された地域に<br>よって異なりま<br>す。<br>・ OFF(デフォル<br>ト)<br>・ オン                       |                   |                           | ート、トラックは削除されます。<br>注:複数の多機能ディスプレイ(ネットワーク接続されたディス<br>プレイ)を使用するシステムの場合、データ<br>マスター(プライマリーディスプレイ)上のシステムデータマベース全体が削除されます。<br>ウェイポイントのみ                                                                                                    | • )_                                                               |
|    | グランドトリップリ<br>セット | 選択した地上<br>走行距離カウン<br>ターをゼロにリ<br>セットします。                                                                                                    | <ul> <li>グランドトリッ<br/>プ1リセット</li> <li>グランドトリッ<br/>プ2リセット</li> <li>グランドトリッ<br/>プ3リセット</li> <li>グランドトリッ</li> </ul> |                   |                           | ルートとトラック<br>は、追加されたすべ<br>ての多機能ディスプレ<br>イから削除されま<br>す。<br>C-Serie                                                                                                    | s Widescreen ユーザーリファ                                               |
| 28 |                  |                                                                                                    | プ4リセット                                                                                                    |                   |                           | レンス                                                                                                    |                                                                    |

| メニュー項目                | 商品説明                                                                                                    | オプション                                                                                                    | メニュー項目        | 商品説明                                                                                                    | オプション                                                                                                    |
|-----------------------|----------------------------------------------------------------------------------------------------|----------------------------------------------------------------------------------------------------|---------------|----------------------------------------------------------------------------------------------------|----------------------------------------------------------------------------------------------------|
| 日付/時刻設定<br>ユニットセットアップ | これらのオプション<br>により、日付と時刻の<br>フォーマットを要件に<br>合わせてカスタマイズ<br>することができます。<br>また、協定ものローカ<br>ルタイム・オフセット<br>を指定することもでき<br>ます。<br>、<br>時を補う<br>ゾーンの違い。<br>に使用する単位を指定<br>することができます。<br>次の末ー<br>をします。<br>・<br>距離<br>・<br>スピード<br>・<br>深 温度<br>・<br>圧力<br>・<br>ボリューム<br>注意 :もし<br>距離<br>と表示されます。 | <ul> <li>日付形式</li> <li>mm/dd/yy</li> <li>dd/mm/yy</li> <li>dd/mm/yy</li> <li>9イムフォーマット</li> <li>12時間</li> <li>24時間</li> <li>現地時間オフセット</li> <li>-013.0~+013.0</li> <li>距離単位</li> <li>ノーティカル<br/>マイル (デフォルト)</li> <li>スタットマイル</li> <li>キロメートル</li> <li>速度単位</li> <li>Knots (デフォルト)</li> <li>mph</li> <li>キロメートル毎時</li> <li>深度単位</li> <li>メートル</li> <li>フィート (デフォル</li> <li>ト)</li> <li>ファゾムス</li> </ul> | システムインテグレーション | の場合、単位は「フ<br>ィート」で表示され<br>ます。 <b>距離の</b> 単位が<br>「キロメートル」に設<br>定されている場合は、<br>「メートル」で表示されます。<br>れます。<br>接続設定をを決定する<br>外部機器用<br>サブメニューには、<br>次の項目が用意されています。<br>・オートパイロット制御<br>- Enabledに設定する<br>と、このオプションで特<br>定のアスペクトを制御す<br>ることができます。<br>の接続された<br>パイロット・コントロ<br>ール・ヘッドに係合・離脱<br>のコマンドを送るなど。 | <ul> <li>温度単位</li> <li>華氏(デフォルト)</li> <li>セルシウス</li> <li>圧力単位</li> <li>バー</li> <li>PSI(デフォルト)</li> <li>キロパスカル</li> <li>ボリューム単位</li> <li>USガロン</li> <li>Imp(インペリア<br/>ル)ガロン(デ<br/>フォルト)</li> <li>リットル</li> <li>オートバイロット制御</li> <li>・ 無効(デフォルト)</li> <li>・ 有効</li> <li>DSCメッセージ</li> <li>OFF(デフォルト)</li> <li>・ オン</li> <li>SeaTalkアラーム</li> <li>ON(デフォルト)</li> <li>・ オフ</li> <li>データマスター</li> </ul> |
|                       |                                                                                                    |                                                                                                    |               |                                                                                                    |                                                                                                    |

| メニュー項目 | 商品説明                                     | オプション                     | メニュー項目 | 商品説明                           | オプション                                          |
|--------|------------------------------------------|---------------------------|--------|--------------------------------|------------------------------------------------|
|        |                                          | ・ ON (デフォルト)              |        |                                | <ul> <li>         ・ ランダルマクセラメエ     </li> </ul> |
|        | - オートハイロットの<br>設定です Disabledに設定          | ・ UN (ノノオルト)              |        | ローイットワーク上                      | · )))))))                                      |
|        | 設たで9。Disableuに設た<br>すると マルチファンク          | ・オフ                       |        | にのる後口版では、とら<br>らか―方が           | -U                                             |
|        | ションディスプレイから                              | · ·                       |        | データとして設定され                     | • RTF                                          |
|        | オートパイロットを制御                              | ブリッジNMEAヘディング             |        | 5 COCEDEC11                    |                                                |
|        | することができなくな                               |                           |        | マスターになりま                       | • TIM                                          |
|        | り、すべての機能をパイ                              | ・ OFF(デフォルト)              |        | す。ONにすると、現在                    | • VHW                                          |
|        | ロットコントロールヘッ                              | • + >                     |        | 使用しているマルチフ                     | ・ブイエルダブリュー                                     |
|        | ド自体から制御しなけれ                              | - 12                      |        | ァンクションディスプ                     | ) 1 ± // ) ) 1 ±                               |
|        | ばならなくなります。                               |                           |        | レイがデータマスター                     | ・ ワイピーエル                                       |
|        | <ul> <li><b>DSCメッセージ</b> - ON</li> </ul> | SeaTalk2キーボード             |        | として設定されます。                     |                                                |
|        | に設定すると、遭難                                |                           |        |                                | • VIG                                          |
|        | 時のDSCメッセージ                               | ・ UFF(ナノオルト)              |        | ・ブリッジNIMEAへ                    | ・ゼットディーエー                                      |
|        | の詳細が表示されま                                | <ul> <li>すべて</li> </ul>   |        | ・ ノリッンNWIEAへ<br>ディング - ONに認    | C71771 - L                                     |
|        | す。<br>対 结 た ね た DOD NUE                  |                           |        | ティンノ-ONC設<br>定すると、NMFA         | NMEAポート設定                                      |
|        | 接続されたDSC VHF<br>ニンナがフルイフェ                | ・ワン                       |        | ヘディングデータ                       |                                                |
|        | - ノンイ かマルナノア<br>いカションディフプレイ              |                           |        | が表示されます。                       | ・ NMEA 4800(デフォル                               |
|        | レッションティステレイ<br>に表示されます OFFに認             | NMEA出刀のセットアップ             |        | に橋渡しされる。                       | ト)                                             |
|        | 定すると、メッヤージは                              | <ul> <li>アプトビー</li> </ul> |        | SeaTalkデータバス                   |                                                |
|        | 表示されません。                                 | 77FL                      |        | で、NMEAに接続された                   | ・ ナブテックス4800                                   |
|        | 複合機で                                     | ・ ビーダブリューシー               |        | すべての機器に送信され                    | ・ + ブテック 7 0600                                |
|        | を表示します。                                  |                           |        | ます。                            | - 7 7 7 9 9 7 3000                             |
|        |                                          | • BWR                     |        | のデバイスを使用しま                     | <ul> <li>AIS 38400</li> </ul>                  |
|        | ・ SeaTalk <b>アラーム</b> -オン                | ・ ディービーティー                |        | す。OFFに設定した場合。                  |                                                |
|        | に設定すると、生成                                | DDT                       |        |                                |                                                |
|        | されたすべてのシス                                | • DP1                     |        | ッはSealalkハスにノリッ<br>ジャャキサム この部中 |                                                |
|        | テムアラームが表示                                | ・ ジーエーガー                  |        | クロルません。この設定の使用例としてけ            |                                                |
|        | されます。                                    |                           |        | MARPAを<br>外部機器と<br>一緒          |                                                |
|        | コイクテット ぐ                                 | • GLL                     |        | に使用する場合です。                     |                                                |
|        | Sealaik ユーツトはマ<br>リエファンクションディ            | ・ エムティーダブリュー              |        | 高速へディングセンサ                     |                                                |
|        | ルテラアラウショラデイ<br>スプレイに表示さわま                | N0.40 /                   |        | _                              |                                                |
|        | オ、OFF に設定すると                             | • IVIVVV                  |        | この場合、すべての                      |                                                |
|        | マルチファンクションデ                              | • RMA                     |        | NMEA接続機器が外部へデ                  |                                                |
|        | ィスプレイにアラームは                              |                           |        | ィングセンサーからのへ                    |                                                |
|        | 表示されません。                                 |                           |        | ディングデータを受信す                    |                                                |
|        | <ul> <li>データアラーム-複数</li> </ul>           | ・人民元                      |        | るように、このオプショ                    |                                                |
|        | 台ある場合                                    |                           |        | ンをOFFに設定する必要<br>がまります          |                                                |
|        |                                          |                           |        | いのります。                         | I                                              |

| メニュー項目 | 商品説明                                                                                                    | オプション | X | ニュー項目            | 商品説明                                                               | オプション                                                                                                    |
|--------|----------------------------------------------------------------------------------------------------|-------|---|------------------|--------------------------------------------------------------------|----------------------------------------------------------------------------------------------------|
|        | <ul> <li>SeaTalk2キーボー<br/>ド<br/>SeaTalk2を<br/>使用してい<br/>る場合たい<br/>るしたは<br/>ますーボルン<br/>をしたは<br/>ますー状態のの<br/>合にしますー状態のの<br/>合にしますーがしたい<br/>それ、OFFに<br/>それ、OFFに<br/>それ、OFFに<br/>で、<br/>のNMEA出力のセッ<br/>トアップ<br/>ーは、のの定きまる。<br/>を出出力のセッ<br/>トアップ<br/>ーは、のの定きまる。<br/>を出出力のセッ<br/>トアップ<br/>ーは、のの定きまる。<br/>を出出力のセッ<br/>トアップ<br/>ーは、のの定きまる。<br/>を出したのの<br/>NMEAポート<br/>設定<br/>ーに適し<br/>でのした。<br/>の<br/>の<br/>の<br/>の<br/>の<br/>の<br/>の<br/>の<br/>の<br/>の<br/>の<br/>の<br/>の<br/>の<br/>の<br/>の<br/>の<br/>の<br/>の</li></ul> |       |   | ェイポイント<br>.ワード設定 | ウェイポイントの<br>パスワード保護を有<br>効にしたり、パス<br>ワードを変更した<br>りするためのメニ<br>ューです。 | <b>パスワードの有効</b><br>化<br>・ OFF(デフォル<br>ト)<br>・ オン<br><b>パスワードの変更</b><br>・ ウェイポイン<br>トパスワード<br>の編集/ダイア<br>ログを表示し<br>ます。 |
|        | 小<br>ー F<br>水<br>に<br>よ<br>ま<br>で<br>に<br>し<br>ま<br>す<br>。<br>後<br>各<br>NMEA<br>ポ<br>一<br>ト<br>に<br>接<br>続<br>機<br>器<br>を<br>各<br>NMEA<br>ポ<br>一<br>ト<br>に<br>接<br>続<br>し<br>ま<br>す<br>。<br>、<br>機<br>器<br>を<br>各<br>NMEA<br>ポ<br>一<br>ト<br>に<br>接<br>続<br>し<br>ま<br>す<br>。<br>の<br>数<br>の<br>の<br>の<br>の<br>の<br>の<br>の<br>の<br>の<br>の<br>の<br>の<br>の                                                                                                    |       |   |                  |                                                                    |                                                                                                    |

# 第4章 ディスプレイデータの管理

# 各章の内容

- 4.1 コンパクトフラッシュカードの概要 (34 ページ)
- <u>4.2 データの書き込みと取得 (36 ページ)</u>
- <u>4.3 PCを使ったデータ転送 (ページ)</u>
- 4.4 ネットワーク接続されたディスプレイの操作(37ページ)

# 4.1 コンパクトフラッシュカードの概要

コンパクトフラッシュカードは、地図情報の追加利用や、デー タの保存・アーカイブが可能です。

その用途は以下の通り。

- 詳細な地図情報Navionics® チャートカードを使用してナビゲート する地域の詳細な地図情報を取得します。現在入手可能な Navionics チャートカードの種類を確認するには、
   www.navionics.com または www.navionics.it にアクセスしてくだ さい。このような場合は、「Navionics® チャートカード」を使用 し、詳細な地図情報を入手することができます。この機能は、海 図を表示するときに、その海図がどのような縮尺で表示されてい るかを知ることができます。
- アーカイブする。ウェイポイント、ルート、トラックをアーカイ ブする。
- 保存するウェイポイント、ルート、トラックデータを保存して、PCなどの他の機器で使用できるようにします。

チャート表示中に、正しい手順でカードを抜き差しすることができ ます。チャート情報は、チャートプロッタが画面を再描画するまで 画面上に保持されます。例えば、現在のエリア外をパンしたり、**レ** ンジボタンでチャートスケールを変更した場合などです。 注意事項チャートカードのお手入れにつ

いて

- チャートカードの破損やデータの損失を防ぐため。
- チャートカードが正しい向きで装着されていること を確認してください。無理に押し込んだりしないで ください。
- ナビオニクスのチャートカードにデータ(ウェイ ポイント、ルートなど)を保存しないでくださ い。チャートが上書きされる可能性があります。
- ドライバーやペンチなどの金属製の器具で チャートカードを取り出さないでください。
- 情報の書き込み、読み出し中は、チャートカード を取り出さないでくだ さい。

### コンパクトフラッシュカードを挿入する

- 1. 正しい種類のカードを使用しているかどうか確認してください (本書冒頭の「重要なお知らせ」を参照)。
- 2. ディスプレイの前面右側にあるチャートカードドアを開きます。
- 下図のように、カードのリップが外側になるように挿入してください。簡単にセットできるはずです。もし、うまくいかない場合は、無理に差し込まず、リップの向きを確認してください。
- 4. カードをカードスロットにゆっくりと最後まで押し込む。
- 5. 水の浸入や破損を防ぐため、チャートカードドアを閉め、カ チッと音がするまでしっかりと押してください。

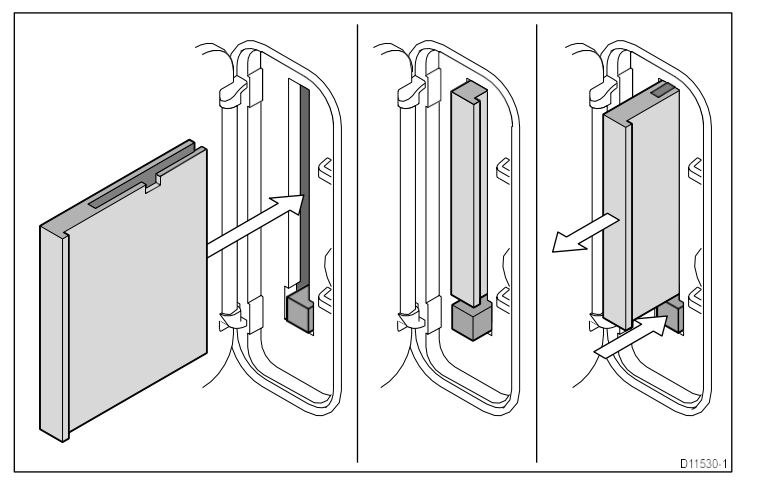

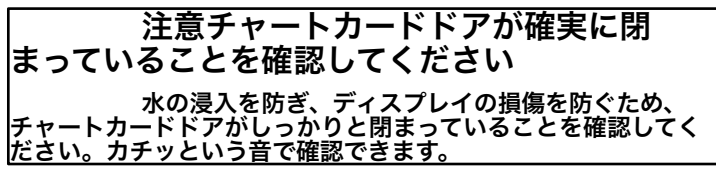

# コンパクトフラッシュカードを取り外す

 マルチファンクションディスプレイの電源がオンになっている 場合は、MENU ボタンをクリックします。それ以外の場合は、手順4へお進みく

ホタンをクリックします。それ以外の場合は、手順4へお進みください。

- 2. Remove CF Card メニューオプションを強調表示します。
- トラックパッドを使用して、CFカードの取り外しメニューオプ ションをハイライトし、トラックパッドの右を押して選択しま す。
- 4. ディスプレイの前面右側にあるチャートカードドアを開きます。

- 5. カードのイジェクトボタンを押す。
- 水の浸入や破損を防ぐため、チャートカードドアを閉め、カ チッと音がするまでしっかりと押してください。
- 7. OKを押す。

# 4.2 データの書き込みと取り出し

複数のデバイス間でデータを転送し、ウェイポイント、ルート、トラックのバックアップや管理に役立てることができます。

マルチファンクションディスプレイは、最大3000のウェイポイン ト、150のルート、15のトラックをデータベースリストに保存す ることができます。この数に達した後は、データをコンパクトフ ラッシュカードにアーカイブし、保管したり、後日検索したりす る必要があります。また、NMEAを使用して他の機器やPCにデー タを転送することもできます。ナビゲーションが有効な場合、 PC、SeaTalk、NMEA機器からウェイポイント、ルート、トラッ クを受信することも可能です。

### コンパクトフラッシュカードへのデータ保存

【**注意:Raymarine**は、データを別のCompactFlashカードに保存し、地図製作を含むNavionicsカードに保存しないことを強 くお勧めします。

- 1. コンパクトフラッシュカードスロットにカードを挿入する
- 2. DATAボタンを押す。
- 3. ARCHIVE AND TRANSFERソフトキーを押してください。
- 4. SAVE TO CARDソフトキーを押してください。
- 5. 保存するデータの種類(ウェイポイント、ルート、トラック) を選択します。
- 6. その種類のデータのすべての項目を保存するには、SAVE ALL ソフトキーを押します。
- 個々のデータを保存するには、リストから項目を選択し、 SAVEソフトキーを押してください。

コンパクトフラッシュカードからのデータ取り出 し

- 1. コンパクトフラッシュカードスロットにカードを挿入する
- 2. DATAボタンを押す。

- 3. ARCHIVE AND TRANSFERソフトキーを押してください。
- 4. RETRIEVE FROM CARDソフトキーを押してください。
- 5. 取得するデータの種類(ウェイポイント、ルート、トラック)を選択します。
- 6. その種類のデータのすべての項目を取り出すには、 RETRIEVE ALLソフトキーを押します。
- 7. 個々のデータを取り出すには、リストから項目を選択し、 RETRIEVEソフトキーを押してください。

選択したデータがすでにディスプレイのメモリに存在する場合 は、ソフトキーを使って、新しいデータとして取り出す、既存 のデータを置き換える、またはキャンセルする、という動作を 選択します。

# コンパクトフラッシュカードのデータを消去す る

- 1. コンパクトフラッシュカードスロットにカードを挿入する。
- 2. DATAボタンを押す。
- 3. ARCHIVE AND TRANSFERソフトキーを押してください。
- 4. ERASE FROM CARDソフトキーを押してください。
- SELECT LISTソフトキーを使って、消去するデータの種類 を選択します。
- 6. すべてのデータを消去する場合は、ERASE ALLソフトキー を押してください。
- リストから個々のデータを消去するには、リスト内の該当する項目をハイライト表示し、ERASEソフトキーを押してください。
# 4.3 PCを使ったデータ転送

NMEAを使用して、ディスプレイとPCや計器との間でウェイポイントやルートを転送することができます。

RayTech V6.0(またはそれ以降)ソフトウェアを使用すると、コン パクトフラッシュメモリカードを介してウェイポイントやルートを 転送することができます。このような転送には、PCがディスプレイ のNMEAポートに以下の方法で接続されていることが必要です。 シリアルデータケーブル

## ウェイポイント、ルートデータの転送

- 1. DATAボタンを押す。
- 2. ARCHIVE AND TRANSFERソフトキーを押してください。
- 3. TRANSFER ON NMEAソフトキーを押します。
- NMEAデータを送信または受信するために、適切なソフトキー を押します。

**注:TRANSFER ON NMEA**ソフトキーは、互換性のあるNMEA 機器の電源がONでマルチファンクションディスプレイに接続され ているときのみ使用可能です。

# 4.4 ネットワーク接続されたディスプレイ

## の操作

マルチファンクションディスプレイを追加で接続することで、より柔軟で利用し やすいシステムにすることができます。

多機能ディスプレイを(クロスオーバーカプラーまたは SeaTalkns スイッチを使用 して)一緒に接続している場合、すべてのディスプレイでデータの入力、編集、表示 を行うことができます。ただし、ネットワーク上のすべてのディスプレイから「見え ない」または共有されない機能や設定もあります。これらの例外について、以下に詳 しく説明します。

#### 例外事項

以下の機能およびローカル設定は、現在使用しているマルチファンク ションディスプレイにのみ影響します。

- ビデオ-ビデオ/カメラソースからの画像は、そのビデオ/カメラが物理的に接続されているディスプレイにのみ表示されます。
- ページセット 特定のページのセット、名前、およびアプリケーションを選択します。
- 電源ON/OFFボタン(Day/Night設定含む)。
- ACTIVEウィンドウの機能です。
- DataとEngine Dataのアプリケーションで表示されるパネルです。
- ・ レーダーと魚群探知機の表示設定。
- レーダーVRM、EBL、航跡。
- チャートビューがLOCALに設定されている場合のチャートの表示設定。
- ・ ウェイポイント、ルート、トラックの表示/非表示。
- 魚群探知機セットアップメニューのオプション(トランスデューサ設定とDSM 設定を除く)。
- Video、Databar、Display Setupの各メニュー。
- データバーのオン/オフと設定。
- 定規の設定。

### データマスターディスプレイの指定

ウェイポイント、ルート、トラックなどのデータベースなど、 最新のシステムデータをすべてのマルチファンクションディス プレイで利用できるようにするためには、ディスプレイの1つ を「データマスター」に指定する必要があります。

システムのデータはすべてデータマスターで管理されます。データ マスターに指定されたディスプレイは、常に電源が入っている必要 があります。

- できれば、追加表示よりも先にこれは、以下の理由からです。 システムデータに変更が加えられるたびに、データマスターはその データベースを、現在電源が入っている他のすべてのディスプレイ にコピーします。データマスターに電源が入っていない場合、また はデータマスターが指定されていない場合は、アラームが鳴り、マ スターディスプレイを選択するよう促されます。

【注意:指定されたデータマスターディスプレイを変更したり、 ディスプレイを追加したりする場合は、後で間違いがあっても復 元できるように、すべてのデータをコンパクトフラッシュカード にアーカイブしておくようにしてください。

## マスターディスプレイの指定

データマスターに指定したい複合機で、以下の作業を行う必要が あります。

- 1. MENUボタンを押す。
- トラックパッドを使用して、「システム設定」メニュー項目を 選択します。
- 3. トラックパッドを使用して、「システムインテグレーション」メニュー項目を選択します。
- トラックパッドを使用して、「データマスター」→「ON」を 選択します。
- 5. OKボタンを押す。

# 第5章:ウェイポイントの利用

# 各章の内容

- <u>5.1 ウェイポイント (40 ページ)</u>
- <u>5.2 異なるアプリケーションでのウェイポイントの表示方法 (41</u> ページ)
- <u>5.3 ウェイポイントの配置(42ページ</u>
- <u>5.4 ウェイポイントリストを表示する(42ページ</u>
- <u>5.5 ウェイポイントナビゲーション (43 ページ)</u>
- <u>5.6 ウェイポイントの編集 (44ページ)</u>
- <u>5.7 ウェイポイントグループ (46ページ)</u>
- <u>5.8 ウェイポイントをパスワードで保護する (47ページ)</u>

## 5.1 ウェイポイント

ウェイポイントとは、海図、レーダー、魚群探知機のウィンドウ上に、釣りやダイビングなどの目的地を示すため、またはナビゲーションのための 場所としてマークされた位置のことです。デフォルトでは、すべてのウェ イポイントは、ウェイポイントのシンボル(x)で画面に表示されます。こ の記号は必要に応じて変更することができます。また、新たに作成された ウェイポイントのデフォルトとして使用する別のシンボルを選択すること もできます。

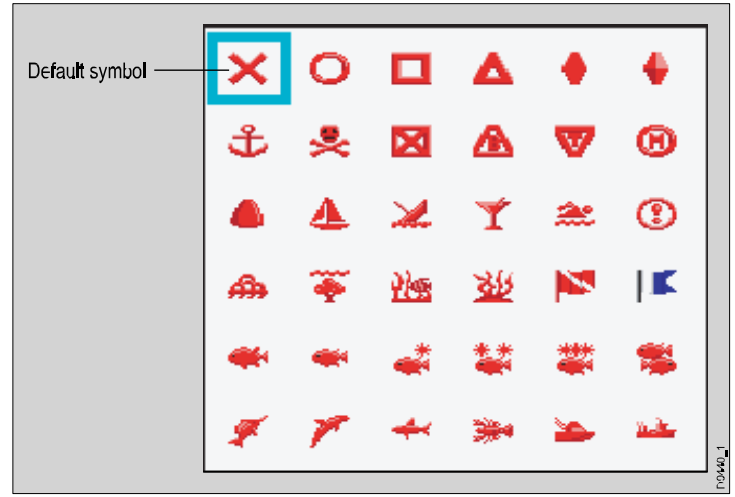

ウェイポイントは、マルチファンクションディスプレイの中核となる機能です。どのアプリケーションでも作成でき、レーダー、 チャート、魚群探知機のウインドウに表示されます。一連のウェイ ポイントは組み合わせてルートを形成することができます。作成されたアプリケーションに関係なく、すべてのウェイポイントの詳細 は、最大3000ウェイポイントを保持する専用のウェイポイントの詳細 に保存されます。すべてのウェイポイントは、デフォルトで 「MY WAYPOINTS」グループに配置されます。必要に応じて、新し いグループを作成し、デフォルトのグループを変更することができ ます。必要に応じて、ウェイポイントをコンパクトフラッシュカー ドにアーカイブしたり、転送したりすることができます。 を他の NMEA 互換機器に送信します。システムがSeaTalkまたは NMEAを介してアクティブなウェイポイントを受信した場合、それ は表示されますが、編集することはできません。必要に応じて、パ スワードによって、ウェイポイントやルートのデータベースや機能 へのアクセス、変更、表示を防ぐことができます。

# 5.2様々なアプリケーションでのウェイポイン トの表示方法

チャートとレーダーアプリケーションでは、次の図のように、ウェ イポイントがアクティブ(ボックスで表示)である場合と、非アク ティブ(ボックスなし)である場合の両方を表現します。

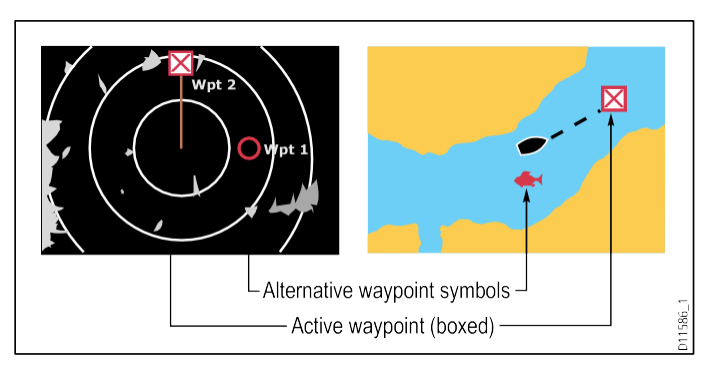

### CDIと3Dチャートアプリケーションのウェイポイント

CDIアプリケーションでは、ウェイポイントはアクティブ (ボックスで表示)になっているときのみ表現されます。

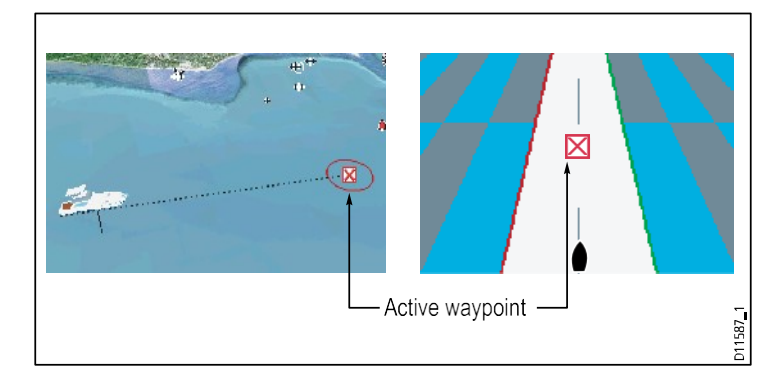

### 魚群探知機アプリのウェイポイント

ウェイポイントを作成すると、魚探のウィンドウにWPTと書かれ た縦線が表示されます。この記号は変更することができません。

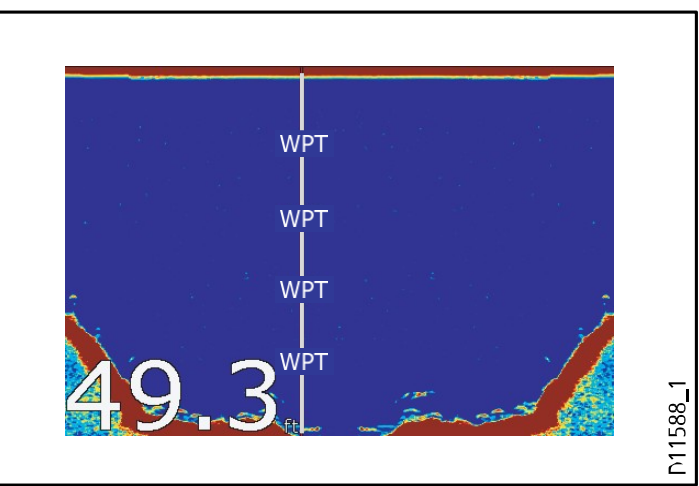

# 5.3 ウェイポイントの配置

# カーソル位置へのウェイポイント配置

- 1. WPTS MOBボタンを押す。
- 2. カーソルをチャート上のウェイポイントの位置に移動させ ます。
- 3. WAYPOINT AT CURSORソフトキーを押します。
- 4. OKを押すか、4秒待ちます。

## 自船位置へのウェイポイントの設置

- 1. WPTS MOBボタンを押す。
- 2. WAYPOINT AT VESSEL] ソフトキーを押します。
- 3. OKを押すか、4秒待ちます。
- または、WPTS MOBボタンを2回押し、次に OKです。

## 既知の位置にウェイポイントを配置する

- 1. WPTS MOBボタンを押す。
- 2. WAYPOINT AT LAT/LON ソフトキーを押します。
- 3. 緯度・経度の位置を入力してください。
- 4. OKを2回押す。

# 5.4 ウェイポイントリストを表示する

- 1. WPTS/MOBボタンを押す。
- 2. REVIEW AND EDIT WAYPOINTSソフトキーを押します。

# ウェイポイントリストのソート

- 1. ウェイポイントリストを表示する。
- 2. SORT LISTソフトキーを押します。
- 3. SELECT SORT OPTIONソフトキーを押してください。
- トラックパッドまたはロータリーコントロールを使用して、リ ストを並べ替える基準を選択します(例:名前順)。
- 5. OKボタンを押すと、変更が適用されます。

### WPTS MOBボタンでウェイポイントにナビゲー トする場合

- 1. WPTS/MOBボタンを押す。
- 2. GOTO WAYPOINT OPTIONS ソフトキーを押します。
- 3. リストから必要なウェイポイントを選択します。
- 4. GOTO WAYPOINTソフトキーを押します。

### 画面上で選択された既存のウェイポイントへ のナビゲート

- チャートアプリケーションで
- 1. カーソルを必要なウェイポイントに合わせます。
- 2. GOTO WAYPOINTソフトキーを押します。

「注目館標与ヱイボインヤに到着するとま*文*破線*平*参添表标、航 は剤開始され表 が鳴ります。メッセージを確認し、アラーム を停止するには、10秒待つか、ACKNOWLEDGEを押してく ださい。

## ウェイポイントへのナビゲーションを中止する場合

- 1. WPTS/MOBボタンを押す。
- 2. GOTO WAYPOINT OPTIONS ソフトキーを押します。
- 3. STOP GOTOソフトキーを押す。

ウェイポイント の使用

### 4.または、アクティブなウェイポイントにカーソルを合わせ、 STOP GOTO ソフトキーを押します。

【注:ナビゲーションがアクティブでなくなると、ウェイポイン トのシンボルは通常のボックスのない状態に戻り、自船とウェイ ポイントの間の破線は削除されます。

# 5.6 ウェイポイントの編集

ウェイポイントを配置した後は、さまざまな方法で編集することができます。でき ること

- ウェイポイントの詳細(名前、シンボル、グループ、コメントの追加)を変更 することができます。
- ウェイポイントを移動する。
- ウェイポイントを消去する。
- 新しく配置するウェイポイントのデフォルトシンボルとグループを変更します。

#### ウェイポイントの詳細を変更する

チャートアプリケーションで

- トラックパッドを使用して、カーソルを該当するウェイポイントに移動します。または、ウェイポイント一覧からウェイポイントを選択します。
- 2. 表示と編集の詳細」ソフトキーを押します。
- ロータリーコントロールを使用して、変更したい情報をハイライト表示します。
- 4. 該当するEDIT...ソフトキーを押します。
- 5. ロータリーコントロールとトラックパッドを使用して、必要に応じて各フィー ルドの詳細を編集します。
- 6. OKボタンを1回押すと1つのフィールドの変更が適用され、2回押すと「ウェイポ イントの編集」ダイアログが終了します。

### 注:編集を間違えた場合は、CANCELを押してください。

## ウェイポイントシンボルを変更する

#### チャートアプリケーションで

トラックパッドを使用して、カーソルを該当するウェイポイントに移動します。または、ウェイポイント一覧からウェイポイントを選択します。

- 2. 表示と編集の詳細」ソフトキーを押します。
- 3. EDIT SYMBOLソフトキーを押します。
- 4. トラックパッドを使用して、リスト内の必要な記号をハイライトします。
- 5. OKボタンを押す。

#### ウェイポイントの移動

#### カーソルを使ったウェイポイントの移動

チャートアプリケーションで

- 1. トラックパッドで、カーソルを該当するウェイポイントに移動させます。
- 2. MOVE WAYPOINT ソフトキーを押します。
- 3. トラックパッドを使用して、ウェイポイントを目的の場所にドラッグします。
- 4. 該当する PLACE WAYPOINT ソフトキーを押します。

注:ウェイポイント移動の操作を放棄する場合は、CANCELを押 してください。

#### 新しい座標を入力してウェイポイントを移動する

- トラックパッドを使用して、カーソルを該当するウェイポイントに移動します。または、ウェイポイント一覧からウェイポイントを選択します。
- 2. 表示と編集の詳細」ソフトキーを押します。
- ロータリーコントロールを使用して、変更したい情報をハイライト表示します。
- 4. 該当する**EDIT**ソフトキーを押します。
- 5. ロータリーコントロールとトラックパッドを使用して、Position、BRG、RNGの 各フィールドの情報を適宜編集してください。
- OKボタンを1回押すと変更が適用され、2回押すと「ウェイポイント編集」ダ イアログが終了します。

注:ウェイポイント移動の操作を放棄する場合は、CANCELを押 してください。

ウェイポイントの消去

カーソルを使ってウェイポイントを消去する

チャートまたはレーダーアプリケーションで。

トラックパッドを使用して、消去したいウェイポイントにカーソルを合わせます。

ソフトキーが変化し、ウェイポイントに関連する機能を提供します。

- 2. ERASE WAYPOINTソフトキーを押します。
- 3. YESソフトキーを押して確定します。
- 4. OKボタンを押す。

▶ 注:ルートが非表示でも、そのウェイボイントは表示できます。非表示のルートからウェイポイントを消去しようとすると、警告が表示されます。

#### ウェイポイントリストを使用してウェイポイントを消去する

チャートまたはレーダーアプリケーションで。

- 1. WPTS/MOBボタンを押す。
- 2. REVIEW AND EDIT WAYPOINTS ソフトキーを押します。
- トラックパッドを使用して、消去したいウェイポイントをハイライト表示します。
- 4. ERASE WAYPOINTソフトキーを押します。
- 5. YESソフトキーを押して確定します。
- 6. OKボタンを押す。

【**注:**ルートが非表示でも、そのウェイポイントは表示できま す。非表示のルートからウェイポイントを消去しようとすると、 警告が表示されます。

ウェイポイント

の使用

すべてのウェイポイントを消去する

チャートまたはレーダーアプリケーションで。

- 1. DATAボタンを押す。
- 2. ARCHIVE AND TRANSFERソフトキーを押してください。
- 3. ERASE FROM DISPLAY (表示から消去) ソフトキーを押します。
- 4. WPT オプションが選択されるまで、**SELECT LIST** ソフトキーを押します。システ ムウェイポイントリストが表示されます。
- 5. ERASE ALL WAYPOINTS ソフトキーを押します。
- 6. YESソフトキーを押して確定します。

「**注:**ルートが非表示でも、そのウェイボイントは表示できま す。非表示のルートからウェイポイントを消去しようとすると、 警告が表示されます。

## 5.7 ウェイポイントグループ

デフォルトのグループを変更していない場合、すべてのウェイポイントは自動的にデフォルトの "マイウェイポイント "グループに配置されます。

を作成したときに表示されます。ウェイポイントを簡単に作成する ために

を使えば、好きなようにグループ分けすることができます。例え ば、釣りをする場合、良い釣り場を示すウェイポイントだけを見 たいかもしれません。他のウェイポイント、例えばレース用の ウェイポイントは、この際不要でしょう。

**注**:1つのウェイポイントを複数のグループに配置することはでき ません。

## ウェイポイントグループリストを表示する

1. WPTS MOBボタンを押す。

2. REVIEW AND EDIT WAYPOINTS ソフトキーを押します。

3.WAYPOINTGROUPSソフトキーを押します。

ウェイポイントグループリストが表示されます。

## 新しいウェイポイントグループの作成

- 1. ウェイポイントグループリストを表示します。
  - i. WPTS MOBボタンを押す。

ii. REVIEW AND EDIT WAYPOINTSソフトキーを押します。iii. WAYPOINTGROUPSソフトキーを押します。

- 2. MAKE NEW GROUPソフトキーを押します。
- 3. EDIT GROUP NAME ソフトキーを押します(またはOKを押して、デフォルトの名前を受け入れます)。
- ロータリ・コントロールを使って、新しいウェイポイントグループの 名前を編集します。
- 5. OKボタンを押すと、変更内容が保存されます。

# グループ間のウェイポイント移動

- 1. ウェイポイントグループリストを表示します。
  - i. WPTS MOBボタンを押す。
  - ii. REVIEW AND EDIT WAYPOINTS ソフトキーを押します。

iii. WAYPOINT GROUPS ソフトキーを押します。

- トラックパッドを使用して、リストから適切なウェイポイント グループを選択します。
- 3. MOVE BETWEEN GROUPSソフトキーを押します。
- 4. SELECT GROUP A ソフトキーを押します。
- 5. ロータリーコントロールを使用して、移動したいウェイポイン トを含むウェイポイントグループ(グループA、または「ソー ス」と呼ばれます)を選択します。
- 6. OKボタンを押す。
- トラックパッドを右に押して、ウェイポイントを移動させた いウェイポイントグループ(グループB、または「目的地」 と呼ばれます)を選択します。
- グループBのリストにウェイポイントの移動先がない場合は、 [グループB選択] ソフトキーを押し、ロータリーコントロール で必要なグループを選択します。

9.MOVE WAYPOINT FROM ソフトキーを押し

ます。ウェイポイントが新しいグループに移動 されます。

## デフォルトのウェイポイントグループを変更する

- 1. WPTS MOBボタンを押す。
- 2. REVIEW AND EDIT WAYPOINTS ソフトキーを押します。
- 3. SET DEFAULT SYM & GROUP ソフトキーを押します。
- 4. EDIT DEFAULTソフトキーを押します。
- 5. トラックパッドを使用して、デフォルトにしたいウェイポイン トグループを選択します。
- **6. OK**ボタンを押す。

46

# ウェイポイントグループを消去する

- 1. ウェイポイントグループのリストを表示します。
  - i. WPTS MOBボタンを押す。
  - ii. REVIEW AND EDIT WAYPOINTSソフトキーを押します。

iii. WAYPOINT GROUPSソフトキーを押します。

- 2. トラックパッドを使用して、消去したいウェイポイントグルー プを選択します。
- 3. ERASE **GROUP**ソフトキーを押します。
- 4. YESソフトキーを押して確定します。

# ウェイポイントグループの表示・非表示

チャートアプリケーションで

- 1. PRESENTATIONソフトキーを押します。
- 2. SHOW/HIDE WAYPOINTSソフトキーを押します。
- **3. SHOW BY** ソフトキーを使って、SHOW BY GROUP オプ ションを選択します。
- 利用可能なウェイポイントグループのリストが表示されます。 ロータリ・コントロールを使用して、表示または非表示にする ウェイポイント・グループを選択します。
- 5. オンチャートソフトキーで、「表示」または「非表示」を適宜 選択します。
- 6. 表示/非表示にしたいウェイポイントグループごとに、手順4~ 5を繰り返します。

# 5.8 ウェイポイントをパスワードで保護する

パスワードを適用することで、ウェイポイントやルートへの アクセス、変更、可視化を防ぐことができます。

### パスワードの確認

パスワード保護が有効な場合、電源再投入時に初めてパスワード 保護された機能にアクセスしようとすると、システムはアクセスす る前にパスワードの確認を要求します。

- WPTSキー機能にアクセスします。MOB機能の動作には影響しません。
- ROUTEソフトキーの機能にアクセスします。
- トラックからルートを作成します。その他のトラック機能は影響を受けません。
- ウェイポイントのアーカイブや転送を行う。
- Waypoint Password Setup メニューに入ります。

**注:**システムにパスワードを設定すると、パスワード保護がオン またはオフに設定されているかどうかに関係なく、パスワード設 定サブメニューにアクセスするためにパスワードを入力する必要 があります。

【**注**:ウェイポイントをパスワードで保護する前に、ウェイポ イントデータをバックアップすることを強くお勧めします。こ れは、パスワードを忘れた場合でも、簡単にウェイポイントを 復元することができるようにするためです。

### 無効化されたデータ/機能

パスワード保護がONの場合、パスワードが入力されていない と使用できません。

- ウェイポイントやルートのデータベースの詳細を表示します。
- ウェイポイントやルートを編集する。

ウェイポイント

- 既存のウェイポイントを移動する。
- ルートをたどる。
- ウェイポイントを画面表示する(SHOW/HIDEがSHOWの場合でも表示されます)。
- ウェイポイント名を画面に表示する(WAYPOINT NAMEがON に設定されている場合も同様)。

GOTO CURSORを含む他のすべてのオプションは影響を受けません。

## ウェイポイントのパスワードを指定する

- 1. MENUボタンを押す。
- 2. トラックパッドを使用して、「システム設定」メニュー項目 を選択し、トラックパッドの右ボタンを押します。
- トラックパッドを使用して、「ウェイポイントパスワード設定」メニュー項目を選択し、トラックパッドの右ボタンを押すと、メニュー項目が選択されます。
- トラックパッドで「パスワードの有効化」メニュー項目を選択し、トラックパッドを下に押して「ON」を選択します。
- 5. OKボタンを押す。
- 6. 表示された警告を読み、必要に応じて**YES**ソフトキーを押して承諾してください。
- 7. トラックパッドを使用して、パスワード(1~16文字、大文 字・小文字の区別あり)を入力します。
- 8. OKボタンを押す。
- 9. 手順7~8を繰り返し、パスワードを確認する。

10.パスワードを覚えるためのヒントを追加する(オプション)。

11.OKボタンを押す。

パスワードが設定され、保護機能が有効になりますが、多機能 ディスプレイを再起動するまで、ウェイポイントおよびルート機 能へのアクセスは可能です。

## ウェイポイントのパスワードを変更する

- 1. MENUボタンを押す。
- 2. トラックパッドを使用して、「システム設定」メニュー項目を選 択し、トラックパッドの右ボタンを押します。
- トラックパッドを使用して、[ウェイポイントパスワード設定] メニュー項目を選択し、トラックパッドの右ボタンを押すと、メ ニュー項目が選択されます。
- トラックパッドで「パスワードの変更」メニュー項目を選択し、トラックパッドの右ボタンを押す。
- 5. トラックパッドを使用して、新しいウェイポイントのパスワードを 入力します(1~16文字、大文字と小文字は区別されます)。
- 6. OKボタンを押す。
- 7. 手順5~6を繰り返し、パスワードを確認する。
- 8. パスワードを覚えるためのヒントを入力します(オプション)。
- 9. OKボタンを押す。

## ウェイポイントのパスワード保護機能を無効にする

- 1. MENUボタンを押す。
- トラックパッドを使用して、「システム設定」メニュー項目を選 択し、トラックパッドの右ボタンを押します。
- 3. トラックパッドを使用して、 [ウェイポイントパスワード設定] メニュー項目を選択し、トラックパッドの右ボタンを押すと、メ ニュー項目が選択されます。
- 4. プロンプトが表示されたら、既存のウェイポイントパスワードを入

力します。

- 5. OKボタンを押す。
- トラックパッドで [Enable Password] メニュー項目を選択し、ト ラックパッドを上へ押して [OFF] オプションを選択します。
- 7. OKボタンを押す。

# 第6章 チャートの使い方

# 各章の内容

- <u>6.1 チャートアプリケーションの概要 (50 ページ)</u>
- 6.2 安全な航行を確保する (50 ページ)
- <u>6.3 チャートを安全に使用する (51 ページ)</u>
- <u>6.4 チャートの表示内容 (51 ページ)</u>
- <u>6.5 チャートカード (52 ページ)</u>
- <u>6.6 チャートデータム (ページ 52)</u>
- <u>6.7 チャートの設定 (53 ページ)</u>
- <u>6.8 チャート内の移動 (59 ページ)</u>
- <u>6.9 チャート表示(60ページ</u>
- 6.10 チャートディスプレイで自船の位置を確認する(72 ページ
- <u>6.11 ウェイポイント (73ページ)</u>
- <u>6.12 ルート (75 ページ)</u>
- <u>6.13 トラック (81 ページ)</u>
- 6.14 距離とベアリングを測定する(84ページ)

## 6.1 チャートアプリケーションの概要

マルチファンクションディスプレイは、チャートとGPSモジュール から適切な方位と位置のデータを取得することで、以下のことが可 能になります。

- 自分の位置を確認する
- ・ 身の回りのことを解釈する
- ・2点間の距離と方位を測定します。
- 特定の位置にウェイポイントを配置する。
- 特定のポイントにナビゲートする。
- ルートを構築し、それに従う。
- 行き先をモニターする。
- レーダーオーバーレイで固定物体と移動物体を区別する。
- 行ったことのある場所を記録する。
- ルートやトラックの管理・編集
- AISデータを表示します。

また、マルチファンクションディスプレイを使用して、チャートア プリケーションを自分の特定の要件や状況に合わせてカスタマイズ することができます。できます。

- ボートと進行方向に対するチャートの描画方法を変更します (チャートの向きとモーションモード)。
- 入力したチャートデータを管理・編集することができます。
- 画面に表示される詳細度をコントロールします。

# 6.2 安全な航行を確保する

常に安全な基本航行を確保する。

本製品は航海の補助としてのみ使用するものであり、健全な航海判 断に代わるものとして決して使用しないでください。本製品は、航 海の補助に使用するものであり、健全な航海判断のために使用する ものではありません。本製品を使用する際は、政府発行の公式海 図、船員向け通知、注意、適切な航行技術を使用する責任がありま す。

## 6.3 チャートを安全に使うために

チャートプロッタを使用する際には、常にルートが安全であることを確認する必要があります。

ズームインして、小さな浅瀬など、縮尺の小さい海図では表示されないような危険物を確認することができます。海図表示の解釈 に慣れるまでは、ブイや沿岸構造物などの視覚的な目標と表示物 とを比較するあらゆる機会を利用すべきです。港湾や沿岸の航行 は、日中や晴天時に練習する必要があります。シミュレーター モードは、経験を積むのに役立ちます。

# 6.4 チャートの表示内容

チャートディスプレイには、ナビゲーションのための様々な機 能があります。次の図は、主な機能を説明したものです。

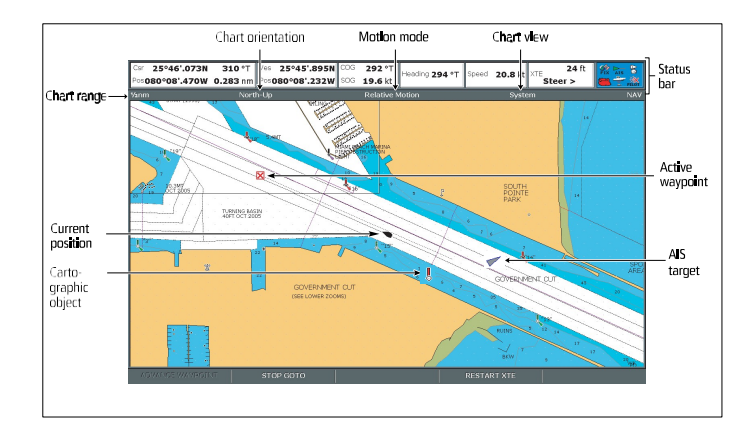

チャートカードは、マルチファンクションディスプレイで使用す ることで、特定の地域のチャート詳細を表示することができま す。

マルチファンクションディスプレイには、特定の地域での基本的な ナビゲーションに適した詳細度の海図が埋め込まれています。より 詳細な地図が必要な場合、または異なる地域の地図が必要な場合 は、Navionics®チャートカードを購入する必要があります。 Navionics® チャートカードの種類と最新の機能セットを確認する には、www.navionics.com または www.navionics.it をご覧くださ い。Navionics® カードを入手するには、お近くの販売店にお問い合 わせいただくか、Navionics の Web サイトをご覧ください。

# 6.6 チャートデータム

GPSと紙海図を正確に関連付けるには、同じデータムを使用す る必要があります。

表示されるデフォルトのデータムは WGS1984 です。これが適切 でない場合は、Chart Setup メニューから設定を変更することがで きます。多機能ディスプレイのデータムを調整すると、Raymarine GPSが自動的に関連付けられます。外部のサードパーティ製GPSを お持ちの場合は、別途相関させる必要があります。

## 6.7 チャートの設定

| ナヤートのセットアッノとそのカートクラノィーは、お客様の<br>ニーズに合わせて標準の構成から変更することができます。                                    |
|------------------------------------------------------------------------------------------------|
| この設定は、おそらく初めてチャートを使うときにだけ行うので<br>しょうが、システムに慣れてくれば、その後も調整することになる<br>でしょう。変更した設定は、電源を切っても保持されます。 |

## チャートセットアップメニューを選択する

チャートアプリケーションで

- 1. MENUボタンを押す。
- 2. トラックパッドを使用して、[Chart Setup]メニュー項目をハイ ライト表示します。
- 3. トラックパッドの右ボタンを押すと、Chart Setup メニューに入ります。

## チャート設定メニューのオプション

次の表は、多機能ディスプレイのチャートセットアップメニューの 様々なオプションについて説明したものです。

| メニュー項目   | 商品説明                                                                                                    | オプション                               |
|----------|----------------------------------------------------------------------------------------------------|-------------------------------------|
| オブジェクト情報 | <ul> <li>地プて細すす</li> <li>・ ブーマすジがす</li> <li>・ ルボ、ク示</li> <li>・ パーマすジがす</li> <li>・ ハーマサジがす</li> <li>・ ハーマサジがす</li> <li>・ ハーマサジがす</li> <li>・ アントはのののれ</li> <li>・ アントはのののれ</li> <li>・ アントはのののれ</li> <li>・ アントなりそのののれ</li> <li>・ アントなり、</li> <li>・ アントなり、</li> <li>・ アントなり、</li> <li>・ アントなり、</li> <li>・ アントない、</li> <li>・ アントなり、</li> <li>・ アントない、</li> <li>・ アントない、</li></ul> | ・オフ<br>・ポイントON<br>・オールオン(デ<br>フォルト) |

| メニュー項目 | 商品説明                                                                                                    | オプション                              | メニュー項目                    | 商品説明                                                                                                    | オプション                                                 |
|--------|----------------------------------------------------------------------------------------------------|------------------------------------|---------------------------|----------------------------------------------------------------------------------------------------|-------------------------------------------------------|
| ベクトル長  | この<br>すた<br>り<br>し<br>た<br>で<br>で<br>で<br>で<br>す<br>の<br>た<br>い<br>で<br>す<br>の<br>た<br>の<br>た<br>の<br>オ<br>た<br>移<br>動<br>し<br>た<br>や<br>か<br>う<br>に<br>問<br>が<br>る<br>っ<br>示<br>上<br>の<br>し<br>た<br>を<br>物<br>の<br>、<br>行<br>時<br>動<br>し<br>た<br>を<br>か<br>の<br>、<br>行<br>時<br>動<br>し<br>た<br>を<br>か<br>の<br>、<br>示<br>上<br>の<br>の<br>の<br>に<br>形<br>が<br>っ<br>示<br>上<br>の<br>の<br>、<br>子<br>浩<br>聞<br>の<br>、<br>た<br>本<br>か<br>の<br>、<br>た<br>本<br>か<br>の<br>、<br>た<br>や<br>か<br>の<br>、<br>た<br>や<br>の<br>、<br>た<br>や<br>か<br>の<br>、<br>た<br>や<br>の<br>、<br>た<br>や<br>か<br>の<br>、<br>た<br>や<br>の<br>、<br>た<br>や<br>か<br>の<br>、<br>た<br>や<br>の<br>、<br>た<br>や<br>の<br>、<br>た<br>や<br>の<br>、<br>た<br>や<br>の<br>、<br>た<br>や<br>の<br>、<br>た<br>や<br>の<br>、<br>た<br>や<br>の<br>、<br>た<br>や<br>の<br>、<br>、<br>の<br>の<br>、<br>の<br>、<br>の<br>の<br>、<br>の<br>、<br>の<br>、<br>の<br>の<br>、<br>の<br>、<br>の<br>、<br>の<br>、<br>の<br>の<br>、<br>の<br>、<br>の<br>の<br>、<br>の<br>、<br>の<br>の<br>、<br>の<br>の<br>、<br>の<br>の<br>、<br>の<br>の<br>、<br>の<br>の<br>、<br>の<br>の<br>、<br>の<br>の<br>の<br>、<br>の<br>の<br>、<br>の<br>の<br>の<br>の<br>、<br>の<br>の<br>の<br>つ<br>ち<br>の<br>の<br>ろ<br>の<br>の<br>ろ<br>の<br>の<br>ろ<br>の<br>の<br>ろ<br>の<br>の<br>の<br>ろ<br>の<br>の<br>ろ<br>の<br>の<br>ろ<br>の<br>の<br>ろ<br>の<br>の<br>ろ<br>の<br>の<br>ろ<br>の<br>の<br>ろ<br>の<br>ろ<br>の<br>ろ<br>の<br>ろ<br>の<br>ろ<br>の<br>ろ<br>ろ<br>の<br>の<br>ろ<br>ろ<br>の<br>ろ<br>の<br>の<br>ろ<br>ろ<br>の<br>ろ<br>の<br>ろ<br>ろ<br>の<br>う<br>う<br>の<br>ろ<br>ろ<br>の<br>ろ<br>う<br>の<br>ろ<br>う<br>の<br>う<br>ろ<br>ろ<br>う<br>の<br>う<br>ろ<br>う<br>う<br>う<br>ろ<br>ろ<br>の<br>う<br>ろ<br>ろ<br>ろ<br>ろ | ・3分<br>・6分<br>・インフィニット<br>(デフォルト)  | Record Vessel<br>Track By | <ul> <li>トラックポイン</li> <li>トラックポイン</li> <li>トのチャートへの</li> <li>記録方法を決定します。</li> <li>・ Auto - トラック<br/>ポイントが自動<br/>的に作成されます。</li> <li>・時間 - 時間に基<br/>づポイントが作成<br/>されます。</li> <li>・距離 - トラック<br/>ポイント</li> </ul> | <ul> <li>オート(初期設定)</li> <li>時間</li> <li>距離</li> </ul> |
| ベクトル幅  | COGおよびHDG<br>の幅を設定しま<br>す。<br>(ひこうせんベクト<br>ル<br>の行になります。                                                                                                    | ・ 薄型<br>・ ノーマル(デフォ<br>ルト)<br>・ ワイド |                           | は、距離に基<br>づいて作成さ<br>れます。                                                                                                    |                                                       |
| ルート幅   | ルートの幅を設定<br>する。                                                                                                    | ・ 薄型<br>・ ノーマル(デフォ<br>ルト)<br>・ ワイド |                           |                                                                                                    |                                                       |

| メニュー項目 | 商品説明                                                                                                    | オプション                                                                                                    | メニュー項目 | 商品説明                                                           | オプション                                                                    |
|--------|----------------------------------------------------------------------------------------------------|----------------------------------------------------------------------------------------------------|--------|----------------------------------------------------------------|--------------------------------------------------------------------------|
| トラック間隔 | <ul> <li>ト店ないため、</li> <li>ト店ないため、</li> <li>ト店ないため、</li> <li>ト店ないため、</li> <li>アント</li> <li>アント&lt;</li></ul> | Record Vessel Track<br>By メニューで TIME<br>が選択されている場<br>合。<br>・ 2秒<br>・ 5秒<br>・ 10秒<br>・ 30秒<br>・ 1分<br>・ 30秒<br>・ 1分<br>・ 3分<br>・ 5分<br>・ 10分<br>・ 30分<br>Record Vessel Track By<br>メニューで DISTANCE<br>が選択されている場<br>合。<br>・ 0.02 nm<br>・ 0.05 nm<br>・ 0.2 nm<br>・ 0.5 nm<br>・ 1.0 nm | データ    | GPEに、使りレので定く、そので、そので、そので、こので、こので、こので、こので、こので、こので、こので、こので、こので、こ | <ul> <li>WGS1984 (デフォ<br/>ルト)</li> <li>使用可能な<br/>データムの<br/>一覧</li> </ul> |

| メニュー項目                                                                      | 商品説明                                                                                                    | オプション                  | メニュー項目                                 | 商品説明                                                                                                    | オプション                                                          |
|-----------------------------------------------------------------------------|----------------------------------------------------------------------------------------------------|------------------------|----------------------------------------|----------------------------------------------------------------------------------------------------|----------------------------------------------------------------|
| チャートオフセッ<br>ト                                                               | チャート作成時の<br>位置誤差を補正す<br>るために、チャー<br>トの位置を移動さ<br>せることができま                                                                                                    | ・オン<br>・OFF(デフォル<br>ト) | チャート表示                                 | チャートに表示さ<br>れる詳細度を決定し<br>ます。                                                                                  | <ul> <li>・ シンプル</li> <li>・ 詳細(デフォルト)</li> <li>・ 超詳細</li> </ul> |
|                                                                             | す。この訳型は、<br>チャションのアプリケーションの<br>れたのの距離で<br>(またのの距離でで<br>(または南・東<br>(-ve)を自船位置か<br>ら最大 1000m まラッ<br>クパットを自船位置か<br>ら最大 500m まラッ<br>クパットを自船位置か<br>たていままで<br>のメニューを<br>沢ってると、<br>がま |                        | チャートグリッド                               | 緯度・経度を表す<br>グリッド線をチャー<br>ト上に表示するかど<br>うかを決定します。<br>・ OFF - グリッド線<br>は表示されませ<br>ん。<br>・ ON - グリッド線<br>が表示されます。 | ・オフ<br>・ON (デフォルト)                                             |
|                                                                             | ックトキーが表示<br>され、チャートオ<br>フセットのオン/オ<br>フを切り替えること<br>ができます。                                                                                                    |                        | チャートテキスト                               | <ul> <li>チャートテキスト<br/>(地名など)を表示</li> <li>するかどうかを決定</li> <li>します。</li> <li>• OFF - チャートテ</li> </ul>            | ・オフ<br>・ ON(デフォルト)                                             |
| カートグラフィーセット                                                                 | アップメニューを選択する                                                                                                    | •                      |                                        | キストは表示さ<br>れません。                                                                                              |                                                                |
| チャートアプリケーションで                                                               |                                                                                                    |                        | • ON - チャートテ<br>キストが表示さ                |                                                                                                    |                                                                |
| 1. MENUボタンを押す。                                                              |                                                                                                    |                        |                                        | れます。                                                                                                    | +-7                                                            |
| <ol> <li>トラックパッドを使用して、[Cartography Setup]メニュー項目をハイラ<br/>イト表示します。</li> </ol> |                                                                                                    |                        | テヤート境界線を表<br>示するかどうかを決<br>定します。        | ・オフ<br>・ ON(デフォルト)                                                                                            |                                                                |
| <ol> <li>トラックパッドの右ボタンを押すと、「Cartography Setup」メニューに<br/>入ります。</li> </ol>     |                                                                                                    |                        | ・ OFF - チャート<br>バウンダリー<br>を表示しませ<br>ん。 |                                                                                                    |                                                                |
| カートグラフィー設定メニューのオプション                                                        |                                                                                                    |                        | <ul> <li>• ON - チャート境界</li> </ul>      |                                                                                                    |                                                                |
| 次の表は、多機能ディス<br>プションについて説明し                                                  | プレイの「Cartography Se<br>ています。                                                                                                    | etup Menu」の様々なオ        |                                        | 線を表示します。                                                                                                    |                                                                |

| メニュー項目                   | 商品説明                                                                                                    | オプション                                                                                                    | Γ | メニュー項目 | 商品説明                                                                                                    | オプション                                                                                     |
|--------------------------|----------------------------------------------------------------------------------------------------|----------------------------------------------------------------------------------------------------|---|--------|----------------------------------------------------------------------------------------------------|-------------------------------------------------------------------------------------------|
| スポットサウンディ<br>ング          | <ul> <li>深さを示す数値を<br/>表示するかどうか<br/>を決定する。</li> <li>OFF - 深度を表<br/>示しません。</li> <li>ON - 深度を<br/>表示しま<br/>す。</li> </ul> | ・オフ<br>・ON(デフォル<br>ト)                                                                                                    |   | 岩を隠す   | <ul> <li>チャート上に岩石</li> <li>を表示するかしな</li> <li>いか、また表示す</li> <li>る深さを決定しま</li> <li>す。</li> <li>• OFF - 岩が表</li> <li>示されます。</li> </ul>       | <ul> <li>OFF (デフォル</li> <li>ト)</li> <li>16フィート</li> <li>20フィート</li> <li>33フィート</li> </ul> |
| セーフティ・コン<br>ター<br>深度コンター | 水深がこの値より<br>浅い領域は、この<br>値より深い領域よ<br>り暗い消色で表示<br>されます。<br>深度コンター<br>は、チャートデ                                            | <ul> <li>オフ</li> <li>7フィート</li> <li>10フィート</li> <li>16フィート</li> <li>20フィート</li> <li>33フィート</li> <li>66フィート (デフ<br/>オルト)</li> <li>オフ</li> </ul> |   |        | <ul> <li>16ft-水深16ft以上では岩が隠れる。</li> <li>20ft - 20ft以上の深さには岩が悪す。</li> <li>33ft-水深33ft以上にいます。</li> <li>66ft-水深66ft以上にはまず。</li> </ul>        | ・66フィート                                                                                   |
|                          | は、スプレイ上に<br>スプレイ上に<br>深度を表示す線と<br>して、<br>を特定の位置に配<br>置する。                                                             | <ul> <li>16フィート</li> <li>20フィート</li> <li>33フィート</li> <li>66フィート</li> <li>ALL (デフォル<br/>ト)</li> </ul>                                           |   | ナビマーク  | <ul> <li>チャーションマークを表示するかどうかを</li> <li>・ OFF - ナビゲーション示されません。</li> <li>・ ON - ナビゲーション示されません。</li> <li>・ ON - ナビゲーションマークが表示されます。</li> </ul> | ・オフ<br>・ON (デフォル<br>ト)                                                                    |

| メニュー項目                 | 商品説明                                                                                                    | オプション                              | メニュー項目                    | 商品説明                                                                                                   | オプション                    |
|------------------------|----------------------------------------------------------------------------------------------------|------------------------------------|---------------------------|----------------------------------------------------------------------------------------------------|--------------------------|
| ナビマーク 記号               | 航路標識の国際版<br>と米国版のどちら<br>を使用するかを決<br>定します。これらの<br>記号は紙海図に対応<br>しています。                                                       | ・ インターナショ<br>ナル(デフォル<br>ト)<br>・ 米国 | 船舶の特徴                     | このメニュー項<br>目を ON に設定す<br>ると、以下の水上<br>地図帳の機能が表<br>示されます。<br>・ ケーブル類                                     | ・オフ<br>・ON(デフォル<br>ト)    |
| ライトセクター                | <ul> <li>固定ビーコンの<br/>投光セクタを表示<br/>するかどうかを決<br/>定します。</li> <li>OFF -光のセクタ<br/>ーは表示されま<br/>せん。</li> <li>ON -米のセクタ</li> </ul> | ・オフ<br>・ ON(デフォル<br>ト)             |                           | <ul> <li>・ 海底のポイン<br/>トの性質。</li> <li>・ 潮見台。</li> <li>・ 現在の放送局</li> <li>・ ポート情報です。</li> </ul>           |                          |
| 注意事項・ル<br>ーティングデー<br>タ | ーが表示されま<br>す。<br>コーションデータ<br>とルーティングデ<br>ータを表示するか                                                                          | ・オフ<br>・ ON (デフォル                  | 土地の特徴                     | このメニュー項目<br>を ON に設定する<br>と、陸上地形図が<br>表示されます。                                                          | ・オフ<br>・ ON(デフォル<br>ト)   |
|                        | どうかを決定しま<br>す。<br>• OFF - コーショ<br>ンデータとル<br>ーティングデ<br>ータは表示さ<br>れません。                                                      | F)                                 | 色のついた海底 <del> </del><br>分 | <ul> <li>第 このメニュー項目</li> <li>をオンに設定する</li> <li>と、海底がより鮮</li> <li>明に表示されるエ</li> <li>リアがあります。</li> </ul> | ・ OFF(デフォル<br>ト)<br>・ オン |
|                        | ・ ON - コーシ<br>ョンデータ<br>シルーティ<br>ングデータ<br>が表示され<br>ます。                                                                      |                                    | 背景色                       | Navionics カートグ<br>ラフィが利用でき<br>ないエリアでの背<br>景水の色を決定し<br>ます。                                              | ・ ホワイト(デフ<br>ォルト)<br>・ 青 |

| メニュー項目   | 商品説明                                                                                                    | オプション                  |
|----------|----------------------------------------------------------------------------------------------------|------------------------|
| ビジネスサービス | このメニューを<br>ONにすると、事<br>業所の所在地を示<br>すマークが表示さ<br>れます。                                                                         | ・オフ<br>・ON(デフォル<br>ト)  |
| 航空写真オーバー | 航空写真のオーバ<br>ーレイを表示する                                                                                                    | ・陸と海で                  |
|          | 範囲を決定しま<br> す。<br>                                                                                                    | ・ 陸上(デフォル<br>ト)        |
| 道路       | <ul> <li>主要な海岸道路を<br/>海図上に表示する<br/>かどうかを決定します。</li> <li>OFF - 海岸道路<br/>は表示されません。</li> <li>ON - 沿岸道路が<br/>表示されます。</li> </ul> | ・オフ<br>・ ON(デフォル<br>ト) |
| その他の作品   | 新しい沈没船の拡<br>張情報を表示するか<br>どうかを<br>す。<br>・ OFF - 拡張レッ<br>ク情報を表示<br>しません。<br>・ ON - 拡張レッ<br>ク情報を表示<br>します。                     | ・オフ<br>・ON(デフォル<br>ト)  |

# 6.8 チャート内の移動

パンやズームのコントロールを使ってチャートを移動することが できます。

チャートを移動し、適切なスケールで領域を表示するには、ズームとパンの組み合わせが必要です。

**注:**チャートをパンするとき、またはオートレンジモードでス ケールを変更するときは、モーションモードは中断されます。

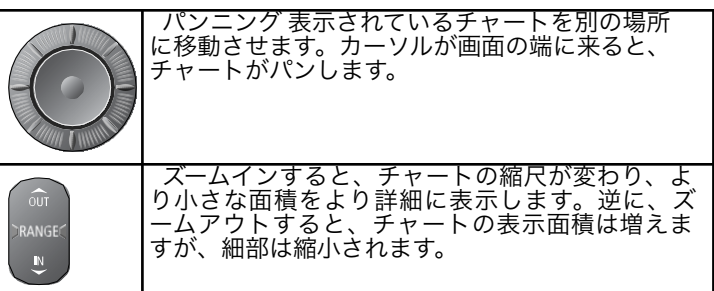

**注:**海図で利用できる地図上の詳細は、海図と海図縮尺によって異なります。一部の地域では、他の地域よりも小さな縮尺で 詳細が提供されている。

チャートの特徴として、「オートスケール」があります。一部の領 域に地図上の詳細がないチャートスケールを選択した場合、チャー トは周囲の領域で利用可能な最も詳細なレベルを使用し、選択した スケールに合うように引き伸ばします。このため、画面上に空白や ハッチングの領域ができることはありません。ただし、この領域で は、チャート境界を横切るオブジェクトの位置がずれることがあり ます。

# ズームイン・ズームアウト

1.画像をより近くで見るには、RANGE IN コントロールを押しま

- 2. 画像からさらにズームアウトするには、RANGE OUTを押す を制御しています。
- 3. ボタンを長押しすると、連続的にズームします。

## ディスプレイの周囲をパニングする

- 1. ディスプレイをパンするときは、トラックパッドをパンしたい 方向に押します。
- トラックパッドを該当する方向に長押しすると、連続的に パンすることができます。

## チャート上のカーソル位置へのナビゲーション

- 1. カーソルをチャート上の目的の場所に合わせます。
- 2. GOTOソフトキーを押す。
- 3. GOTO CURSORソフトキーを押します。

**注:**この目標ウェイポイントは、レーダーでも確認できます。

# 6.9 チャート表示

チャートは、用途に合わせてさまざまな方法で見ることができます。

通常、チャートは船舶を画面上に表示し、モーションモードを「ア クティブ」にした状態で表示します。モーションモードがアクティ ブのとき、船舶が移動すると、チャートは船舶を画面上に維持する ために再描画されます。アクティブモードでチャートをズームする と、チャートは船舶の位置に合わせてズームされます。また、船旅 を計画している場合、船の移動に伴って海図が再描画されるのを望 まないこともあるでしょう。カーソルを使ってチャートをパンする か、FIND CURSORを選択すると、アクティブモーションモードを 中断することができます。モーションモードが中断されると、ス テータスバーに(RELATIVE MOTION)などと括弧付きで表示さ れ、カーソル位置を中心にズームが行われます。自船の位置を確認 するのに必要なデータがある場合は、FIND SHIPを選択してモー ションモードを有効にすることができます。

## チャート表示の変更

各チャートウィンドウは、お客様のニーズに合わせてカスタマイ

ズすることができます。できます。

- チャートビューを個々のウィンドウまたはシステム全体に設定します。
- チャートの向きを変更します。
- ボートの動きに合わせて、チャートの描き方を変更します。

### 複数のチャートビューを操作する

複数のチャートウィンドウがある場合、プレゼンテーションを共 有するか、各ウィンドウを独立して提示することができます。選 択したオプションは、チャートステータスバーにLOCALまたは SYSTEMと表示されます。

C-Series Widescreen ユーザーリファ

| システム<br>チャートビュ<br>ー | チャートアプリケーションを起動すると、デフォルトで<br>SYSTEMビューに設定されます。SYSTEMビューに設定されたウ<br>ィンドウは、他のシステムウィンドウと同じように表示されま<br>す。 |
|---------------------|----------------------------------------------------------------------------------------------------|
|                     | ・ チャートのモードと向き。                                                                                       |
|                     | ・チャートレイヤー - レーダーとAIS。                                                                                |
|                     | ・ レーダーとチャートの同期                                                                                       |
|                     | ・ ウェイポイント、ルート、トラックの表示/非表示。                                                                           |
|                     | <ul> <li>断捨離する。</li> </ul>                                                                           |
|                     | <ul> <li>ベクターです。</li> </ul>                                                                          |
|                     | 1つのウィンドウでこれらのオプションのいずれかを変更する<br>と、すべてのシステムウィンドウが更新されます。                                              |
| ローカル<br>チャートビュ      | LOCALチャートビューを選択した場合、各ウィンドウの表示方<br>法は個別に設定されます。                                                       |
| I —                 |                                                                                                    |

### ローカルまたはシステムチャート表示の選択

チャートアプリケーションで

- 1. PRESENTATIONソフトキーを押します。
- **2. CHART VIEW**ソフトキーを押すと、LOCALとSYSTEMの チャートビューが切り替わります。

**注意:**チャートビューがSYSTEMに設定されている場合、モー ションモードは設定されますが、ウィンドウ間で同期されませ ん。

## チャートの向き

チャートの向きとは、チャートと進行方向との関係のことで す。 モーションモードと併用して、自船と海図の関係や画面への表示 方法を制御します。選択したモードは、電源投入時に復元されま す。システムビューに設定されているチャートウィンドウに加え た変更は、他のすべてのシステムビューチャートウィンドウに反 映されます。以下のオプションがあります。

### ノースアップ(N-up)

ノースアップモードでは、チャートの向きは真北を上にして 固定されています。方位が変わると、それに応じてボートマー クが移動します。これはチャートアプリケーションのデフォル トのモードです。

### ヘッドアップ (H-up)

Head Up モードでは、現在のボートのヘディングを上にして チャートを表示します。ヘディングが変化すると、ボートマーク は固定され、それに応じてチャートの絵が回転します。

**注意:**ボートが左右に揺れると、チャートは前後左右に回転し 続けるため、最後に表示した方位から10度以上変化しない限 り、チャートは更新されません。

【注)モーションモードがTrueの場合、Head Upを選択すること── はできません。

### コースアップ (C-up)

コースアップモードでは、海図画像を安定させ、現在の進路を上 にして表示します。船の進路が変わると、それに応じて船のマーク が動きます。新しいコースを選択すると、絵はリセットされ、新 しいコースが上に表示されます。コースアップに使用される基準 は、その時点で入手可能な情報によって異なります。システムは常 に次の順序でこれらの情報を優先します。

1. 出発地から目的地までの方位、すなわち意図したコース。

- オートパイロットのヘディングをロックした 状態。
- 3. ウェイポイントへの方位。

4. 瞬時のヘディング

このモードでは、ヘディングデータが利用できなくなった場合、警告メッセージが表示され、チャートは0°ヘディングで相対運動します。

#### チャートの向きを設定する

チャートアプリケーションで

- 1. PRESENTATIONソフトキーを押します。
- CHART MODE AND ORIENTATION (チャートモードと方向) ソフトキーを押し ます。
- 必要なオプション (H-UP、N-UP、またはC-UP) が選択されるまで、 ORIENTATIONソフトキーを押してください。
- 4. OKボタンを押す。

#### ナビゲーションの表示を維持する

チャートアプリケーションで

- **1. PRESENTATION**ソフトキーを押します。
- CHART MODE AND ORIENTATION (チャートモードと方向) ソフトキーを押し ます。

3.MOTION MODEソフトキーを押し、ARオプションを選択します。チャートは自動的 に自船と目標ウェイポイントの両方のビューを画面上に維持します。

#### モーションモードの設定

モーションモードは、チャートと自船との関係を制御します。

モーションモードでは、船舶が移動するたびにチャートが再描画され、画面上に船舶が表示されます。3つのモーションモードがあります。

相対運動

• トゥルーモーション

• オートレンジ

チャートをパンしたり、船探し/カーソルをカーソルに切り替えると、 モーションモードは中断されます。これは、ステータスバーに( )をクリックすると、モーションモードの周囲に表示され、別のエリアを表 示することができます。 を押してください。モーションモードをリセットして画面に戻るには、 Find Ship を押します。オートレンジでレンジを手動で変更すると、モー ションモードも停止します。初期設定は、オフセットゼロの相対運動で す。選択したモードは、電源投入時に復元されます。チャートウィンドウ がシステムビューに設定されている場合、モーションモードは設定されま すが、他のシステムビューウィンドウ間で同期されません。

#### 相対運動(RM)、オプションでベッセルオフセット付き

モーションモードをRelativeに設定すると、自船の位置は画面上で固定され、チャート画像は自船に対して相対的に移動します。Vessel Offsetソフトキーを使って、自船をウィンドウの中心に固定する(オフセット0)か、 1/3または2/3にオフセットするかを指定することができます。オフセットを 1/3または2/3に変更すると、前方の景色が変化します。 が増えます。

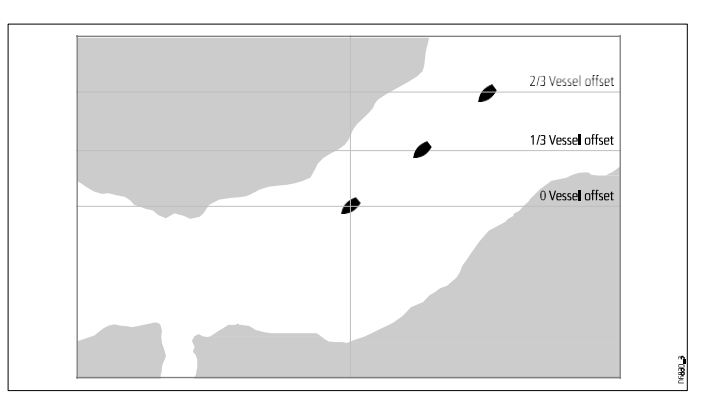

次の例では、モーションモードを Relative に設定し、船舶のオフ セットを 1/3 に設定しています。本船はオフセット位置に固定さ れ、チャートはそれに応じて移動する。

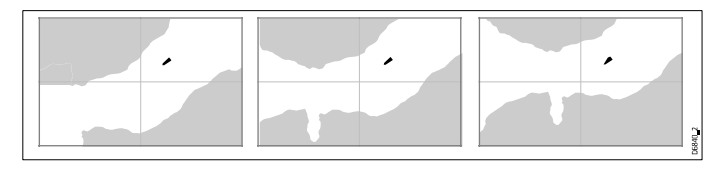

### トゥルーモーション (TM)

モーションモードを True に設定すると、海図は固定され、船は画 面上の固定された陸地に対して真正面から移動します。船の位置が 画面の端に近づくと、海図画像は自動的にリセットされ、船の前方 の領域が表示されます。

**│注:**オリエンテーションがHead Upに設定されている場合、 True Motionを選択することはできません。

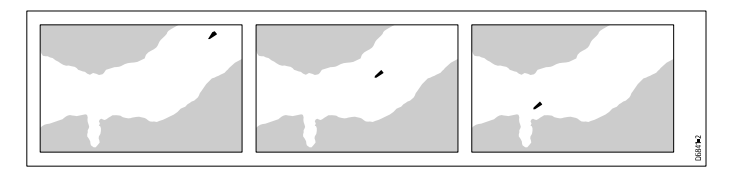

### オートレンジ

オートレンジは、自船と目標ウェイポイントの両方を表示できる 最大スケールのチャートを選択し、維持します。レーダーとチャー トの同期がオンの場合、オートレンジは使用できません。

### チャートオフセット

の位置誤差を補正できるチャートオフセットがあります。

チャートの使用

の位置を移動させることで、カートグラフィーを実現します。

この調整は、自船位置から北/西(+ve)または南/東(-ve)の距離 で表示され、最大1000mまで可能です。オフセットの効果を見るに は、この機能のオン/オフを切り替えます。一度計算されたオフ セットは、すべてのチャートに適用されます。

【注:入力されたオフセットは、チャートカード上のすべての チャートに適用されます。したがって、チャート作成時の位置誤 差を補正した後は、この機能を確実にオフにする必要がありま す。チャート・エラーを発見した場合は、Navionics に報告する 必要があります。

### チャートオフセットの有効化

#### 1. MENUボタンを押す。

- トラックパッドを使用して、"Chart Setup "メニューオプションをハイライトし、トラックパッドの右ボタンを押すと選択されます。
- トラックパッドを使って、メニューの「チャートオフセット」
   をハイライトし、トラックパッドの右ボタンを押して選択します。
- 4. OFFSETソフトキーを押し、ONを選択します。

「注: 自船位置が不明な場合は、現在のチャートセンターが基 準点となります。

### チャートオフセット値の変更

- 1. MENUボタンを押す。
- トラックパッドを使用して、[Chart Setup]メニュー項目をハイ ライト表示します。トラックパッドの右ボタンを押すと、メ ニュー項目が選択されます。
- トラックパッドを使用して、[Chart Offset]メニュー項目をハイ ライト表示します。トラックパッドの右ボタンを押すと、メ ニュー項目が選択されます。
- 4. OFFSETソフトキーを押して、Chart OffsetをONに切り替えま

す。

5. ADJUST N-SまたはADJUST E-Wのソフトキーを押しながら、 ロータリーコントロールを使用して値を変更します。 63 6.**OK**ボタンを押す。

チャートオフセット値のリセット

- 1. MENUボタンを押す。
- 2. Chart Setup メニューオプションをハイライト表示し、右 カーソルキーを押して選択します。
- 3. Chart Offsetオプションをハイライト表示し、右カーソル キーを押して選択します。
- 4. OFFSETソフトキーを押して、ONを選択します。
- 5. SET OFFSETソフトキーを押します。
- 6. CLEAR OFFSETソフトキーを押します。

チャートレ

## イヤー 航空写真オーバーレイ

チャート表示に航空写真を重ねて表示することができ、周囲の環 境やその特徴を解釈するのに役立ちます。

適切なチャートカードを使用している場合、チャート表示上に航空 写真をオーバーレイすることができます。これは、海岸線から3マ イルまでの航行可能な水域をカバーするものです。

この限界を超えると、陸地は緑色に表示されます。解像度は、お使いのチャートカードがカバーしている地域に依存します。

地図作成設定メニューのオプションで、航空写真のオーバーレイ を陸地のみに表示するか、陸地と海域に表示するかを指定すること ができます。

また、必要に応じて航空写真のオーバーレイの不透明度を調整する ことができます。

**注意:**チャートビューモードがSYSTEMに設定されている 場合、航空写真オーバーレイはネットワークに接続されたす べてのディスプレイに表示されます。

#### 航空写真オーバーレイの有効化

チャートアプリケーションで

- 1. PRESENTATIONソフトキーを押します。
- 2. CHART LAYERS ソフトキーを押します。
- 3. AERIAL OVERLAY ソフトキーを ON オプションが選択されるまで 繰り返し押します。
- 4. OKボタンを押す。

エアリアルオーバーレイの不透明度を指定する

チャートアプリケーションで

- 1. PRESENTATIONソフトキーを押します。
- 2. CHART LAYERSソフトキーを押します。
- 3. AERIAL OVERLAY ソフトキーを ON オプションが選択されるまで 繰り返し押します。

ソフトキーの上に不透明度ゲージが表示されます。

- 4. ロータリーコントロールで、不透明度を1~100%の間で選択しま す。
- 5. OKボタンを押す。

エアリアルオーバーレイ領域の指定

チャートアプリケーションで、航空写真オーバーレイを有効にした状態。

- 1. MENUボタンを押す。
- トラックパッドを使用して、「Cartography Setup」メニュー項目を選 択します。
- 3. トラックパッドを使用して、「**航空写真オーバーレイ」**メニュー項目を 選択します。
- トラックパッドを右に押して、「陸上」または「陸上と海上」を適宜 選択します。

5.**OK**ボタンを押す。

## レーダーオーバーレイ

海図とレーダーやMARPA機能を組み合わせることで、ターゲット追跡や固定物体と他の海上交通の区別を支援することができます。

以下のレーダー機能と組み合わせることで、チャートの活用度 を高めることができます。

- レーダーレンジの同期化。
- MARPA
- レーダーオーバーレイ(固定物体と移動物体の識別用)。

レーダーレンジ同期

同期をオンにした場合。

- すべてのレーダーウインドウのレーダーレンジが、チャートス ケールに合わせて変更されます。
- 'Sync'はチャートウィンドウの左上に表示されます。
- レーダーの範囲を変更すると、どのレーダーウインドウでも、同期しているすべてのチャートビューのスケールが変更されます。
- 同期しているチャートウィンドウのスケールを変更すると、す べてのレーダーウィンドウがそれに合わせて範囲を変更します。

### レーダーを使ってMARPAターゲットをチャート上で見る

MARPA (Mini Automatic Radar Plotting Aid)機能は、ターゲット 追跡とリスク分析に使用されます。MARPAをレーダーモードまた はレーダーオーバーレイで設定すると、すべてのMARPAターゲッ トがチャートウィンドウに表示され、関連するMARPA機能を チャートからアクセスすることができます。

#### レーダーオーバーレイによる固定・移動物体の識別

レーダー画像データを海図画像に重ねて表示することで、固定物体と他の海上交通を より明確に区別することができます。レーダーと海図の同期をオンにすると、レーダー 距離と海図スケールが同期され、より効果的です。

#### レーダーオーバーレイの有効化・無効化

チャートアプリケーションで

- 1. PRESENTATIONソフトキーを押します。
- 2. CHART LAYERS ソフトキーを押します。
- 3. 必要に応じて、ON または OFF オプションが選択されるまで、RADAR OVERLAY ソフト キーを押します。

**注**:システムビューに設定されているチャートウィンドウにレーダーオーバーレ イを適用した場合、他のすべてのシステムビューチャートウィンドウにオーバーレ イが表示されます。

#### チャート表示からレーダーレンジを変更する

チャートアプリケーションで

- 1. PRESENTATIONソフトキーを押します。
- CHART MODE AND ORIENTATION (チャートモードと方向) ソフトキーを押し ます。
- 3. RDRオプションが選択されるまで、CHART SYNCソフトキーを押してください。
- 4. OKボタンを押す。
- 5. RANGE INまたはOUTコントロールで、レーダーレンジを変更します。

#### レーダー距離とチャートを同期させる

チャートアプリケーションで

- 1. PRESENTATIONソフトキーを押します。
- CHART MODE AND ORIENTATION (チャートモードと方向) ソフトキーを押し ます。
- 3. RDRオプションが選択されるまで、CHART SYNCソフトキーを押してください。

チャートの使用

| 注) チャー | トモーションモードが AUTORANGE に設定され |  |
|--------|----------------------------|--|
| ている場合、 | レーダーレンジ同期機能は使用でき ません。      |  |

#### チャートスケールとレーダーレンジの同期化

すべてのレーダーウインドウのレーダーレンジをチャートスケールに同期させること ができます。

同期をオンにした場合。

- すべてのレーダーウインドウのレーダーレンジが、チャートスケールに合わせて変化します。
- 'Sync'はチャートウィンドウの左上に表示されます。
- レーダーの範囲を変更すると、どのレーダーウインドウでも、同期しているすべてのチャートビューのスケールが変更されます。
- 同期しているチャートウィンドウのスケールを変更すると、すべてのレーダーウィンドウがそれに合わせて範囲を変更します。

レーダーレンジとチャートスケールを同期させる

チャートアプリケーションで

- 1. PRESENTATIONソフトキーを押します。
- CHART MODE AND ORIENTATION (チャートモードと方向) ソフトキーを押し ます。
- 3. RDRオプションが選択されるまで、CHART SYNCソフトキーを押してください。
- 4. OKボタンを押す。

**注)**チャートモーションモードが AUTORANGE に設定され ている場合、レーダーレンジ同期機能は使用でき ません。

### チャート上のMARPAコントロールにアクセスする

チャートアプリケーションで

1.カーソルでターゲットを選択する。

MARPA関連のソフトキーが表示されます。

2.または、レーダーオーバーレイをオンにした状態で、 を 押します。

**TARGET TRACKING**ソフトキーを押します。

# 水深測定データ

フィッシング時に使用するチャートアプリケーションで、詳 細な水深コンターデータを見ることができます。

海図アプリケーションで水深データを表示する前に、該当する詳細 レベルの Navionics 海図カードが必要です。

CHART TYPE を FISH に変更すると、チャート上に水深データが 表示されます(チャートカードに基づき、利用可能な場合)。

#### 海底地形データを可能にする

チャートアプリケーションで

- 1. PRESENTATIONソフトキーを押します。
- 2. CHART LAYERS ソフトキーを押します。
- 3. FISHオプションが選択されるまで、CHART TYPEソフトキー を繰り返し押してください。
- 4. OKボタンを押す。

## AISオブジェクト

AISオブジェクトをチャート表示で確認することで、衝突回避 や船舶の特定に役立てることができます。

マルチファンクションディスプレイに適切なAIS受信機またはトラ ンシーバーが接続されている場合、AISレイヤーを使用することが できます。

- 他のAIS搭載船舶のターゲットを表示する。
- これらのターゲットが放送している航海情報を表示する。
   -例えば、位置、コース、速度、旋回速度などです。

C-Series Widescreen ユーザーリファ

66

- 安全上重要なターゲットデータを含む、各ターゲット船の基本情報または 詳細情報を表示します。
- ボートの周りに安全地帯を設定する。
- AISアラームや安全関連のメッセージを表示します。

AISオブジェクトの有効化

チャートアプリケーションで

- 1. PRESENTATIONソフトキーを押します。
- 2. CHART LAYERS ソフトキーを押します。
- 3. CHART LAYERSソフトキーを押します。

Chart Layers メニューが表示されます。

- 4. トラックパッドを使用して、AIS Objects メニュー項目を選択します。
- 5. トラックパッドを右に押して、ONを選択します。
- 6. OKボタンを押す。

#### レンジリング

チャート上にレンジリングを表示することで、距離を測定することができま す。

レンジリングは、自船からの距離を段階的に表示し、一目で距離を判断できるように するものです。リングは常に自船の中心にあり、現在のズーム設定に応じてスケール が変化します。各リングには、船からの距離が表示されます。

#### レンジリングの有効化

チャートアプリケーションで

- 1. PRESENTATIONソフトキーを押します。
- 2. CHART LAYERS ソフトキーを押します。
- 3. CHART LAYERSソフトキーを押します。

Chart Layers メニューが表示されます。

- トラックパッドを使用して、AIS Objects メニュー項目を選択します。
- 5. トラックパッドを右に押して、ONを選択します。
- 6. OKボタンを押す。

#### 3Dチャートビューロケーター

2Dチャート上に3Dビューロケータを表示し、現在3Dチャートに表示されている エリアの境界を示すことができます。

3Dビューロケータは、2Dチャート上にオーバーレイ表示できる青くアウトライン化 されたポリゴンです。ディスプレイ上の船舶記号を回転させたりピッチを変えたり、 パンやズームコントロールを使用すると、青いポリゴンが2Dチャート上で動き、現 在3Dチャートに表示されているエリアの境界を示します。

#### 3Dロケータの有効化

チャートアプリケーションで

- 1. PRESENTATIONソフトキーを押します。
- 2. CHART LAYERSソフトキーを押します。
- 3. CHART LAYERSソフトキーを押します。

Chart Layers メニューが表示されます。

- トラックパッドを使って、「3Dロケーター」メニュー項目を選択します。
- 5. トラックパッドを右に押して、ONを選択します。
- 6. OKボタンを押す。

#### チャートベクター

チャートベクターは、方位やCOGベクター、風や潮の矢印など、チャート表示 上の追加情報を表示します。 様々なベクターグラフィックスをチャート表示に重ねることが できます。以下のベクターは個別に有効/無効を設定できます。

- HDG(ヘディング)ベクトル 船舶の方位を示すもので、矢印 の頭を開けた線で表示されます。風や潮の満ち引きは考慮されて いない。
- COG (Course Over Ground) ベクトル 船の実際のコースを示し、2つの開いた矢印の頭を持つ線で表示されます。
- 風と潮のベクトル 風と潮は、風または潮のセットの方向に実 線の矢印の頭を持つ線として表示されます。風の矢印は自船に 向けられ、潮の矢印は遠ざかる方向に向けられます。矢印の幅 はその強さを示しています。

注:HDG と COG ベクトル線の長さは、Chart Setup Menu で指定した時間(3 分、6 分、無限大)に、現在の速度で船が移動する距離で決定されます。指定した時間はすべてのチャートビューに適用され、Infinite オプションを選択した場合、ベクトルはチャートウィンドウの端まで延長されます。

**注)** SOG(Speed Over Ground)またはHeadingのデータが ない場合、ベクターは表示できません。

- チャートベクターの有効化・無効化
- 1. DATAボタンを押す。
- 2. CHART VECTORSソフトキーを押します。
- 3. 適切なソフトキーを押して、使用したいチャートベクター を有効または無効にします。

### チャートの断捨離

チャート表示をデクラッタにすることで、チャートに表示 されるディテールを減らすことができます。 特定の領域に多数の地図状オブジェクトがある場合、断捨離オプション をオンにすると、以下の地図状オブジェクトを非表示にすることができ ます。

- ・ テキスト
- チャートの境界線
- スポットサウンディング
- 深度コンター。
- 軽セクター。
- ・ 注意・配線データ
- 陸と海の特徴。
- ビジネスサービス(お客様の地図作成に利用できる場合)。

### チャートディスプレイの整理整頓

チャートアプリケーションで

- 1. PRESENTATIONソフトキーを押します。
- 2. DECLUTTERソフトキーを押し、ONを選択します。

潮汐や潮流の詳細を表示する

### 潮汐の詳細を表示する

チャートアプリケーションで

- トラックパッドを使って、カーソルを菱形の潮汐マークに合わ せます。
- 2. OKボタンを押すと、その潮の情報が表示されます。
- 3. 追加の潮汐データを表示するには、TIDAL DATAソフトキーを押します。
- 4. タイムセレクターを動かすには、トラックパッドを使用します。

レンス

C-Series Widescreen ユーザーリファ

5.表示された日付を変更するには、適切なソフトキーを使用しま す。

### 電流の詳細を表示する

チャートアプリケーションで

- 1. トラックパッドで、カーソルを菱形のカレントシンボルに合わせます。
- 2. OKボタンを押すと、そのカレントの情報が表示されます。
- 3. 電流データを追加表示する場合は、CURRENT DATA ソフトキーを押します。
- 4. タイムセレクターを動かすには、トラックパッドを使用します。
- 5. 表示される日付を変更するには、適切なソフトキーを使用しま す。

## 潮汐・潮流情報をアニメーションで表示

アニメーションの日付を設定し、アニメーションを最初から全 部見るか、24時間以内の好きなところから始めるかを選択でき ます。

また、アニメーションを連続して見るか、設定した時間単位で段 階的に見るかを選択することができます。

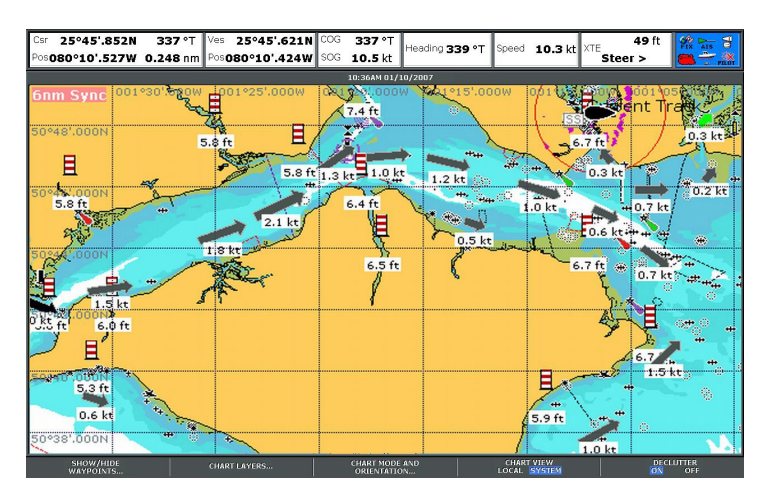

| シンボルマーク | 商品説明                |
|---------|---------------------|
| 1.2 kt  | 電流の方向と速度(緑の矢<br>印)。 |
| 6.5 ft  | 潮の高さ                |

潮汐・潮流情報をアニメーションで表示

- 1. カーソルを使って、潮汐または現在のアイコンをハイライトします。
- 2. OKを押すと、「オブジェクト情報」ダイアログボックスとツール バーが表示されます。

#### 3.アニメートソフトキーを押します。

アニメーションを一時停止した状態で、「タイド/カレントア ニメーション」画面が表示されます。

#### 潮流・流速のアニメーションを制御する

チャートアプリケーションで、タイドアニメーションを表示した状態。

- アニメーションを開始または停止するには、 ANIMATION PLAY/PAUSEソフトキーを押してください。
- 2. アニメーションをステップで表示するには、STEP BACKまた はSTEP FWDソフトキーを使用します。
- アニメーションのステップ間隔を設定するには、再生中のアニ メーションを一時停止し、SET TIME INTERVALソフトキーを 押します。
- アニメーションの日付を設定するには、SET DATEソフトキーを 押します。日付の編集画面には、以下のオプションが表示され ます。

| 本日の<br>日付 | アニメーションの日付を現在の日付に設定す<br>る。                                                      |
|-----------|---------------------------------------------------------------------------------|
| 前日        | アニメーションの日付を、現在の日付から <b>24</b><br>時間前に設定する。                                      |
| 次の日       | アニメーションの日付を現在の日付から24<br>時間先に設定する。                                               |
| EDIT DATE | 日付の編集」ボップアップ画面を開きます。<br>トラックパッドまたはロータリーコントロー<br>ルを使用して、アニメーションを見たい日付<br>を入力します。 |

5.OKを押して新しい日付を保存し、Tide/Current Animation画面 に戻るか、CANCELを押して日付の変更を無視し、日付設定 を変更しないままTide/Current Animation画面に戻ります。

## 追加チャート情報

地図上のオブジェクト、港、マリーナの情報をチャートに追加表示することができま す。

また、ご利用のチャートカードによっては、以下の付加情報の一部または全部を表示 することができます。

- 構造物、ライン、外洋域などのソースデータを含む、海図に記された各オブジェクトの詳細です。
- 港湾、港湾機能、ビジネスサービスなどの詳細。
- パイロットブック情報(マリンアルマナックに掲載されているようなもの)。パイロットブック情報は、特定の港で入手できます。
- 港やマリーナのパノラマ写真。写真の有無は海図上のカメラマークで表示されます。

**注:**各チャートカードタイプで利用可能な機能の詳細について は、Navionics 社のウェブサイト <u>www.navionics.com</u>または www.navionics.it を参照してください。

#### ポート検索オプションの使用

チャートアプリケーションで

- 1. OKボタンを押す。
- 2. SEARCH BY NAMEソフトキーを押します。
- 3. EDIT NAMEソフトキーを押します。
- 4. ポート名を入力し、OKボタンを押します。
- 5. SEARCHソフトキーを押します。
- 検索で複数のポートが表示された場合は、必要なポートをハイライト表示し、トラックパッドの右ボタンを押すと、そのポートが選択されます。
- 7. トラックパッドを使用して、そのポートに関連するサービスを選択します。

#### カーソルを使ってポートを探す

- 1. チャートビューで該当するポート記号を選択します。
- 2. OKボタンを押す。
- 3. ポートに関連するサービスの一覧が表示されます。
- 4. VIEW DETAILSソフトキーを押します。
- 5. トラックパッドでサービスを選択する。
- 6. 必要であれば、SHOW ON CHARTソフトキーを押して、選 択したポートに画面を中央に表示します。
- サービスやポイントの詳細を表示する
- チャートアプリケーションで
- トラックパッドで、サービスマークやポイントマークにカー ソルを合わせます。
- 2. OKボタンを押す。追加情報が表示されます。

#### ビジネスサービス・ポイントシンボル

各種ビジネスサービスやポイントの位置は、以下の記号で表示されています。

| Business services/points of interest symbols |                        |                              |                    |                    |                     |                 |                     |
|----------------------------------------------|------------------------|------------------------------|--------------------|--------------------|---------------------|-----------------|---------------------|
| <b>(</b><br>↓<br>Anchorage                   | Airport                | Babys <b>itting</b>          | Barber             | <b>\$</b><br>Bank  | <b>X</b><br>Camping | Car hire        | Firemen             |
| Fishing<br>equipment                         | <b>D</b><br>Gas/Petrol | Parking                      | Golf               | <b>GYM</b><br>Gym  | Hospital            | Fotel           | <b>e</b><br>Laundry |
| Reutical<br>repairs                          | ()<br>Merine           | <b>бій</b><br>Museu <b>m</b> | Police             | Post Office        | Restaurant          | Ship<br>repairs | <b>F</b><br>Shop    |
| Taxi<br>Taxi                                 | Tourist<br>information | <b>Frain</b>                 | Water<br>transport | Weather<br>station |                     |                 | 1922                |

#### オブジェクトやフィーチャーの詳細を表示する

- トラックパッドで、カーソルをオブジェクトの上に移動させます。オブジェクトの基本情報が表示されます。
- 2. OKボタンを押す。そのオブジェクトの詳細情報が表示されます。

6.10 チャートディスプレイで自船の位置を

# 確認する

3.選択したオブジェクトに複数の被写体領域がある場合、ロータ リーコントロールを使用して必要な情報をハイライト表示し、 選択します。

パイロットブック情報を表示する

チャートアプリケーションで、ポートマークが表示されていると き。

- 1. トラックパッドで、カーソルをポートマークに合わせます。
- 2. OKボタンを押す。

オブジェクト情報]ダイアログが表示されます。

- トラックパッドを使用して、Pilot Bookメニュー項目をハイ ライトし、トラックパッドの右ボタンを押して選択します。
   トラックパッドで、該当する本や章をハイライトします。
- 5. VIEW PILOT BOOKソフトキーを押します。

### パノラマ写真の表示

チャートアプリケーションで、写真があることを示すカメラ マークが表示されたとき。

- 1. トラックパッドで、カーソルをカメラマークに合わせる。
- 2. OKボタンを押す。
- 3. VIEW PHOTOソフトキーを押す。

現在地は、画面上に船のマークで表示されます。船のマークは 以下のとおりです。

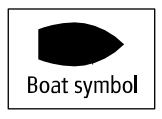

ヘディングやCOG(Course Over Ground)データがない場合、船 舶は実線の円で表示されます。位置情報を表示するように設定され ている場合は、データバーの VES POS に位置が表示されます。

### 船舶の所在を確認する方法

- チャートアプリケーションで
- 1. FIND ソフトキーを押して、SHIP オプションを選

択します。チャートの中央に自船が表示されます。

2. この位置をマークするには、WPTS MOBボタンを2回押して、 OKボタンを押します。
# 6.11 ウェイポイント

ウェイポイントナビゲーション

カーソルを使ってウェイポイントに移動する

チャートアプリケーションで

- 1. カーソルをナビゲートしたいウェイポイントに合わせます。
- 2. GO TO WAYPOINT ソフトキーを押します。

### GOTOオプションでウェイポイントにナビゲートする

チャートアプリケーションで

- 1. GOTOソフトキーを押す。
- GOTO WAYPOINT OPTIONS] または [GOTO CURSOR] を押します。 ソフトキーを押します。
- 3. リストから必要なウェイポイントを選択します。
- 4. GOTO WAYPOINTソフトキーを押します。

画面上で選択された既存のウェイポイントへのナビゲート

チャートアプリケーションで

- 1. カーソルを必要なウェイポイントに合わせます。
- 2. GOTO WAYPOINT ソフトキーを押します。

自船からアクティブウェイポイントまで破線で表示され、航行が開始されます。

「注:目標ウェイボイントに到着すると、メッセージが表示 され、アラームが鳴ります。メッセージを確認し、アラーム を停止するには、10秒待つか、ACKNOWLEDGEを押してく ださい。 ウェイポイントへのナビゲーションを中止する場合

- 1. WPTS/MOBボタンを押す。
- 2. GOTO WAYPOINT OPTIONS ソフトキーを押します。
- **3. STOP GOTO**ソフトキーを押す。
- または、アクティブなウェイポイントにカーソルを合わせ、STOP GOTOソフトキーを押します。

**注:**ナビゲーションがアクティブでなくなると、ウェイボイン トのシンボルは通常のボックスのない状態に戻り、自船とウェイ ポイントの間の破線は削除されます。

#### ウェイポイント編集

### 新しい座標を入力してウェイポイントを移動する

チャートアプリケーションで

- トラックパッドを使用して、カーソルを該当するウェイポイントに移動します。または、ウェイポイント一覧からウェイポイントを選択します。
- 2. 表示と編集の詳細」ソフトキーを押します。
- ロータリーコントロールを使用して、変更したい情報をハイライト表示します。
- 4. 該当するEDITソフトキーを押します。
- 5. ロータリーコントロールとトラックパッドを使用して、Position、BRG、RNGの 各フィールドの情報を適宜編集してください。
- 6. OKボタンを1回押すと変更が適用され、2回押すと「ウェイポイント編集」ダ イアログが終了します。

**注**:ウェイポイント移動の操作を放棄する場合は、**CANCELを押** してください。

カーソルを使ってウェイポイントを消去する

- トラックパッドを使用して、カーソルを該当するウェイポイントに移動します。または、ウェイポイント一覧からウェイポイントを選択します。
- 2. ERASE WAYPOINTソフトキーを押します。
- 3. YESソフトキーで確定、NOソフトキーでキャンセルします。

#### チャート表示でウェイポイントを非表示にする

チャートアプリケーションで

- 1. PRESENTATIONソフトキーを押します。
- 2. SHOW/HIDE WAYPOINTS ソフトキーを押します。
- HIDEオプションが選択されるまで、オンチャートソフトキーを繰り返し押して ください。
- 4. OKボタンを押す。
- ウェイポイント外観

ウェイポイント名の表示・非表示

チャートまたはレーダーアプリケーションで。

- 1. Chartアプリケーションで、PRESENTATIONソフトキーを押します。
- 2. SHOW/HIDE WAYPOINTS ソフトキーを押します。
- 3. WAYPOINT NAMEソフトキーを使って、ウェイポイント名を表示する場合は WAYPOINT NAME ONを、ウェイポイント名を隠す場合はWAYPOINT NAME OFFを選択します。

【**注:**アクティブルート内のウェイポイントは、表示/非表 示の設定にかかわらず、常に表示されます。

- ウェイポイントグループの表示・非表示
- チャートアプリケーションで
- **1. PRESENTATION**ソフトキーを押します。
- 2. SHOW/HIDE WAYPOINTS ソフトキーを押します。

- 3. SHOW BY ソフトキーを使って、SHOW BY GROUP オプ ションを選択します。
- 利用可能なウェイポイントグループのリストが表示されます。 ロータリ・コントロールを使用して、表示または非表示にする ウェイポイント・グループを選択します。
- 5. オンチャートソフトキーで、「表示」または「非表示」を適宜 選択します。
- 6. 表示/非表示にしたいウェイポイントグループごとに、手順4~ 5を繰り返します。

ウェイポイントシンボルの表示・非表示

- 1. PRESENTATIONソフトキーを押します。
- 2. SHOW/HIDE WAYPOINTSソフトキーを押します。
- **3. SHOW BY**ソフトキーを使って、SHOW BY SYMオプションを 選択します。
- 利用可能なウェイポイントシンボルのリストが表示されます。 ロータリ・コントロールを使って、表示・非表示にしたいウェ イポイント・シンボルを選択します。
- 5. オンチャートソフトキーで、「表示」または「非表示」を適宜 選択します。
- 6. 表示/非表示にしたいウェイポイントシンボルごとに、手順4~ 5を繰り返します。

# 6.12 ルート

ルートは、コースをナビゲートするために使用される一連のウェ イポイントです。

ルートは、画面上ではウェイポイントが線で結ばれて表示されま

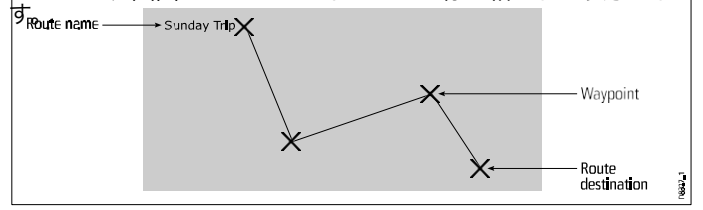

ルートでできること

- すぐにたどれる一時的なルート(クイックルート)を構築します。ク イックルートの名前を変更しないと、新しいクイックルートを構築した ときに上書きされ、ウェイポイントも削除されます。
- ルートを構築し、後で使用するために保存します。この場合、ルート はルートリストに保存されます。
- コースの軌跡をルートに変換します。

ー度作成したルートは、その詳細の表示、コースの修正、名前の編集、色の変更、消去ができます。すべてのルートオプションは、ROUTES ソフト キーでアクセスできます。

### ルートの構築

ルートは、画面上またはウェイポイントリストを通じて構築することがで きます。ルートは以下の要素で構成されます。

- そのルートのために特別に配置した新しいウェイポイント、または。
- すでにシステムに保存されている既存のウェイポイント、または。
- 新しいウェイポイントと既存のウェイポイントの組み合わせ。

**注)トラックからルートを作成することもできます。** 

最大50のウェイポイントで構成されるルートを、150ルートまで追加する ことができます。各ウェイポイントは、ルート内の位置に応じたインデッ クス番号が割り当てられ、現在指定されているシンボルでチャートに描画 されます。以下の点に注意してください。

- ルート作成中はアクティブではなく、現在のナビゲーションに影響を 与えません。
- ルート内に複数回ウェイポイントを入れることはできますが、同じ ウェイポイントを連続して配置することはできません。
- ルートリストが一杯になると、新しいルートを作成することができますが、これを保存する際に、上書きする既存のルートを選択するよう促されます。
- ルート内のウェイポイントが現在アクティブである場合、新しいルート を保存することはできません。
- ルートの構築と編集を行う場合、OKボタンとCANCELボタンの 操作方法が異なります。

### ルートの構築

### 新しいウェイポイントを使ったルート構築

- 1. NAVIGATION OPTIONS ソフトキーを押します。
- 2. ROUTESソフトキーを押します。
- 3. BUILD NEW ROUTEソフトキーを押します。
- トラックパッドを使って、カーソルをチャートの好きな位置に合わ せます。
- 5. PLACE WAYPOINTソフトキーを押します。
- 6. 新しいウェイポイントごとに手順4~5を繰り返し、ルートが完成 します。

- 7. 将来使用するために保存せずにすぐにルートをたどる(クイックルート)に は、FOLLOW (QUICK) ROUTE ソフトキーを押します。
- 今後使用するためにルートを保存するには、SAVE ROUTE ソフトキーを押してください。

注:ウェイポイントを間違った位置に配置した場合は UNDO WAYPOINTソフトキーを押します。

既存のウェイポイントを利用したルート構築

チャートアプリケーションで

- 1. NAVIGATION OPTIONSソフトキーを押します。
- 2. ROUTESソフトキーを押します。
- 3. BUILD NEW ROUTE ソフトキーを押します。
- トラックパッドを使用して、カーソルをチャート上の既存のウェイポイントに合わ せます。
- 5. USE THIS WAYPOINTソフトキーを押します。
- ルートに追加する既存のウェイポイントごとに、ルートが完成するまで手順4 ~5を繰り返します。
- 7. 将来使用するために保存せずにすぐにルートをたどる(クイックルート)に は、FOLLOW (QUICK) ROUTE ソフトキーを押します。
- 今後使用するためにルートを保存するには、SAVE ROUTE ソフトキーを押してく ださい。

注:ウェイポイントを間違った位置に配置した場合は UNDO WAYPOINTソフトキーを押します。

ウェイポイントリストを使ったルート構築

チャートアプリケーションで

- 1. NAVIGATION OPTIONSソフトキーを押します。
- 2. ROUTESソフトキーを押します。
- 3. BUILD NEW ROUTE ソフトキーを押します。
- 4. USE WAYPOINT LIST ソフトキーを押します。
- トラックパッドを使って、ウェイポイント一覧から使用したいウェイポイントを ハイライト表示します。

- 6. INSERT WAYPOINTソフトキーを押します。
- ルートに追加する既存のウェイポイントごとに、ルートが完成するまで手順4~5を繰り返します。
- 8. 将来使用するために保存せずにすぐにルートをたどる(クイックルート)には、FOLLOW (QUICK) ROUTE ソフトキーを押します。
- 9. 今後使用するためにルートを保存するには、SAVE ROUTE ソフトキーを 押してください。

「注:ウェイボイントリストを使用して構築しているルートに間 違ってウェイポイントを挿入した場合、リストでウェイポイント をハイライトし、REMOVE WAYPOINTソフトキーを押してくだ さい。

### トラックからのルート構築

トラックからルートを作成すると、そのトラックのコースをたどること ができます。

トラックが変換されると、システムは最小数のウェイポイントを使用して、記録されたトラックを通る最も近いルートを作成します。作成された 各ウェイポイントは、その位置の水深と温度データ(該当する場合)と共 に保存されます。

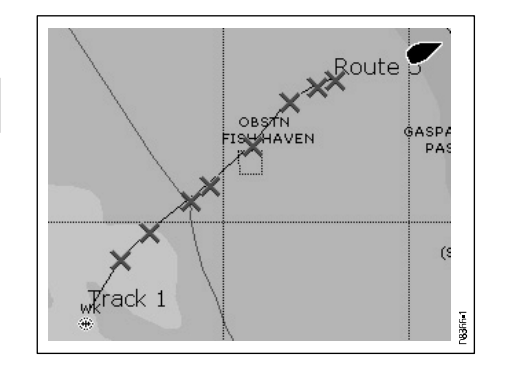

C-Series Widescreen ユーザーリファ レンス

76

完了すると、記録した経路からの最大偏差が表示され、経路一覧に新しい経路が追加 されます。他のルートと同じように表示、編集、消去などができます。

注)トラックブレークが発生した場合、最後のセグメントのみ経路に変換されます。

#### 現在のトラックからルートを構築する

チャートアプリケーションで

- 1. NAVIGATION OPTIONS ソフトキーを押します。
- 2. TRACKSソフトキーを押します。
- CREATE ROUTE FROM TRACK (トラックからのルート作成) ソフトキーを押 します。
- 4. トラックパッドを使って、ルートを作成したいトラックを選択します。
- 5. CREATE ROUTE FROM TRACK (トラックからのルート作成) ソフトキーを押 します。
- 6. YESソフトキーを押して経路に名前を付けるか、NOソフトキーを押してデフォ ルトの経路名を受け入れるかを選択します。

ルートが作成され、**STOP TRACK**ソフトキーを押すまで、現在のトラックの録 音が継続されます。

#### 保存されたトラックからルートを構築する

チャートアプリケーションで

- 1. をクリックし、カーソルをルートを作成したいトラックの上に置きます。
- CREATE ROUTE FROM TRACK (トラックからのルート作成) ソフトキーを押 します。
- 3. YESソフトキーを押して経路に名前を付けるか、NOソフトキーを押してデフォ ルトの経路名を受け入れるかを選択します。

ルートが作成され、STOP TRACKソフトキーを押すまで、現在のトラックの録 音が継続されます。 ルートの始点にウェイポイントを追加する

チャートアプリケーションで

- 1. NAVIGATION OPTIONS ソフトキーを押します。
- 2. ROUTESソフトキーを押します。
- 3. REVIEW AND EDIT ROUTES (ルートレビューと編集) ソフトキーを押します。
- トラックパッドまたはロータリーコントロールを使用して、ウェイポイントを追加したいルートを選択します。
- 5. AMEND ROUTE COURSE (ルートコース変更) ソフトキーを押します。
- 6. USE WAYPOINT LISTソフトキーを押します。
- 7. トラックパッドを右に押して、リストの右側の列をハイライトします。
- リストの一番上に新しい(空の)行ができるまで、トラックパッドを上に押します。
- 9. トラックパッドを左に押して、リストの左側の列をハイライトします。
- 10. トラックパッドまたはロータリーコントロールを使用して、ルートの始点に挿入 したいウェイポイントをハイライト表示します。
- 11. INSERT WAYPOINTソフトキーを押します。
- 12. OKボタンを押す。

#### ルート内にウェイポイントを追加する

チャートアプリケーションで

- チャート」または「レーダー」アプリケーションで、トラックパッドを使用して カーソルをルートの該当するレグに移動します。
- 2. INSERT WAYPOINTソフトキーを押します。
- トラックパッドでカーソルを移動させ、ルートの脚を図の好きな位置に伸ばします。
- **4.** PLACE WAYPOINTソフトキーを押します。

#### ルートの末尾にウェイポイントを追加する

チャートアプリケーションで

1.NAVIGATION OPTIONSソフトキーを押します。

- 2. ROUTESソフトキーを押します。
- 3. REVIEW AND EDIT ROUTES (ルートレビューと編集) ソフトキーを押します。
- トラックパッドまたはロータリーコントロールを使用して、ウェイポイントを追加したいルートを選択します。
- 5. AMEND ROUTE COURSE (ルートコース変更) ソフトキーを押します。
- チャートを使って新しいウェイポイントを定義するには、カーソルを適切な ルートレッグの上に置き、新しい位置までドラッグして、PLACE WAYPOINT ソフトキーを押してください。
- 7. ウェイポイントリストからウェイポイントを追加するには、USE WAYPOINT LIST ソフトキーを押してください。
- 8. トラックパッドを右に押して、リストの右側の列をハイライトします。
- リストの最後の項目が強調表示されるまで、トラックパッドを下に押します。
- 10. トラックパッドを左に押して、リストの左側の列をハイライトします。
- トラックパッドまたはロータリーコントロールを使用して、ルートの始点に挿入したいウェイポイントをハイライト表示します。
- 12. INSERT WAYPOINTソフトキーを押します。
- **13. OK**ボタンを押す。

#### ルートリストを表示する

チャートアプリケーションで

- 1. NAVIGATION OPTIONS ソフトキーを押します。
- 2. ROUTESソフトキーを押します。
- REVIEW AND EDIT ROUTES (ルートレビューと編集) ソフ トキーを押します。

#### ルートの詳細を表示する

作成したすべての経路の詳細は、経路リストに表示されます。できます。

- ルートリストを表示し、必要なルートを選択する、または
- ・ 画面上で必要な経路を選択する。

TIMEとSOGのオプションは、時間を時間単位またはETAで、SOGを実際または計画 で表示することにより、航路計画を支援するために使用できます。現在航行中のルートがある場合(アクティブ)、データは更新され、現在地からの方位、距離、時刻が 表示されます。

#### カーソルを使ってルートの詳細を表示する

チャートアプリケーションで

- 1. トラックパッドを使い、カーソルをルートの任意のレッグに合わせます。
- REVIEW AND EDIT ROUTES (ルートレビューと編集) ソフトキーを押し ます。
- 3. トラックパッドを使って、リストから必要な経路を選択します。
- 4. ROUTE DETAILS ソフトキーを押します。

#### ルートリストでルートの詳細を表示する

チャートアプリケーションで

- 1. NAVIGATION OPTIONS ソフトキーを押します。
- 2. ROUTESソフトキーを押します。
- REVIEW AND EDIT ROUTES (ルートレビューと編集) ソフトキーを押し ます。
- 4. トラックパッドを使って、リストから必要な経路を選択します。
- 5. ROUTE DETAILS ソフトキーを押します。

#### ルートをたどる

ルートをたどっているときは、アクティブルートがすべてのチャートウインドウ に表示されます。

ルート上の次のウェイポイントまでの距離が到着警報半径に指定された距離以下に なったとき、または自船が目標に最も接近した地点に到達したとき(目標到達警報半 径を通る直線で定義)。 ウェイポイントを通過し、ルートレグに垂直な方向)、警告ダイアログが表示され、 アラームが鳴ります。アラームが確認されると、次のウェイポイントが選択され、 ディスプレイはルートの次のレッグを示すように更新され、システムは新しいナビ ゲーションデータをオートパイロットに送信します。

フォロールートの選択には、いくつかの方法があります。

- Quick Routeを使用する。
- 選択したウェイポイントまたはルート内の任意のポイントから。
- ・ ルートリストを使う
- 逆順です。

### クイックルートでルートをたどる

チャートアプリケーションで

- 1. ルートを構築する
- 2. ルートの最終ウェイポイントを追加した後、FOLLOW (QUICK) ROUTE ソフト キーを押します。

**注:STOP FOLLOW**ソフトキーを押すと、いつでもルート追跡を中止するこ とができます。

#### 選択したウェイポイントまたはルート内のポイントからルートをたどる

チャートアプリケーションで

- トラックパッドを使用して、カーソルをルートの該当する脚部、またはルート内のウェイポイントに合わせます。
- FOLLOW THIS ROUTE または FOLLOW FROM HERE を押してください。 ソフトキーを押します。

**注:STOP FOLLOW**ソフトキーを押すと、いつでもルート追跡を中止することができます。

ルートリストでルートをたどる

チャートアプリケーションで

- 1. GOTOソフトキーを押す。
- 2. FOLLOW ROUTE OPTIONSソフトキーを押します。
- 3. トラックパッドまたはロータリーコントロールを使用して、進みたいルートを選 択します。
- 4. FOLLOW ROUTE ソフトキーを押します。

**注:STOP FOLLOW**ソフトキーを押すと、いつでもルート追跡を中止するこ とができます。

### ルートを逆引きする

チャートアプリケーションで

- 1. GOTOソフトキーを押す。
- 2. FOLLOW ROUTE OPTIONSソフトキーを押します。
- 3. トラックパッドまたはロータリーコントロールを使用して、進みたいルートを選 択します。
- 4. REVERSE AND FOLLOW ソフトキーを押します。

**注:STOP FOLLOW**ソフトキーを押すと、いつでもルート追跡を中止するこ とができます。

#### ルート内の次のウェイポイントへ進む

チャートアプリケーションで経路をたどっているとき。

- 1. GOTOソフトキーを押すか、ルート上にカーソルを合わせます。
- 2. ADVANCE WAYPOINTソフトキーを押します。

**注**:現在の目的地が最後のウェイポイントである場合、チャートはルート内の最初のウェイポイントに進みます。

#### クロストラックエラー (XTE) のリセット

チャートアプリケーションで経路をたどっているとき。

1.RESTART XTE ソフトキーを押します。

#### ルートを編集する

一度作成したルートは、さまざまな方法で編集することができます。できます。

- ルートを逆向きにする
- ルートのコースを修正する(ただし、現在ナビゲートしているターゲットウェイ ポイントは編集できません)。
- ルートの名称や色を変更する。
- 経路を消去する。

**注**:アクティブなルートは、ターゲットウェイポイントを除いて編集することがで きます。編集中のウェイポイントがターゲットになった場合、システムは編集をキャ ンセルし、ウェイポイントは元の位置のままでなければなりません。

#### ルートの名称や色を変更する

#### チャートアプリケーションで

- 1. NAVIGATION OPTIONSソフトキーを押します。
- 2. ROUTESソフトキーを押します。
- REVIEW AND EDIT ROUTES (ルートレビューと編集) ソフトキーを押し ます。
- 4. トラックパッドを使って、リストから必要な経路を選択します。
- 5. EDIT NAME AND COLORソフトキーを押します。
- 6. トラックパッドで、「名前」または「色」のフィールドを選択します。

- 7. EDIT NAMEまたはEDIT COLORソフトキーを押してください。
- 8. トラックパッドを使用して、ルートの新しい色の名前を選択します。
- 9. OKボタンを押すと、変更内容が保存されます。

注:編集中のルートが FOLLOW (QUICK) ROUTE ソフトキーを押して保存され ている場合、ルートはデフォルトで "Quick Route" という名前になっています。名 前を変更すると、次に FOLLOW (QUICK) ROUTE ソフトキーを使用したときに上 書きされるのを防ぐことができます。

#### ルートラインの太さを調整する

チャートアプリケーションで

- 1. MENUボタンを押す。
- 2. トラックパッドを使って、「チャートの設定」を選択します。
- 3. トラックパッドを使って、「ルート幅」メニュー項目を選択します。
- 4. トラックパッドを使用して、適切なルート線の太さを選択します。
- 5. OKボタンを押す。

#### 経路の表示・非表示

チャートアプリケーションで

- 1. トラックパッドを使って、カーソルを該当するルートに合わせます。
- 2. HIDE ROUTEソフトキーを押します。

#### ルート内のウェイポイントの移動

- トラックパッドで、移動したいウェイポイントにカーソルを合わせます。
   MOVE WAYPOINTソフトキーを押します。
- トラックパッドでカーソルを移動させ、ルートの脚を図の好きな位置に伸ばします。

4.**OK**ボタンを押す。

ルートからウェイポイントを削除する

▶ 注:現在辿っているルート以外でも削除することができます。 ルートを削除すると、そのルートに関連するウェイポイントだけ が削除されます。

- チャートアプリケーションで
- トラックパッドを使用して、削除したいウェイポイントにカー ソルを合わせます。
- **2. REMOVE WAYPOINT**ソフトキーを押します。

### 経路を反転させる

チャートアプリケーションで

- ルートを辿っていないことを確認する(ルートを辿るのを止めるに は、STOP FOLLOWソフトキーを押す)。
   カーソルを該当するルートに合わせます。
- 3. REVERSE ROUTE (リバースルート) ソフトキーを押します。

ルート内のウェイポイントの番号が変更され、ルート名が移動します。

# 経路を消去する

- 1. NAVIGATION OPTIONSソフトキーを押します。
- 2. ROUTESソフトキーを押します。
- 3. REVIEW AND EDIT ROUTES (ルートレビューと編集) ソフトキーを押し ます。
- 4. トラックパッドを使って、リストから必要な経路を選択します。
- 5. ERASE ROUTE (ルート消去) ソフトキーを押します。
- 6. アクションを確定するには**YES**ソフトキーを、アクションをキャンセルす るには**NO**ソフトキーを押してください。

# 6.13 トラック

トラックを作成し、保存することで、自分が行った場所を永久に記録することが できます。

トラックは、あなたが歩いたコースを表す画面上の軌跡です。この軌跡は、自動的 に作成される一連のトラックポイントから構成されています。

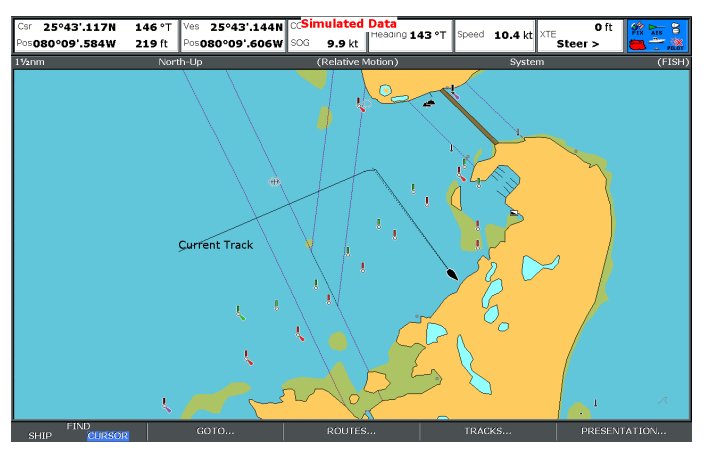

トラックでできること

これまでの歩みを振り返る。

• トラックをルートに変換し、自動的に反転させることで、元の旅を再現します。

必要であれば、トラックをパーソナライズし、トラックオプションを自分の特定のニーズに合わせてカスタマイズすることができます。できます。

- トラックの名前を変更する。
- トラックの色を変更する。
- トラックポイントの作成間隔を指定します。

• 各トラックポイント間の距離を指定します。

#### トラックの作成

どこに行ったかを記録したいときは、START TRACK ソフトキーを使って旅の追跡を 開始することができます。その後、船の航行に合わせて自動的にトラックが作成され ます。

また、トラックからのルート作成も可能です。

#### トラックの作成

チャートアプリケーションで

- 1. NAVIGATION OPTIONSソフトキーを押します。
- 2. TRACKSソフトキーを押します。
- 3. START TRACKソフトキーを押します。

船を走らせると、その旅が自動的にトラックとして記録されます。

注:トラック記録中に電源が落ちたり、位置の修正ができなくなると、トラックに途切れが生じます。トラックの最後のセグメントのみがルートに変換されます。

注意:トラッキングポイントの数が上限に達した場合、警告が表示されます。ト ラックは、以前のトラッキングポイントを上書きして録音を続けます。

トラックリストを表示する

チャートアプリケーションで

- 1. NAVIGATION OPTIONS ソフトキーを押します。
- 2. TRACKSソフトキーを押します。

82

#### トラックの編集

一度作成したトラックは、さまざまな方法で編集することができます。できます。

- トラックの名前を変更する。
- トラックの色を変更する。
- トラックを消去する。

#### トラックの名前または色を変更する

チャートアプリケーションで

- 1. NAVIGATION OPTIONS ソフトキーを押します。
- 2. TRACKSソフトキーを押します。
- 3. REVIEW AND EDIT TRACKSソフトキーを押します。
- 4. トラックパッドを使って、リストから必要なトラックを選択します。
- 5. EDIT NAME AND COLOR ソフトキーを押します。
- 6. トラックパッドで、「名前」または「色」のフィールドを選択します。
- 7. EDIT NAMEまたはEDIT COLORソフトキーを押してください。
- 8. トラックパッドを使用して、トラックの新しい色の名前を選択します。
- 9. OKボタンを押すと、変更内容が保存されます。

#### トラックの表示・非表示

#### チャートアプリケーションで

- 1. NAVIGATION OPTIONSソフトキーを押します。
- 2. TRACKSソフトキーを押します。
- 3. REVIEW AND EDIT TRACKSソフトキーを押します。
- 4. トラックパッドを使って、リストから必要なトラックを選択します。
- 5. TRACK ON CHARTソフトキーを使って、表示または非表示を適宜選択しま す。

#### チャートの使用

#### トラックの消去

cfhartアプリケーションで。

- 1. を選択し、[NAVIGATION OPTIONS]ソフトキーを押します。
- 2. TRACKSソフトキーを押します。
- 3. REVIEW AND EDIT TRACKSソフトキーを押します。
- 4. トラックパッドを使って、リストから必要なトラックを選択します。
- 5. ERASE TRACK ソフトキーを押します。
- アクションを確定するにはYESソフトキーを、アクションをキャンセルするには NOソフトキーを押してください。

**注**:ARCHIVE AND TRANSFER機能を使えば、全トラックを消去することも可 能です。

#### 6.14 距離と方位を測定する

チャートアプリケーションでは、データバーの情報とルーラーを使用して距離 を測ることができます。 距離と方位を決定することができます。

- を自船からカーソルの位置まで移動させます。
- チャート上の2点間の

#### チャートルーラーを配置する

#### チャートアプリケーションで

- トラックパッドを使用して、カーソルを測定またはベアリングの開始点に合わせます。
- 2. DATAボタンを押す。
- 3. RULERソフトキーを押す。
- トラックパッドを使用して、カーソルを測定または方位の終点に合わせます。
   範囲と方位が表示されます。
- 5. OKボタンを押すと、新しい定規の位置が固定されます。

#### チャートルーラーを再配置する

チャートアプリケーションで、ルーラーを表示した状態。

- 1. ADJUST AまたはADJUST Bソフトキーを押して、始点または終点を適宜選択 します。
- 2. トラックパッドを使用して、カーソルを新しいルーラー位置に移動します。
- 3. OKボタンを押すと、新しい定規の位置が固定されます。

#### チャートルーラーをクリアする

- 1. DATAボタンを押す。
- 2. RULERソフトキーを押す。
- 3. CLEAR RULERソフトキーを押します。

# 第7章 3Dチャートを使う

# 各章の内容

- <u>7.1 3Dチャートの概要(86ページ</u>
- ・ <u>7.2 3Dチャートのセットアップ (87 ペー</u> ジ)
- <u>7.3 3Dチャートカード(88ページ</u>
- <u>7.4 3Dチャート表示の概要 88ページ</u>

# 7.1 3Dチャートの概要

3Dチャートは、船舶での航行を支援するさまざまな機能を備えています。

**注意:3D**チャートアプリケーションを使用する前に、マル チファンクションディスプレイが適切なソース(例えばGPS など)から正確な方位と位置のデータを受信している必要が あります。また、該当する地域の3D地図が収録された3D チャートカードが必要です。

- どんなフィッシングパターンを使うか。
- 安全なルート

3Dチャートは、初めて見る場所や視界の悪い場所でも、自分がどこにいて、周りに何があるのかを知る自信につながります。従来の チャートと同様に、アクティブなウェイポイントやルートも3D チャート上に表示することができます。

## 安全性

3Dチャートは視覚化のための補助的なものです。3Dチャートを 使って航行するときは、2Dチャートも確認し、ルートが安全であ ることを確認する必要があります。3D海図の読み方に慣れるまで は、ブイや沿岸構造物などの視覚的な目標物と表示物を比較する機 会を多く持つ必要があります。港湾や沿岸の航行は、日中の晴天時 に練習しておくとよいでしょう。シミュレーターモードは、経験を 積むのに役立ちます。

3Dアプリケーションは、正しい航法練習や政府発行の紙海図の 代用として使用するべきではありません。この章を読む前に、こ のアプリケーションを使用しないでください。

### 3Dチャートの用途

3D カートグラフィーは、ボート周辺の陸地と海の輪郭を立体的に グラフィカルに表示する使いやすいチャート形式を導入していま す。陸地は海面からの高さに応じて緑色で表示されます。水面、海 底、水中の物体は、さまざまな色合いの青で表示されます。

従来の海図で得られる情報の多くを立体的に表示することがで きるため、船の周辺を正確に見やすくイメージすることができ、 プランニングに役立てることができます。

釣り場

86

C-Series Widescreen ユーザーリファ レンス

# 7.2 3Dチャートの設定

3Dチャートアプリケーションをお客様のご要望に合わせ、 様々なオプションを設定することができます。

3D チャートアプリケーションは、最初に使用する前に設定する のが理想的です。また、アプリケーションに慣れてきたら、追加 で調整することもできます。

**注意:3D** チャート設定に加えた変更は、ディスプレイの電源 を切っても保持されます。

# 3Dチャートのセットアップメニューを選択する

3Dチャートアプリケーションで

- 1. MENUボタンを押す。
- 2. トラックパッドを使って、「3Dチャート設定」メニュー項目 を選択し、トラックパッドの右ボタンを押します。
- トラックパッドで必要なメニュー項目をハイライト表示し、 トラックパッドの右ボタンを押すと設定が調整されます。
- 4. OKボタンを押すと、変更内容が保存されます。

## 3Dチャート設定メニューのオプション

次の表は、3D チャートセットアップメニューで使用できるオプ ションについて説明したものです。

| 機能                    | 商品説明                                    | オプション      |
|-----------------------|-----------------------------------------|------------|
| センターオブビュ<br>ー・インジケーター | 視野の中心を示す<br>白十字を表示する<br>かどうかを決定し<br>ます。 | ・オン<br>・オフ |

| 機能        | 商品説明                                | オプション  |
|-----------|-------------------------------------|--------|
| 容器記号      | 画面上で自機を表<br> 現するシンボルの               | ・セイル   |
|           | スタイル。                               | ・パワー   |
| 容器サイズ     | このオプションを<br>使用して、画面上で               | ・小型    |
|           | 船舶を表す記号の<br>大きさを指定しま                | ・小型    |
|           | す。                                  | ・ミディアム |
|           |                                     | ・大型    |
|           |                                     | ・巨大な   |
| 航空写真オーバーレ | 3Dチャート表示<br> 上に航空写真を重               | ・オン    |
| 1         | ねて表示するかど<br>うかを設定しま<br>す。           | ・オフ    |
| チャートテキスト  | チャート上に説<br>明テキスト(例                  | ・オン    |
|           | えば地名など)<br>を表示するかど<br>うかを決定しま<br>す。 | ・オフ    |
| ナビゲーションマー | チャート上にナビ<br>ゲーションマークを               | ・オン    |
| ク         | 表示するかどうかを<br>決定します。                 | ・オフ    |

# 7.3 3Dチャートカード

3Dチャートアプリケーションを使用する前に、適切な3D地図 データを含むチャートカードが必要です。

3Dチャートアプリケーションは、コンパクトフラッシュの チャートカードに保存された適切な地図データに依存していま す。本船を航行させる地域の3D地図データが入った海図カード が必要です。

3D地図データを含むチャートカードは、<u>www.navionics.com</u>のウェ ブサイトから入手できます。

# 7.4 3Dチャート表示の概要

3Dチャートアプリケーションは、船舶の航行を支援するために 多くの表示モードを備えています。

## 下図は、ディスプレイの各要素を示したものです。

| Range<br>Horizontal distance across<br>screen (halfway up the window<br>or at center of view). Shown in<br>selected system units. | Boat symbol<br>Boat's position on<br>chart. Select sail<br>or power boat. | Mode<br>Shows mode<br>application is<br>working in.                              |                                                                                       | Rotation<br>Shows in degrees true,<br>how far the on-screen<br>view has been rotated<br>from your boat's heading. |
|----------------------------------------------------------------------------------------------------|---------------------------------------------------------------------------|----------------------------------------------------------------------------------|---------------------------------------------------------------------------------------|----------------------------------------------------------------------------------------------------|
| 0.34mm                                                                                                    |                                                                           |                                                                                  |                                                                                       | ROTATE 025-T                                                                                                    |
| Depth scale<br>Approximate<br>depth beneath<br>your boat.                                                                         | Waypoint<br>With arrival<br>circle                                        | Center-of-view<br>White cross indicates<br>center of chart view<br>at sea level. | Cartographic objects<br>Select objects for display<br>via the 3D Chart Setup<br>menu. | North arrow<br>3D indication of True<br>North in relation to<br>the chart view.                                   |

# 3Dチャート表示モード

3Dチャートが提供する景色を変更することで、周囲の景色をよ りよく見ることができます。 3Dチャートアプリケーションには、大きく分けて2つの表示 モードがあります。

- アクティブモーションモード
- ・ プランニングモード

C-Series Widescreen ユーザーリファ レンス

### アクティブモーションモード

有効なフィックスがある場合に限り、3D チャートアプリケーショ ンを開いたときのデフォルトのモードです。画面には、自船の上 空、やや後方、前方(仮想アイポイント)を見ているような 3D チャートの空撮映像が表示されます。また、ボートに対して異な る位置からチャートを表示することもできます。ボートが前進す ると、海図は自動的に更新され、前方の景色が変化することがわ かります。

**注:**アクティブモーションモードでは、**ADJUST ON** ソフト キーを CENTER に設定するとピッチを調整できますが、チャー トを回転またはパンするとプランニングモード(下記参照)に なります。

## プランニングモード

プランニングモードでは、現在航行している海図とは異なるエリア を表示し、位置や特徴を分析することができます。コントロールを 使って、特定のエリアをさまざまな角度、方位、範囲から見ること ができます。海図が自動的にボートを画面上に保持しなくなりまし た。プランニング・モードでは、アクティブ・モーション・モード と同じ操作と機能が使用できます。

## アクティブモーション3Dチャートモードの選択

3Dチャートは、デフォルトでアクティブモーションモードになっています。いつでもこのモードに戻るには

1.FIND SHIP ソフトキーを押します。

3Dチャートが再描画され、現在位置の自船が前方視で表示されます。

### プランニング3Dチャートモードの選択

1.トラックパッドを使って、グラフの見たい部分にパンします。

3Dチャートは、データバーのすぐ下にリストされたビュー オプションの周りに括弧を置き、チャートが計画モードであ ることを示します。この例として、(FWD)があります。

## 3Dチャートの表示オプション

### 複数の3Dチャートインスタンス

3Dチャートアプリケーションを最大4つのウィンドウで同時に表示するページを作成することで、複数の3Dチャートビューを表示することができます。

3Dチャートアプリケーションの各インスタンスは、適宜、アク ティブモードまたはプランニングモードとすることができます。

### 複数の3Dチャートを表示する

- **1. PAGE**ボタンを3秒間長押しし、Select Page Setウィンドウ を表示させる。
- トラックパッドを使用して、3Dチャートアプリケーションを 搭載しているページセットをハイライトします。
- 3. EDIT PAGE SETソフトキーを押して、ハイライトされたページセットを編集します。
- 4. 3Dチャートアプリケーションに関連するソフトキーを押しま

## す。

- 5. トラックパッドを使い、3Dグラフのレイアウトと表示数に 合ったページレイアウトスタイルを選択します。
- 6. OKボタンを押す。
- トラックパッドを使用して、リスト内の 3D チャートアプリ ケーションをハイライトします。
- 8. OKボタンを押す。
- 9. ACTIVE ボタンを押して、3D チャートアプリケーションのイン スタンスをホストする次のウィンドウを選択します。
- 10.必要な3Dチャートアプリケーションのインスタンスがすべて 揃うまで、手順8~9を繰り返します。

11.**OK**ボタンを押す。

#### 3Dチャートの深度目盛

水深スケール表示オプションにより、ディスプレイ上の船舶の下にインジ ケータを追加し、船舶の直下の水深を視覚的に概算することができます。

この水深計は上下に動き、あなたの船の下のおおよその水深を示します。 水深目盛りの限界より深い部分は、影で表示されます。水深の制限値より 浅い部分は薄い影で表示されます。

3Dチャートの深度スケールの有効/無効を設定する

3Dチャートアプリケーションで

- 1. PRESENTATIONソフトキーを押します。
- 2. 3D VIEW OPTIONS ソフトキーを押します。
- 3. DEPTH SCALEソフトキーを、ONまたはOFFオプションが選択される まで適宜押します。
- 4. OKボタンを押す。

### 3Dチャート船舶表示モード

3Dチャートの船舶表示モードは、3Dチャート表示上の自船をさまざまな 角度から見ることができます。 視聴方法は4つあります。

- 前方(FWD) 船の上方および後方、前方を見る視点が得られます。 デフォルトはこのオプションです。
- スターボード(STB):自船の上方および左舷から右舷を見る視点が得られます。
- アフト(AFT)-自船の上方および前方、船尾を見る視点を提供します。
- ポート (PRT) 自船の上方、右舷から左舷を見る視点が得られます。

これらのオプションのいずれかを選択すると、3Dチャートの視点が変わり、別のエリアを表示します。

現在表示されているVessel View Modeは、データバーのすぐ下に表示 されています。

#### 3Dチャートの船舶表示モードの変更

3Dチャートアプリケーションで

- 1. PRESENTATIONソフトキーを押します。
- 2. 3D VIEW OPTIONS ソフトキーを押します。
- 3. VIEW TOソフトキーを押して、FWD、STB、AFT、PRTのいずれか が選択されるまで、適宜表示します。
- 4. OKボタンを押す。

#### 3Dチャート船舶オフセット

3DチャートのVessel Offsetオプションは、チャートに対する自船の位置を決定します。

ボートをウィンドウの中央に固定する(オフセット0)か、画面の1/3また は2/3にオフセットするか指定できます。オフセットを1/3または2/3に変更 すると、自艇の前方の視界が広がります。

#### 3Dチャートの船のオフセットを変更する

3Dチャートアプリケーションで

- **1. PRESENTATION**ソフトキーを押します。
- 2. 3D VIEW OPTIONS ソフトキーを押します。
- **3. VESSEL OFFSET**ソフトキーを押して、0、1/3、または2/3のオプショ ンを選択します。
- 4. OKボタンを押す。

#### 3Dチャートのディテール誇張

3Dチャート上のオブジェクトの縦サイズを誇張して表示することで、見ているものを解釈しやすくすることができます。

ある地形を誇張して表示すると見やすくなることがあります。誇 張を調整すると、チャート上のオブジェクトが垂直に引き伸ばさ れ、その形や位置が見やすくなります。これは、たとえば釣りを しているときに特に役に立つかもしれません。

### 3Dチャートの誇張を調整する

3Dチャートアプリケーションで

1. PRESENTATIONソフトキーを押します。

2. 3D VIEW OPTIONS ソフトキーを押します。

3. ADJUST EXAGGERATIONソフトキーを押します。

トラックパッドを使用して、必要な誇張量を選択します。
 OKボタンを押す。

### 3Dチャートの断捨離

3Dチャートは、表示するオブジェクトやディテールを減らす ために、断捨離することができます。 ナビゲーションマークなど、海図上に多くの情報が表示されてい るエリアでのナビゲーションは、混乱することがあります。 チャートの表示レベルによっては、特徴や自分の位置さえも見え にくくなることがあります。Declutterは、いくつかのオブジェク トを視界から取り除くことで、この混乱を軽減し、チャートをよ りクリアにするのに役立ちます。

### 3Dチャートの断捨離

3Dチャートアプリケーションで

- 1. PRESENTATIONソフトキーを押します。
- **2. DECLUTTER**ソフトキーを押して、ONまたはOFFのオプションを選択します。
- 3. OKボタンを押す。

# 航空写真と3Dチャートの重ね合わせ

3Dチャート表示に航空写真を重ねて表示することで、周囲の状況を把握することができます。

航空写真は、海岸線の内側3マイルまでの航行可能な水域をカバー しています。この制限を超えると、陸地は緑色(カラーチャー ト)および灰色(白黒チャート)で表示されます。解像度やカ ラーオーバーレイの有無は、チャートカードがカバーする地域に よって異なります。

以下の画像は、標準の3Dチャート表示と航空写真オーバーレイの 3Dチャート表示の違いを示したものです。

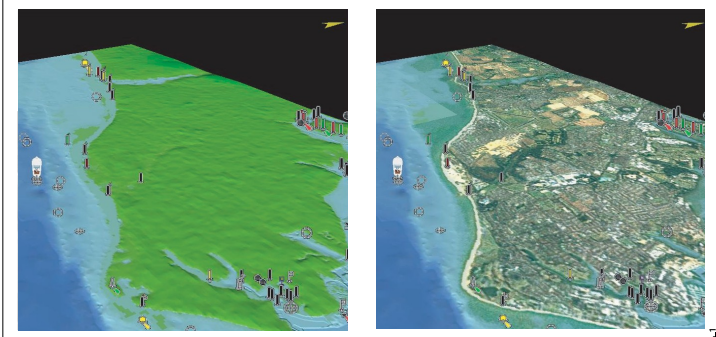

Standard 3D image

3D image with aerial overlay

3Dチャートに航空写真を重ね合わせる

3Dチャートアプリケーションで

- 1. MENUボタンを押す。
- トラックパッドを使って、「3Dチャート設定」メニュー項目 を選択し、トラックパッドの右ボタンを押します。
- 3. トラックパッドを使用して、「航空写真オーバーレイ」メ

ニュー項目を選択します。

- 4. トラックパッドで、航空写真オーバーレイを有効にする場合は「ON」、無効に する場合は「OFF」を選択します。
- 5. OKボタンを押す。

3Dチャートナビゲーション

#### 3Dグラフの移動

3Dチャートアプリケーションで

- 1. トラックパッドを使用して、3D チャート上の別の場所にカーソルを移動すること ができます。
- レンジアウトボタンを押すと、3Dチャートの広い範囲を表示することができます。
- 3. レンジインボタンを押すと、3Dチャートの領域が小さく表示されます。

#### 3D海図上での自船位置確認

3Dチャートアプリケーションで

- 1.FIND SHIP ソフトキーを押します。
  - 3Dチャートが再描画され、ボートは現在位置の前方視で表示されます。

#### 3Dチャート上に自分の位置をマークする

3Dチャートアプリケーションで

**1. WPTS MOB** ボタンを 2 回押します。Edit

Waypointダイアログが表示されます。

- 2. WPTS MOB ボタンをもう一度押して、デフォルトのウェイポイント名を 受け入れるか、新しい名前を入力します。
- 3. OKボタンを押す。

#### 3D海図上での自船の回転とピッチング

3Dチャートアプリケーションで

- 1. ADJUST ON ソフトキーを押して、EYE オプションを選択し、仮想アイポイント を中心に回転またはピッチングを行います。CENTER オプションを選択する と、画面上の視野中心の十字を中心に回転またはピッチングします。
- ROTATEまたはPITCHオプションが選択されるまで、ADJUSTソフト キーを押し ます。
- 3. OKボタンを押す。

#### 3Dチャートでウェイポイントにナビゲートする

3Dチャートアプリケーションで

- 1. GOTOソフトキーを押す。
- 2. GOTO WAYPOINT OPTIONS ソフトキーを押します。

ウェイポイントリストが表示されます。

- 3. トラックパッドを使用して、移動したいウェイポイントを選択します。
- 4. GOTO WAYPOINTソフトキーを押します。

3Dチャートでルートをたどる

3Dチャートアプリケーションで

- 1. GOTOソフトキーを押す。
- 2. FOLLOW ROUTE OPTIONS ソフトキーを押します。

ルートリストが表示されます。

- 3. トラックパッドで、進みたいルートを選択します。
- 4. FOLLOW ROUTEソフトキーを押します。

#### 2Dチャートと3Dチャートを併用する

2Dチャートと3Dチャートを同時に画面に表示し、ナビゲーションをサポートします。

2Dと3Dを並べて表示することで、より信頼性が高まり、次のようなことがわかります。

92

あなたの周りにあるものをチャートを並べて表示することで、周囲の状況を総合的に 把握することができます。複数ページのセットと同様に、アクティブウィンドウは赤枠 で表示されます。アプリケーションに変更を加えるには、アクティブウィンドウである 必要があります。

#### 2Dと3Dのチャートを同時に表示

- 1. PAGEボタンを3秒間長押しし、Select Page Setウィンドウを表示させる。
- トラックパッドを使用して、3Dチャートアプリケーションを搭載しているページセットをハイライトします。
- 3. EDIT PAGE SETソフトキーを押して、ハイライトされたページセットを編集します。
- 4. 3Dチャートアプリケーションに関連するソフトキーを押します。
- トラックパッドを使用して、2つのウィンドウを含むページレイアウトスタイ ルをハイライトします。
- 6. OKボタンを押す。
- トラックパッドを使用して、リスト内の 3D チャートアプリケーションをハイライトします。
- 8. OKボタンを押す。
- 9. ACTIVE ボタンを押して、2D チャートアプリケーションをホストする 2 番目の ウィンドウを選択します。
- 10. 手順 2~8 を繰り返し、2D チャートを選択します。
- 11. OKボタンを押す。

#### 2Dおよび3Dチャートの同期化

2Dと3Dの両方のチャートで方位、距離、位置情報を同期させることができ、ナビ ゲーションを支援します。

2D-3Dチャート同期が有効の場合。

- 2D-3D同期が有効な場合、チャートアプリケーションのステータスバーに "2D-3D Sync "と表示されます。
- この機能では、一部のソフトキー機能が使用できず、「グレーアウト」しています。

- 同期しているアプリケーションから FIND SHIP を押すと、3D チャートがデフォルトの Active Motion モードに戻り、2D チャートも同じビューに同期します。
- 2D、3Dどちらのチャートでも、ヘディング、レンジ、ポジションに加えられた変更は、2Dと3Dの両方のウィンドウに表示されます。
- カレントウィンドウの2Dチャート表示がSYSTEMに設定されていて、1ページ に複数のウィンドウがある場合、または複数の複合機ディスプレイにある場 合、チャートに加えた変更はすべてのウィンドウおよびすべての複合機ディス プレイに反映されます。
- 現在のウィンドウの2DチャートビューがLOCALに設定されている場合、他の ウィンドウには影響しません。
- 2Dチャートと3Dチャートまたはレーダーを同期させることはできますが、2D チャートと3Dチャートおよびレーダーの両方を同期させることはできません。

2Dと3Dのチャートを同期させる

2Dまたは3Dチャートアプリケーションで

- 1. PRESENTATIONソフトキーを押します。
- 2. CHART VIEWソフトキーをSYSTEMオプションが選択されるまで押します。
- 3. CHART MODE AND PRESENTATION ソフトキーを押します。
- 4. 3Dオプションが選択されるまで、CHART SYNCソフトキーを押します。
- 5. OKボタンを押す。

#### 3Dチャートビューロケーター

2Dチャート上に3Dビューロケータを表示し、現在3Dチャートに表示されている エリアの境界を示すことができます。 3Dビューロケータは、2Dチャート上にオーバーレイ表示できる 青くアウトライン化されたポリゴンです。ディスプレイ上の船舶 記号を回転させたりピッチを変えたり、パンやズームコントロー ルを使用すると、青いポリゴンが2Dチャート上で動き、現在3D チャートに表示されているエリアの境界を示します。

### 2Dチャート上に3Dビューロケーターを表示する

2Dチャートアプリケーションの場合。

- 1. PRESENTATIONソフトキーを押します。
- 2. CHART LAYERS ソフトキーを押します。
- 3. CHART LAYERSソフトキーを押します。
- トラックパッドを使用して、「3Dロケーター」オプションを 選択します。
- 5. トラックパッドで、「ON」を選択します。
- 6. OKボタンを押す。

第8章 オートパイロット制御を使いこなす

# 各章の内容

- 8.1 緊急時にオートパイロットを解除する(96ページ
- <u>8.2 オートパイロットの制御(96ページ</u>
- <u>8.3 オートパイロットの制御オプション(98ページ</u>
- 8.4 オートパイロットアラーム (98ページ

#### 8.1 緊急時にオートパイロットを解除する

オートパイロットを使ってルートをたどっているとき。

- 1. POWER (電源) ボタンを長押しする。
- 2. PILOT STANDBYソフトキーを押します。

オートパイロットを解除し、スタンバイ状態にします。

#### 8.2 オートパイロット制御

マルチファンクションディスプレイを使って、オートパイロットを操作することができます。

**注**:オートパイロットコントロールヘッドとマルチファンクションディスプレ イの接続については、オートパイロットコントロールヘッドに付属の説明書を参 照してください。

オートパイロットコントロール機能を有効にすると、マルチファンクション ディスプレイを使用して、次のことができます。

- オートパイロットを起動し、ルート上のウェイポイントに従うように指示します。
- オートパイロットを解除する。
- ・ ウェイポイント到着アラームを停止します。

#### パイロットコントロールダイアログ

マルチファンクションディスプレイのオートパイロット制御機能は、Pilot Controlダイ アログを中心に構成されています。このダイアログは次のような場合に表示されま す。

- チャートアプリケーションで GOTO または FOLLOW ROUTE ソフトキーを押したとき。
- ルートを辿っているときに、チャート上のアクティブなルートまたはウェイポイン トにカーソルを合わせて、STOP GOTO、STOP FOLLOW、またはADVANCE WAYPOINTソフトキーを押すと、そのルートが表示されます。
- 目標ウェイポイントに到着したとき

#### オートパイロットの状態表示

マルチファンクションディスプレイには、さまざまなオートパイロットの状態モードが記号で表示されています。

オートパイロットに関連するモードは、マルチファンクションディスプレイのデー タバーに表示される記号で示されます。

これらの記号は、次の表で説明されています。

C-Series Widescreen ユーザーリファ

| シンボルマーク                               | 商品説明                        |
|---------------------------------------|-----------------------------|
| STBY                                  | オートパイロットはスタンバイモード<br>です。    |
| TRACK                                 | オートパイロットはトラックモードで<br>す。     |
|                                       | オートパイロットはオートモードにな<br>っています。 |
| PILOT                                 | オートパイロットが検出されない。            |
|                                       | オートパイロットアラームが作動して<br>いる。    |
|                                       | ダッジモードが有効です。                |
| <b>後</b> 語                            | 魚モードが有効です。                  |
| · · · · · · · · · · · · · · · · · · · | オートパイロットのキャリブレーショ<br>ン      |
|                                       | パワーステアリングアクティブ              |
|                                       | Wind Vaneモードが有効です。          |

# オートパイロット制御機能の有効化

1.**MENU**ボタンを押す。

- トラックパッドを使用して、「システム設定」メニュー項目をハイライト表示し、トラックパッドの右ボタンを押して選択します。
- 3. トラックパッドを使用して、「システムインテグレーション」メニュー項目をハ イライトし、トラックパッドの右ボタンを押すと選択されます。
- トラックパッドを使用して、「オートパイロット制御」メニュー項目をハイラ イトし、トラックパッドの右ボタンを押して選択します。
- 5. トラックパッドを使用して、「有効」を選択します。
- 6. OKボタンを押す。

### オートパイロットを作動させる

チャートアプリケーションで

- 1. GOTOソフトキーを押す。
- GOTO CURSOR」、「FOLLOW ROUTE OPTIONS」、または「FOLLOW ROUTE OPTIONS」を押します。
   GOTO WAYPOINT OPTIONSソフトキーを適宜押してください。
- 3. ENGAGE PILOTソフトキーを押します。

Pilot Controlダイアログが表示されます。

4. 適切なソフトキーを押して、オートパイロットを有効にします。

### オートパイロットを解除する

オートパイロットが作動している状態のチャートアプリケーションで。

- STOP GOTO または STOP FOLLOW ソフトキーを押します。Pilot Controlダイアログが表示されます。
- 2. STANDBYソフトキーを押す。

オートパイロットを解除し、スタンバイ状態にします。

# 8.3 オートパイロットの制御オプション

マルチファンクションディスプレイでは、オートパイロットの制御オプションを使用して目標ウェイポイントにナビ ゲートすることができます。

ウェイポイントに到着すると、Pilot Controlダイアログが表示され、以下のオプションが提供されます。

| オプション                 | 商品説明                                                                                                    |
|-----------------------|----------------------------------------------------------------------------------------------------|
| エンゲージパイロット - トラッ<br>ク | オートパイロットを起動し、<br>ルート内の次のウェイポイン<br>トに進みます。このオプション<br>は、ルート内の最後のウェイ<br>ポイントに到達している場合<br>は使用できません。                              |
| クリアアラーム               | ウェイポイント到着時のア<br>ラームを停止します。オート<br>パイロットをオートモードで<br>作動させ、現在のヘディング<br>を継続させます。                                                  |
| STANDBY               | ヴェイポイント到着アラー<br>ムをキャンセルし、オート<br>パイロットを解除します。                                                                                 |
| AUTO                  | ウェイポイント到着のアラー<br>ムを解除し、オートパイロット<br>をオートモードにします。ルー<br>ト内の最後のウェイポイント<br>に到着したばかりの場合、オ<br>ートパイロットは現在のロッ<br>クされたヘディングで続行しま<br>す。 |

# 8.4 オートパイロットアラーム

オートパイロット機能では、対処が必要な状況をアラームでお知 らせします。

マルチファンクションディスプレイには、システム上でアクティブ なナビゲーションが行われているかどうかに関係なく、オートパイ ロットのアラームが表示されます。パイロット統合が有効な場合、 オートパイロットのアラームが発生すると、マルチファンクショ ン・ディスプレイにアラーム音が表示されます(アラームがまだ消 音されていない場合)。パイロットコントロール画面が表示され、 新しいアラームが発生したことが示されます。さらに、パイロット のトランスデューサーのアイコンは赤で表示され、アラームが解除 されるまで赤のままです。

# オートパイロットのアラームを停止させる

1.**CLEAR ALARM(アラーム消去)**ソフトキーを押します。 アラームは解除され、オートパイロットは現在のヘディングを 継続し、オートモードになります。

# オートパイロットアラームの消音とオートパ イロットの解除

1.**STANDBY**ソフトキーを押す。

アラームは消音され、オートパイロットは解除されてスタンバ イ状態になります。

# 第9章 レーダーを使う

# 各章の内容

- <u>9.1 レーダーの概要 (100 ページ)</u>
- <u>9.2 レーダースキャナーのパワーモード (100 ページ)</u>
- <u>9.3 レーダー距離と画質」(P.101</u>
- <u>9.4 レーダーディスプレイの概要(104ページ</u>
- <u>9.5 デュアルレンジレーダー操作(デジタルスキャナのみ) 105ページ</u>
- <u>9.6 レーダーモードと方向性」(P.106</u>
- <u>9.7 レーダーチューニング DIGITAL スキャナー (109 ページ)</u>
- 9.8 レーダーチューニング アナログスキャナー (114 ページ)
- 9.9 ウェイポイント(120ページ
- 9.10 レーダーを使って距離、範囲、方位を測定する (121 ページ)
- 9.11 レーダーを使って目標を追尾し、衝突を回避する (124 ページ)
- 9.12 レーダーアラーム(128ページ
- 9.13 レーダーを設定する (129 ページ)

# 9.1 レーダーの概要

レーダーは、目標を追跡したり、距離や方位を測定するのに役 立つ情報を提供するために使用されます。

RADAR (Radio Detection And Ranging) は、海上で遠くの物体 (ターゲット)の存在を検知し、移動している場合はその速度を検 知するために使用されます。

レーダーは、電波パルスを送信し、その反射(エコー)を周囲の物 体から検出し、ディスプレイ上にターゲットとして表示する仕組み になっています。

レーダー表示の解釈に慣れるまでは、レーダー画面のパターンを他 のボート、ブイ、沿岸構造物などの視覚的目標と比較するあらゆる 機会を利用する必要があります。港湾や沿岸の航行は、日中の晴天 時に練習する必要があります。

# デジタルレーダー

マルチファンクションディスプレイは、デジタルレーダースキャ ナーで使用することができます。

デジタルレーダースキャナーは、アナログレーダーに比べて様々 な利点があり、船舶の周囲の物体を容易に識別することができま す。

デジタルレーダースキャナーが提供するものです。

- ターゲット検出力を向上させました。
- フルカラー画像です。
- デュアルレンジ動作。
- SuperHDオプション。これにより、送信出力は2倍以上、ビーム 幅は同程度に縮小されます。
   注:SuperHDオプションを使用するには、SuperHDレーダー スキャナーを接続する必要があります。

9.2 レーダースキャナパワーモード

レーダースキャナには、いくつかのパワーモードがあります。

データバーのレーダースキャナーのアイコンは、レーダースキャ ナーの電源ステータスを示します。以下、各ステータスについて説 明します。

| レーダ<br>ーモー<br>ド         | レーダーステー<br>タス アイコン | 状態説明                                                                                                    |
|-------------------------|--------------------|----------------------------------------------------------------------------------------------------|
| 送信<br>(TX)              | Δ <mark>ο</mark>   | 回転するアイコンで、スキャナーがオン<br>で送信中であることを意味します。<br>SCANNERが ON に設定されている場合、こ<br>のモードを選択すると、スキャナが起動し<br>ます。これは通常の動作モードです。                                                                                                  |
| スタン<br>バイ<br>(STBY<br>) | <mark>oo</mark> l  | 静止画のアイコンで、スキャナーはオンに<br>なっているが送信しておらず、アンテナは回<br>転していないことを示す。アンテナは回転せ<br>ず、スキャナーは送信せず、レーダーデータ<br>は画面上から削除されます。レーダーが短<br>時間しか必要ない場合に使用するパワーセ<br>ーブモードです。送信モードに戻ると、マグ<br>ネトロンはウォームアップする必要があり<br>ません。これはデフォルトのモードです。 |
| オフ                      | 1 <mark>0</mark> 0 | レーダーが不要で、ディスプレイがチャー<br>トなど他のアプリケーションに使用されて<br>いる場合、スキャナーの電源はオフになり<br>ます。選択すると、カウントダウンされま<br>す。この間、スキャナの再電源投入はできま<br>せん。                                                                                         |
| タイム<br>ドトラン<br>スミット     | 8 5                | スキャナーは、オン/送信、スタンパイの切<br>り替えを行います。レーダーを常時使用する<br>必要がない場合は、パワーセーブモードにな<br>ります。                                                                                                    |

C-Series Widescreen ユーザーリファ レンス

# レーダースキャナーの電源のオン/オフ

レーダーアプリケーションにおいて。

- 1. マルチファンクションディスプレイのPOWERボタンを押す。
- 2. 関連するソフトキーを使用して、レーダースキャナーの動作 モードを選択します。

# 9.3 レーダー距離と画質

# 最大レーダー距離

レーダーの使用可能範囲は、スキャナーの高さやターゲットの 高さなどによって制限されます。

レーダーの最大到達距離は基本的に視線方向であるため、下図の ようにスキャナーの高さとターゲットの高さで制限されます。

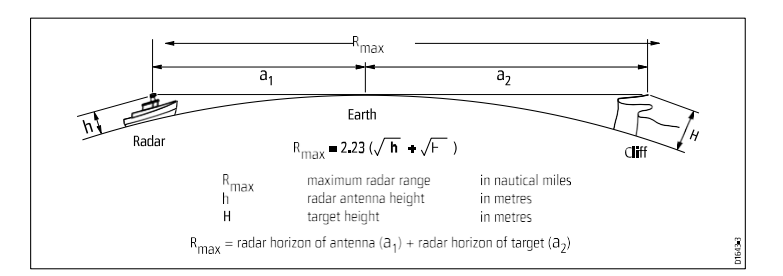

下の表は、様々なレーダーアンテナの高さとターゲットの高さに 対する典型的な最大レーダー範囲を示しています。レーダーの水平 線は、光学的な水平線より大きいのですが、レーダーの水平線 は、光学的な水平線より大きいことを忘れないでください。 は、十分な大きさのターゲットがレーダーの上にある場合のみ、 ターゲットを検出することができます。 地平線を

| アンテナの高<br>さ(メートル) | ターゲット<br>高さ(m) | 最大航続距離<br>(海里) |
|-------------------|----------------|----------------|
| 3                 | 3              | 7.7            |
| 3                 | 10             | 10.9           |
| 5                 | 3              | 8.8            |

| アンテナの高  | ターゲット | 最大航続距離 |
|---------|-------|--------|
| さ(メートル) | 高さ(m) | (海里)   |
| 5       | 10    | 12     |

# レーダー画質

レーダー画像の品質には、エコー、シークラッター、その他の干渉 など、さまざまな要因が影響します。

すべてのレーダーエコーが有効なターゲットによって生成されるわ けではありません。スプリアスエコーは、次のような原因で発生す ることがあります。

- サイドローブ。
- インダイレクトエコー。
- 複数のエコー
- ブラインド・セクター
- 海、雨、雪の乱雑さ。
- 干渉する。

観察、練習、経験を積むことで、一般的にこれらの状況を素早く 察知し、レーダーコントロールを使って最小限に抑えることがで きるようになります。

## サイドローブ

サイドローブパターンは、送信パルスの少量のエネルギーが狭い メインビームの外側に放射されることによって発生します。サイド ローブの影響は、近距離(通常3nm以下)の目標物や、特に大き な物体で顕著に現れます。サイドローブのエコーは、レーダー画面 上にレンジリングのような円弧を形成するか、一連のエコーが壊 れた円弧を形成する。

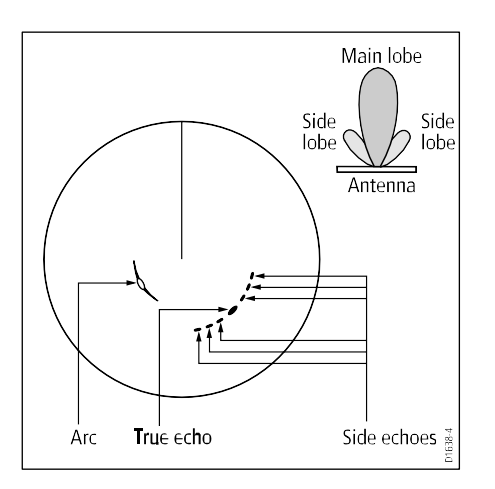

# インダイレクトエコーズ

間接エコーやゴーストイメージにはいくつかの種類がある。これら は、真のエコーのように見えることもあるが、一般に断続的で定義 が曖昧である。

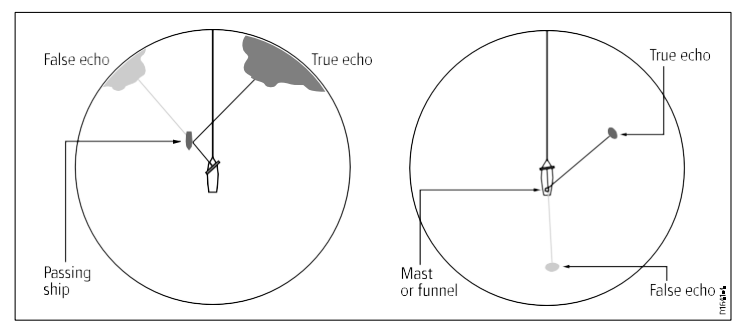

## マルチプルエコー

多重エコーの発生はあまり一般的ではありませんが、比較的近距離 で垂直面の広い大きな目標物がある場合に発生することがありま す。送信された信号は、ターゲットと自船の間で何度も反射し、結 果として複数のエコーとなり、真のターゲットエコーの範囲を超え て、しかし同じ方位に表示されます。

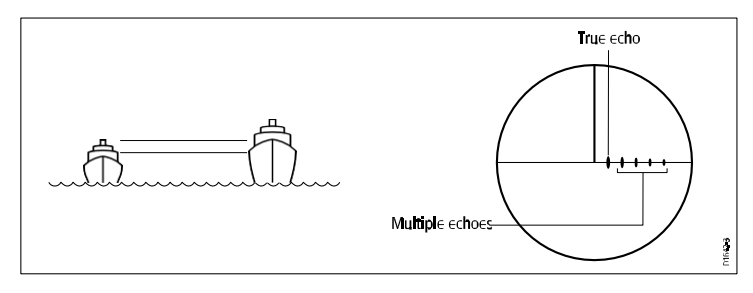

## ブラインド・セクター

レーダーアンテナの近くにあるファンネルやマストなどの障害物 は、レーダービームを遮り、レーダーシャドウや「ブラインドセク タ」の原因となることがあります。障害物が比較的狭い場合は、 ビーム強度が低下しますが、完全に遮断されるわけではありませ ん。しかし、障害物の幅が広い場合は、影になる部分の信号が完全 に失われることがあります。また、障害物の背後に広がる複数のエ コーが発生することがあります。ブラインドセクターの影響は、通 常、設置前にスキャナーの設置場所を慎重に選択することで最小化 することができます。

### シークラッター

船舶の周囲の波からのレーダーリターンは、レーダー画像の中心 を乱し、実際のターゲットを検出することを困難にします。この ような「シークラッター」は通常、短距離スケールのディスプレ イ上に複数のエコーとして表示され、エコーは反復的でなく、位 置も一定ではありません。強風や極端な条件下では、シークラッ ターからのエコーは、ほぼ固体円盤の形をした高密度の背景ク ラッターを引き起こすことがあります。

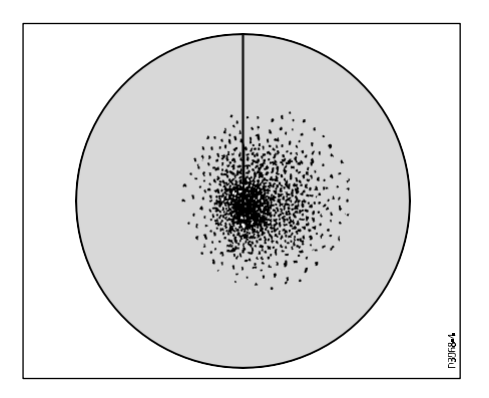

## 雨や雪による汚れ

レーダーは、雨や雪からのエコーを見ることができます。暴風雨 域やスコールからの反射は、大きさ、強さ、位置が絶えず変化す る無数の小さなエコーで構成されています。雨雲の中の雨や雪の 強さによって、大きな霞がかかったように見えることがありま す。

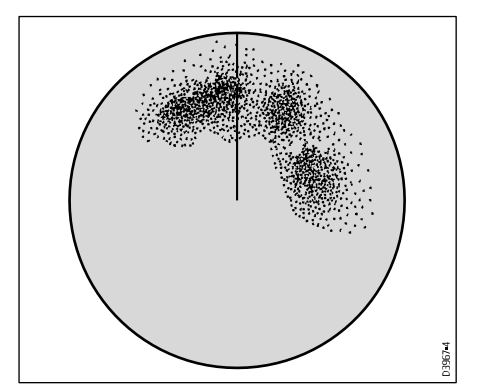

使用

## 干渉

レーダーを装備した2隻以上の船舶が互いに航行可能な距離で航行 している場合、レーダーによる相互干渉が発生することがありま す。この干渉は、通常、ディスプレイの中心から小さなドットが螺 旋状に並ぶように表示されます。

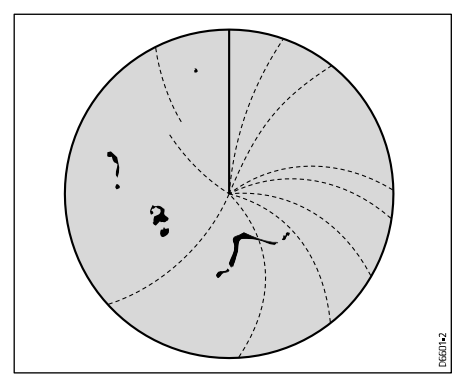

# 9.4 レーダーディスプレイの概要

レーダースキャナーを接続し、レーダーを送信モードにすると、 レーダー画像で地図状に表示されます レーダーが動作している場所で

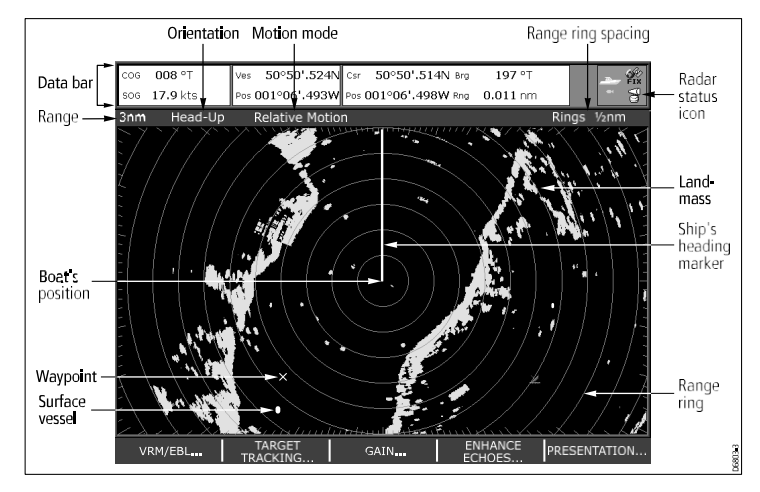

通常、自船の位置はディスプレイの中央に表示され、その死角となる方位はSHM(Ship's Heading Marker)と呼ばれる垂直方位線で表示されます。

画面上のターゲットは、物体の大きさ、向き、表面によって、大き いもの、小さいもの、明るいもの、暗いものがあります。アナログ レーダーの場合、強い目標物は黄色、弱い目標物は青の2階調で表 示されます。デジタルレーダーでは、256色から選択した色で表示 され、より鮮明になります。画面上の目標の大きさは、多くの要因 に左右され、必ずしも物理的な大きさに比例しない場合があること に注意してください。近くの物体が遠くの大きな物体と同じ大きさ に見えることがあります。

# ルスキャナーのみ)

経験を積むと、エコーの大きさや明るさの相対値から、さまざ まな物体のおおよその大きさを判断できるようになります。 画面上の各ターゲットの大きさは、影響を受けることを念頭に 置く必要があります。

- 反射するオブジェクトの物理的なサイズ。
- 物体の材質。金属面は非金属面より信号を反射しやすい。
- ・ 崖のような垂直な物体は、砂州のような傾斜した物体よりも 信号を反射しやすい。
- 高い海岸線や山がちな沿岸地域は、レーダーの探知距離が長くなると観測できるようになります。そのため、最初に陸地を確認できるのは、海岸線から数マイル内陸にある山かもしれません。海岸線はもっと近くにあるはずなのに、船舶が海岸に近づくまでレーダーに表示されないことがあります。
- ブイや小型船など、波に揺られて反射面が一定でないため、識別が困難なものもあります。その結果 鳴かず飛ばず を瞬時に判断します。
- ブイと小型ボートはよく似ているが、ボートはその動きで見分けることができる場合が多い。

▶ 注意:レーダーの機能をフルに発揮させるためには、ヘディングと位置のデータが必要です。また、MARPAの操作には高速なヘディングセンサーが必要であり、レーダ−/チャートオーバーレイの性能を最大限に引き出すことができます。

# 9.5 デュアルレンジレーダー操作(デジタ

デュアルレンジレーダーは、2つのレンジを別々のウィンドウで同時に見ることができるレーダーです。

多機能ディスプレイとデジタルレーダースキャナーを使用する と、近距離または遠距離の画像を別々のレーダーウィンドウに表 示することができます。これを可能にするには、レーダーセット アップメニュー(MENU > Radar Setup > Scanner Setup)でデュ アルレンジを有効にする必要があります。

デフォルトの設定はLongで、標準的なスキャナーの範囲を提供 します。Short 設定では、最大 3 海里の範囲が提供されます。 Long range の値は、現在の Short range の値より小さくするこ とはできません。たとえば、Short range が 3nm に設定されて いる場合、Long range を 3nm 未満にすることはできません。

### 制限事項

- MARPAがONの場合、Dual Range動作はできません。
- デュアルレンジが有効な場合、MARPAターゲットを捕捉することはできません。
- Dual Rangeが有効な場合、チャートシンクおよびチャートオー バーレイは一時的に無効となります。

### SuperHDレーダーでデュアルレンジを使用する

ショートデュアルレンジオプションを使用した場合、SuperHD レーダーはHDモードのみで動作します。ロングデュアルレンジオ プションを使用すると、SuperHDレーダーはすべてのレンジで SuperHDモードで動作します。

| デュアルレンジ | 対象範囲        | 操作方法      |
|---------|-------------|-----------|
| ロング     | 1/8nm~72nm  | スーパーハイビジョ |
|         |             | シ         |
| ショート    | 1/8nm~1/2nm | エイチディー    |

# デュアルレンジレーダーの動作を可能にする

レーダーアプリケーションにおいて。

- 1. MENUボタンを押す。
- トラックパッドを使用して、レーダー設定メニュー項目をハイ ライト表示し、トラックパッドの右ボタンを押して選択しま す。
- トラックパッドを使用して、「スキャナ設定」メニュー項目 をハイライト表示し、トラックパッドの右ボタンを押して選 択します。
- トラックパッドを使用して、デュアルレンジのメニュー項目を ハイライトし、トラックパッドの右ボタンを押して選択しま す。
- 5. トラックパッドで、「ON」を選択します。
- 6. OKボタンを押す。

# ロングレンジ・ショートレンジのレーダー動作の 選択

レーダーアプリケーションにおいて。

- 1. PRESENTATIONソフトキーを押します。
- 2. RADAR MODE & OPERATION ソフトキーを押します。
- **3. DUAL RANGE**ソフトキーを繰り返し押して、LONGまたは SHORTのいずれかを選択します。
- 4. OKボタンを押す。

# 9.6 レーダーモードと方向

# レーダーオリエンテーションモード

レーダーは、さまざまなナビゲーションに対応するため、さまざまな方向性で動作させることができます。

レーダーの向きとは、レーダーと進行方向の関係のことです。方 位は3つのモードから選ぶことができます。

- ヘッドアップする。
- 北上する。
- コースアップしました。

これらの方位モードは、モーションモードと組み合わせて、ボート とレーダーの関係や画面への表示方法を制御するために使用され ます。レーダーの向きに加えた変更は、マルチファンクションディ スプレイの電源を切っても保持されます。

ヘッドアップ (H-UP)

レーダーアプリケーションのデフォルトモードです。

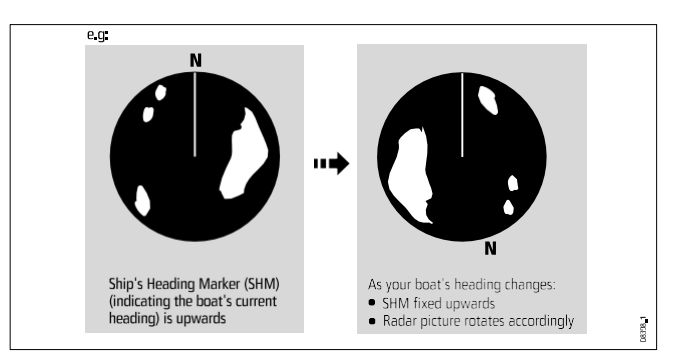

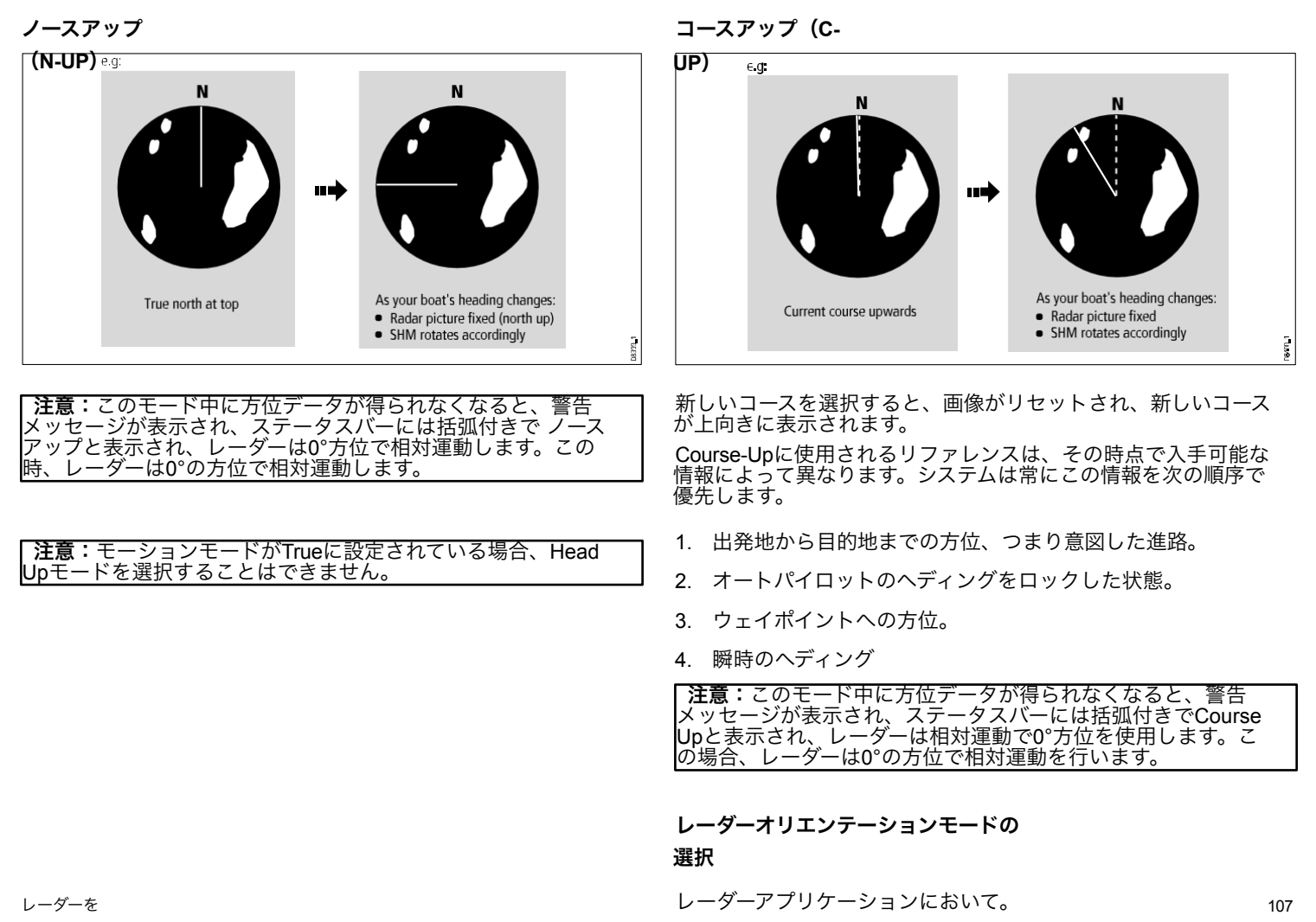

- 1. PRESENTATIONソフトキーを押します。
- RADAR MODE AND ORIENTATION (レーダーモードと方向) ソフトキーを押し ます。
- ORIENTATIONソフトキーを使って、必要なオリエンテーションモードを選択します。

レーダーベッセルオフセットを変更する

レーダーアプリケーションにおいて。

- 1. PRESENTATIONソフトキーを押します。
- RADAR MODE AND ORIENTATION (レーダーモードと方向) ソフトキーを押し ます。
- VESSEL OFFSET ソフトキーを使って、必要なベッセルオフセットを選択する。

レーダーモーションモード概要

モーションモードは、レーダーと自船の関係をコントロールします。2つのモードが あります。

- 相対的な動き。
- 真の動き。

選択されたモーションモードはステータスバーに表示されます。初期設定は、オフ セットゼロの相対動作です。

#### 相対運動(RM)とベッセルオフセット(オプション)

モーションモードがRelativeに設定されている場合、ボートの位置は画面上で固定さ れ、すべてのターゲットはボートに相対的に移動します。ボートをウィンドウの中央に 固定する(オフセット0)か、下図のように1/3または2/3オフセットして前方の視界を 広げるかを指定することができます。

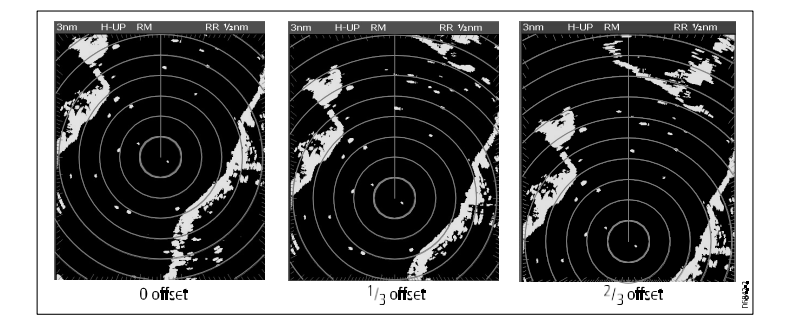

デフォルトのモーションモードは "Relative "で、オフセットはゼロです。

#### トゥルーモーション (TM)

モーションモードをTrueに設定すると、固定されたレーダーターゲットは一定の位置 を保ち、移動する船舶(自船を含む)は移動します。

を、互いに、また固定された陸地に対して、真の意味で遠近感をもって見ることがで きます。

画面に表示されます。船の位置が画面の端に近づくと、レーダー画像は自動的にリ セットされ、前方のエリアが表示されます。

注: True motion を選択した場合、Heading と Position のデータが得られなくなると、警告メッセージが表示され、Relative motion に戻り、ステータスバーに (TM) などの括弧で表示されます。

**注**:オリエンテーションがHead Upに設定されている場合、True Motionを選択す ることはできません。

#### レーダーモーションモードの選択

レーダーアプリケーションにおいて。

- 1. PRESENTATIONソフトキーを押します。
- RADAR MODE AND ORIENTATION (レーダーモードと方向) ソフトキーを 押します。
- 3. MOTION MODEソフトキーで、該当するモードを選択します。

C-Series Widescreen ユーザーリファ レンス
## 9.7 レーダーチューニング - DIGITALスキャナー

ゲインプリセットなどの機能を使って、レーダー画像の品質を 向上させることができます。

| チューニング方法 | 関連オプション                                                                                                    | 商品説明 |
|----------|----------------------------------------------------------------------------------------------------|------|
|          | <ul> <li>雨・レ、「雨・レ、「「「」」」、</li> <li>「雨・し、「「」」、</li> <li>「「」」、</li> <li>「」」、</li> <li>「」」、</li></ul> |      |
|          |                                                                                                    |      |

| チューニング方法 | 関連オプション                                                                                                    | 商品説明 | チューニング方法                                                                                                    | 関連オプション | 商品説明                                                                 |
|----------|----------------------------------------------------------------------------------------------------|------|----------------------------------------------------------------------------------------------------|---------|----------------------------------------------------------------------|
|          | <ul> <li>アト・のま、サイズを示していた。</li> <li>アト・のま、サイズをのングを見ていた。</li> <li>アト・のま、サイズをのングではないます。</li> <li>アイズをのングに、</li> <li>ナウンにたり、</li> <li>ナウンにたり、</li> <li>オウンにたり、</li> <li>オウンにたり、</li> <li>オウンにたり、</li> <li>オウンにたり、</li> <li>オウンにたり、</li> <li>オウンにたり、</li> <li>オウンにたり、</li> <li>オウンにたり、</li> <li>オウンにたり、</li> <li>オウンに、</li> <li>オウンに、</li> <li>オージンに、</li> <li>オージンに、</li> <li>オージン・</li> <li>オージン・</li> <li>オージン・</li> <li>オージン・</li> <li>オージン・</li> <li>オージン・</li> <li>オージン・</li></ul> |      | <ul> <li>カラーパレットプリセット</li> <li>ボールド・赤を中心に高いカラーゲインを使用します。を弱点とする。をより強くする。</li> <li>プロフェッショナル1・フルカラーレンジで表示する高解像度パレット情報スキャナで発見された、リターンの強いものだけが赤くなります。</li> <li>プロフェッショナル2・高解像度パレットでは、弱いターゲットはイエローで表示されます。</li> <li>Pathfinder - パスファインダーのカラーパレットに似ています。</li> <li>ナイトビジョン-グリーン</li> </ul> |         | カラーパレットオプシ<br>ョンにより、状況に応じ<br>てレーダーディスプレイ<br>の外観をカスタマイズす<br>ることができます。 |

| チューニング方法                                                                                                    | 関連オプション                                                                                                    | 商品説明                                         | チューニング方法 | 関連オプション                                                                                                    | 商品説明                                                                                             |
|----------------------------------------------------------------------------------------------------|----------------------------------------------------------------------------------------------------|----------------------------------------------|----------|----------------------------------------------------------------------------------------------------|--------------------------------------------------------------------------------------------------|
| <ul> <li>エコーの機能を<br/>強化する。</li> <li>干渉除去機能・他の<br/>レーダー搭載船舶からの干渉の影響を<br/>最小限に抑える機能<br/>です。</li> <li>Expansion - デフォルト<br/>のレーダーパルス長<br/>をオーパーライドし<br/>て、よりサターンを提<br/>供します。</li> <li>航跡・自船に対して<br/>移動するターゲットの方向と速度を<br/>確認することがで<br/>きます。</li> </ul> | <ul> <li>INT 拒絶反応</li> <li>ON-他のレーダー搭載<br/>船舶からの干渉の影響を最小限に抑えます。</li> <li>OFF - 周辺にある他の<br/>レーダーの存在を検<br/>知することができます。</li> <li>EXPANSIONです。</li> <li>ON - パルス長を長くします。<br/>これにより、より大きな<br/>を表示し、見やすくなります。ただし、ソターグットの分解したで高融合することがあります。</li> <li>OFF -初期設定です。<br/>レンジが大きの解像度が低下し、ディスプレイ上で融合することがあります。</li> <li>OFF -初期設定です。<br/>レンジの分解暗な<br/>(しかし小さな)ターゲットリターンを<br/>得ることができます。</li> <li>WAKES:</li> <li>ON - 移動するターゲットの方向と速度<br/>を表示します。</li> </ul> | エコー強調機能により、レーダー表示におけるエコーの悪影響を最小限に抑えることができます。 | チューニング制御 | <ul> <li>自船からの相対距離<br/>ターゲットは第3くなるに<br/>つれて淡いプションはいいで、<br/>うまれ、信号が育色に変はします。オンジョンはい下の通りです。10秒、30<br/>秒、1分、5分<br/>分、10分</li> <li>OFF・移動するターゲットをの自然に表示されの分子の自然に表示されません。</li> <li>AUTO・デマオルトのモード、の通りです。レーダーは、で自力がされます。<br/>れません。</li> <li>AUTO・デマオルトのモード、マリンは、最大限のにチューニングされます。<br/>スケールレマリンは、最大限のにくチューニングを受信すのしてきなができます。<br/>人限の「よりに、<br/>を受信する」に、<br/>をができます。<br/></li> <li>MANUAL・チューニングを手強にすることができます。<br/>人限の信号に、<br/>をができます。<br/>大限の信号に、<br/>をがでに調整した<br/>してくだすぐに調整した<br/>場合<br/>レーダースキャナー</li> </ul> | レーダーチューニング<br>コントロールは、レーダ<br>ースキャナーの受信機を<br>微調整して、ディスプレ<br>イにターゲットが最大限<br>表示されるようにするた<br>めのものです。 |

| チューニング方法 | 関連オプション                                                                                      | 商品説明 |
|----------|----------------------------------------------------------------------------------------------|------|
|          | スキャナの電<br>源を入れた後、約<br>10分後再をな設<br>定を再があります。<br>必要があに変更され<br>ます。<br>マグネトロン<br>がウォームアップ<br>された |      |

デジタルレーダーゲインのプリセット選択

レーダーアプリケーションにおいて。

- 1. GAINソフトキーを押す。
- 2. BUOY MODE、HARBOUR MODE、COASTAL MODE、OFFSHORE MODEのい ずれかのソフトキーを押してください。
- ソフトキーがハイライトされ、新しいモードが反映された表示に変わります。

デジタルレーダーゲインのプリセット調整

デジタルレーダーのプリセットゲインを調整する

レーダーアプリケーションにおいて。

- 1. GAINソフトキーを押す。
- 2. BUOY MODE、HARBOUR MODE、COASTAL MODE、OFFSHORE MODEのい ずれかのソフトキーを押してください。
- 3. もう一度同じソフトキーを押してください。

ソフトキーが変化し、選択肢が増えます。

4. MANオプションが選択されるまで、GAINソフトキーを繰り返し押します。

- 5. ロータリーコントローラーで、ゲインコントロールを適切な設定値(0~ 100%)に調整します。
- 6. OKボタンを押す。

デジタルレーダーのカラーゲインを調整する

レーダーアプリケーションにおいて。

- 1. GAINソフトキーを押す。
- 2. BUOY MODE、HARBOUR MODE、COASTAL MODE、OFFSHORE MODEのい ずれかのソフトキーを押してください。
- 3. もう一度同じソフトキーを押してください。

ソフトキーが変化し、選択肢が増えます。

- 4. MANオプションが選択されるまで、COLOR GAINソフトキーを繰り返し押しま す。
- ロータリーコントローラーで、ゲインコントロールを適切な設定値(0~ 100%)に調整します。
- 6. OKボタンを押す。

## デジタルレーダーの雨仕舞いを調整する

レーダーアプリケーションにおいて。

- 1. GAINソフトキーを押す。
- BUOY MODE、HARBOUR MODE、COASTAL MODE、OFFSHORE MODEのい ずれかのソフトキーを押してください。
- 3. もう一度同じソフトキーを押してください。

ソフトキーが変化し、選択肢が増えます。

- 4. RAIN ソフトキーを繰り返し押して、ON オプションを選択します。
- ロータリーコントローラーで、ゲインコントロールを適切な設定値(0~100%)に調整します。

6.**OK**ボタンを押す。

デジタルレーダーのシーゲインを調整する

レーダーアプリケーションにおいて。

- 1. GAINソフトキーを押す。
- BUOY MODE、HARBOUR MODE、COASTAL MODE、OFFSHORE MODEのい ずれかのソフトキーを押してください。
- 3. もう一度同じソフトキーを押してください。

ソフトキーが変化し、選択肢が増えます。

- 4. SEAソフトキーをMANオプションが選択されるまで繰り返し押してくだ さい。
- ロータリーコントローラーで、ゲインコントロールを適切な設定値(0~ 100%)に調整します。
- 6. OKボタンを押す。

#### SuperHDレーダーアンテナのブーストを調整する

レーダーアプリケーションにおいて。

- 1. GAINソフトキーを押す。
- 2. BUOY MODE、HARBOUR MODE、COASTAL MODE、OFFSHORE MODEのい ずれかのソフトキーを押してください。
- 3. もう一度同じソフトキーを押してください。

ソフトキーが変化し、より多くのオプションを提供します。

- 4. SUPER HD CONTROLSソフトキーを押す。
- 5. MANオプションが選択されるまで、ANTENNA BOOSTソフトキーを繰り返し押 してください。
- ロータリーコントローラーで、ゲインコントロールを適切な設定値(0~ 100%)に調整します。
- 7. OKボタンを押す。

#### SuperHDレーダーのパワーブーストを調整する

レーダーアプリケーションにおいて。

- 1. GAINソフトキーを押す。
- BUOY MODE、HARBOUR MODE、COASTAL MODE、OFFSHORE MODEのい ずれかのソフトキーを押してください。
- もう一度同じソフトキーを押してください。

ソフトキーが変化し、より多くのオプションを提供します。

- **4. SUPER HD CONTROLS**ソフトキーを押す。
- 5. MANオプションが選択されるまで、POWER BOOSTソフトキーを繰り返し押 してください。
- ロータリーコントローラーで、ゲインコントロールを適切な設定値(0~100%)に調整します。
- 7. OKボタンを押す。

#### デジタルレーダーのカラーパレットを選択する

レーダーアプリケーションにおいて。

- 1. MENUボタンを押す。
- トラックパッドを使用して、レーダー設定メニュー項目をハイライト表示し、トラックパッドの右ボタンを押して選択します。
- トラックパッドで「カラーパレット」メニュー項目をハイライトし、トラックパッドの右ボタンを押して選択します。
- 4. トラックパッドを使用して、適切なカラーパレットを選択します。
- 5. OKボタンを押す。

#### エンハンスエコーの機能を選択する

#### レーダー干渉の除去を可能にする

レーダーアプリケーションにおいて。

- 1. ENHANCE ECHOESソフトキーを押します。
- INT.REJECTIONソフトキーを繰り返し押して、ONオプションを選択します。

レーダーを

3.OKボタンを押す。

### レーダー拡張を可能にする

レーダーアプリケーションにおいて。

- 1. ENHANCE ECHOES ソフトキーを押します。
- EXPANSIONソフトキーをONオプションが選択されるまで繰り返し押してください。
   OKボタンを押す。

レーダーウェイクの有効化

レーダーアプリケーションにおいて。

- 1. ENHANCE ECHOES ソフトキーを押します。
- 2. WAKESソフトキーをONオプションが選択されるまで繰り返し押してください。
- 3. OKボタンを押す。

### レーダーチューンコントロールを調整する

レーダーアプリケーションにおいて。

- 1. MENUボタンを押す。
- トラックパッドを使用して、レーダー設定メニュー項目をハイライト表示し、トラックパッドの右ボタンを押して選択します。
- 3. トラックパッドを使用して、「**スキャナ設定」**メニュー項目をハイライト表示 し、トラックパッドの右ボタンを押して選択します。
- トラックパッドを使用して、"Tune Adjust "メニュー項目をハイライトし、ト ラックパッドの右ボタンを押して選択します。
- 5. TUNEソフトキーを押し、MANUALを選択します。
- ロータリーコントロールで、信号強度が最大になるようにレベルを調整する(8 段階の水平バーで表示)。
- 7. OKボタンを押す。

## 9.8 レーダー・チューニング - アナログ・スキャナー

ゲインプリセットなどの機能を使って、レーダー画像の品質を向上させることがで きます。

| チューニング方法 | 関連オプション                                                                             | 商品説明                                                                     |
|----------|-------------------------------------------------------------------------------------|--------------------------------------------------------------------------|
| ゲイン      | <ul> <li>AUTO - プリセットは一方子で動作デマルは一下でれにデマルトです。</li> <li>MAN - ゲインの強範囲でもます。</li> </ul> | レーダー受信の感<br>度を調整することを<br>ができます。感で、<br>調整することで、<br>に<br>が向上する場合が<br>あります。 |

| チューニング方法 | 関連オプション                                                                                                    | 商品説明                                                               | チューニング方法 | 関連オプション                                                                                                    | 商品説明                                                                                                    |
|----------|----------------------------------------------------------------------------------------------------|--------------------------------------------------------------------|----------|----------------------------------------------------------------------------------------------------|----------------------------------------------------------------------------------------------------|
| FTC機能    | <ul> <li>ON - FTC機能を<br/>有効にし、0~<br/>100%の間で設定<br/>値を調整できま<br/>す。</li> <li>OFF - FTC 機能<br/>を無効にしま<br/>す。これはデフ<br/>ォルトです。</li> </ul> | ・<br>・<br>・<br>・<br>・<br>・<br>・<br>・<br>・<br>・<br>・<br>・<br>・<br>・ | レイン機能    | <ul> <li>ON-レイン機能<br/>を有効にし、0<br/>~100%の間で<br/>設定値を調整で<br/>きるようにします。</li> <li>OFF-Rain機能を<br/>無効にします。<br/>これはデフォル<br/>トです。</li> </ul> | レーのまー度変では、<br>していた。<br>していた。<br>していた。<br>していた。<br>していた。<br>していた。<br>したいた。<br>したいた したいた。<br>したいた したいた したいた したいた したいた したいた したいた したいた |

| シー・ゲイン・プリ<br>セット・ AUTO - プリセッ<br>トは完全な自動<br>モードで動作し<br>ます。これはデ<br>フォルトのモ<br>ードです。この<br>設定は、ナビゲ<br>ーションブイの<br>ような小さなタ<br>ーゲットを見失<br>わないように、<br>土地のクラッタ<br>を考慮したもの<br>です。・ AUTO - プリセッ<br>アリセットに<br>にはデ<br>フォルトです。さまざまな状況下<br>で最適な画像を実<br>現するために、あ<br>らかじめ設定され<br>た設定をすばやく<br>辺リセットにはゲ<br>イン<br>フォルトです。・ MAN - シーゲイ<br>ンの強さを0~<br>100%の範囲で手<br>す。・ MAN - シーゲイ<br>ンの強さを0~<br>100%の範囲で手<br>動で調整できま<br>す。さまざまな状況下<br>で最適なために、あ<br>らかじめ設定され<br>た設定をすばやく<br>辺リセットにはゲ<br>イン機能があり、<br>デフォルトでは完<br>全自動モードに設<br>これらのプリセットの使用方法<br>で最適な結果が<br>得られます。ただ<br>し、必要に応じて<br>このゲインを手動<br>で調整することが<br>できます。・ オフショア -海<br>の濁りが多い場<br>合、自動的に調<br>整されます。・ イマリンは以下<br>の<br>でしたでできます。 | チューニング方法                                                                                                    | 関連オプション                                                                                                    | 商品説明                                                                                                    |
|----------------------------------------------------------------------------------------------------|----------------------------------------------------------------------------------------------------|----------------------------------------------------------------------------------------------------|----------------------------------------------------------------------------------------------------|
|                                                                                                    | <ul> <li>シー・プリ</li> <li>・ Harbor - これは</li> <li>デーン・プリン</li> <li>・ Harbor - これは</li> <li>デーン・ボーン・プリン</li> <li>・ こと、ション・パン・ション・ション・ション・ション・ション・ション・ション・ション・ション・ショ</li></ul> | <ul> <li>AUTO - プリセットはつくのです。</li> <li>トロングは一下です。</li> <li>ティルトです。</li> <li>MAN - シーゲインの分の範囲できます。</li> </ul> | で現らた選しプイデ全定レのして、<br>「得しこででで<br>き最すか設択まリンフ自さイこまでら、の調き<br>ぎなためをき。ッ能ルモてリを。ら用るまでしたですセ機オ動れマとす。<br>の方なすにあでドまはく<br>りたですを、<br>の方なすにンる。<br>な像に定ばよゲにあでドまはく<br>りたます。<br>の方なすにンる。<br>なりたいたいンゲ、完設。<br>下奨<br>ッ<br>たて動が<br>たて動が |

| チューニング方法                                                                                                    | 関連オプション                                                                                                    | 商品説明                                                         | チューニング方法 | 関連オプション                                                                                                    | 商品説明                                                                                             |
|----------------------------------------------------------------------------------------------------|----------------------------------------------------------------------------------------------------|--------------------------------------------------------------|----------|----------------------------------------------------------------------------------------------------|--------------------------------------------------------------------------------------------------|
| <ul> <li>エコーの機能を</li> <li>強化する。</li> <li>干渉除去機能-他のレーダー搭載船舶からの干渉に抑える機能です。</li> <li>Expansion - デフォルトのレーダーパルス長をオーパレライドレーズ、ットリターンを提供します。</li> <li>航跡・自船に対して移動するターボットの方向と速度を確認す。</li> <li>転該す。</li> </ul> | <ul> <li>INT.拒絶反応</li> <li>ON - 他のレーダー搭<br/>載船舶からの干渉の<br/>影響を最小限に抑え<br/>ます。この<br/>は、2つの設定 - です。<br/>NORMAL、HIGHの3種<br/>類。</li> <li>OFF - 周辺にある他の<br/>レーダーの存在を検<br/>知することができま<br/>す。</li> <li>EXPANSIONです。</li> <li>ON-パルス長が長くな<br/>り、ターゲットリタ<br/>ーンが大きくなり見<br/>やすくなります。た<br/>だし、リターンが大<br/>きくなると、ターゲ<br/>ットの解像度が低下<br/>する場合がありま</li> </ul> | エコー強調機能によ<br>り、レーダー表示におけ<br>るエコーの悪影響を最小<br>限に抑えることができま<br>す。 |          | <ul> <li>WAKES:</li> <li>ON - 移動するターゲットの自船に対する方向と速度を確認できます。ターゲットは黄色で表示され、信号が弱まんこつも調に変化します。オプションは以下の通りです。10秒30秒、1分、5分10分</li> <li>OFF - 移動するターゲットの方向と速度を確認することはできません。</li> <li>に関連して、あなたのの器です。</li> </ul>                         |                                                                                                  |
|                                                                                                    | す。<br>でマージします。<br>ディスプレイを表示<br>します。LOWとHIGHの2<br>つの設定があります。<br>・ OFF - デフォルトの設<br>定です。より良いレ<br>ンジ分解能を提供し<br>あなたはより多くの定<br>義された<br>(より小さい)目標<br>リターンを得ることが<br>できます。                                                                                                    |                                                              | チューニング制御 | <ul> <li>AUTO - デフォルト<br/>のモードです。レ<br/>ーダーは、すべて<br/>のレンジで自動的<br/>にチューニングさ<br/>れます。<br/>スケールレイマリン<br/>は、最大限の信号<br/>を受信するために、チ<br/>ューニング機能をAUTO<br/>モードにしておくこと<br/>をお勧めします。</li> <li>MANUAL - 手動で設定<br/>することができま<br/>す。</li> </ul> | レーダーチューニング<br>コントロールは、レーダ<br>ースキャナーの受信機を<br>微調整して、ディスプレ<br>イにターゲットが最大限<br>表示されるようにするた<br>めのものです。 |

| チューニング方法 | 関連オプション                                                                                                    | 商品説明 |
|----------|----------------------------------------------------------------------------------------------------|------|
|          | チュテス<br>チューングを<br>行う。して、<br>すう。<br>してくだ<br>さい。調査<br>グーン<br>でにした。<br>した、<br>した、<br>した、<br>やたいに<br>の電<br>約<br>10分を再がるしてくだ<br>さい。調査<br>グー<br>、<br>たした、<br>や<br>や<br>たした、<br>や<br>や<br>たした、<br>や<br>や<br>たした、<br>や<br>や<br>たした、<br>や<br>や<br>や<br>たした、<br>や<br>や<br>や<br>たした、<br>や<br>や<br>や<br>たした、<br>や<br>や<br>や<br>たした、<br>や<br>や<br>や<br>たした、<br>や<br>や<br>や<br>たした、<br>や<br>や<br>や<br>たした、<br>や<br>や<br>や<br>たした、<br>や<br>や<br>や<br>たした、<br>や<br>や<br>や<br>たした、<br>や<br>や<br>や<br>たした、<br>や<br>や<br>や<br>たした、<br>や<br>や<br>や<br>たした、<br>や<br>や<br>や<br>たし、<br>の<br>電<br>した、<br>や<br>や<br>や<br>たし、<br>の<br>電<br>し<br>や<br>たし、<br>や<br>や<br>や<br>たし、<br>の<br>電<br>約<br>約<br>む<br>の<br>の<br>で<br>む<br>の<br>で<br>む<br>たい<br>に<br>か<br>や<br>や<br>た<br>し<br>や<br>や<br>た<br>し<br>や<br>や<br>た<br>し<br>や<br>や<br>た<br>し<br>や<br>や<br>た<br>し<br>や<br>や<br>た<br>し<br>や<br>や<br>た<br>し<br>や<br>や<br>た<br>し<br>や<br>や<br>た<br>の<br>電<br>約<br>約<br>む<br>の<br>で<br>を<br>や<br>の<br>で<br>た<br>の<br>で<br>や<br>た<br>の<br>で<br>や<br>た<br>の<br>で<br>や<br>や<br>た<br>の<br>で<br>や<br>や<br>た<br>で<br>や<br>や<br>や<br>で<br>か<br>の<br>し<br>で<br>や<br>や<br>で<br>か<br>し<br>で<br>か<br>で<br>か<br>や<br>つ<br>ン<br>つ<br>か<br>つ<br>、<br>た<br>ア<br>ッ<br>プ<br>つ<br>た<br>た<br>ア<br>っ<br>つ<br>た<br>で<br>や<br>た<br>ア<br>っ<br>つ<br>た<br>で<br>や<br>た<br>つ<br>ン<br>つ<br>つ<br>つ<br>た<br>つ<br>い<br>つ<br>つ<br>つ<br>し<br>た<br>つ<br>つ<br>つ<br>た<br>つ<br>い<br>つ<br>つ<br>つ<br>た<br>つ<br>い<br>つ<br>つ<br>つ<br>た<br>た<br>つ<br>い<br>つ<br>つ<br>つ<br>た<br>た<br>つ<br>い<br>つ<br>つ<br>た<br>た<br>つ<br>い<br>た<br>つ<br>い<br>た<br>つ<br>い<br>た<br>つ<br>し<br>た<br>た<br>い<br>た<br>つ<br>し<br>た<br>た<br>い<br>た<br>つ<br>し<br>た<br>た<br>い<br>た<br>つ<br>し<br>た<br>た<br>い<br>し<br>た<br>た<br>し<br>た<br>し<br>た<br>し<br>た<br>た<br>た<br>し<br>た<br>た<br>た<br>し<br>た<br>た<br>し<br>た<br>た<br>し<br>た<br>し<br>た<br>た<br>し<br>た<br>し<br>た<br>た<br>た<br>し<br>た<br>し<br>た<br>た<br>た<br>し<br>し<br>た<br>た<br>し<br>た<br>た<br>し<br>た<br>た<br>た<br>し<br>し<br>た<br>た<br>た<br>や<br>た<br>し<br>し<br>し<br>し<br>し<br>し<br>し<br>し<br>し<br>し<br>し<br>し<br>し |      |

- アナログレーダーゲインの調整
- レーダーアプリケーションにおいて。
- 1. GAINソフトキーを押す。
- 2. MANオプションが選択されるまで、GAINソフトキーを繰り返し押します。
- ロータリーコントローラーで、ゲインコントロールを適切な設定値(0~ 100%)に調整します。
- 4. OKボタンを押す。

## 2. FTCソフトキーをONオプションが選択されるまで繰り返し押してください。

- 3. ロータリーコントローラーで、FTC機能を適切な設定(0~100%)にしま す。
- 4. OKボタンを押す。

### アナログレーダーレイン機能の調整

レーダーアプリケーションにおいて。

- 1. GAINソフトキーを押す。
- 2. RAIN ソフトキーを繰り返し押して、ON オプションを選択します。
- 3. ロータリーコントローラーで、Rain機能を適切な設定(0~100%)に調整 する。
- 4. OKボタンを押す。

アナログレーダーのシーゲインを調整する

レーダーアプリケーションにおいて。

- 1. GAINソフトキーを押す。
- 2. MANオプションが選択されるまで、SEA GAINソフトキーを繰り返し押しま す。
- ロータリーコントローラーで、シーゲインを適切な設定値(0~100%)に調整します。
- 4. OKボタンを押す。

### エンハンスエコーの機能を選択する

#### アナログレーダーFTC機能の調整

レーダーアプリケーションにおいて。

1.GAINソフトキーを押す。

## レーダー干渉の除去を可能にする

### レーダーアプリケーションにおいて。

- 1. ENHANCE ECHOESソフトキーを押します。
- INT.REJECTIONソフトキーを繰り返し押して、ONオプションを選択します。
   OVボクンナポナ
- 3. OKボタンを押す。

### レーダー拡張を可能にする

レーダーアプリケーションにおいて。

- 1. ENHANCE ECHOESソフトキーを押します。
- EXPANSIONソフトキーをONオプションが選択されるまで繰り返し押してください。
- 3. OKボタンを押す。

### レーダーウェイクの有効化

レーダーアプリケーションにおいて。

- 1. ENHANCE ECHOESソフトキーを押します。
- WAKESソフトキーをONオプションが選択されるまで繰り返し押してください。
- 3. OKボタンを押す。

### レーダーチューンコントロールを調整する

レーダーアプリケーションにおいて。

- 1. MENUボタンを押す。
- 2. トラックパッドを使用して、**レーダー設定**メニュー項目をハイライト表示し、ト ラックパッドの右ボタンを押して選択します。
- 3. トラックパッドを使用して、「**スキャナ設定」**メニュー項目をハイライト表示 し、トラックパッドの右ボタンを押して選択します。

- トラックパッドを使用して、"Tune Adjust "メニュー項目をハイライトし、ト ラックパッドの右ボタンを押して選択します。
- 5. TUNEソフトキーを押し、MANUALを選択します。
- ロータリーコントロールで、信号強度が最大になるようにレベルを調整する(8 段階の水平バーで表示)。
- 7. OKボタンを押す。

レーダーを

9.9 ウェイポイント

#### カーソル位置へのウェイポイント配置

- **1. WPTS MOB**ボタンを押す。
- 2. カーソルをチャート上のウェイポイントの位置に移動させます。
- 3. WAYPOINT AT CURSOR ソフトキーを押します。
- 4. OKを押すか、4秒待ちます。

### 自船位置へのウェイポイントの設置

- 1. WPTS MOBボタンを押す。
- 2. WAYPOINT AT VESSEL] ソフトキーを押します。
- 3. OKを押すか、4秒待ちます。
- または、WPTS MOBボタンを2回押し、次に OKです。

## 既知の位置にウェイポイントを配置する

- 1. WPTS MOBボタンを押す。
- 2. WAYPOINT AT LAT/LONソフトキーを押します。
- 3. 緯度・経度の位置を入力してください。
- 4. OKを2回押す。

## レーダー表示でウェイポイントを非表示にする

- レーダーアプリケーションにおいて。
- 1. PRESENTATIONソフトキーを押します。
- 2. SHOW/HIDE WAYPOINTS ソフトキーを押します。

120

- 3. HIDEオプションが選択されるまで、ON RADARソフトキーを繰り返し押してく ださい。
- 4. OKボタンを押す。

### ウェイポイントリストを表示する

- 1. WPTS/MOBボタンを押す。
- 2. REVIEW AND EDIT WAYPOINTSソフトキーを押します。

## 9.10 レーダーによる距離、範囲、方位の 測定

レーダーアプリケーションを使用する場合、様々な方法で距離、範囲、方位を測定することができます。 これらのオプションの詳細は、下表のとおりです。

| 機能                        | 点間距離                | 自機からの<br>距離         | ベアリング |
|---------------------------|---------------------|---------------------|-------|
| レンジリング                    | あり(お<br>およその<br>距離) | あり(お<br>およその<br>範囲) | いいえ   |
| カーソル                      | いいえ                 | はい                  | はい    |
| バリアブル<br>レンジマーカ<br>ー(VRM) | いいえ                 | はい                  | いいえ   |
| 電子ベア<br>リングライ<br>ン(EBL)   | いいえ                 | いいえ                 | はい    |
| フローティン<br>グVRM            | はい                  | いいえ                 | いいえ   |
| フローティン<br>グEBL            | いいえ                 | いいえ                 | はい    |

## レンジリングを使った測定

レンジリングを使用して、ポイント間のおおよその距離を測定し ます。レンジリングは画面上に表示される同心円で、あらかじめ 設定した距離のボートを中心に表示されます。レンジリングの数 と間隔は、レンジイン、レンジアウトするにつれて変化します。

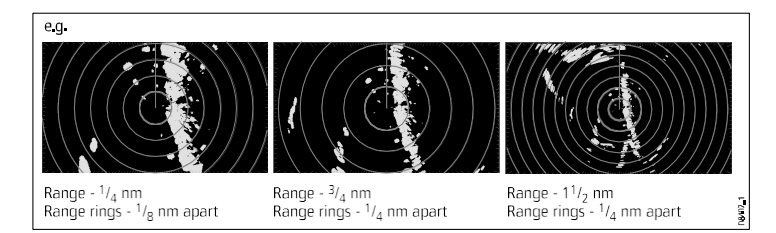

## カーソルを使った測定

自船から指定した目標までの方位と距離を測定するには、画面

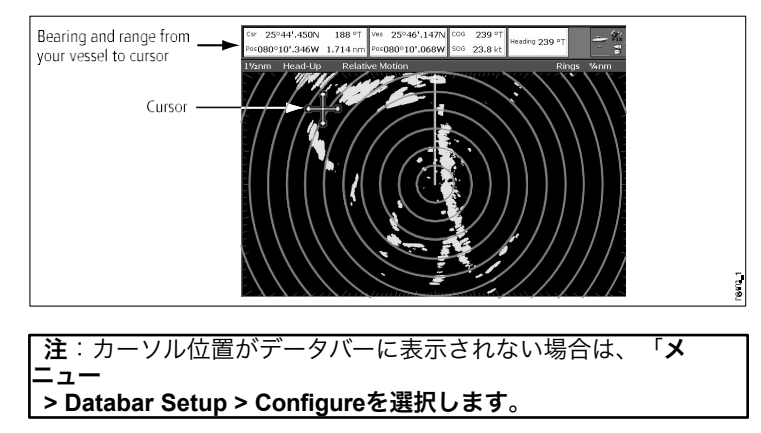

## バリアブルレンジマーカー(VRM)による測定

VRM(Variable Range Marker)とは、自船位置を中心とした円形 で、Headingモードに対して固定されています。この円を目標に合 わせて調整すると、自船からの距離が測定され、ADJUST VRM ソ フトキーに表示されます。また、カーソルで VRM を選択すると、 そのデータが表示されます。

レーダーを

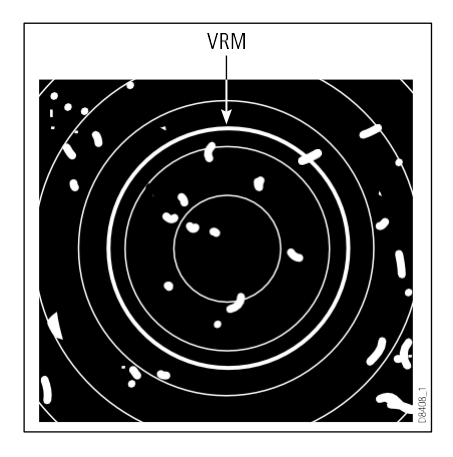

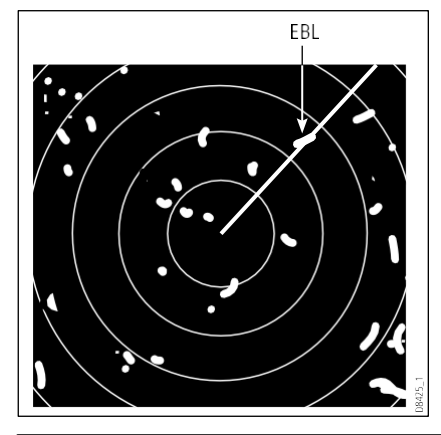

## 電子ベアリングライン(EBL)を用いた測定

電子ベアリングライン(EBL)とは、自船からウィンドウの端まで 引いた線のことです。この線を回転させて目標物に合わせると、自 船の方位に対する方位が測定され、ADJUST EBLソフトキーに表示 されます。また、カーソルでEBLを選択した場合にも表示されま す。 注:EBL のデフォルトのベアリングモードは自船の方位に対す る相対方位です。方位データがある場合、ベアリングモードを相 対(REL)、磁気/真(M/T)のいずれかに設定することができます。 M/Tを選択した場合、EBLの方位は接続された機器によって真、 磁のどちらかになります。現在のEBL方位は、レーダー画面の EBLラベルとADJUST EBLソフトキーの両方に表示されます。

## VRMとEBLの組み合わせによる測定

VRMとEBLを組み合わせることで、指定したターゲットの距離 と方位の両方を測定することができます。

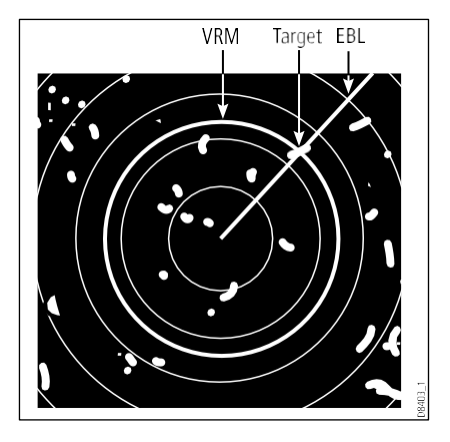

### フローティングVRMとEBLによる測定

VRM/EBL フロート機能を使って、レーダー画面上の任意の2点間の距離と方位を測定 することができます。この機能により、VRM/EBL の中心を自船位置から離れ、目標 物に移動させることができます。VRMの半径を変えれば2点間の距離が、EBLの角度 を変えれば方位が得られます。

## レーダーディスプレイ上にVRMまたはEBLを作成する

- Radar アプリケーションで、ON オプションが選択されるまで VRM/EBL 1 ソフト キーを押します。
- 2. ADJUST VRM ソフトキーを押します。
- 3. ロータリーコントロールで、VRMを必要なサイズに調整します。
- 4. ADJUST EBL ソフトキーを押します。
- 5. ロータリーコントロールで、EBLを必要な角度に調整します。
- 6. OKボタンを押すと、設定が保存されます。

 7.必要に応じて手順 1~6 を繰り返し、今度は VRM/EBL 2 ソフトキーを使用して 2 つ目の VRM/EBL を作成します。

注:最初の VRM/EBL は、現在のレンジの 1/3 の位置で、船首に対して 030°に配置 されます。この設定を調整すると、ディスプレイは調整内容を保持し、次にVRM/ EBLを有効にしたときにそれを使用します。

## レーダーディスプレイ上に浮遊するVRMやEBLを作成する

- すでに VRM または EBL を作成している場合は、手順 7 に進みます。そうでない場合は、Radar アプリケーションで、ON オプションが選択されるまで VRM/EBL 1 ソフト キーを押します。
- 2. ADJUST VRM ソフトキーを押します。
- 3. ロータリーコントロールで、VRMを必要なサイズに調整します。
- 4. ADJUST EBL ソフトキーを押します。
- 5. ロータリーコントロールで、EBLを必要な角度に調整します。
- 6. OKボタンを押すと、設定が保存されます。
- 7. トラックパッドを使用して、カーソルをVRMまたはEBLに合わせます。
- 8. FLOATING EBLソフトキーを押します。
- 9. ADJUST FLOATソフトキーを押します。
- トラックパッドを使用して、フロートを移動し、測定の最初のポイントを定義します。
- **11. OK**ボタンを2回押す。
- 12. ADJUST VRM ソフトキーを押す
- 13. トラックパッドを使って、VRMを2つ目のターゲットに移動させます。
- 14. ADJUST VRM ソフトキーは、2 つのターゲット間の測定値を表示します。 15. OKボタンを押す。

レーダーを

注:最初の VRM/EBL を作成するときは、現在のレンジの 1/3 の位置で、船首に 対して 030°に配置されます。この設定を調整すると、ディスプレイは調整内容を 保持し、次にVRM/EBLを有効にしたときにそれを使用します。

### レーダー表示でVRMやEBLをアンフローティングする。

- 1. Radar アプリケーションで、VRM/EBL ソフトキーを押します。
- FLOATINGソフトキーを押します(VRM/EBLがONになっている必要があります)。
- 3. CENTERソフトキーを押す。
- 4. OKボタンを押す。

## レーダー距離計を使う

レーダー表示上の2点間の距離を測定することができるレーダーレンジリング。

レンジリングを使用して、ポイント間のおおよその距離を測定します。レンジリング は画面上に表示される同心円で、あらかじめ設定した距離のボートを中心に表示され ます。レンジリングの数と間隔は、レンジイン、レンジアウトするにつれて変化しま す。

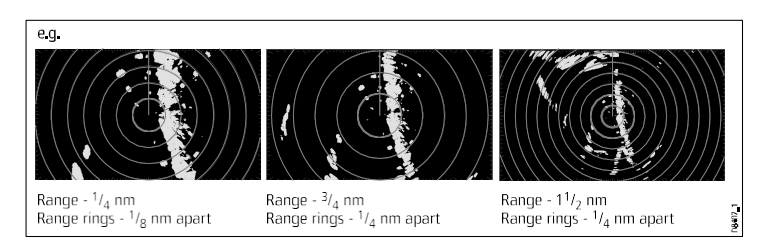

## レーダー・レンジ・リングの有効化・無効化

- 1. レーダーアプリケーションで、**PRESENTATION** ソフトキーを押します。
- 必要に応じて、ON または OFF オプションが選択されるまで、RANGE RINGS ソフト キーを押してください。

9.11 レーダーを使ってターゲットを追跡し、衝突を回避する。

ガードゾーン、MARPA、AISなど、目標の追尾や衝突回避をサポートするレーダー機 能が充実しています。

マルチファンクションディスプレイに接続したレーダーなら

- 目標との距離と方位を把握する(VRM/EBL)。
- ターゲットが指定したゾーン(Guard Zones)内にいるときにアラームをトリ ガーするように設定します。
- 追尾したターゲット (MARPA) の詳細情報を表示します。
- 他船の識別と、ブロードキャストされている場合はその航海情報 (AIS) を表示する。
- ターゲットの範囲と方位を表示します。

## レーダーガードゾーンの設定

- 1. Radar アプリケーションで、TARGET TRACKING ソフトキーを押します。
- 2. MONITOR IN ZONES ソフトキーを押します。
- 3. ZONE 1またはZONE 2ソフトキー(該当する場合)を、ONまたはOFFオプショ ンが選択されるまで押してください。
- 4. SET UP ZONE 1」または「SET UP ZONE 2」ソフトキーを押します。
- 5. 必要に応じて、SECTORまたはCIRCLEオプションが選択されるまで、ZONE SHAPEソフトキーを押してください。
- 6. SET INNERソフトキーがハイライトされるまで押します。
- 7. ロータリーコントロールで、ガードゾーンの内限を適宜設定します。

8.**OK**ボタンを押す。

## レーダー警告アラームの有効化・無効化

## 1. MENUボタンを押す。

- トラックパッドを使用して、「アラーム設定」メニュー項目 をハイライト表示し、トラックパッドの右ボタンを押して選 択します。
- トラックパッドを使用して、「レーダーアラーム設定」メニュー項目をハイライト表示し、トラックパッドの右ボタンを押して選択します。

## **MARPAの概要**

MARPAは、レーダーアプリケーションのターゲット追跡とリス ク分析に使用されます。

MARPA (Mini Automatic Radar Plotting Aid)機能を利用して、 ターゲット追尾やリスク分析を行うことができます。MARPAは、 自動追尾したターゲットの詳細情報を取得することで衝突回避能 力を向上させ、継続的かつ正確で迅速な状況判断が可能です。一 度に追尾できるターゲットの数は、お使いのレーダースキャナー の機種に依存します。

MARPAは、捕捉したターゲットを自動的に追尾し、ターゲット の方位と距離、速度、コース、最接近点(CPA)、最接近点まで の時間(TCPA)を計算します。

追跡した各ターゲットは、ターゲット船、コース、速度(ベクト ル)を表示し、CPAを示すCPAグラフィックで表示することができ ます。また、計算されたターゲットデータも画面に表示すること ができます。各ターゲットは継続的に評価され、ターゲットが危 険になった場合、またはロストした場合、音声アラームが鳴りま す。

MARPAの効果的な運用は、自船の正確な方位と速度に依存しま す。目標進路と速度を正しく表示するためには、SOG(Speed Over Ground)とCOG(Course Over Ground)の情報が必要で す。方位と速度の情報は、高精度であればあるほどよい。 があるほど、MARPAの性能は向上します。相対モードでは SOG、COGが無くても動作します。方位データを取得するために は、SMARTへディングセンサーまたはジャイロスタビライザー付 きオートパ イロットが必要です。

## 安全に関するお知らせ

MARPAを賢く使えば、衝突回避率を向上させることができます。 ユーザーの責任において、慎重な判断と航行を行ってください。 ターゲットの捕捉が困難となる条件があります。このような条件 は、ターゲットへの追尾を成功させる要因にもなり得ます。その条 件とは、以下のようなものです。

- ターゲットのエコーが弱い。陸地やブイなどの大きな目標物に 非常に近い場所にある。
- ターゲットまたは自機が急操作している。
- 海況が不安定で、ターゲットが過剰な海面クラッタや深い うねりの中に埋もれている場合。
- 海況が不安定で安定性が悪く、自船の方位データが非常に不 安定である。
- ヘッダーデータが不十分である。

このような状態では、捕捉が難しく、MARPAベクトルが不安定に なり、シンボルがターゲットから離れたり、他のターゲットにロッ クオンしたり、ロストシンボルのターゲットに変わったりします。 これらの条件が重なると、捕捉や追尾を再度行う必要が生じた

り、場合によっては維持でぎなくなることがあります。ヘディング データの品質を向上させることで、他の条件による影響を軽減す ることができます。

## **MARPAのリスク評価方法**

各ターゲットは、一定時間内に自船から一定距離内に入るかどう かを監視しています。その場合、ターゲットは危険と判断され、 警告音が鳴り、画面上に警告が表示されます。ターゲットマーク が

レーダーを

を押すと、危険物マークが表示され、点滅して危険物であること を知らせます。適切なソフトキーを押すと、アラームが停止し、 警告が解除されます。

MARPAソフトウェアがターゲットとのコンタクトを失ったり、 ターゲットが範囲外に移動したりしてターゲットを見失った場 合、音声アラームが鳴り、画面上に警告が表示されます。が表 示されます。

を押すと、画面上のマークがターゲットロストマークに変わります。を押すと

をクリックすると、アラームが停止し、画面上の警告とターゲット ロスト・シンボルが消えます。

## MARPAターゲットに対する有効射程距離

MARPAの目標捕捉は、レーダーの距離スケールが12nmまでの場合にのみ可能ですが、すべての距離で追跡が継続されます。

小さいレンジスケールに変更した場合、ターゲットがスキャナー の範囲外に出てしまい、見失うことがあります。このような場 合、画面上にターゲットが画面外にあることを示す警告が表示さ れます。

## MARPAのターゲットのステータスシンボル

各ターゲットは、レーダーディスプレイ上にその状態を示す 記号で表示されます。

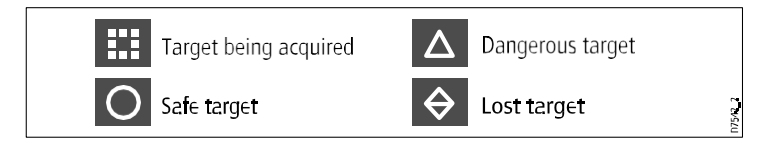

ベッセルベクター(CPAグラフィックス)の概要

126

CPAグラフィックは、自船と選択したターゲットのベクトルを表示 します。

ベクトルとは、自船とターゲットが同じ進路をとった場合の予測進 路を画面上に示したものです。このベクトルは、船速とMARPA セットアップメニューで設定したベクトルの長さによって変化しま す。

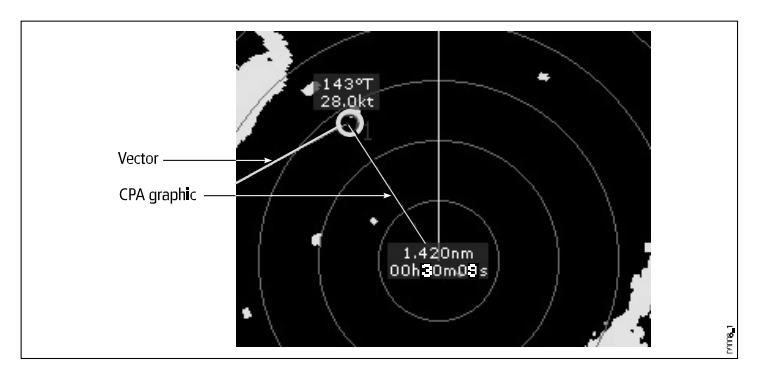

## トゥルーモード

True モードでは、自船とターゲットのベクトルを交点まで延長して表示します。CPA は、CPA の地点で自船のベクトル上に置かれる線で表示されます。線の長さと方向は、CPAにおけるターゲットの距離と方位を示しています。テキストは、CPAとTCPAを示す。目標物記号の横のテキストは、その真のコースと速度を示す。

## 相対モード

表示をRelativeモードにすると、自船のベクトル延長は表示されない。CPAラインは自船から出現し、ターゲットのベクトル延長は真ではなく、相対的に表示されます。ターゲットの横の文字は、そのコースと速度を示しています。

## **MARPAの**設定

レーダーアプリケーションにおいて。

- 1. TARGET TRACKINGソフトキーを押します。
- 2. MARPA AND AIS OPTIONSソフトキーを押し

## ます。

C-Series Widescreen ユーザーリファ レンス 3.トラックパッドを使用して、必要なオプションをハイライトし、 トラックパッドの右ボタンを押して選択します。

船舶のベクター表示(CPAグラフィックス)

- 1. カーソルをターゲットに合わせる。
- ターゲットのCPAグラフィックを表示するには、ONオプ ションが選択されるまでCPA GRAPHICソフトキーを押 してください。
- 3. ターゲットのCPAグラフィックを非表示にするには、CPA GRAPHIC

ソフトキーを押して、OFFを選択します。

- MARPAマークの上にカーソルを置くと、自動的にCPAグラ フィックが表示されるようにするには、AUTOを選択しま す。
- 5. OKボタンを押す。

## MARPAオプション

MARPAオプションは、TARGET TRACKING > MARPA & AIS OPTIONSソフトキーを押すことでアクセスできます。

| パラメータ | 説明                       | オプション                                                                                               |
|-------|--------------------------|----------------------------------------------------------------------------------------------------|
| ベクトル長 | ベクターの描画<br>長に指定する期<br>間。 | <ul> <li>0.5分</li> <li>1分</li> <li>3分</li> <li>6分</li> <li>12分</li> <li>30分</li> <li>60分</li> </ul> |
|       |                          |                                                                                                    |

| パラメータ    | 説明                                                                                                    | オプション                                                                                      |
|----------|----------------------------------------------------------------------------------------------------|--------------------------------------------------------------------------------------------|
| ターゲット履歴  | ターゲットの前回<br>位置を指定した間<br>隔でプロットす<br>る。最新の4点が表<br>示されます。<br>Trueの場合 ターゲッ<br>トベクター<br>を選択した場<br>合、直近の4つの船<br>舶位置も表示され<br>ます。 | <ul> <li>オフ</li> <li>0.5分</li> <li>1分</li> <li>3分</li> <li>6分</li> </ul>                   |
| 自船安全地帯   | セーフゾーンは自<br>船を中心としたリ<br>ング状で、ターゲ<br>ットがこのゾーン<br>にTime to Safeで入る<br>場合は危険と判断<br>されます。<br>ゾーン期間(下記参<br>照)。                 | <ul> <li>0.1 nm</li> <li>0.2 nm</li> <li>0.5 nm</li> <li>1.0 nm</li> <li>2.0 nm</li> </ul> |
| 安全圏までの時間 | この時間内にター<br>ゲットが安全地帯<br>に入ると、危険と<br>みなされます。                                                                               | ・3分<br>・6分<br>・12分<br>・24分                                                                 |
| 安全地帯リング  | セーフゾーンリ<br>ングを画面上に<br>表示するか非表<br>示にするかを制<br>御します。                                                                         | ・ 可視<br>・ ヒドゥン                                                                             |

#### **MARPAの使用方法**

追尾するMARPAターゲットの取得

レーダーアプリケーションにおいて。

- 1. TARGET TRACKING ソフトキーを押します。
- トラックパッドで、取得したいターゲットにカーソルを移動させる。
   ACQUIRE TARGETソフトキーを押します。

ターゲット捕捉中 "のマークが表示されます。ターゲットが数回スキャンされると、 レーダーがターゲットにロックオンされ、シンボルが「セーフターゲット」ステータ スに変更されます。

レーダーウェイクの有効化

レーダーアプリケーションにおいて。

- 1. ENHANCE ECHOESソフトキーを押します。
- 2. WAKESソフトキーをONオプションが選択されるまで繰り返し押してください。
- 3. OKボタンを押す。

MARPAのターゲットをキャンセルする

レーダーアプリケーションにおいて。

- 1. 該当するターゲットにカーソルを合わせる。
- 2. CANCEL TARGETソフトキーを押します。
- 3. または、MARPAのターゲットリストを表示するために TARGET TRACKING、MARPA LISTの順にソフトキーを押してください。
- トラックパッドを使用して、リストから該当するMARPAターゲットを選択します。
- **5. CANCEL TARGET**ソフトキーを押します。

レーダーアプリケーションは、さまざまなアラームを発して危険を知らせます。

スイッチをオンにすると、レーダーアプリケーションを使用しているときに、次のア ラームが作動します。

- ・ システムアラーム アンカー、タイマー、目覚まし時計、温度。
- ・ ナビゲーションアラーム 到着とオフトラック。
- ・ レーダーアラーム ガードゾーン
- 魚群探知機のアラーム。
- AISのアラーム
- 深度アラーム。
- ・ データアラーム
- 外部SeaTalkアラーム。

アラームが発生すると、ブザーが鳴り、アラームの説明と解除方法がポップアップで 表示されます。

#### レーダーアラームのセットアップメニューを選択する

- 1. MENUボタンを押す。
- トラックパッドを使用して、[アラーム設定]メニュー項目をハイライト表示します。
- 3. トラックパッドの右ボタンを押すと、「アラーム設定」メニューに入ります。
- トラックパッドを使用して、[レーダーアラーム設定]メニュー項目をハイライト 表示します。
- 5. トラックパッドの右ボタンを押し、レーダーアラーム設定メニューに入りま す。

レーダー警告アラームの有効化・無効化

#### 1.MENUボタンを押す。

C-Series Widescreen ユーザーリファ

レンス

- トラックパッドを使用して、「アラーム設定」メニュー項目 をハイライト表示し、トラックパッドの右ボタンを押して選 択します。
- トラックパッドを使用して、「レーダーアラーム設定」メニュー項目をハイライト表示し、トラックパッドの右ボタンを押して選択します。

## 9.13 レーダーを設定する

レーダーのセットアップは、お客様のニーズに合わせて標準 構成から変更することが可能です。

レーダーを初めて使用するときだけ行うことが多いと思いますが、 慣れてくれば、その後も調整することができます。変更した設定 は、マルチファンクションディスプレイの電源を切っても保持さ れ、初期設定になります。

## レーダー設定メニューのオプション

Radar Setup メニューでは、レーダースキャナーの性能と動作を 設定することができます。

| 機能               | 商品説明                                                                                                    | オプション                                                      |
|------------------|----------------------------------------------------------------------------------------------------|------------------------------------------------------------|
| スキ<br>ャナー<br>の選択 | マルチファンクションディス<br>プレイに接続されているレー<br>ダースキャナーを選択しま<br>す。一度に接続できるレーダ<br>ースキャナーは1台のみです。                                                                        | なし。                                                        |
| スキャナー            | このメニュー項目には、次の<br>機能の設定を調整するための                                                                                                    | デュアルレンジ                                                    |
| のセットアッ<br>  ー    | サブメニューがあります。                                                                                                    | ・オン                                                        |
| プ<br> <br>       | <ul> <li>デュアルレンジ(デジタルのみ)-オンに設定すると、2つのレンジを別々のウィンドウで同時に表示することができます。ショートレンジでは最大射程距離3海里マイル、ロングレンジは標準的な値を提供します。ロングレンジは、ショートレンジより小さい値を設定することはできません。</li> </ul> | ・オフ<br>チューンアジャ<br>スト<br>・AUTO<br>・MANUAL<br>シークラッタ<br>ーカーブ |

| <ul> <li>注:デュアルレンジ機能は、<br/>アクティブなMARPAターゲット<br/>が存在する場合は使用できません。</li> <li>注意:デュアルレンジ機能が<br/>ONの場合、レーダーアプリケー<br/>ションではチャートシンクおよびチャートオーバーレイは一時<br/>的に無効になります。</li> <li>Tune Adjust:レーダースキャナーの受<br/>信機を微調整し、ディフプレイトで是</li> </ul>                                                                                                    | <ul> <li>ADJUST CURVE<br/>(1~8)</li> <li>パーキングオフ<br/>セット</li> <li>0~358度、2<br/>度刻み。</li> <li>アンテナサイズ</li> <li>レドーム</li> <li>4'アレイ</li> <li>6フィートアし</li> </ul> |                                        | <ul> <li>パーキングオフセット(デジタル<br/>のみ)-この設定は、レーダーがオ<br/>フまたはスタンバイに設定されて<br/>いるときのみ利用可能です。パー<br/>キングオフセットは、ペダスタル<br/>に対してスキャナをどのように位<br/>置合わせするかを決定します。デ<br/>フォルトの設定は0度で、スキャナ<br/>ーはペダスタルに対して前方に向<br/>けて整列します。</li> <li>アンテナサイズ-レーダースキャ<br/>ナーのサイズを指定するために<br/>使用します。</li> </ul>                                                                                                    |                                                                                                    |
|----------------------------------------------------------------------------------------------------|----------------------------------------------------------------------------------------------------|----------------------------------------|----------------------------------------------------------------------------------------------------|----------------------------------------------------------------------------------------------------|
| <ul> <li>「G&amp; Z wain型ひ パイス ノレイ 上 で wain型ひ パイス レイ シー マーンを 得る ことが できます。</li> <li>この機能は、AUTO に設定することを</li> <li>お勧めします。この機能を MANUALに</li> <li>設定し、レーダースキャナーの電源を</li> <li>入れた直後に設定を調整した場合、マ<br/>グネトロンが暖まった後に必要な設定<br/>が変わるため、スキャナーの電源を入</li> <li>れた約10分後に再度調整する必要があ<br/>ります。</li> <li>シークラッターカーブ - 波からのレー<br/>ダーエコーは、実際のターゲットを</li> <li>検出することを困難にすることがあ</li> <li>ります。これらのエコーは「シーク</li> <li>ラッター」と呼ばれています。天候</li> <li>や海況、レーダーの取り付け高さな<br/>ど、いくつかの要因がクラッターの</li> <li>レベルに影響します。シークラッ</li> <li>ターカーブの設定は、シークラッ</li> <li>ターカーブの設定は、シークラッ</li> <li>ターカーブの設定は、シークラッ</li> <li>ターに対するレーダーの感度を調整</li> <li>します。カーブの最も急な設定は1、</li> <li>最も浅い設定は8です。</li> </ul> | - 071-FJU<br>T                                                                                                    | <b>カラーパレット</b><br>(デジタルのみ)<br>電子制約ブレーセ | カラーパレットのオプションにより、<br>レーダーディスプレイの外観を以下のよ<br>うに状況に応じてカスタマイズすること<br>ができます。<br>・ボールド-赤を中心とした高いカラ<br>ーゲインを使用し、弱いターゲッ<br>トをより強く表示します。<br>・プロフェッショナル1-スキャナー<br>で検出された情報をフルカラーで表<br>示する高解像度パレットで、強いリ<br>ターンがある部分だけ赤色になって<br>います。<br>・プロフェッショナル2 - 高解像度パ<br>レット、弱いターゲットはブラウ<br>ンで、強いターゲットはブラウ<br>ンで、強いターゲットはイエロー<br>で表示されます。<br>・Pathfinder - パスファインダー<br>のカラーパレットに似てい<br>ます。<br>・ナイトビジョン-グリーン | <ul> <li>、太字</li> <li>・プロフェッショ<br/>ナル1</li> <li>・プロフェッショ<br/>ナル2</li> <li>・パスファインダー</li> <li>・ナイトビジョン</li> </ul> |
|                                                                                                    |                                                                                                    | <sup>電</sup> 丁利仰ノレーキ<br>  システム         | 距離を測定する際に基準となる測定<br>点                                                                                                    | <ul> <li>マントゥルー</li> </ul>                                                                                       |

C-Series Widescreen ユーザーリファ

| 参考                  | チャートアプリケーションで<br>電子ベアリングライン(EBL)<br>とレンジリングを使用します。<br>オプションは、Magnetic/True<br>North、Relativeです。 | ・ 相対的                          |
|---------------------|-------------------------------------------------------------------------------------------------|--------------------------------|
| タイム<br>ドトラ<br>ンスミ   | レーダーの時限式送信パワー<br>セーブモードを制御します。                                                                  | ・オン<br>・ + つ                   |
| ット                  |                                                                                                 | • 1 /                          |
| 送信                  | ONにすると、指定された回                                                                                   | • 10 SCANS                     |
| 周期                  | 致のスキャンを実行した後、<br>スタンバイ期間で指定された                                                                  | • 20 SCANS                     |
|                     | 分数だけスキャナを停止しま<br>す。                                                                             | • 30 SCANS                     |
| スタ<br>ンバイ           | システムがシャットダウンす<br>る時間(スキャナーが回転せ                                                                  | ・3分                            |
| 期間                  | ず、ディスプレイがスタンバ<br>イ状態になる時間)を表しま                                                                  | ・ 5分                           |
|                     | र्वे,                                                                                           | • 10分                          |
|                     |                                                                                                 | <ul><li>15分</li></ul>          |
| ベアリ<br>ングアラ<br>イメント | ディスプレイの方位誤差を<br>補正することができます。                                                                    | インストー<br>ルガイドをご<br>参照くださ<br>い。 |
| レーダ<br>ー詳細設<br>定    | 高度な設定オプション。                                                                                     | インストー<br>ルガイドをご<br>参照くださ<br>い。 |

# 第10章 AISの活用

# 各章の内容

- <u>10.1 AISの概要(134ページ</u>
- <u>10.2 AISの前提条件(135ページ</u>
- <u>10.3 AISデータのクラス (136 ページ)</u>
- <u>10.4 AISの有効化または無効化 (ページ)</u>
- <u>10.5 AIS ベクトルの表示(137ページ</u>
- <u>10.6 AISステータスシンボル」(138ページ</u>
- <u>10.7 AISサイレントモード」(138ページ</u>
- <u>10.8 AISターゲット情報を表示する(139ページ</u>
- <u>10.9 AISを使って衝突を回避する (ページ)</u>
- <u>10.10 AISオプション(141ページ</u>
- <u>10.11 AISアラーム(142ページ</u>
- <u>10.12 Buddy Tracking (バディ・トラッキング)</u> (142ページ)

# 10.1 AISの概要

AIS機能は、他の船舶が放送する特定の情報を受信し、チャート およびレーダーアプリケーションのターゲットとして追加するこ とができます。

マルチファンクションディスプレイに接続したオプトナルAIS 受信機で

- 他のAIS搭載船舶のターゲットを表示する。
- これらのターゲットが放送している位置、コース、速度、旋回率などの航海情報を表示します。
- セーフティクリティカルなターゲットデータを含む、各 ターゲットベッセルの基本情報または詳細情報を表示しま す。
- ボートの周りに安全地帯を設定する。
- AISアラームや安全関連のメッセージを表示します。

この情報はオーバーレイの形で表示され、追加データはチャート画 面上のダイアログボックスなどに表示されます。

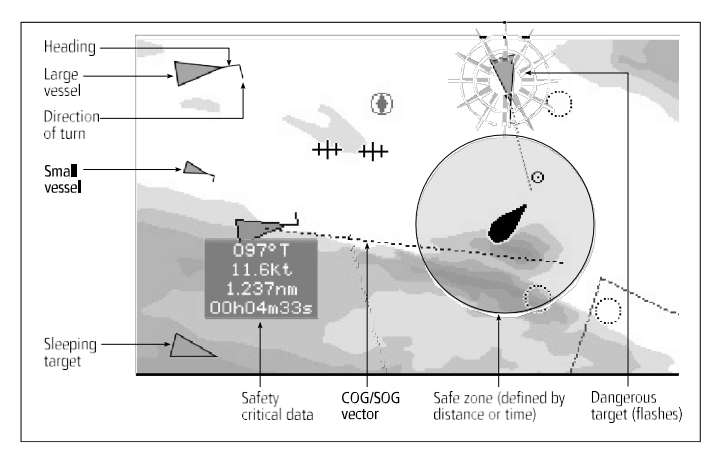

AISシステムは、周辺にいる他のAIS搭載船舶を、海図やレーダー ウインドウに三角形のターゲットとして重ねて表示します。ター ゲットは最大100個まで表示されます。船舶の状態が変化する と、それに応じてターゲットのシンボルが変化します。

各ターゲットに対して、ベクトルを表示することができます。これ らのベクトルは、自船の進行方向と旋回率、指定した時間内での移 動距離を示します(COG/SOGベクトル)。

ベクターとともに表示されるターゲットは「アクティブターゲット」と呼ばれます。

であり、船舶の大きさに応じてスケーリングされる。船舶が大き ければ大きいほど、ターゲットも大きくなります。すべてのター ゲットを表示することも、危険なターゲットだけを表示すること もできます。

## AISのしくみ

AISは、デジタル無線信号を使って、船舶と陸上局の間で、専用の VHF周波数を使って「リアルタイム」の情報を放送するものです。 この情報は、周辺海域の船舶を識別・追跡し、高速で自動的かつ正 確な衝突回避データを提供するために使用されます。AISはレー ダーの死角で作動し、AISを搭載した小型船舶を検出できるため、 レーダーアプリケーションを補強することができます。

注:小型船舶はAISを搭載する必要はなく、大型商船はAISの搭載が義務付けられていますが、その使用は義務付けられてはいま せん。従って、マルチファンクションディスプレイに自分のエリ ア内の全ての船舶が表示されるとは思わないでください。慎重な 判断 と判断する必要がある。AISは以下の目的で使用されるべきであ る。 レーダーの代わりではなく、レーダーを補完する。

## AISシミュレーターモード

レイマリンは、AIS 機能に慣れるためにシミュレーターを使用する ことを推奨します。システムシミュレーターをオンにすると(メ ニュー>システム設定>シミュレーター)、25nmの範囲に20の AISターゲットが表示されます。これらのターゲットは、適切な AISターゲットのステータスシンボルで表示され、実際のターゲッ トのように画面内を動き回ります。

C-Series Widescreen ユーザーリファ

## │ **注意:**シミュレータの電源が入っているときは、受信した安全 メッセージは表示できません。

# 10.2 AISの前提条件

AIS機能を利用するためには、多機能ディスプレイに適切 なAISハードウェアを接続する必要があります。 AISを動作させるためには、必要なものがあります。

- ・受信専用のユニット、またはフルトランシーバー(送信と受信を行うユニット)です。
- VHFアンテナ-通常、AISシステムに付属しています。
- GPS 位置情報を提供する。
- コンパス 必須ではありませんが、速度計算の向上に役 立ちます。

**注**:受信機では、エリア内の他船舶のデータを受信することはできますが、他船舶から「見える」ことはできません。フルトランシーバーは、AISデータを送受信するため、他の船舶のデータを受信することができます。また、AISを搭載した他の船舶が、あなたの船舶に関する情報を見たり、受信したりすることができます。これには、位置、コース、速度、旋回速度などのデータが含まれる。

AISユニットがマルチファンクションディスプレイに接続されてい る場合、ユニットの状態はトランスデューサーのデータボックス 内にAISアイコンによって示されます。

AISトランシーバーまたはレシーバーと通信するNMEAポートに 38,400ボー設定(メニュー > システムセットアップ > システムイン テグレーション > NMEAポート設定)を指定する必要があります。

# 10.3 AISデータのクラス

AISデータには2つのクラスがあり、それぞれのクラスは異なる範 囲のAISデータをサポートしています。

AISデータは、クラスAまたはクラスBと定義されており、大型船 はクラスAデータの送受信が義務付けられています。そのため、 AISディスプレイですべての大型船舶を確認することができます。 クラスBのデータは小型船舶に適用されるもので、強制ではありま せん。

したがって、AISがあなたの地域のすべての小型船舶を表示していると考えるべきではありません。

注:すべてのAIS受信機がすべての情報をデコードするわけで はなく、またクラスA船舶が必要なAISデータをすべて入力する わけではありません。について 例えば、安価なAIS Class B受信機では、デコードできないものが

| 例えば、女価なAIS Class B支信機では、チョードできないものが あります。 | で、船名、IMO番号、喫水/船幅/長さ、行き先などの情報を出力

します。

AIS受信機やトランシーバーは、マルチファンクションディスプ レイでデコードされない追加のAISデータをサポートしている場 合があります。

次の表は、マルチファンクションディスプレイでデコードされる AIS情報の一覧です。(Y = Yes; N = No):

| データ          | クラスA<br>(受信) | クラス<br>B (送<br>信) | クラスB<br>(受信) |
|--------------|--------------|-------------------|--------------|
| 船名           | Y            | Y                 | Y            |
| タイプ          | Y            | Y                 | Y            |
| コールサイン       | Y            | Y                 | Y            |
| IMO番号        | Y            | Ν                 | N            |
| 長さ・ビーム       | Y            | Y                 | Y            |
| アンテナ設置<br>場所 | Y            | Y                 | Y            |

| データ                | クラスA<br>(受信) | クラス<br>B (送<br>信) | クラスB<br>(受信) |
|--------------------|--------------|-------------------|--------------|
| ドラフト               | Y            | N                 | N            |
| 貨物情<br>報           | Y            | Y                 | Y            |
| 目的地                | Y            | N                 | Ν            |
| ETA                | Y            | N                 | N            |
| 時間                 | Y            | Y                 | Y            |
| 船の位置               | Y            | Y                 | Y            |
| COG                | Y            | Y                 | Y            |
| SOG                | Y            | Y                 | Y            |
| ジャイロヘッ<br>ダー       | Y            | Y                 | Y            |
| 回転数                | Y            | N                 | N            |
| ナビゲー<br>ションの<br>状態 | Y            | N                 | N            |
| 安全へのメッ<br>セージ      | Y            | Ν                 | Y            |

# 10.4 AISの有効化・無効化

- 1. チャートアプリケーションでAISを有効にする場合。
  - i. PRESENTATIONソフトキーを押します。
  - ii. CHART LAYERS ソフトキーを押します。
  - iii. CHART LAYERS ソフトキーを押します。
  - iv. AIS OBJECTSソフトキーをONオプションが選択される まで繰り返し押します。
  - v. OKボタンを押す。
- 2. レーダーアプリケーションでAISを有効にする場合。
  - i. PRESENTATIONソフトキーを押します。
  - ii. AIS LAYERソフトキーをONオプションが選択されるまで繰り返し押します。
  - iii. OKボタンを押す。

# 10.5 AIS ベクトルを表示する

AIS ベクトルを表示する前に、正しいデータを入手する必要が あります。

以下のデータがグラフィカルに表示されているターゲットをアク ティブと定義する。

- ターゲットが一定時間内に移動する距離を予測したCOG/SOGベクトル。
- ヘディングと旋回方向の表示器です。

## AISベクターの有効化・無効化

チャートまたはレーダーアプリケーションで。

- 1. カーソルを該当するAISターゲットに合わせます。
- **2. AIS VECTOR**ソフトキーを、ONまたはOFFが選択されるま で押してください。
- 3. OKボタンを押す。

「**注:**レーダーMARPAとAISのターゲットには、同じターゲッ トベクターとセーフゾーンの設定が適用されます。

## 10.6 AISステータスシンボル

多機能ディスプレイには、さまざまなAISの状態モードが記号で表示されます。

AIS関連の各種機能の状態は、マルチファンクションディスプレイのデータバーに表示される記号で示されます。

自船の位置が分からなくなった場合、マルチファンクションディス プレイはAIS機能を無効にし、下表のように適切なAIS表示をしま す。

| シンボルマーク | 商品説明                                                   |
|---------|--------------------------------------------------------|
|         | AIS装置の電源が入り、動作している。                                    |
| NOAIS   | AISは現在ご利用いただけません。                                      |
|         | AIS装置の電源が切れている、または接                                    |
| NOAIS   | 続されていない。                                               |
|         | AISユニットが接続され、スイッチが<br>入っているが、アクティブなアラーム<br>がある。        |
| XIS     | AISユニットが接続され、スイッチが<br>入っているが、危険警報および迷子<br>警報が無効になっている。 |

# 10.7 AISサイレントモード

AISサイレントモードは、AISの送信を無効にすることができます

AISサイレントモードは、AIS装置の送信機能を停止させることが できます。自船のAISデータを他のAIS受信機に送信したくない が、他の船舶からのデータは受信したい場合に有効です。

【**注意:**すべてのAIS装置がマナーモードに対応しているわけで はありません。詳しくは、AIS装置の付属の説明書を参照して ください。

## AISサイレントモードの有効化・無効化

チャートまたはレーダーアプリケーションで。

- 1. MENUボタンを押す。
- トラックパッドを使用して、AISレイヤーの設定メニュー項 目をハイライトし、トラックパッドの右ボタンを押して選択 します。
- 3. トラックパッドで「サイレントモード」をハイライト表示し、 トラックパッドの右ボタンを押すと選択されます。
- トラックパッドで、サイレントモードを有効にする場合は ON、無効にする場合はOFFを選択します。

# 10.8 AISターゲット情報の表示

個々のAISターゲットに関連する情報を表示することができます。

カーソルでターゲットがハイライトされると、ソフトキーが切 り替わり、以下のオプションが選択できるようになります。

- AISベクター
- AISセーフティクリティカルデータ。
- AISのリストです。
- AISのフルデータ。

AISターゲットシンボル

マルチファンクションディスプレイには、AISターゲットの種類 を表すさまざまなシンボルが表示されます。

| 対象機種              | 商品説明                                                                                        | シンボルマーク                                        |
|-------------------|---------------------------------------------------------------------------------------------|------------------------------------------------|
| 送信先               | ターゲットが起動し<br>ていない、危険、また<br>は見失った。ターゲッ<br>トが移動中または停泊<br>中である。                                |                                                |
| アクティブ化したターゲ<br>ット | ターゲット起動-す<br>なわち、AISベクトル<br>が表示されます。ベ<br>クトル線(オプショ<br>ン)は、予測距離を<br>表示します。<br>走行距離<br>の時間です。 | COG/SOG Direction<br>vector of turn<br>Heading |
| 選択されたターゲット        | カーソルで選択したタ<br>ーゲット。ターゲットを<br>アクティブにして、詳細<br>データを表示することが<br>できます。                            | AIS                                            |

| 対象機種      | 商品説明                                                                                                | シンボルマーク |
|-----------|----------------------------------------------------------------------------------------------------|---------|
| 危険なターゲット  | 指定した距離(CPA)ま<br>たは時間(TCPA)内のタ<br>ーゲット。危険なターゲ<br>ットアラームが有効な場<br>合、音が鳴ります。ター<br>ゲットが点滅します。            |         |
| 不確定な目標    | 算出されたCPATCPAの<br>値が不明確。                                                                             |         |
| ロスト・ターゲット | 危険なターゲットの信<br>号を20秒間受信しなかっ<br>た場合。ターゲットは最<br>新の予測位置に。アラー<br>ムが有効な場合、アラー<br>ム音が鳴ります。ターゲ<br>ットが点滅します。 |         |
| バディターゲット  | 対象はあらかじめおと<br>もだちリストに登録され<br>ています。                                                                  |         |

AISターゲット情報の詳細表示

チャートまたはレーダーアプリケーションで。

- チャートページが表示されている場合は、AIS OPTIONSソフトキー(レーダー オーバーレイがオンの場合はRADAR AND AISソフトキー)を押してください。
- 2. TARGET TRACKINGソフトキーを押します。
- 3. AIS LISTソフトキーを押します。
- 4. VIEW FULL AIS DATAソフトキーを押します。

**注**:チャートページまたはレーダーページで該当するターゲットにカーソルを 合わせ、VIEW FULL AIS DATAソフトキーを押すと、フルAIS情報を表示するこ とも可能です。

# 10.9 衝突回避のためのAISの利用

AISセーフゾーンやセーフティメッセージの機能を使って、他船 や他物との衝突を回避することができます。

## セーフゾーン

セーフゾーンとは、自船を中心とした、危険と思われるターゲットのリングのことです。レーダーや海図に赤いリングで表示されます。

このAIS安全圏は、MARPAと同じ基準で、自船から指定距離(最接 近点:CPA)以内に指定時間(最接近点までの時間:TCPA)以内 に目標が接近した場合、危険と判断されます。CPAとTCPAは、 COG/SOGとAISターゲットからの位置情報を用いて算出されま す。

システムが危険なAISターゲットを認識したとき。

- ターゲットマークが赤色に変わり、点滅します。
- アラームのポップアップが表示されます(必要に応じて無効にすることができます)。
- アラームが鳴る(必要に応じて無効にすることができます)。

**注:AIS**受信機が接続され機能している場合、システムは安全領 域内の危険なターゲットをチェックし、有効であればいつでもア ラームを発します。危険物警報は、AISターゲット表示のON/ OFF、セーフゾーンリングのVISIBLE/HIDDENの状態に関係なく 作動します。

## 安全に関するメッセージ

Menu > AlS Layer Setup MenuでAlS Safety Message機能のス テータスをONに設定すると、周囲の船舶、陸上局、移動局から受 信した安全メッセージがポップアップボックスで表示されるように なります。既知の場合、メッセージには送信船の位置(緯度/経度) が含まれます。以下のオプションがあります。

• メッセージ(ACKNOWLEDGE)を削除する。

- 送信船の位置を示すウェイポイントを海図/レーダー上に配置する。
- 送信船の位置をGOTOする場合に選択します。

**注**:シミュレーターモード(Menu > System Setup > Simulator)では、安全メッセージは表示されません。

## セーフティクリティカルなAIS情報を表示する

チャートまたはレーダーアプリケーションで。

- 1. カーソルを該当するAISターゲットに合わせます。
- 2. AIS DATAソフトキーをONオプションがハイライトされるまで押します。
- 3. OKボタンを押す。

## 10.10 AISオプション

AISオプションは、チャートアプリケーションではAIS OPTIONS > MARPA & AIS OPTIONSソフトキーを、レーダーアプリケーショ ンではTARGET TRACKING > MARPA & AIS OPTIONSソフトキー を押すことでアクセスできます。

| パラメータ   | 商品説明                                                                                                    | オプション                                                                                               |
|---------|----------------------------------------------------------------------------------------------------|----------------------------------------------------------------------------------------------------|
| ベクトル長   | ベクターの描画<br>長に指定する期<br>間。                                                                                                  | <ul> <li>0.5分</li> <li>1分</li> <li>3分</li> <li>6分</li> <li>12分</li> <li>30分</li> <li>60分</li> </ul> |
| ターゲット履歴 | ターゲットの前回<br>位置を指定した間<br>隔でプロットす<br>る。最新の4点が表<br>示されます。<br>Trueの場合 ターゲッ<br>トベクター<br>を選択した場<br>合、直近の4つの船<br>舶位置も表示され<br>ます。 | ・オフ<br>・0.5分<br>・1分<br>・3分<br>・6分                                                                   |

| パラメータ    | 商品説明                                                                                                    | オプション                                                                                      |
|----------|----------------------------------------------------------------------------------------------------|--------------------------------------------------------------------------------------------|
| 自船安全地帯   | セーフゾーンは自<br>船を中心としたリ<br>ング状で、ターゲ<br>ットがこのゾーン<br>にTime to Safeで入る<br>場合は危険と判断<br>されます。<br>ゾーン期間(下記参<br>照)。 | <ul> <li>0.1 nm</li> <li>0.2 nm</li> <li>0.5 nm</li> <li>1.0 nm</li> <li>2.0 nm</li> </ul> |
| 安全圏までの時間 | この時間内にター<br>ゲットが安全地帯<br>に入ると、危険と<br>みなされます。                                                               | <ul> <li>3分</li> <li>6分</li> <li>12分</li> <li>24分</li> </ul>                               |
| 安全地帯リング  | セーフゾーンリ<br>ングを画面上に<br>表示するか非表<br>示にするかを制<br>御します。                                                         | <ul><li>・ 可視</li><li>・ ヒドゥン</li></ul>                                                      |

#### 10.11 AISアラーム

AIS機能は、危険なターゲットや紛失したターゲットを知らせるために、さまざ まなアラームを発生させます。

前述の危険物アラームに加え、危険物が20秒間信号を受信しないロストターゲット になった場合にもアラームを発生させることができます。

AIS受信機はローカルアラームを発生し、本体にアラームが発生するとマルチファンクションディスプレイに表示・鳴動します。

#### ローカルAISアラーム

接続されたAISユニットがアラームを発生すると、マルチファンクションディスプレイ にローカルアラームメッセージが表示され、アラーム状態がデータバーアイコンで表示 されます。

### アクティブなAISアラームのリスト

アクティブアラームリストは、各ローカルアラームのステータスを表示します。この リストは、メニュー > AIS レイヤーのセットアップメニュー、またはメニュー > ア ラームのセットアップメニューからアクセスすることができます。

注) ローカルAISアラームが確認されると、ターゲットが危険(点滅、赤い輪 郭) であることを表示し アクティブアラームのアイコンは、ターゲットが停止するまで表示されます。 危険です。

#### AISのアラームを確認する

チャートまたはレーダーアプリケーションで。

1.ACKNOWLEDGEソフトキーを押します。

**注:AIS**警報は、マルチファンクションディスプレイで確認されるまで有効で す。

#### 10.12 バディ・トラッキング

AISを搭載した友人やバディが自船の航続距離内に入ったときに、ディスプレイに通知するように設定できます。

Buddy Tracking機能は、AISを搭載した友人や普段から連絡を取っている人を多機能 ディスプレイのBuddy Listに追加することができます。おともだちリストに登録した船 舶がAIS受信機の範囲内に入港すると、船舶のアイコンが変化して知らせます。

#### 仕組み

チャートアプリケーションまたはレーダーアプリケーションでAISレイヤーを有効にす ると、AISターゲットがディスプレイに表示されます。任意のAISターゲットを バディ・リスト」、各エントリーは、MMSI番号、および という任意の名前が表示されます。その後、バディトラッキングを有効にし、MMSI番 号を持つパディ船がAIS受信機の範囲に入港するたびに、AISパディアイコンが表示さ れます。Buddy Listには最大100隻の船舶を登録することができます。

#### 前提条件

Buddy Tracking機能には、以下のものが必要です。

- Buddy Tracking機能を使用するためには、お使いのディスプレイがすでに適切 なAIS受信機に接続されていることが前提です。
- AISを搭載した船舶のみ検出されます。

#### バディトラッキングの有効化・無効化

- 1. おともだち追跡機能の有効/無効を設定します。
  - i. チャートまたはレーダーアプリケーションで、MENU ボタンを押します。
  - ii. トラックパッドを使用して、「AISレイヤー設定」メニュー項目を選択します。
  - iii. トラックパッドを使って、[バディトラッキング]メニュー項目を選択します。
  - iv. トラックパッドで、おともだち転送を有効にする場合は [ON] を、無効にする場合は [OFF] を選択します。

C-Series Widescreen ユーザーリファ

レンス

v.**OK**ボタンを押す。

- 2. チャートアプリケーションのAISオブジェクトを有効または無効にします。
  - i. PRESENTATIONソフトキーを押します。
  - ii. CHART LAYERS ソフトキーを押します。
  - iii. CHART LAYERSソフトキーを押します。

- iv. トラックパッドを使用して、AIS Objects メニュー項目を選択します。
- v. トラックパッドを使用して、AISオブジェクトを有効にする場合はON、無効にする場合はOFFを適宜選択してください。
- **vi. OK**ボタンを押す。
- 2. レーダーアプリケーションのAISオブジェクトを有効または無効にする。
  - i. PRESENTATIONソフトキーを押します。
  - ii. AIS LAYER ソフトキーを押して、ON または OFF オプションを選択しま す。
  - iii. OKボタンを押す。

バディ・リストへの船の追加

- チャートまたはレーダーアプリケーションで。
- 1. トラックパッドで、AISのターゲットにカーソルを合わせる。

ソフトキーはこれを反映して変化し、Buddy関連のオプションを提供します。 2. ADD TO BUDDY LISTソフトキーを押します。

MMSIと船舶名は自動的にBuddy Listに追加されます。

- 2. レーダーアプリケーションの場合は、TARGET TRACKING ソフト キーを押してください。
- 3. AIS LISTソフトキーを押します。

AISターゲットリストが表示されます。

- トラックパッドを使って、おともだちリストに追加したいAISターゲットを選 択します。
- 5. ADD TO BUDDY LIST ソフトキーを押します。
- 6. OKボタンを押す。

### メインメニューからバディリストに船を追加する

チャートまたはレーダーアプリケーションで。

- 1. MENUボタンを押す。
- 2. トラックパッドを使用して、AIS LAYER SETUP メニュー項目を選択します。
- 3. トラックパッドを使って、「VIEW BUDDY LIST」メニュー項目を選択します。
- 4. ADD VESSELソフトキーを押します。
- 5. MMSIの欄には、有効なMMSI番号(9桁)を入力します。
- 6. OKボタンを押す。
- 7. NAME "フィールドに、トラックパッドを使用して名前を入力します。これは、船 舶の名前、または船舶を所有する友人の名前などである。
- 8. OKボタンを押す。

#### バディの詳細を編集する

- チャートアプリケーションまたはレーダーアプリケーションで、トラックパッド を使用してカーソルをAISターゲット上に移動させます。
  - ソフトキーはこれを反映して変化し、Buddy関連のオプションを提供します。

#### AISターゲットリストからの船舶のバディリストへの追加

1.チャートアプリケーションの場合は、AIS OPTIONS を押します。 ソフトキーを押します。

Chart Layers メニューが表示されます。

- 2. または、MENUボタンを押して、AIS Layer Setupメニューを選択します。
- 3. VIEW BUDDY LIST ソフトキーを押します。

AISおともだちリスト]ダイアログが表示されます。

4. EDIT VESSEL DETAILSソフトキーを押します。

Edit Buddy Vesselダイアログが表示されます。

- 5. MMSIフィールドで、必要に応じてMMSI番号(9桁)を編集します。
- 6. (オプション) NAMEフィールドでは、既存の名前を編集するか、新しい名前を入 力します。これは、例えば、船舶の名前、または船舶を所有する友人の名前とす ることができます。
- 7. OKボタンを押す。

## バディを削除する

チャートアプリケーションまたはレーダーアプリケーションで、トラックパッドを使用してAISターゲット上にカーソルを移動します。

ソフトキーはこれを反映して変化し、Buddy関連のオプションを提供します。

- 2. または、MENUボタンを押して、AIS Layer Setupメニューを選択します。
- 3. VIEW BUDDY LIST ソフトキーを押します。

AISおともだちリスト]ダイアログが表示されます。

- 4. トラックパッドを使用して、削除したいバディをハイライト表示する。
- 5. DELETE VESSELソフトキーを押します。

削除を確認するダイアログが表示されます。

- 6. バディを削除する場合はYESを、中断する場合はNOを選択します。
- 7. OKボタンを押す。

## バディ情報の追加表示

チャートまたはレーダーアプリケーションで。

1. トラックパッドで、AISのターゲットにカーソルを合わせる。

ソフトキーはこれを反映して変化し、Buddy関連のオプションを提供します。 2. BUDDY DATA AUTO ON OFF ソフトキーを押す。

- 3. ONを選択します。

バディの詳細が表示されます。

4. OKボタンを押す。
# 第11章 コースディビエーション・インジケーターを使う

# 各章の内容

- <u>11.1 コースディビエーションインジケータの概要</u> (146ページ)
- <u>11.2 CDIアプリケーションの選択 (146 ページ)</u>
- <u>11.3 CDIアプリケーションの使用 (147 ページ)</u>

# 11.1 コースディビエーションインジケータの概要

コースデビエーションインジケータ(CDI)は、船のコースを 「ローリングロード」形式でグラフィカルに表示します。

ディスプレイには正確な方位と位置情報が表示されているの で、CDI(Course Deviation Indicator)を使ってコースを監視 し、目標ウェイポイントまで正確に操舵することができます。

CDIアプリケーションは、セットアップメニューで指定したクロス トラックエラー(XTE)制限に等しい海域幅を表す「ローリング ロード」を表示します。目標ウェイポイントに向かって移動する と、チェッカーパターンとウェイポイントはボートの速度に比例し て画面下方に移動します。ナビゲーションデータは、ローリング ロードと並列または下に表示されます。

CDIアプリケーションは、CDIグラフィックを表示するようにあ らかじめ設定されています。利用可能な任意のデータを表示する ためにパネルをカスタマイズすることができます。

# 11.2 CDIアプリケーションの選択

- **1. PAGE**ボタンを3秒間長押しし、Select Page Setウィンドウ を表示させる。
- 2. ロータリーエンコーダーまたはトラックパッドを使用して、カ スタマイズしたいページセットをハイライト表示します。
- 3. EDIT PAGE SETソフトキーを押して、ハイライトされたページセットを編集します。
- 4. 編集したいページセットに関連するソフトキーを押します。
- ロータリーエンコーダーまたはトラックパッドを使用して、 ページセットに必要なページレイアウトスタイルをハイライト 表示します。
- 6. OKボタンを押す。
- 7. ロータリーエンコーダーまたはトラックパッドを使用して、CDIアプリケーションをハイライトします。
- 複数のアプリケーションを表示するページレイアウトを選択した場合、ACTIVEボタンを押すとウィンドウが切り替わります(現在選択されているウィンドウは赤色で表示されます)。
- **9.** OKボタンを押すと、そのページでハイライトされたアプリ ケーションが選択されます。

【注:CDIアプリケーションを複数のウィンドウに配置した場 合、それぞれに同じデータが表示されます。

#### CDIアプリケーションでルートをたどる

- 1. CDIアプリケーションで、GOTOソフトキーを押します。
- 2. FOLLOW ROUTE OPTIONSソフトキーを押します。

ルートリストが表示されます。

- 3. トラックパッドを使って、進みたいルートを選択します。
- 4. OKボタンを押す。

CDIアプリケーションを使ったウェイポイントへの移動

- 1. CDIアプリケーションで、GOTOソフトキーを押します。
- 2. GOTO WAYPOINT OPTIONS ソフトキーを押します。

ウェイポイントリストが表示されます。

- 3. トラックパッドで、移動したいウェイポイントを選択します。
- 4. GOTO WAYPOINTソフトキーを押します。

**注:STOP GOTO** ソフトキーを押すと、いつでもウェイポイ ントに向かうのを止めることができます。

【注意:ウェイポイントに向かっている途中でコースアウトした 場合、RESTART XTE ボタンを押せばいつでも Cross Track Error を再開することができます。

#### CDIアプリケーションに表示されるデータの変更

- 1. CDIアプリケーションで、MENUボタンを押します。
- 2. トラックパッドを使用して、「パネル設定メニュー」メニュー項目を選択します。
- 3. トラックパッドを使用して、Configure を選択します。CDIメニュー項目を選択します。

CDIディスプレイのメイン画面要素の周りに赤い輪郭が表示されます。

- 4. トラックパッドを使用して、変更したいデータ要素をハイライトします。
- 5. SELECT DATAソフトキーを押す。
- 6. トラックパッドを使用して、適切なデータグループを選択します。
- トラックパッドを使用して、必要なデータ項目をハイライトし、トラックパッドの右ボタンを押すと、適切なオプションが選択されます。
- 8. OKボタンを押す。

CDI の表示が更新され、指定したデータが表示されます。

コースディビエーション・インジケー ターの使用

# CDIを使用したコースのモニタリング

コースディビエーションインジケーター(CDI)アプリケーションの「ローリ ングロード」形式を使用して、コースを監視することができます。

ローリングロードの下にある操舵指示は、コースを維持し、目標ウェイポイントに到 着するために必要な補正を指示するものです。

次の表は、これらの指示について説明したものです。

| インストラクショ      | 原因                                                      |
|---------------|---------------------------------------------------------|
| ン             |                                                         |
| ステアス<br>ターボード | ポートへのXTEエラーがセットアップメニ<br>ューの最大XTEエラーリミットの1/4を超え<br>ています。 |
| スティールポー<br>ト  | 右舷のXTEエラーがセットアップメニ<br>ューの最大XTEエラー制限の1/4以上であ<br>る。       |

11.3 CDIアプリケーションの使用

# 第12章 魚群探知機を使う

# 各章の内容

- 12.1 魚群探知機の導入(150ページ
- <u>12.2 ソナー画像 (151 ページ)</u>
- <u>12.3 魚群探知機のプリセット (153 ページ)</u>
- <u>12.4 魚群探知機の表示モード」(154ページ</u>
- 12.5 魚群探知機レンジ (157 ページ)
- 12.6 魚群探知機の表示オプション (159 ページ)
- <u>12.7 魚群探知機のウェイポイント (164 ページ)</u>
- <u>12.8 魚群探知機のアラーム(165ページ</u>
- <u>12.9 魚群探知機のセットアップ (166 ページ)</u>

# 12.1 魚群探知機の導入

## ご注意ソナー操作

- ボートを水から出した状態で、絶対にサウン ダーを操作しないでください。
  - サウンダーの電源が入っているときは、絶対にトラ ンスデューサーの表面に触れないでください。
  - ダイバーがトランスデューサーの5m以内に入る可 能性がある場合は、サウンダーのスイッチを切り ます。

# 魚群探知機の概要

魚群探知機アプリケーションは、自船下の魚や海底を詳細に表示 し、異なるサイズの魚、底質、水中障害物を正確に識別することが できます。標準の魚群探知機画像は、レンジとソナー周波数がシス テムによって自動的に選択された、履歴のあるスクロール式のボト ムグラフです。

魚群探知機アプリケーションの様々な機能・特徴をご紹介します。

- プリセットモードで最適な操作が簡単にできます。
- ・ 表示モード(ズーム、A-Scope、Bottom Lock)。
- ・ 範囲とズームを調整可能。
- **ボトムロック**表示モードで底生魚を探す。
- ・
   ・
   画像をシンプルにするためのクラッタとゲインオプション。
- スクロールする画像の一時停止や速度調整。
- ・ ウェイポイントを使用して位置をマークする。
- ターゲットの深さと距離を決定する。
- 魚群探知機のアラーム(魚、水深、水温)。

## 魚群探知機画面

魚探には海底の画像がスクロール表示され、船の進行に合わせ て右から更新されます。

## 魚群探知機の画面例

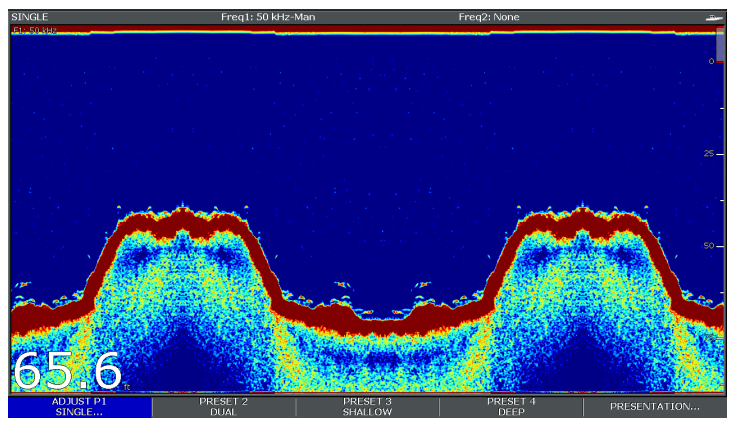

魚群探知機のウィンドウには、次のような点があります。

- 岩礁や難破船など、あらゆる底質とともにある底。
- 魚を示すターゲット画像。
- 周波数とゲインの設定値を表記したステータスバー。
- 底の深さです。

## ステータスアイコン

魚群探知機のステータスアイコンは、画面右上のセクションに あります。

> C-Series Widescreen ユーザーリファ レンス

150

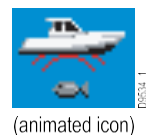

- アイコン表示:魚群探知機が動作しています。
- **アイコン静止**:魚群探知機のトランスデューサは接続されていますが、送信していません。
- アイコンがグレーアウトしている:魚群探知機が接続されていない。

## 魚群探知機のしくみ

魚群探知機では、デジタルサウンダーモジュール(DSM)と適切な ソナートランスデューサーを使用します。DSMはトランスデュー サーの信号を解釈し、詳細な水中景観を構築します。

トランスデューサは船底に設置され、水中に音波のパルスを送り、 音波が船底に到達して戻ってくるまでの時間を測定します。戻って くるエコーは、底の構造や、リーフ、難破船、浅瀬、魚など、経路 上の他の物体によって影響を受けます。

ディスプレイには、戻りの強さを示す色が使われています。この情 報をもとに、ボトム構造を決定することができます。 魚の大きさ、ゴミなどの水中の物体の大きさや あわだてき

┃ **注:**一部の変換器には、水温や水流を測定するためのセンサー が追加されています。

# 12.2 ソナー画像

## ソナーによる海底の解析

魚探に表示される海底の構造を正しく理解することが大切です。 海底では通常、強いエコーが発生する。

次の画像は、海底の状態の違いをソナーディスプレイで表現したものです。

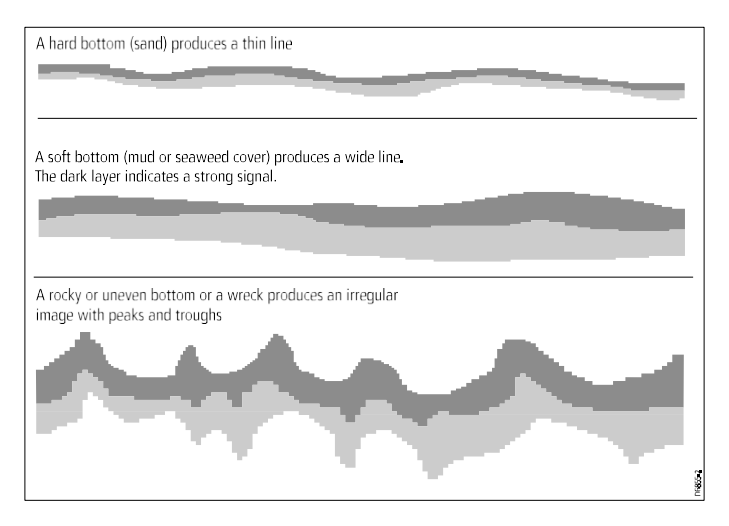

暗い層は良好なエコーを示し、明るい部分は弱いエコーを示し ています。これは、上の層が柔らかいため、下の固い層まで音 波を通すことができることを意味しているのかもしれません。 また、音波が海底に当たって船で跳ね返り、再び海底で反射する というように、2往復している可能性もあります。これは、水深 が浅い、海底が硬い、ゲイン設定が高いなどの場合に起こる可能 性があります。

## ソナーディスプレイに影響を与える要因

表示の品質と精度は、船速、水深、対象物の大きさ、バックグ ラウンドノイズ、トランスデューサーの周波数などの多くの要 因に影響されることがあります。

### 船速

スピードに応じてターゲットの形状が変化します。スピードが遅 いと、より平坦で、より水平なマークが返されます。スピードが 速くなると、ターゲットは少し太くなり、アーチ状になり、速い スピードでは、マークは二重の縦線のようになります。

### ターゲット深度

ターゲットが表面に近いほど、画面上のマークは大きくなりま

<sup>9</sup>注:魚探セットアップメニューの**ターゲット深度IDを**オンにす ることで、個々のターゲットの深度を表示することができま す。表示されるターゲット深度の数は、魚群探知機の感度レベ ルに影響されます。

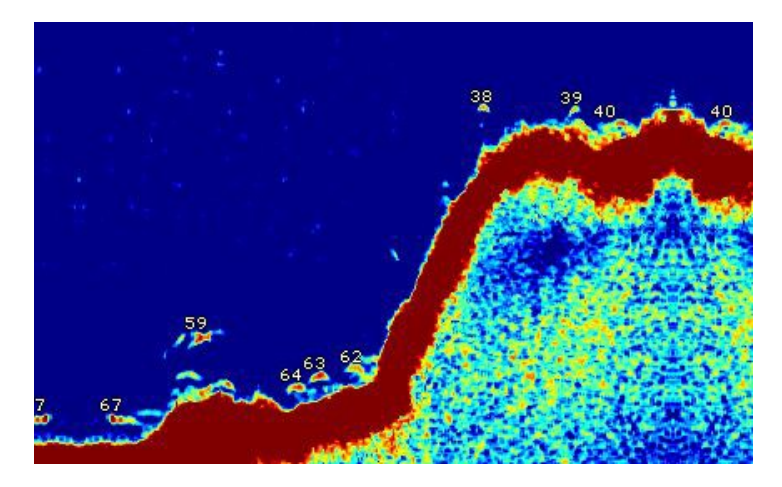

## 水深

水深が深くなると信号強度が低下し、画面上の海底像が薄くな ります。

### 対象物の大きさ

ターゲットが大きければ大きいほど、魚探の表示も大きくなりま す。魚の大きさは、魚全体の大きさよりも、魚の鰾(ひょう)の大 きさに左右されることもあります。鰾は魚種によって大きさが異な ります。

## トランスデューサーの周波数

同じターゲットでも、トランスデューサーの周波数を変える と、見え方が変わります。周波数が低いほど、マークは広くな ります。 魚群探知機の画像は、浮遊物や水中のゴミ、気泡、あるいはボートの動きから受けるエコーによって損なわれることがあります。 これは「バックグラウンドノイズ」または「クラッタ」と呼ばれ、 ゲインモードで制御されます。システムは、水深と水の状態に応じ てゲイン設定を自動的に制御します。ただし、必要に応じてゲイン 設定を手動で調整することもできます。

# 12.3 魚群探知機プリセット

魚群探知機のツールバーには、4つのプリセット設定が用意されて います。これらの設定により、様々な状況に応じた適切な設定を素 早く行うことができます。

各プリセットは、魚群探知機に最適な動作パラメータを提供す るように設定されています。ただし、必要に応じて手動でプリ セットを調整することも可能です。4つのプリセットがありま す。

- Single このプリセットでは、一般的な釣りの条件に適した単一 周波数構成にすばやくアクセスできます。
- Dual このプリセットは、2つの周波数構成を提供します。1つのウィンドウに2つの異なる周波数を同時に表示するか、マスター・ディスプレイに1つの周波数をフルスクリーンで表示し、ネットワークに接続された追加のディスプレイにもう1つの周波数をフルスクリーンで表示することが可能です。
- Shallow このプリセットは、浅い水域の魚群探知機表示を最適化します。
- Deep このプリセットは、深い水域の魚群探知機表示を最 適化します。

## 表示モード

プリセットを使用する場合、該当するプリセットを選択してすぐ に初期設定を使い始めるか、表示モードを使用して必要なプリ セットを調整することができます。

- ・ズーム
- ボトムロック
- ・ A-スコープ

プリセットに加えた変更は、マルチファンクションディスプレイ の電源を切っても保持されます。

## 魚群探知機のプリセットを選択する

魚群探知機のメイン画面から

- 1. 適切なソフトキーを押して選択します。
  - ・ プリセット1シングル
  - PRESET 2 DUAL。
  - ・ PRESET 3 SHALLOW または
  - PRESET 4 DEEP

しばらくすると、魚探の表示が新しいモードに切り替わります。 これは、ステータスバーの左上に表示されます。

## 12.4 魚群探知機の表示モード

## 魚群探知機の表示モードの選択

魚探のプリセットを選択すると、そのソフトキーのラベルがADJUSTに 変わります。このソフトキーを押すと、表示モードの設定をお好みに合わ せて変更することができます。(表示モードの変更は、電源オフ時にプリ セットと一緒に保存されます)

魚群探知機のメイン画面から

- 1. 適切なADJUST...ソフトキーを押します。
- 2. 2周波画面では、FREQ1またはFREQ2を選択して、どちらの周波数表 示を変更するか選択します。
- 3. SELECT VIEWソフトキーを押します。
- 4. トラックパッドの上下で、必要な表示モードを選択します。
  - なし。
  - ・ズーム
  - ボトムロックまたは
  - A-スコープ

5. 完了したらOKを押してください。

## 魚群探知機ズームモード

ズーム表示モードは、魚探画面の一部を拡大表示し、より詳細な情報を表示します。

このズームオプションでは、以下のことが可能です。

- 標準魚探画像をズーム画像に置き換えたり、ズーム画像を標準魚探画 像と並べて表示したりすることができます。
- ズーム倍率をあらかじめ設定しておくか、手動で調整します。

• 画像のズーム部分をディスプレイの別の位置に再配置する。 範囲が広くなると、ズームウィンドウに表示される範囲も広く なります。

### ズームスプリット

ズーム表示モードでは、画面を分割し、ズームした画像を標準の 魚探画像と並べて表示することができます(ZOOM SPLIT)。標 準の魚探画面では、ズームした部分がズームボックスで表示されま す。

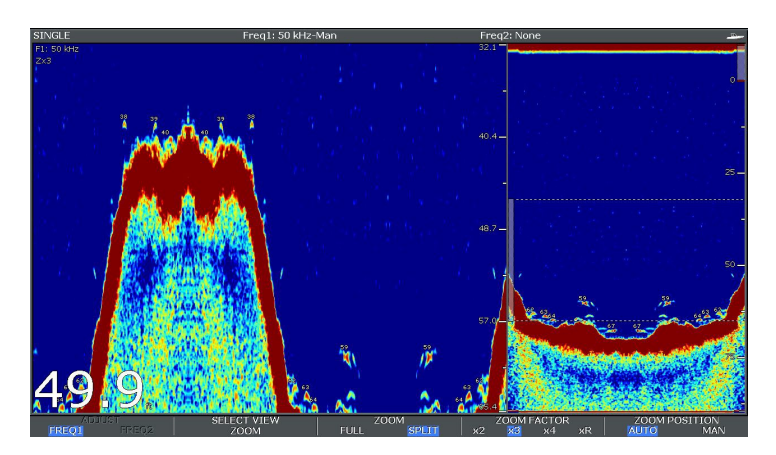

魚群探知機ズームモードの有効化

魚群探知機のメイン画面から

- 1. 適切なADJUST...ソフトキーを押します。
- 2. 2周波画面では、FREQ1またはFREQ2を選択して、どちらの 周波数表示を変更するか選択します。
- 3. SELECT VIEW ソフトキーを押します。

4. トラックパッドで「ズーム」を選択します。 魚群探知機を使う 5.**OK**ボタンを押す。

ズームスプリットスクリーンを選択する

魚探をズームモードで使用した場合。

1.**ZOOM**ソフトキーを押して、必要に応じてFULLまたはSPLITを 選択します。

### 魚群探知機のズーム倍率を調整する

ズーム機能が有効な場合(ZOOM FULL または ZOOM SPLIT)、 あらかじめ設定され たズーム倍率を選択するか、手動で調整するこ とができます。

魚探をズームモードで使用した場合。

- 1. ZOOM FACTOR ソフトキーを押して、事前定義された設定を切 り替えるか、xR を選択して手動で係数を設定します。手動設定 の場合は、トラックパッドでズームファクターを調整します。
- 2. OKボタンを押す。

### 魚群探知機ズームエリアの位置調整

ズーム機能を選択すると、システムは自動的にズーム位置を選択 し、下部の詳細が常にディスプレイの下半分に表示されるようにし ます。必要であれば、画像の一部を別の場所に表示するよう、ズー ムする位置を変更することができます。

魚探をズームモードで使用した場合。

- MANオプションが選択されるまで、ZOOM POSITIONソフトキーを押します。
- ロータリーコントロールを使用して、必要に応じてズームした エリアを再配置します。
- 3. OKボタンを押す。

## 魚群探知機A-Scopeモード

A-Scopeモードでは、自船の真下にある海底や魚のライブ画像(履 歴ではなく)を見ることができます。 標準の魚探ディスプレイには、魚探エコーの履歴が表示されます。 必要であれば、トランスデューサーの真下にある底質構造と魚のラ イブ画像を表示することができます。

A-Scopeの特徴。A-Scopeがカバーする底面の幅 はウィンドウの下部に表示されます。A-Scopeは、ターゲット強 度をより正確に、より分かりやすく表示します。

A-Scopeには、下図のように3つのモードがあります。

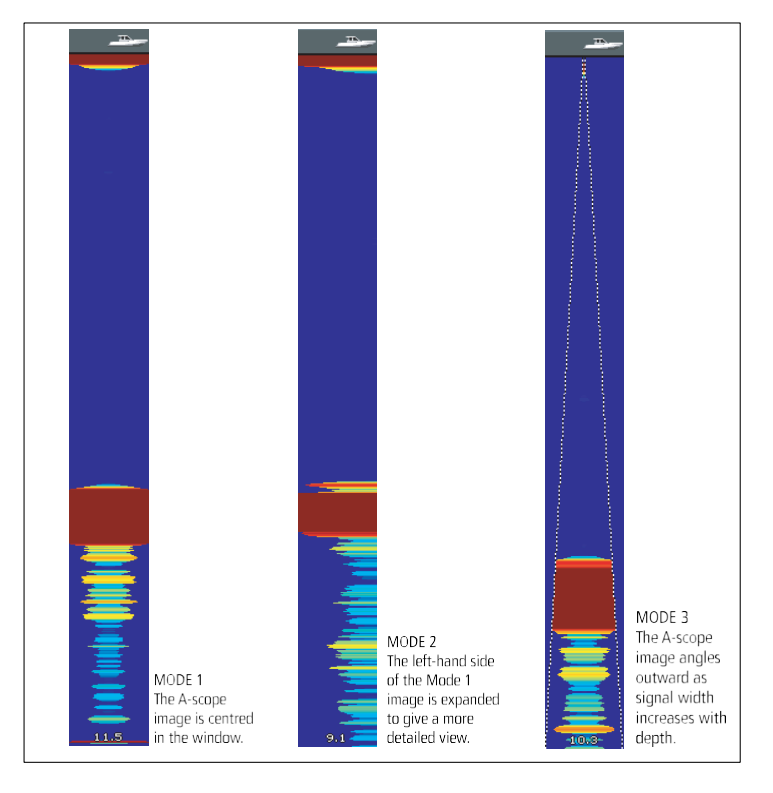

### 魚群探知機A-Scopeモードを有効にする

魚群探知機のメイン画面から

- 1. 適切なADJUST...ソフトキーを押します。
- 2. 2周波画面の場合は、FREQ1またはFREQ2を選択して、どちらの周波数表示を変更するか選択します。
- 3. SELECT VIEW ソフトキーを押します。
- 4. トラックパッドの上下で、**A-SCOPE を**選択します。
- 5. 完了したらOKを押してください。

A-Scopeモードを有効にすると、Bottom LockとZoomが自動的にOFFになります。

# ボトムロック

ボトムロック機能は、海底の画像を平坦にし、海底やそのすぐ上 にあるものを見やすくするフィルターを適用する機能です。この 機能は、特に海底付近で餌をとる魚を見つけるのに有効です。

ボトムロックは、個々の魚群探知機ウィンドウで選択され、標 準の魚群探知機画像と置き換えたり、並べて表示したりするこ とができます。\_\_\_\_\_

ボトムロック画像の範囲を調整することで、見ることができる より底面の詳細を表示します。また、Bottom Shift コントロールを 使用して、画面上の画像をウィンドウの下部(0%)と中央部 (50%)の間の任意の位置に再配置することができます。

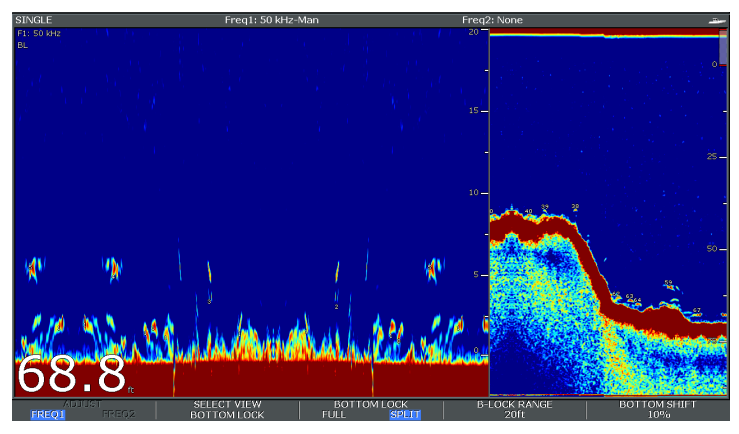

ボトムロックは、個々の魚探ウィンドウで選択され、標準の魚 探画像と置き換えるか(ON)、並べて表示するか(SPLIT)を 選択できます。

### ボトムロックの有効化

魚群探知機のメイン画面から

- 1. 適切なADJUST...ソフトキーを押します。
- 2. 2周波画面の場合は、FREQ1またはFREQ2を選択して、どちらの周 波数表示を変更するか選択します。
- 3. SELECT VIEWソフトキーを押します。
- 4. トラックパッドの上下で [BOTTOM LOCK] を選択します。
- 5. 完了したら**OKを押してください。**

#### ボトムロックの範囲/位置の調整

魚探をボトムロックモードにした状態。

 適切なソフトキーとトラックパッドを使用して、フル/スプリットス クリーン、ボトムロック範囲、およびボトムシフトの値を適切に 設定します。

#### 魚群探知機を使う

## 12.5 魚群探知機のレンジ

魚探が表示する水深の範囲を変更できる「レンジ」「レンジシ フト」機能。

### 範囲

レンジ機能により、魚探のディスプレイに表示される水深の範囲 を定義することができます。

魚群探知機のディスプレイには、初期設定で最も浅いレンジが表示 され、船の下の水面付近をはっきりと確認することができます。こ れは、水面近くで餌をとる小魚を見つけるのに便利です。このよう な水深レンジの例は、0~200フィートです。この場合、レンジは 200フィートなので、一度に200フィートの水深が画面に表示され ることになります。

船底の深さを表現するために、あまり詳細な画像を見たくない 場合があります。これは、大きな魚や難破船などの海底に近い場 所にある物体を見つけるのに便利です。このような深度範囲の例 としては、0~1000フィート以上です。この場合、レンジは1000 フィートで、ディスプレイを上下にスクロールすることなく、自 船の下にある1000フィートの水深を見ることができるようにな ります。

### レンジシフト

レンジシフト機能により、水深全体のどの範囲を画面上で見るこ とができるようにするかを定義することができます。例えば、レン ジが5000フィートで、ディスプレイの一番上が水面(0フィー ト)、一番下が5000フィートと表示されている場合、レンジシフ ト機能を使えば、別の5000フィートレンジに焦点を合わせること ができます。例えば、画面の一番上に2000フィート、画面の一番 下に7000フィートが表示されます。

水深40~80フィートの海底を見るために使用されるレンジとレンジシフトを備えた画面例

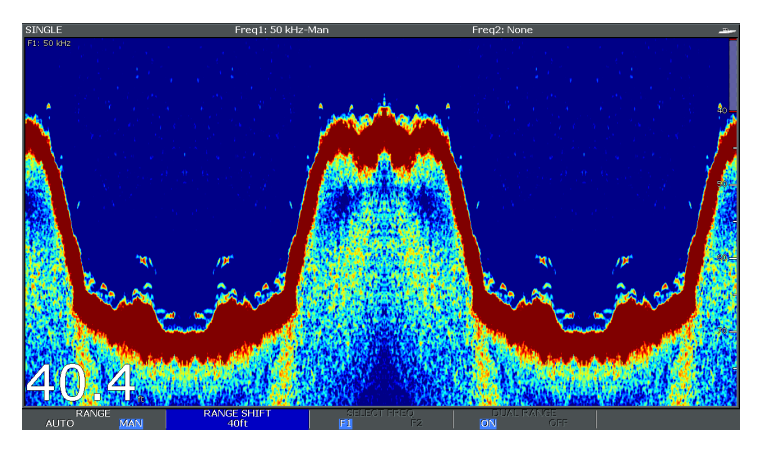

## 魚群探知機の水深範囲を変更する

どちらかを選択することができます。

- 自動調整機能により、最も浅いレンジを自動的に表示します。
- 底面およびA-Scopeのスクロール画像に表示される最大深度まで、深度範囲を手動で調整することができます。
- レンジの変更は、すべての魚群探知機ウィンドウに影響します。
- 1. RANGEボタンを押す。
- 2. RANGEソフトキーでAUTOまたはMANに切り替えます。
- 3. ロータリーコントローラーで深度範囲を調整する。
- 4. OKを押す。

## 魚群探知機のレンジシフトを利用する

DSMは、底面が表示ウィンドウの下半分に収まるように自動的に 表示を調整します。また、現在の範囲内で画像をシフトさせるこ ともできます。レンジシフトの変更は、すべての魚群探知機ウイ ンドウに反映されます。

- **1. RANGE** コントロールを押すと、レンジツールバーが表示されます。
- 2. MANオプションが選択されるまで、RANGEソフトキーを繰り返し押してください。
- 3. RANGE SHIFTソフトキーを押します。
- 4. トラックパッドを使用して、希望の設定を選択します。
- 5. OKを押す。

# 12.6 魚群探知機の表示オプション

PRESENTATIONソフトキーは、魚群探知機の表示を強化し、画面上の 機能を追加する機能へのアクセスを提供します。 プレゼンテーションのオプションは以下の通りです。

- ・ ディスプレイの鮮明度を高める**ゲイン**設定。
- トランスデューサーへの電源供給。
- 奥行き距離を測定する**VRMの**機能。
- 2周波表示オプション。
- ・ スクロールの一時停止と再開。

#### ソナーゲイン

ゲイン設定は、DSMがバックグラウンドノイズを処理する方法を変更します(クラッタとも呼ばれる)。ゲイン設定を調整することで、ソナー画像を改善することができますが、ほとんどの状況で最適なパフォーマンスを得るには、自動設定を使用することをお勧めします。

ゲインは、魚群探知機が画面に対象物を表示する際の戻り閾値(エコー の強さ)を調整するものです。

2つのゲインモードがあります。

- ・オート
- ・ マニュアル

#### オート

オートモードでは、DSMソナーは現在の状況に合わせて自動的にゲイン設定を調整します。調整された値は、その周波数を使用するすべての魚群探知 機ウィンドウに適用されます。

シーンに合わせた3つの「オート」モードを搭載。

#### • Low (クルージング)は、釣り場までクルージングしながら、周囲の雑 音を最小限に抑えて魚探画像を見るのに適しています。強いエコーのみ を表示します。

- ミディアム(トローリング)は、ゲインをやや高めに設定し、より詳細な情報を表示します。このモードはデフォルトです。
- 高(釣り)は最も詳細な情報を提供しますが、背景のノイズや表面の 乱れを最も多く表示します。

#### マニュアル

必要に応じて、ゲインコントロールを1~100の間で手動で設定すること ができます(初期値は75です)。この値は、魚や底の詳細が見えるが、 背景のノイズが多すぎない程度に高く設定する必要があります。一般的 に、水深の深い場所や透明な場所では高いゲインを、水深の浅い場所や 濁った場所では低いゲインを使用します。

新しい値は、ディスプレイをオフにしても設定され続け、アクティブウィ ンドウと同じ周波数を持つ他の魚群探知機ウィンドウの両方に適用されま す。

#### 魚群探知機の自動ゲインを選択する

魚群探知機のメイン画面から

- 1. PRESENTATIONソフトキーを押します。
- 2. GAINソフトキーを押す。
- 3. AUTOオプションが選択されるまで、GAINソフトキーを押します。
- 4. トラックパッドを使用して、希望のオートモードを選択します。
- 5. OKボタンを押す。

#### 魚群探知機のゲインを手動で調整する

魚群探知機のメイン画面から

- 1. PRESENTATIONソフトキーを押します。
- 2. GAINソフトキーを押す。
- 3. MANオプションが選択されるまで、GAINソフトキーを押します。

魚群探知機を使う

- ロータリーコントロールで、ゲイン量を1~100の間で選択します。 (初期値は75です)。
- 5. OKボタンを押す。

新しい値は、ディスプレイをオフにしても、アクティブウィンドウと同じ 周波数を表示している他の魚群探知機ウィンドウの両方に適用され、設定 されたままです。

#### 魚群探知機カラーゲイン

カラーゲインを調整することで、魚探の表示で最も強い色の信号強度の閾 値を変更することができます。

カラーゲインは、最強のエコーカラーの下限を設定します。この値以上の 信号強度を持つすべてのエコーは、最も強い色で表示されます。弱い値の ものは、残りの色に等しく分けられます。

- 低い値を設定すると、最も弱い色の信号帯域は広くなりますが、他の色の信号帯域は小さくなります。
- 高い値を設定すると、最も強い色の帯域は広くなりますが、他の色の帯 域は小さな信号となります。

2つのカラーゲインモードがあります。

- オートオートモードでは、カラーゲインの設定が現在の状況に合わせて 自動的に調整されます。調整した値は、すべての魚探ウィンドウに適用 されます。
- 手動です。カラーゲインを1~100の値で手動設定できます。

#### 魚群探知機のカラーゲインを調整する

魚群探知機のメイン画面から

- 1. PRESENTATIONソフトキーを押します。
- 2. GAINソフトキーを押す。
- 3. MANオプションが選択されるまで、COLOR GAINソフトキーを押しま

- 4. ロータリーコントロールで、必要なカラーゲインの量を選択しま す。
- 5. OKボタンを押す。

新しい値は、ディスプレイをオフにしても設定されたまま、すべての魚 群探知機ウィンドウに適用されます。

#### 魚群探知機の色彩閾値

色のしきい値の設定は、画面上で使用される色の範囲を決定します。これ の効果は、ターゲットが表示されない色のしきい値を設定することです。 例えば、低い設定にすると、強い(オレンジと赤)ターゲットだけが表示 されることになります。

#### 魚群探知機の色彩閾値を調整する

魚群探知機のメイン画面から

- 1. PRESENTATIONソフトキーを押します。
- 2. GAINソフトキーを押す。
- 3. COLOR THRESHOLDソフトキーを押します。
- 4. ロータリーコントローラーで必要な色の閾値を選択します。
- 5. OKボタンを押す。

魚群探知機TVG(タイムバーイドゲイン)

TVG (Time Varied Gain)機能は、水柱全体でゲインを変化させることにより、魚探の表示の乱れを軽減する機能です。この機能は、「ノイズ」の見え方を軽減するのに有効です。

- TVG の値を大きくすると、TVG が適用される最大深度が大きくなります。値を高くすると、浅い水深でのゲインが減少し、強いエコーだけが表示されるようになります。
- TVG値を小さくすると、最大深度が小さくなります。TVG値が小さい と、浅い水深でのゲインにほとんど影響を与えません。

す。

TVGの調整は、自動または手動で行うことができます。

### 魚群探知機のタイムバリエーションゲインを調整 する

注:魚群探知機シミュレーターモードでは、TVGは効果がありません。

- 1. 魚探のメイン画面から、**PRESENTATIONを**押す ソフトキーを押します。
- 2. GAINソフトキーを押す。
- MANオプションが選択されるまで、TVGソフトキーを押してください。
- 4. ロータリーコントロールで、必要なTime Varied Gainの量を選択します。
- 5. OKボタンを押す。

#### 魚群探知機電源

魚群探知機のパワー設定では、DSMソナー信号のパワーを調整することができます。水深や船の速度の違いに対応するために有効です。

DSMソナーの出力設定は、水深や船速など様々な条件に合わせて調整する ことができます。初期設定では、現在の状況に合わせて自動的に出力が調整 されますが、必要に応じて手動で調整することも可能です。

- ・ 低い出力レベルは、2.4m(8フィート)未満の水深に適しています。
- 一般的に出力レベルが高いほど、3.7m(12フィート)以上の水深に適しています。

2つのパワーモードがあります。

- オートオートモードでは、現在の状況に合わせて自動的に電源設定が 調整されます。
- 手動です。パワー設定を1~100%の間で10%刻みで手動設定できます。

#### 魚群探知機の出力を調整する

魚群探知機のメイン画面から

- 1. PRESENTATIONソフトキーを押します。
- 2. MANオプションが選択されるまで、POWERソフトキーを押してくだ さい。
- 3. ロータリーコントロールで、必要なパワー量を選択します。
- 4. OKボタンを押す。

新しい値は、ディスプレイをオフにしても設定されたまま、すべての魚 群探知機ウィンドウに適用されます。

#### 魚群探知機による深度・距離の測定

VRMマーカーやデプスラインを利用して、魚探の表示で深さや距離を把 握することができます。

魚群探知機のディスプレイには、水深や距離を測るための様々な機能が搭載されています。これらの機能を図解し、以下に詳しく説明します。

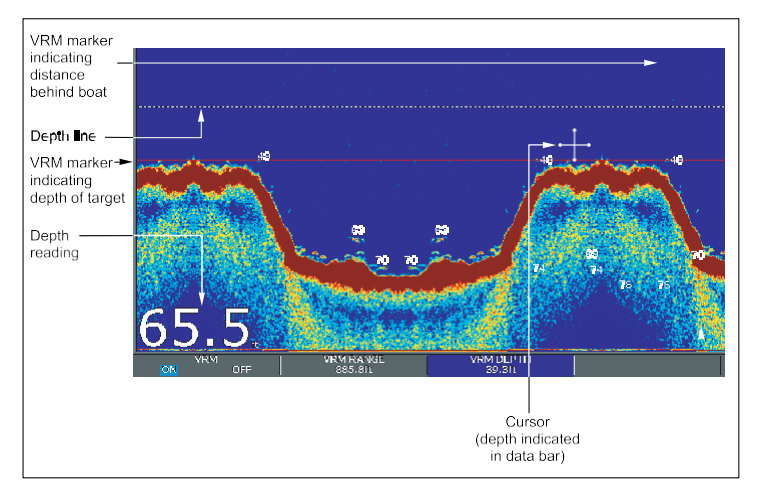

- 深度表示-現在の深度を表示します。この数字の大きさと位置は、魚群探知機ディスプレイのセットアップメニューで変更することができます。
- 深度線:水面からの深度を示すために一定間隔で引かれた水平の 破線。魚群探知機ディスプレイのセットアップメニューでオン・ オフを切り替えることができます。
- 深度ターゲットID 認識されたターゲットに対して記録された 深度。これらのIDの感度はフィッシュアラーム感度に直結して おり、フィッシュアラーム感度が高いほど のラベル付きリターンの数。これらのターゲットは、以下の方法 でオン/オフを切り替えます。

をクリックすると、魚群探知機ディスプレイのセットアップメ ニューが表示されます。

カーソル深度 - カーソルで示された水深と自船からの距離は、画面上部のデータバーに表示されます。これはVRMと同じような機能ですが、線がありません。

• VRM-自船の後方距離と選択した対象物の下方の深さを表示します。

## VRMによる深度・距離の測定

VRM(バリアブルレンジマーカー)を使用すると、自船の後方 にある対象物の深度と距離を測定することができます。このマー カーは水平(深度)線と垂直(距離)線からなり、それぞれに適 切な測定値が表示され、個別に制御することができます。

魚群探知機のメイン画面から

- 1. PRESENTATIONソフトキーを押します。
- SCROLL ソフトキーを押して、表示を一時停止します。これに より、VRMを目的のオブジェクトの上に配置しやすくなる場合 があります。
- 3. VRMソフトキーを押すと、VRMツールバーが表示されます。
- 4. ONが選択されるまでVRMソフトキーを再度押してください。
- 5. 深さまたは距離を測定します。
  - VRM RANGEソフトキーを押して距離を測定する、または
  - VRM DEPTHソフトキーを押して、深度を測定します。
- ロータリーコントロールで、ターゲットまでの距離や深さを測 定します。
- 7. OKボタンを押すと、位置が保存されます。

注)魚群探知機用途のVRMとレーダー用途のVRMは無関係です。

## 魚群探知機のスクロール

魚探の表示は、右から左へスクロールします。ウェイポイントや VRMを画面上に配置しやすいように、表示のスクロールを調整した り、一時停止したりすることができます。

## スクロール速度を調整する

表示のスクロール速度を調整することができますが、スクロール 速度にかかわらず、ボトムの同じ部分が表示されます。 スピードを上げると、より細かい部分まで表示されます。以下のよ うな場合に有効です。 魚を探す遅い速度を選択した場合、情報はより長く表示されます。 以下のオプションが用意されています。

- ・ 手動です。これは、その深さの最大スクロール速度に対するパーセンテージでスクロール速度を設定することができます。パーセンテージが低いほど、画像のスクロール速度が遅くなります。デフォルトは全速度スクロール(100%)で手動調整です。
- **自動です**。ボートの速度に応じて、スクロールの速度を自動的 に調整します。
  - 0.5kt以下、スクロール速度が10%で一定。
  - 0.5~15ktでは、スクロール速度は船速と直線的に変化します。
  - 15kt以上では、スクロール速度が100%で一定となる。

## スクロールする画像を一時停止する

ディスプレイを一時停止して、画像の「スナップショット」を見る ことができます。ディスプレイを一時停止すると、スクロールは停 止しますが、深度表示は更新され続けます。スクロールの一時停止/ 再開は、現在選択されている魚探の周波数(200kHz、50kHz、 BOTH)に影響します。

2周波モードの場合、片方の周波数を一時停止し、もう片方の周 波数をスクロールし続けることができます。これにより、一時停 止した画像を検査しながら、もう片方の周波数でスクロールを 続け、魚を検出することができます。

**注:**周波数が変更されるとスクロールは再開されます。例え ば、深度を変更した結果、自動的に周波数が変更された場合な ど。

### 魚群探知機のスクロール速度を調整する

魚群探知機の画面から

- 1. MENUボタンを押す。
- 2. トラックパッドで魚群探知機設定メニュー項目をハイライト し、トラックパッドの右ボタンを押して選択します。
- 3. トラックパッドで「手動スクロール速度」を選び、トラック パッドの右ボタンを押すと選択されます。
- ロータリーコントロールでスクロール速度を必要な値に調整 します。
- 5. OKボタンを押す。

【**注:**パドルホイールのないトランスデューサを設定した場合、 AUTOを選択するとフルスピードスクロール(100%)になりま す。

#### 魚群探知機のスクロール画像を一時停止する

魚群探知機のメイン画面から

- 1. PRESENTATIONソフトキーを押します。
- 2. SCROLLソフトキーを押すと、表示が一時停止

します。

3. OKボタンを押す。

## デュアル/シングル周波数魚群探知機

2周波動作は、ソナーが2つの周波数を同時に操作し、表示することができます。使用しているプリセットモードに2つの周波数がある場合、そのどちらか、または両方の周波数を別々のウィンドウで表示することができます。

デュアル/シングル周波数表示設定

魚群探知機のメイン画面から

1.PRESENTATION ソフトキーを押します。

- 2. VIEWソフトキーを押すと、F1、F2、BOTHのオプション が切り替わります。
- 3. OKを押す。

## 2周波トランスデューサーを実現

**注:DUAL**プリセットは初期設定として2周波の値が設定され ています。

- 魚群探知機のウィンドウをアクティブにした状態で、MENU ボタンを押す。
- 2. トラックパッドで魚群探知機設定メニュー項目をハイライトし、トラックパッドの右ボタンを押して選択します。
- 3. Configure Frequency Presets (周波数プリセット設定)を選 択します。
- トラックパッドを使用して、必要なプリセット周波数を割り 当てることができます。

# 12.7 魚群探知機のウェイポイント

魚群探知機のディスプレイにウェイポイントを表示することで、 後で戻ることができる位置をマークすることができます。

ウェイポイントを設置すると、その詳細がウェイポイントリストに 追加され、WPTと書かれた縦線が画面上に表示されます。魚探の ウィンドウでウェイポイントの編集や移動ができます。

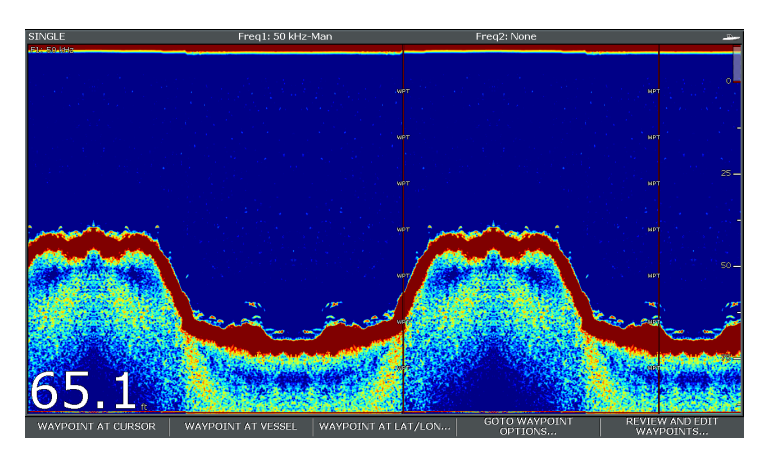

# 魚群探知機のディスプレイにウェイポイントを 表示させる

魚群探知機の画面をアクティブにした状態。

- 1. WPTS/MOBボタンを押す。
- 適切なオプションを選択します。WAYPOINT AT CURSOR、WAYPOINT AT VESSEL、WAYPOINT AT LAT/ LONのいずれかを選択します。

## 12.8 魚群探知機のアラーム

ディスプレイは、魚群探知機のアラームを多数設定することが できます。

DSM接続時、またはシミュレーターON時に以下の魚群探知機ア ラームを設定することができます。

- 魚群アラームは、ターゲットが指定された感度レベルを満たし、かつ深度制限内にある場合に鳴ります(有効な場合)。魚 群アラームの感度が高いほど、ターゲット画像の表示深度が大きくなります。
- Shallow/Deep アラームは、DSM が水深が浅い限界より小さいか、深い限界より大きいことを検出したときに鳴ります。

## 魚群探知機のアラームを設定する

魚群探知機のアラームは、アラームセットアップメニューで設定します。

- 1. MENUボタンを押す。
- トラックパッドで「アラーム設定」メニュー項目をハイライト表示し、トラックパッドの右ボタンを押すと、メニュー項目が選択されます。
- Fishfinder Alarms Setup (魚群探知機アラーム設定) オプションを選択します。
- 4. トラックパッドを使用して、必要な変更を行います。
- 5. OKボタンを押すと、変更内容が保存されます。

## 魚群探知機のアラーム設定

魚群探知機アラームセットアップメニューで変更できる設定 について説明します。

| メニュー項目                    | 商品説明                                                                                                    | オプション                 |
|---------------------------|----------------------------------------------------------------------------------------------------|-----------------------|
| フィッシュアラーム                 | 魚群探知機の目標<br>物量に反応するア<br>ラーム                                                                                                    | OFF、ON                |
| フィッシュアラー<br>ム感度           | フィッシュアラー<br>ムがONに設定され<br>ている場合、以下<br>の場合にアラーム<br>が発生します。<br>復帰戦力<br>指定された感度                                                                                                    | 1~10                  |
| フィッシュアラー<br>ムの水深制限        | 魚群アラームがON<br>このアライムがON<br>に設合、ベルクが感<br>し、かの値、クラーム<br>がのでは、<br>ののでは、<br>ののでの<br>に<br>ののでの<br>に<br>ののの<br>に<br>ののの<br>に<br>ののの<br>に<br>ののの<br>に<br>ののの<br>に<br>ののの<br>に<br>ののの<br>に<br>ののの<br>に<br>ののの<br>に<br>ののの<br>に<br>な<br>が<br>のののの<br>に<br>な<br>が<br>のののの<br>に<br>な<br>が<br>のののの<br>に<br>な<br>が<br>のののの<br>に<br>な<br>が<br>のののの<br>に<br>な<br>が<br>のののので<br>た<br>な<br>が<br>のののので<br>た<br>な<br>が<br>のののので<br>た<br>な<br>が<br>のののので<br>た<br>な<br>が<br>のののので<br>た<br>な<br>が<br>のののので<br>た<br>な<br>が<br>のののので<br>た<br>な<br>が<br>のののので<br>た<br>な<br>が<br>のののので<br>た<br>な<br>が<br>のののので<br>た<br>の<br>が<br>の<br>の<br>の<br>の<br>の<br>の<br>の<br>の<br>の<br>の<br>の<br>の<br>の<br>の<br>の<br>の<br>の | OFF、ON                |
| シャローフィッシュ<br>リミット         | 魚群探知機の深度<br>制限の下限値を指定<br>します。                                                                                                    | 0002フィート~1000<br>フィート |
| <i>ディー</i> プフィッシュ<br>リミット | 魚群探知機の深度<br>制限の上限値を指<br>定します。                                                                                                    | 0002フィート~1000<br>フィート |
| シャローデプスア<br>ラーム           | 浅瀬アラームの<br>ON/OFFを切り替え<br>ます。DSMが接続さ<br>れていない場合、設<br>定することはでき<br>ません。                                                                                                    | OFF、ON                |

| メニュー項目               | 商品説明                                                                             | オプション                                |
|----------------------|----------------------------------------------------------------------------------|--------------------------------------|
| 「シャローデプス<br>アラーム値    | Shallow Depth Alarm<br>をONに設定する<br>と、水深が指定し<br>た値以下になった<br>ときにアラームが<br>発生します。    | 0002フィートか<br>ら最大トランス<br>デューサーの範<br>囲 |
| 深層水アラーム              | Deep Depth Alam 深<br>度アラームのON/<br>OFFを切り替えま<br>す。DSMが接続され<br>ていない場合は設定<br>できません。 | OFF、ON                               |
| Deep Depth アラーム<br>値 | Deep Depth Alarmを<br>ONに設定すると、<br>深度が指定した値<br>を超えるとアラー<br>ムが発生します。               | 0002フィートか<br>ら最大トランス<br>デューサーの範<br>囲 |

## 12.9 魚群探知機をセットアップする

## 魚群探知機のセットアップメニューを開く

1. 魚群探知機ウィンドウをアクティブにする。

2. MENUボタンを押す。

3. オプションのリストから、Fishfinder Setupを選択します。

## 魚群探知機セットアップメニューのオプション

ここでは、魚探のセットアップメニューで変更できる設定について説 明します。セットアップメニューには、変更する頻度の少ない設定項 目が含まれています。

| メニュー項目            | 商品説明                                                                                                    | オプション                                                   |
|-------------------|----------------------------------------------------------------------------------------------------|---------------------------------------------------------|
| プリセット周<br>波数を設定する | 魚村ののプ<br>り波をするした。<br>の4つのの<br>周<br>群深い調す。<br>でごというる<br>高が<br>や<br>変きまで、<br>分<br>した<br>を<br>り<br>と<br>に<br>て<br>る<br>AUTOと<br>た<br>定<br>で<br>き<br>ま<br>る<br>AUTOと<br>指<br>で<br>き<br>の<br>た<br>で<br>の<br>用<br>る<br>た<br>が<br>い<br>や<br>で<br>ご<br>と<br>に<br>う<br>る<br>周<br>が<br>の<br>用<br>る<br>で<br>が<br>い<br>に<br>き<br>る<br>に<br>つ<br>る<br>周<br>が<br>い<br>や<br>い<br>調<br>で<br>。<br>定<br>に<br>く<br>た<br>に<br>う<br>る<br>周<br>が<br>の<br>用<br>る<br>の<br>が<br>の<br>用<br>る<br>の<br>が<br>の<br>用<br>る<br>の<br>が<br>の<br>に<br>を<br>き<br>こ<br>と<br>い<br>り<br>合<br>間<br>、<br>で<br>き<br>と<br>に<br>、<br>る<br>周<br>が<br>の<br>用<br>る<br>た<br>が<br>い<br>ト<br>密<br>で<br>ご<br>と<br>に<br>い<br>ろ<br>周<br>が<br>の<br>に<br>を<br>き<br>こ<br>に<br>の<br>ろ<br>周<br>が<br>の<br>に<br>の<br>た<br>指<br>で<br>の<br>ち<br>で<br>の<br>に<br>の<br>ち<br>っ<br>に<br>の<br>う<br>の<br>ち<br>に<br>、<br>の<br>う<br>の<br>ち<br>の<br>で<br>の<br>ろ<br>に<br>つ<br>ろ<br>の<br>の<br>う<br>に<br>の<br>ろ<br>の<br>の<br>の<br>の<br>の<br>ろ<br>に<br>の<br>ろ<br>の<br>の<br>つ<br>ち<br>た<br>の<br>の<br>う<br>の<br>の<br>の<br>の<br>の<br>の<br>の<br>の<br>の<br>の<br>の<br>の<br>つ<br>ち<br>の<br>の<br>の<br>の<br>の<br>の | AUTOまたはマ<br>ニュアル周波<br>数。                                |
| 深度 桁数             | 深さを示す桁の<br>大きさ。                                                                                                    | <ul> <li>・ 小型</li> <li>・ ミディアム</li> <li>・ 大型</li> </ul> |

| メニュー項目    | 商品説明                                                                                                 | オプション                                                                                                    |
|-----------|----------------------------------------------------------------------------------------------------|----------------------------------------------------------------------------------------------------|
| 奥行き 桁位置   | 深さを表す桁の位<br>置。                                                                                       | ・ 底面<br>・ トップ                                                                                                    |
| ターゲットデプスD | 識別したターゲット<br>の深さを表示するかど<br>うかを制御します。表<br>示されるターゲットの<br>レベルは、フィッシュ<br>アラームの感度のレベ<br>ルに直接リンクしてい<br>ます。 | ・オン<br>・オフ                                                                                                    |
| 深度線       | 深度を示す水平<br>線を表示するかど<br>うかを制御する。                                                                      | ・オン<br>・オフ                                                                                                    |
| カラーパレット   | さまざまな条件や<br>好みに合わせて、さ<br>まざまなカラーパレ<br>ットが用意されてい<br>ます。                                               | <ul> <li>クラシックブルー</li> <li>クラシックブラック</li> <li>クラシックホワイト</li> <li>サンバースト</li> <li>ゲレイスケール</li> <li>インバーテッドグレ<br/>イスケール</li> <li>銅</li> <li>ナイトビジョン</li> </ul> |
| スクロール     | ボートの速度に応じ<br>てスクロール速度を変<br>化させる場合はAUTO<br>を、スクロール速度を<br>指定する場合は<br>MANUALを選択しま<br>す。                 | ・マニュアル<br>・オート                                                                                                    |

| メニュー項目        | 商品説明                                                                            | オプション  |
|---------------|---------------------------------------------------------------------------------|--------|
| 手動スクロール速<br>度 | スクロール】メニ<br>ューが[MANUAL]<br>に設定されている<br>場合は、通常の速<br>度に対するスクロー<br>ルの割合を指定し<br>ます。 | 10~100 |

## 魚群探知機のプリセット設定

## ソナー周波数

3種類の周波数設定が可能です。

- 50kHzはソナービームが広く、水中によく入り込みます。分解能は 低く、小魚の探知には向かないかもしれません。通常、ボートの下 を広くカバーする必要がある場合、または深い水の中にいる場合 は、これを使用します。
- 200kHzは、より短いソナー波の狭いビームを発生させます。これ らは高解像度の画像を生成しますが、低周波ほどには水中を通 過しません。この周波数は、浅い水深(1000フィートまで)で最 も有用である。
- ・ 自動。自動周波数で動作している場合、DSMは自動的に水深に 適した周波数、深海では50kHz、浅海では200kHzを選択しま す。

#### デュアルオペレーション

2周波動作の場合、必要なプリセット動作モードに周波数2を設定することができます。

#### 魚群探知機の周波数設定

コンフィギュア・プリセット・フリークエンシー・オプションを使用すると、以下のことが可能 です。

- 4つのプリセットに対して、それぞれ1つまたは2つの周波数を指定します。
- プリセット名を編集する。
- ・ プリセットを工場出荷時の状態に戻す。
- 1. 魚群探知機のメイン画面から、MENUボタンを押す。
- 2. オプションのリストから、Fishfinder Setupを選択します。
- オプションのリストからConfigure Preset Frequencies (プリセット周波数を設定)を選択 します。
- 4. 各プリセットモード (P1~P4) に対して必要な変更を行います。

#### 魚群探知機のプリセット名を変更する

- 1. 魚群探知機のメイン画面から、MENUボタンを押す。
- 2. オプションのリストから、Fishfinder Setupを選択します。
- オプションのリストからConfigure Preset Frequencies (プリセット周波数を設定)を選択 します。
- 4. トラックパッドを使用して、必要なプリセットを選択します。
- 5. EDIT NAMEソフトキーを押す
- 6. ロータリーコントロールとトラックパッドを使用して、名前を変更することができます
- 7. 完了したらOKを押してください。

#### トランスデューサとDSMの設定

#### DSMとトランスデューサーの設定の選択

魚群探知機のメイン画面から

- 1. MENUボタンを押す。
- 2. オプションのリストから、Fishfinder Setupを選択します。

- 3. メニューの一覧から選択する。
  - トランスデューサーの設定
  - DSMの設定

#### 魚群探知機 DSM セットアップメニューオプション

魚群探知機を搭載した船舶が近くにいたり、海底が硬いなど物理的な条件によっては、DSMに影響 を与えることがあります。このような場合に備えて、セットアップメニューで設定を変更することが できます。

| メニュー項目        | 商品説明                                                                                     | オプション                   |
|---------------|------------------------------------------------------------------------------------------|-------------------------|
| DSM リセット      | DSMの全設定を<br>工場出荷す。DSM<br>リセットを実行す<br>る場合、近常、次<br>のようなことが行<br>われます。<br>たんざく<br>をDSMとする。   | はい、いいえ                  |
| トリップカウンタ      | DSMのトリップカ                                                                                | はい、いいえ                  |
| ーリセット         | トします。                                                                                    |                         |
| SONAR 干涉除去    | 他の魚群探知<br>機搭載船による<br>スパイクを除去<br>します。                                                     | オート、ロ<br>ー、ミディア<br>ム、ハイ |
| 第2エコー干渉除<br>去 | 第2エコーレベル<br>に応じて、Pingレ<br>ートを小刻みに調<br>整します。この結<br>果<br>の感度を向上させ<br>ることができます。<br>のイメージです。 | オフ、ロー、ハイ                |

| メニュー項目               | 商品説明                                                                                                    | オプション                   |
|----------------------|----------------------------------------------------------------------------------------------------|-------------------------|
| Pingレート制限<br>(1秒あたり) | スピードリミッタ<br>ーを搭載しており、<br>調整するのに便利<br>です。わせてPingレートを設っします。<br>ローカルな条件。<br>例えば、気瀬に硬<br>い底がある場合、<br>Ping速度が速すぎる<br>ことがあります。この設定は、源が切れる<br>と、1秒間に26回の<br>Ping送信に戻りま<br>す。                                                                                                    | 5~30ping/秒<br>(30デフォルト) |
| Ping Enable          | ソナーPingは<br>す<br>す<br>す<br>っ<br>で<br>す<br>。<br>無<br>効<br>に<br>す<br>。<br>で<br>す<br>。<br>で<br>ま<br>む<br>の<br>た<br>き<br>れ<br>は<br>、<br>し<br>て<br>い<br>る<br>と<br>き<br>や<br>、<br>に<br>に<br>便<br>の<br>器<br>を<br>テ<br>ス<br>ト<br>し<br>て<br>い<br>る<br>と<br>き<br>や<br>、<br>下<br>に<br>し<br>て<br>い<br>る<br>と<br>き<br>や<br>、<br>下<br>に<br>し<br>て<br>い<br>が<br>る<br>た<br>し<br>て<br>い<br>が<br>る<br>た<br>し<br>て<br>い<br>が<br>る<br>た<br>し<br>て<br>い<br>が<br>が<br>が<br>、<br>に<br>に<br>し<br>て<br>い<br>が<br>が<br>が<br>が<br>、<br>て<br>に<br>し<br>て<br>い<br>が<br>が<br>が<br>が<br>が<br>が<br>っ<br>て<br>に<br>し<br>で<br>し<br>て<br>い<br>が<br>が<br>が<br>が<br>が<br>っ<br>て<br>て<br>い<br>る<br>と<br>つ<br>の<br>た<br>に<br>便<br>で<br>し<br>て<br>い<br>が<br>る<br>こ<br>の<br>た<br>に<br>便<br>た<br>し<br>て<br>い<br>る<br>こ<br>の<br>た<br>に<br>便<br>定<br>し<br>て<br>い<br>る<br>こ<br>の<br>こ<br>の<br>た<br>に<br>便<br>で<br>し<br>て<br>い<br>る<br>こ<br>の<br>こ<br>の<br>こ<br>で<br>し<br>て<br>い<br>が<br>っ<br>っ<br>て<br>て<br>い<br>る<br>こ<br>の<br>こ<br>の<br>こ<br>つ<br>に<br>の<br>た<br>の<br>し<br>て<br>し<br>の<br>し<br>の<br>し | Disabled, Enabled       |

魚群探知機用トランスデューサーのキャリブレーション

魚群探知機のトランスデューサーは、正確な水深を読み取るために正し く校正されている必要があります。

マルチファンクションディスプレイは、水中に取り付けられたトランス デューサからのソナー信号を処理するDSMから画像を受信します。トラン スデューサに速度パドルホイールと温度感知サーミスタが装備されている 場合、DSMは速度と温度を計算します。正確な測定値を得るために、以下 のことが必要になる場合があります。 深度、速度、温度のオフセットを適用することにより、トランス デューサーのキャリブレーションを行います。これらの設定は DSMに保持され、トランスデューサーに関連するため、システム 全体に適用されます。

## 魚群探知機の設定

| メニュー項目                       | 商品説明                                                                                                    | オプション                                                                                                    |
|------------------------------|----------------------------------------------------------------------------------------------------|----------------------------------------------------------------------------------------------------|
| トランスデューサー<br>の選択             | 表示された中か<br>ら適切なトランス<br>デューサーの種類<br>を選択します。                                                                                                    | <ul> <li>B256/M256</li> <li>B260/m260/SS560</li> <li>R99/R199</li> <li>B258</li> <li>SS270/B264</li> <li>,B164</li> <li>R209/R299</li> </ul> |
| スピード<br>トランスデ<br>ューサーの<br>選択 | 利用可能なトラン<br>スデューサの中か<br>ら適切な速サの中<br>シスデュこのオプ<br>ションは、 Depth/<br>Speed または Depth/<br>Speed/Tem-perature<br>の複合トランスデ<br>ューサを使用して<br>いない場合のみ利<br>用可能です。 | ・なし<br>・UNKNOWN<br>・B120/P120 ST600<br>・ST69<br>・B120/P120 ST800<br>・CS4500                                                                  |
| 周波数校正                        | トランスデューサ<br>ーの周波数を微調<br>整します。                                                                                                    | ・200kHz180~220<br>kHzのチューニ<br>ング<br>・50kHz45~55kHz<br>のチューニング                                                                                |

| メニュー項目                | 商品説明                                              | オプション         |
|-----------------------|---------------------------------------------------|---------------|
| デプスオ<br>フセット<br>(水位線) | Offsetはトラン<br>スデューサーの<br>深さ(相対的な<br>もの)を表しま<br>す。 | -9.9~+9.9フィート |
| 速度オフセット               | 速度ログに適用<br>されるオフセッ<br>ト。                          | 0~100         |
| 温度オフセット               | 温度トランスデュ<br>ーサーの値に適用<br>されるオフセッ<br>ト。             | -9.9~+9.9 °F  |

# 第13章 エンジンモニターを使う

## 各章の内容

- <u>13.1 エンジンモニターの概要 (172 ページ)</u>
- 13.2 エンジンモニターアプリケーションを表示する (172 ページ)
- <u>13.3 エンジンモニターアプリケーションのセットアップ (173</u> ページ)
- <u>13.4 エンジンモニターの表示内容を変更する (173 ページ)</u>
- <u>13.5 エンジンモニターアラームの消音 (174 ページ)</u>

# 13.1 エンジンモニターの概要

エンジンモニターアプリケーションは、マルチファンクションディ スプレイに主要なエンジンデータを表示することができます。

エンジンモニターアプリケーションは、最大3台の対応エンジンの 情報をゲージやデジタルデータとして表示することができます。高 速更新を実現するため、エンジンデータはエンジンのシリアルイン ターフェースからNMEA2000/SeaTalk2経由で多機能ディスプレイに 転送されます。

エンジンモニターアプリケーションが表示するデータのデフォルト の範囲が適切でない場合、表示する内容を変更することができま す。

**注:**対応エンジンおよび関連ソフトウェアのアップデート の詳細については、レイマリンのウェブサイト (www.raymarine.com)を参照してください。

# 13.2 エンジンモニターアプリケー ションを表示する

- セレクトページセット画面が表示されるまで、PAGEボタンを 押し続ける。
- 2. トラックパッドを使用して、Engine Monitoring アプリケー ションを含むページ セットを選択します。
- 3. OKボタンを押す。

「**注:**どのページ・セットにもエンジン・モニタリング・アプ リケーションが含まれていない場合は、**EDIT PAGE SET**ソフ トキーを押し、画面上の指示に従ってください。

## 13.3 エンジンモニターアプリケーショ ンのセットアップ

エンジンモニターアプリケーションで。

- 1. MENUボタンを押す。
- トラックパッドを使用して、「パネル設定メニュー」メニュー 項目を選択します。
- トラックパッドで「Number of Engines」メニュー項目をハイラ イト表示し、トラックパッドの右ボタンを押して適切な値を選 択します。
- 4. OKボタンを押す。
- 5. トラックパッドを使用して、「最大タコメータ範囲」メニュー 項目をハイライト表示し、トラックパッドの右ボタンを押して 適切な値を選択します。
- 6. OKボタンを押す。

# 13.4 エンジンモニターの表示内容を変更 する

エンジンモニターアプリケーションで。

- 1. MENUボタンを押す。
- トラックパッドを使用して、「パネル設定メニュー」メニュー 項目を選択します。
- 3. トラックパッドを使用して、適切な「設定:」メニュー項目を 選択します。

エンジン監視アプリケーションのメイン画面要素の周りに赤 いアウトラインが表示されます。

- トラックパッドを使用して、変更したいデータ要素をハイラ イトします。
- **5. SELECT DATA**ソフトキーを押す。
- トラックパッドを使用して、適切なデータグループを選択します。
- トラックパッドを使用して、必要なデータ項目をハイライト し、トラックパッドの右ボタンを押すと、適切なオプション が選択されます。
- 8. OKボタンを押す。

エンジンモニターディスプレイが更新され、指定したデータが 表示されます。

# 13.5 エンジンモニターアラームの消音

エンジンモニターアプリケーションで。

1.ACKNOWLEDGEソフトキーを押しま

**ば注:**エンジンモニタリングが有効な場合、他のすべてのシステ ムプラームは、適切な場合に引き続き発生します。

# 第14章 データアプリケーションの活用

# 各章の内容

- <u>14.1 データアプリケーションの概要 (176 ページ)</u>
- <u>14.2 データアプリケーションで事前に設定されたデータ</u> (<u>176 ページ</u>)
- <u>14.3 データアプリケーションのカスタマイズ (178 ページ)</u>

# 14.1 データアプリケーションの概要

データアプリケーションは、システムおよび計器のデータをマル チファンクションディスプレイに表示します。

データアプリケーションは、システムで生成された数値データを 表示することができます。また、NMEAまたはSeaTalkプロトコル を使用してマルチファンクションディスプレイに接続された計器 からのデータも表示されます。

# 14.2 データアプリケーションにあらか じめ設定されたデータ

デフォルトでは、データアプリケーションは、あらかじめ設定されたシステムおよび計器データの範囲を、いくつかのデータ「パネル」に表示します。各パネルはいくつかの'セル'で構成され、それぞれが異なるデータ項目を含んでいます。

**注**:パネル選択はローカル設定であるため、現在使用している 個々のディスプレイにのみ影響します。ネットワークに接続され たディスプレイには影響しません。

## 設定済みデータパネル一覧

あらかじめ設定されたさまざまなパネルには、よく使うデータが表示されます。

以下の表は、各パネルの種類によって表示されるデータを示してい ます。下表に記載されている各データ項目は「セル」を表していま す。

【**注:**パネル選択はローカル設定であるため、現在使用している 個々のディスプレイにのみ影響します。ネットワークに接続され たディスプレイには影響しません。

以下の表では、Y=YES, N=NOとなっています。

| データ                      | ナビパネ<br>ル | ウェポン<br>インパト<br>ネル | ルー<br>トパ<br>ネル | フィ<br>ッシグ<br>パル | セー<br>リン<br>グパ<br>ネル |
|--------------------------|-----------|--------------------|----------------|-----------------|----------------------|
| 船舶<br>の位置                | Y         | Y                  | Y              | Y               | N                    |
| アクテ<br>ィブウ<br>ェイポ<br>イント | Y         | Y                  | Y              | Y               | N                    |
| TTG                      | Y         | Ν                  | Ν              | Ν               | Ν                    |

| データ                | ナビパネ<br>ル | ウェ<br>イ ポン<br>イ ハ<br>ネル | ルー<br>トパ<br>ネル | フィ<br>ッシグ<br>パル | セー<br>リン<br>グパ<br>ネル |
|--------------------|-----------|-------------------------|----------------|-----------------|----------------------|
| VMG<br>ウェイポイ<br>ント | Y         | Ν                       | N              | N               | Y                    |
| 深さ                 | Y         | Ν                       | Y              | Y               | N                    |
| コグソグ               | Y         | Y                       | Y              | Y               | Y                    |
| ヘディング              | Y         | Ν                       | Y              | Y               | Y                    |
| スピード               | Y         | N                       | N              | Y               | Y                    |
| セット/ドリ             | Y         | N                       | N              | Y               | N                    |
| フト                 |           |                         |                |                 |                      |
| エックステ              | Y         | Y                       | Y              | N               | N                    |
| トリップ               | Y         | N                       | N              | N               | N                    |
| 現地時間               | Y         | N                       | N              | N               | Ν                    |
| 海水温度               | N         | N                       | N              | Y               | N                    |
| 地上の風               | Ν         | Ν                       | N              | N               | Y                    |
| アプリの風              | N         | Ν                       | N              | N               | Y                    |
| 真の風                | N         | Ν                       | N              | N               | Y                    |
| VMG風               | N         | Ν                       | N              | N               | Y                    |

- i. Select Page Setダイアログが表示されるまで**PAGE**ボタン を長押しする。
- ii. トラックパッドを使用して、データアプリケーションを含むページセットを選択し、OKボタンを押します。
- iii. データアプリケーションが表示されていない場合は、
   EDIT PAGE SETソフトキーを押し、画面の指示に従って 操作してください。
- 2. データアプリケーションをアクティブウィンドウにする。
  - i. データアプリケーションのウィンドウが赤い四角で囲まれるまで、ACTIVEボタンを押します。
- 3. 必要なデータパネルを選択します。
  - i. ソフトキーを使って、設定したい設定済みデータパネルを 選択します。

# 設定済みのデータパネルを選択する

1.データアプリケーションを含むページセットを選択

します。

```
データアプリケーション
の使用
```

## 14.3 データアプリケーションのカスタマイズ

データアプリケーションをカスタマイズして、必要なシステム や機器のデータを表示させることができます。

データアプリケーションでは、あらかじめ設定されたデフォルト のデータパネルを表示するだけでなく、お客様のご要望に応じて データパネルをカスタマイズすることも可能です。

各データパネルを変更することで、カスタマイズすることができま す。

- パネル名です。
- データパネルのサイズと数。
- 各データパネルに含まれるデータ。このデータには、NMEAまたはSeaTalkで利用可能なあらゆるトランスデューサまたは内部で計算されたナビゲーションデータを含めることができます。追加データとして、コンパスローズ、距離ログ、4つのリセット可能なトリップカウンターがあります。
- データの表示方法。データを数字、桁、ゲージ、グラフのどの形式で表示するかは、各データ項目に応じて適切にコントロールすることができます。

## データアプリケーションでカスタマイズ したデータを選択する

データアプリケーションで

- 1. MENUボタンを押す。
- 2. トラックパッドを使用して、カスタマイズしたいデータパ ネル(例:「ナビゲーション」パネル)を選択します。
- トラックパッドを使って、カスタマイズしたいセルを囲むように赤い四角形を移動させます。
- 4. SELECT DATAソフトキーを押す。
- 5. トラックパッドを使って、選択したセルに表示させたいデー タグループとデータを選択します。

- 6. トラックパッドの右ボタンを押すと、そのデータの該当する データ型が選択されます。
- 7.OKボタンを押す。

# データアプリケーションのデータパネルの名称を 変更する

- 1. MENUボタンを押す。
- トラックパッドを使用して、名前を変更したいデータパネ ル(例: 'Navigation'パネル)を選択します。
- 3. RENAME PANELソフトキーを押します。
- 4. RENAME PANELソフトキーを押します。
- 5. トラックパッドを使用して、データパネルの新しい名前を入力 します。
- 6. OKボタンを押す。

## データアプリケーションのデータパネルの大き さを変更する

- 1. MENUボタンを押す。
- 2. トラックパッドを使用して、サイズを変更したいデータパネル (例:'ナビゲーション'パネル)を選択します。
- 3. セルの内容を隣接するセルと結合して、より大きなセルにした い場合は、**MERGE CELLS**ソフトキーを押してください。
- セルのサイズを半分に分割し、隣接するセルの内容も同じパネルを占有したい場合は、SPLIT CELLソフトキーを押します。
- 5. OKボタンを押す。

178

# 第15章 お天気アプリを使う(北米のみ)

# 各章の内容

- <u>15.1 天気予報アプリケーションの概要 (180 ページ)</u>
- <u>15.2 天気予報アプリケーションのセットアップ (180</u> ページ)
- <u>15.3 天気予報アプリケーションの表示概要 (181 ペー</u>
   ジ)
- <u>15.4 天気図ナビゲーション (186 ページ)</u>
- <u>15.5 天気予報(185ページ</u>
- <u>15.6 ストームトラッキング (186 ページ)</u>
- <u>15.7 天気予報のアニメーショングラフィック (187 ページ)</u>

## 15.1 天気予報アプリケーションの概要

天気予報アプリケーションは、世界地図上に過去の天気、ライ ブ、予報のグラフィックを重ね合わせます。

天気予報アプリケーションは、北米およびその沿岸海域でのみ 使用できます。

気象アプリケーションのグラフィックとそれに関連する気象データ により、自船周辺や特定の場所の実際の状況を把握することができ ます。

天気予報・警報は、現在と予報の両方が表示され、天気予 報アプリケーションで定期的に更新されます。

**注意:**警報、注意報の種類については、NOAAのウェブサイ ト(www.nws.noaa.gov)をご参照ください。

免責事項 - アドバイザリーのみ

気象情報は、サービスが中断されることがあり、誤りや不正確な 情報を含むことがあるため、それだけに依存するべきではありま せん。お客様は、安全に関する決定を行う前に、別の気象情報源 を確認するよう強く推奨されます。お客様は以下を認識し、同意 するものとします。

また、本情報の使用に関する一切の責任を負うものとします。 それに関してなされた決定。本サービスを利用することにより、お 客様はSirius Satellite Radio Inc.、WSI、Navcast Incorporated、 およびRaymarineに対するいかなる請求権も放棄したものとみなさ れます。

をこのサービスに追加しました。

受信契約書をお持ちでない方は、インターネット(<u>www.sirius.com/</u> <u>marineweather</u>)でご覧いただけます。

#### 15.2 天気予報アプリケーションの設定

天気予報アプリケーションを初めて使用する前に、いくつかのステップを完了する必要があります。

- シリウス ID 番号は、シリウスに連絡し、天気予報および/またはオー ディオ サービス パッケージに加入することで取得できます。ご契約の前 に、データおよびオーディオの電子シリアル番号(ESN)を記録する必 要があります。この番号は、ウェザーレシーバーの輸送箱またはウェザー レシーバー本体の背面に記載されています。詳細については、 www.sirius.comを参照してください。
- マルチファンクションディスプレイは、Raymarine SR100 シリウス ウェザーレシーバーに接続されている必要があります。
- 米国沿岸水域内を航行することが条件です。
- 天気予報のアプリケーションは、ページセットに追加する必要があります。
- 天気図に表示する天気図を指定する必要があります。

#### ページセットへのお天気アプリの追加

- **1. PAGE**ボタンを3秒間長押しし、Select Page Setウィンドウを表示 させる。
- 2. トラックパッドを使用して、アプリケーションを追加したいページ セットをハイライトします。
- 3. EDIT PAGE SETソフトキーを押して、ハイライトされたページセット を編集します。
- 天気予報アプリケーションに使用させたいアプリケーションページに 関連するソフトキーを押します。
- 5. トラックパッドを使用して、ページレイアウトのスタイルを選択しま す。
- 6. OKボタンを押す。
- トラックパッドで、一覧の中から天気予報のアプリケーションをハイラ イトします。
# <u>8.0K</u>ボタンを押す。 要

### 天気図の選択

天気予報のアプリケーションで。

- 1. DISPLAY GRAPHICS ソフトキーを押します。
- 2. トラックパッドを使用して、天気図に表示したい各図形のON を選択します。
- 3. OKボタンを押す。

### 15.3 天気予報アプリケーションの表示概

天気予報のアプリケーションでは、天気の状態や予報情報をさ まざまなグラフィックで表示します。

次の図は、天気予報アプリケーションの表示の主な機能を示して います。

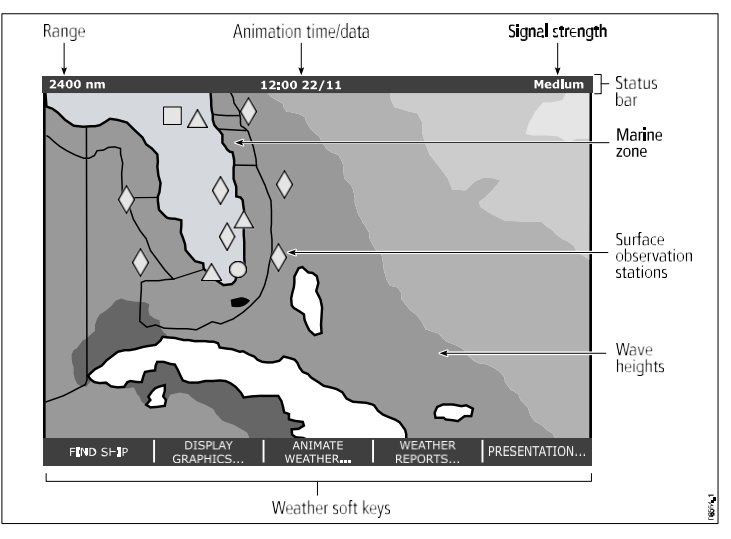

ディスプレイのグラフィックにカーソルを合わせると、追加情報が 表示されます。ディスプレイに表示されるグラフィックの種類は、 次のセクションで説明します。

### 天気予報のシンボル

天気予報のアプリケーションでは、さまざまな記号で表現しま す。

### 天候や予報の違いによる

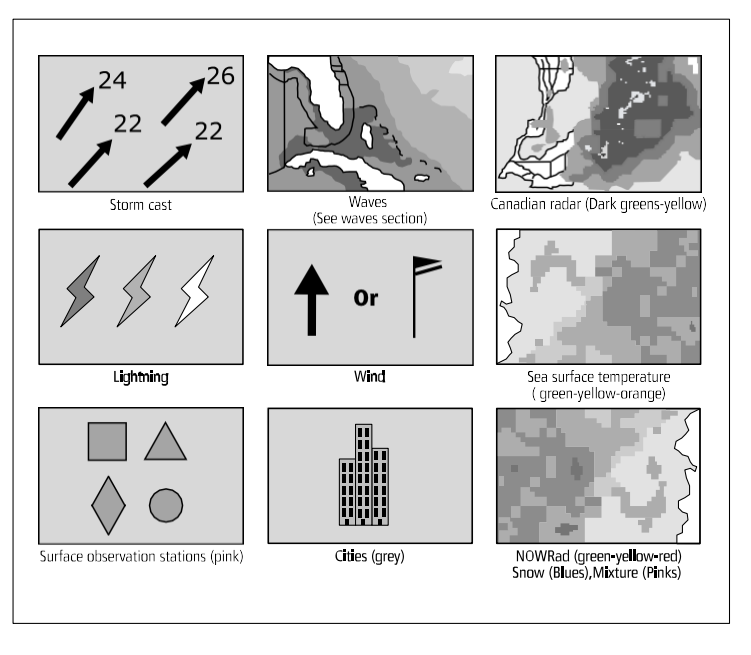

9

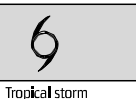

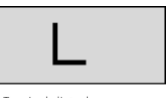

Hurricane (Category 1-5)

storm

Tropical disturbance, tropical depression

### 面圧記号

天気予報アプリケーションでは、さまざまな気圧の状態を表 す記号を使用しています。

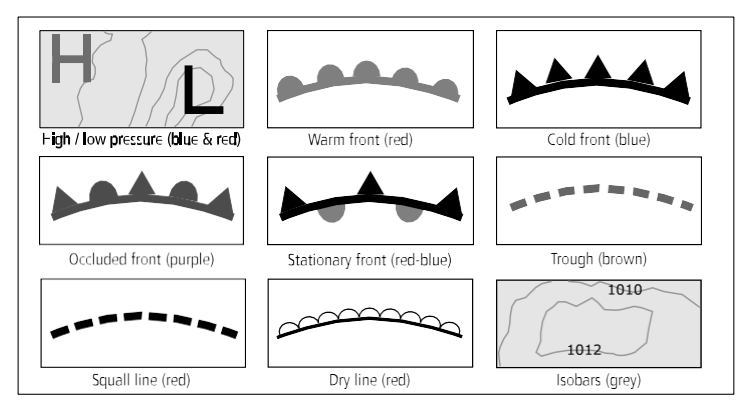

## ストームトラックシンボル

天気予報のアプリケーションでは、さまざまな種類の嵐の軌 跡を記号で表現しています。

表す記号を使用しています。

### 地表観測局シンボルマーク

気象アプリケーションでは、さまざまな種類の地表観測局を

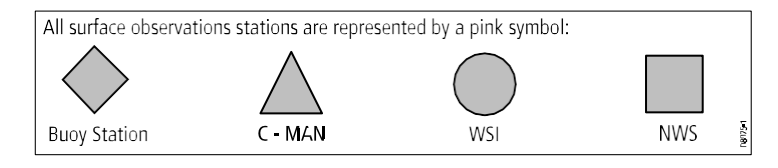

### 風速記号

天気予報のアプリケーションでは、風速の違いをさまざまな 記号で表現しています。

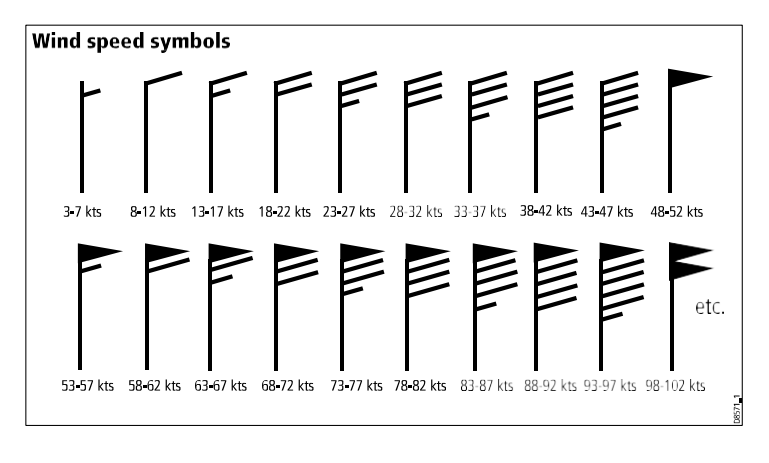

### 異なる種類の波動情報

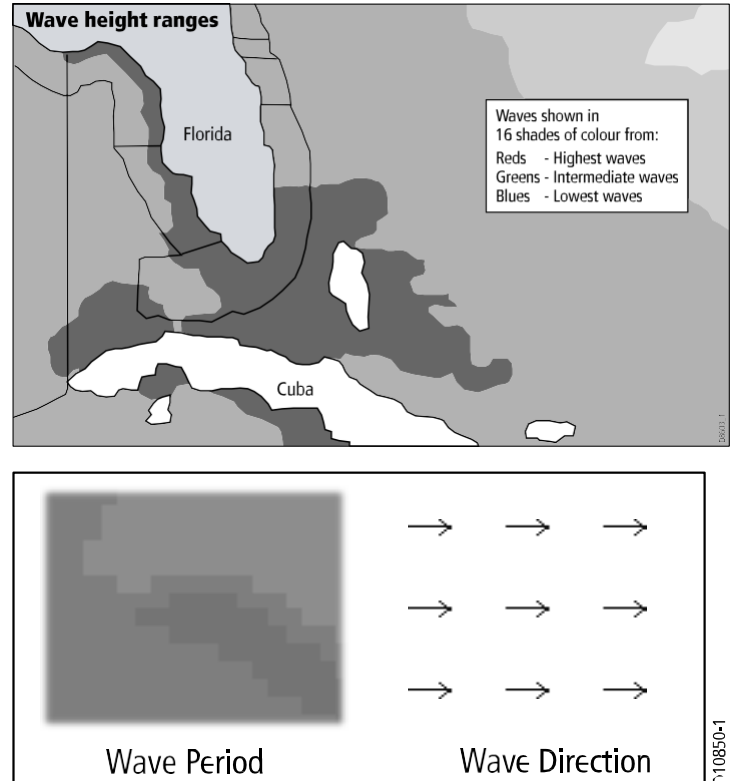

### 波動情報シンボル

天気予報のアプリケーションでは、さまざまな記号で表現し ます。 <sup>お天気アプリを使う(北米のみ)</sup>

### NOWRad降水量カラーコード

NOWRadは、降水量の種類とレベルを表示します。

| カラーコード    | 降水量タイプ | インテンシティ     |
|-----------|--------|-------------|
| ライトグリーン   | 雨      | (15∼19 dBz) |
| ミディアムグリーン | 雨      | (20~29 dBz) |
| ダークグリーン   | 雨      | (30~39 dBz) |
| 黄色        | 雨      | (40~44dBz)  |
| オレンジ      | 雨      | (45~49dBz)  |
| ライトレッド    | 雨      | (50~54dBz)  |
| ダークレッド    | 雨      | (55+ dBz)   |
| ライトブルー    | スノー    | (5∼19 dBz)  |
| ダークブルー    | スノー    | (20+ dBz)   |
| ライトピンク    | ミックス   | (5∼19 dBz)  |
| ダークピンク    | ミックス   | (20+ dBz)   |

| カラーコード                 | 強度(単位:mm/時       |
|------------------------|------------------|
| 透明(極微量の降水では何<br>も映らない) | 0.00~0.20mm/時    |
| ライトグリーン                | 0.21~1.00mm/hr   |
| ミディアムグリーン              | 1.01~4.00mm/hr   |
| ダークグリーン                | 4.01~12.00mm/hr  |
| 黄色                     | 12.01~24.00mm/hr |
| オレンジ                   | 24.01~50.00mm/hr |
| ライトレッド                 | 50.01~100mm/hr   |
| ダークレッド                 | 100.01+ mm/hr    |

### カナダレーダー降水量カラーコード

カナダレーダーは、カナダの降水量の強さを表示します。 NOWRadとは異なり、カナダのレーダーは降水タイプを表示し ません。

# 15.4 天気図ナビゲーション

天気図を移動したり、ウェイポイントを置いたりすることができ ます。天気予報アプリケーションを開くと、世界地図が表示され ます。

システムがあなたのボートの位置修正をした場合、地図はあなたの ボートを中心に表示されます。チャートアプリケーションと同様 に、カーソルを使ってマップを移動し、異なる場所を見ることがで きます。WPTS MOB ボタンを使って、ウェイポイントを配置しま す。

### 天気図上での自機の再中心化

天気予報のアプリケーションで。

1.FIND SHIP ソフトキーを押します。

#### 15.5 天気予報

さまざまな天気予報を見ることができ、総合的に天気を把握することが できます。

マルチファンクションディスプレイには、以下の天気予報が表示されます。

- トロピカルステートメント。
- 海上での注意事項
- 海域の予測。
- マリンウォッチボックスの警告

#### トロピカルステートメント

トロピカルステートメントは、熱帯の気象状況に関する情報を提供 します。この情報は、地域によっては利用できない場合があります。

#### 海上注意報

米国沿岸や沿岸付近、またはカーソルや船舶の周囲のゾーンで現在発令されている海上警報のレポートを表示することができます。

#### 海域の予測

この予測は、以下を対象としています。

- 米国沿岸の天気予報と沖合の天気予報と公海の天気予報、または
- 五大湖予報と近海予報、または
- カナダ沿岸の天気予報。

#### マリンウォッチボックスの警告

自船の指定範囲内で竜巻・雷雨警報を受信した場合(**MENU** > Weather Setup Menu > Marine Watchbox Alerts)、ウォッチボックスアラートを生 成します。このアラートには、警報の種類と有効期間に関する情報が表 示されます。また、ウォッチボックス報告書の全文も表示されます。

185

### 天気予報を表示する

天気予報のアプリケーションで。

- 1. WEATHER REPORTS ソフトキーを押します。
- TROPICAL STATEMENTS、MARINE WARNINGS、 MARINE ZONE FORECASTS、MATCHBOX WARNINGSの いずれか該当するソフトキーを押します。
   該当するレポート、警告、ステートメントが表示されます。

### 天気図上の予報の位置を変更する

天気予報のアプリケーションで。

- 1. WEATHER REPORTSソフトキーを押します。
- 2. CURSOR または SHIP のオプションが選択されるまで、 FORECAST AT ソフトキーを押してください。

**注)「**TROPICAL STATEMENTS」「WATCHBOX WARNINGS」の位置は変更することができません。

### 15.6 ストームトラッキング

暴風雨追跡機能により、その地域の重要な暴風雨を監視する ことができます。

重要な暴風雨の例としては、熱帯擾乱、低気圧、嵐、サイクロン、 ハリケーン、台風、スーパー台風などが挙げられる。 天気図には、暴風雨が通った軌跡、現在位置と予想位置、風半 径(現在位置のみ)、風向、進行速度が表示されます。 天気図には、以下のように嵐の軌跡が記号で表示されます。 記号にカーソルを合わせると、嵐の追加情報が表示されま す。

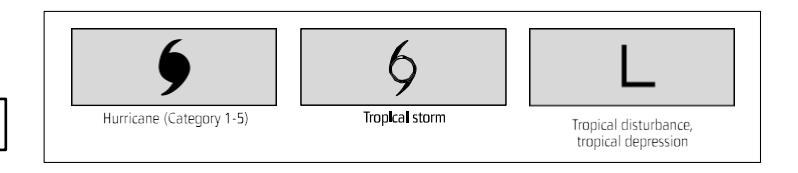

## 15.7 アニメーション天気図

天候の変化を示す天気図のアニメーションを見ることができま す。

アニメーションの天気予報は、現在時刻からのアニメーション を表示することができます。

- 風、波、または表面気圧の予報です。
- ・ 気象レーダー履歴ループ(NOWRad)。

### 天気予報のアニメーションを再生する

天気予報のアプリケーションで。

- 1. ANIMATE WEATHER (天候) ソフトキーを押します。
- F'CAST(予報)またはN'RAD(現在ラド)オプションが選択されるまで、ANIMATE TYPE ソフトキーを押します。
- F'CAST オプションが選択されている場合は、WIN(風)、 WAV(波)、PRES(気圧)のいずれかのオプションが選択さ れるまで FORECAST ソフトキーを押してください。
- 4. ONオプションが選択されるまで、ANIMATEソフトキーを押し

「注)デニメーション実行中は、シンボルにカーソルを合わせて 精報医素分する理をはできません。ただし、PAUSE オプション が選択されていなければ、レンジとトラックパッドのコントロー ルは可能です。レンジ/パンニングを行うと、アニメーションが 再開されます。

**注**:アニメーションは、次のような場合にOFFになります。 ACTIVE、PAGE、DATA、WPTS MOB、MENUの各ボタンは を押したとき、またはアニメーション画面を閉じて、デフォル トの天気予報画面に戻ったとき。

# 第16章 シリウス衛星ラジオを利用する(北米のみ)

## 各章の内容

- <u>16.1 シリウスラジオ概要 190ページ</u>
- <u>16.2 Siriusラジオアプリケーションを表示する (19ページ)</u>
- <u>16.3 シリウスラジオ基本操作編 191ページ</u>
- <u>16.4 Siriusラジオプリセット(192ページ</u>
- <u>16.5 お気に入りのシリウスラジオ曲のアラート(193</u> ページ
- <u>16.6 Sirius ラジオペアレンシャルロック(194ページ</u>

# 16.1 シリウスラジオ概要

マルチファンクションディスプレイを使って、接続されているシリ ウス衛星ラジオ受信機を操作することができます。

マルチファンクションディスプレイでは、接続されたSirius Satellite Radio受信機の基本および高度なオーディオ機能にアク セスすることができます。

Sirius Satellite Radioサービスは、北米でのみ利用できます。マルチ ファンクションディスプレイから、以下のことができます。

- シリウス・ラジオのチャンネルに合わせる。
- シリウスラジオのチャンネルをチューニングせずにブラウズする ことができます。
- シリウスラジオのチャンネルをスキャンする(すべてのチャンネ ルに順番にチューニングする)。
- シリウスラジオのプリセットを設定することで、よく使う チャンネルに素早くアクセスできます。
- シリウスラジオのチャンネルにペアレンタルロックを設定する。
- 好きな曲やアーティストのアラートを受け取ることができます。

## 16.2 Siriusラジオアプリケーショ ンを表示する

1. MENUボタンを押す。

2.トラックパッドを使用して、Sirius Satellite Radio メニュー項目 を選択します。Sirius Satellite Radioのコントロールダイアログが 表示されます。

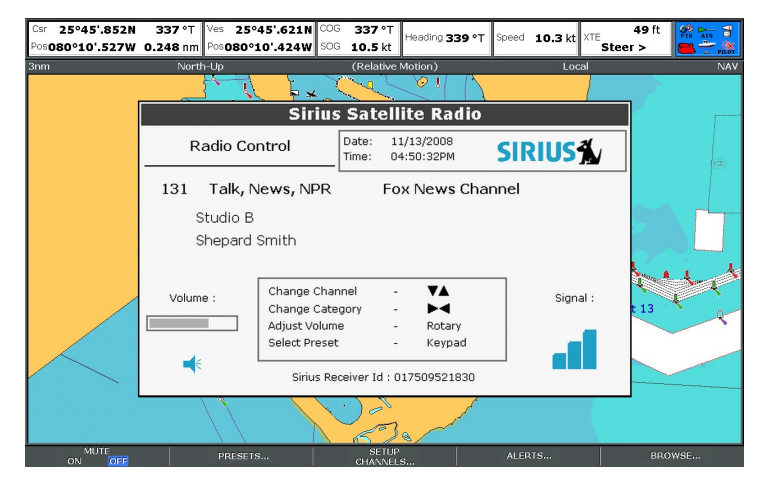

## 16.3 シリウスラジオ基本操作

マルチファンクションディスプレイでSirius Radioのチャンネルをチュー ニング、スキャン、ブラウズすることができます。

マルチファンクションディスプレイから操作できるSirius Satellite Radio受 信機の基本操作は以下の通りです。

- チューニング トラックパッドを使用して、前のチャンネルまたは次の チャンネル、および前または次のカテゴリの最初のチャンネルにチュー ニングすることができます。
- ブラウジング-ラジオチャンネルの再生データを、実際にチューニングすることなく見ることができます。
- スキャン-すべてのチャンネルを順番に自動でチューニングします。

#### シリウスラジオのチャンネルに合わせる

Sirius Satellite Radioのコントロールダイアログで。

- 1. トラックパッドの右ボタンを押すと、次の空きチャンネルにチューニン グされます。
- 2. トラックパッドを左に押して、前のチャンネルにチューニングします。
- 3. トラックパッドを上に押すと、前のカテゴリの最初のチャンネルに チューニングされます。
- トラックパッドを下に押すと、次のカテゴリの最初のチャンネルに チューニングされます。

#### シリウスラジオのチャンネルを閲覧する

Sirius Satellite Radioのコントロールダイアログで。

1. BROWSEソフトキーを押します。

チャンネルリストまたはプリセットリストが表示されます。

- 2. トラックパッドを使用して、利用可能なチャンネルをスクロールしま す。
- 3. TUNE TO CHANNELソフトキーを押して、選択したチャンネルを聴く ことができます。

シリウスラジオのチャンネルをスキャン

Sirius Satellite Radioのコントロールダイアログで。

- 1. SETUP CHANNELSソフトキーを押します。
- 2. トラックパッドを使用して、[SCAN CHANNELS]を選択します。
- 3. SCAN ALL/PRE ソフトキーを押すと、すべてのチャンネル、またはプ リセットチャンネルのみをスキャンすることができます。
- 4. SELECTソフトキーを押すと、スキャンを停止し、アクティブな チャンネルを聞くことができます。

#### シリウスラジオのチャンネル表示/非表示

Sirius Satellite Radioのコントロールダイアログで。

- 1. SETUP CHANNELSソフトキーを押します。
- トラックパッドを使用して、"EDIT CHANNEL ACCESS "を選択します。
- 3. トラックパッドで、非表示にしたいチャンネルを選択します。
- **4. CHANNEL SHOWN、CHANNEL HIDDEN**ソフトキーを押すと、表示/ 非表示が切り替わります。

シリウス衛星ラジオを利用する(北米のみ)

#### 16.4 シリウス・ラジオ・プリセット

4.トラックパッドで、目的のチャンネルを選択する

シリウスラジオのチャンネルを最大18個までプリセットに割り当てることができ、 よく使うチャンネルを簡単に探すことができます。

各チャンネルは、異なるプリセットに割り当てる必要があります。また、プリセット 間でチャンネルを移動したり、既存のプリセットを削除することも可能です。 次の画面は、シリウスラジオのプリセットリストです。

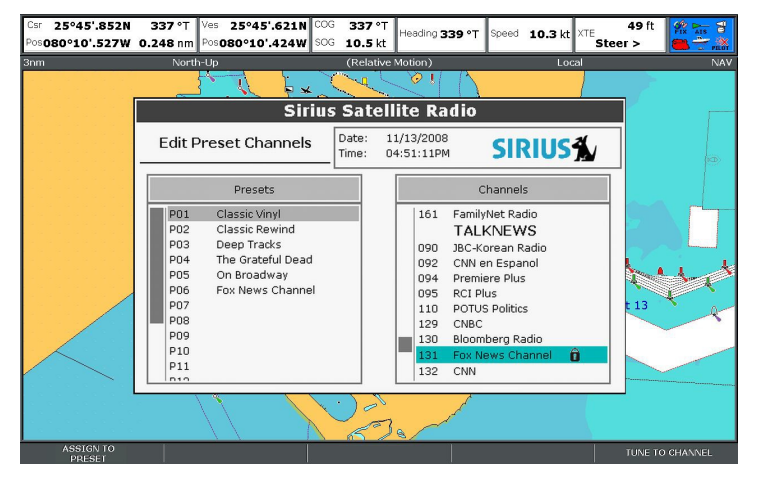

#### シリウスラジオのチャンネルプリセットを割り当てる

Sirius Satellite Radioのコントロールダイアログで。

1. PRESETSソフトキーを押す。プリ

セットリストが表示されます。

- トラックパッドを使用して、プリセットリストから未使用のプリセット番号を 選択します。
- 3. ASSIGN NEW CHANNEL ソフトキーを押します。

#### プリセットからSiriusラジオチャンネルを削除する

Sirius Satellite Radioのコントロールダイアログで。

1. PRESETSソフトキーを押す。プリ

セットリストが表示されます。

- トラックパッドを使用して、チャンネルを削除したいプリセットを選択します。
- 3. DELETE CHANNELソフトキーを押します。

#### シリウスラジオのチャンネルを他のプリセットに移動する

Sirius Satellite Radioのコントロールダイアログで。

1. PRESETSソフトキーを押す。プリ

セットリストが表示されます。

- トラックパッドを使用して、移動したいチャンネルが含まれるプリセットを選択します。
- 3. MOVE TO NEW PRESETソフトキーを押します。
- 4. トラックパッドで、チャンネルを移動させたいプリセットを選択します。
- 5. MOVE TO NEW PRESETソフトキーを押します。

### 16.5 好きなシリウスラジオの曲のアラート

お気に入りの曲やアーティストがSirius Radioのチャンネルで流 れているときに通知する「お気に入り」機能。

お気に入りアラートを有効にすると、任意のチャンネルでお気に 入りの曲やアーティストが再生されたときに、アラートを表示 し、アラーム音を鳴らします。

お気に入りの曲やアーティストを最大10個まで定義できます。

次の画面は、シリウスラジオの曲のアラートの例です。

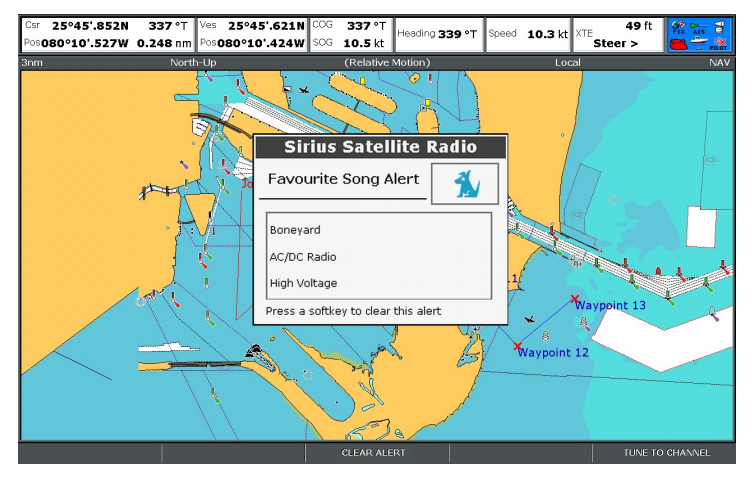

### シリウスラジオお気に入り登録の設定

お気に入りの曲やアーティストが再生されているときに、Sirius Satellite Radioのコントロールダイアログで。

1.ALERTSソフトキーを押す。

Edit Alertsダイアログが表示されます。

- 2. ALERTS ON/OFFソフトキーをONオプションが選択される まで繰り返し押してください。
- 3. ADD SONGまたはADD ARTISTソフトキーのいずれかを押し

ます。

#### 16.6 シリウスラジオ親子ロック

- シリウスラジオの特定のチャンネルをブロックして、不正なアクセスを防ぐことができます。
- ペアレンタルロック」機能を有効にすると、チャンネルにパスワードを割り当てて、 アクセスを制限することができます。

その後、正しいパスワードを先に入力しないと、チャンネルを聴くことができなく なります。

#### シリウスラジオのパレンタル・ロックの設定

Sirius Satellite Radioのコントロールダイアログで。

- 1. SETUP CHANNELSソフトキーを押します。
- PARENTAL LOCKソフトキーをONオプションが選択されるまで繰り返し押し ます。

パスワード設定ダイアログが表示されます。

- 3. トラックパッドを使用して、パスワードとヒントを入力し、確認します。
- 4. OKボタンを押す

#### シリウスラジオのパスワードを変更する

Sirius Satellite Radioのコントロールダイアログで。

- 1. SETUP CHANNELSソフトキーを押します。
- 2. EDIT CHANNEL ACCESS ソフトキーを押す。
- 3. EDIT LOCKOUT PASSWORDソフトキーを押します。
- 4. トラックパッドを使って、旧パスワードを入力します。
- 5. トラックパッドを使用して、新しいパスワードとパスワードヒントを入力します。
- 6. OKボタンを押す。

#### シリウスラジオのチャンネルをブロックする

Sirius Satellite Radioのコントロールダイアログで。

- **1. SETUP CHANNELS**ソフトキーを押します。
- 2. EDIT CHANNEL ACCESS ソフトキーを押す。

チャンネルリストが表示されます。

- 3. トラックパッドを使用して、アクセスをブロックしたいチャンネルを選択しま す。
- 4. LOCKEDオプションが選択されるまで、CHANNEL ENABLED/LOCKEDソフトキーを繰り返し押してください。
- 5. ブロックしたいチャンネルごとに手順3~4を繰り返す。
- 6. CLEARソフトキーを押してください。
- PARENTAL LOCKソフトキーをONオプションが選択されるまで繰り返し押し ます。
- 8. プロンプトが表示されたら、パスワードを入力します。

ブロックされたチャンネルはチャンネルリストに表示されたままですが、トラック パッドで選択することはできず、スキャン機能でも無視されます。ブロックされたチャ ンネルは、チャンネル名の横にアイコンが表示され、ロックされていることがわかり ます。

#### ブロックされたシリウス・ラジオ・チャンネルにアクセスする

Sirius Satellite Radioのコントロールダイアログで。

1. SETUP CHANNELS」または「BROWSE」ソフトキーを押して、ブロックされ ているチャンネルを探します。

ブロックされているチャンネルを選択すると、パスワードの入力画面が表示され ます。

- 2. トラックパッドを使って、パスワードを入力する。
- 3. OKボタンを押す。

誤ったパスワードを3回以上入力すると、パスワードのヒントが表示されます。

C-Series Widescreen ユーザーリファ

レンス

## 第17章 ナブテックスを使ってみよう

## 各章の内容

- <u>17.1 Navtexの概要 (196 ページ)</u>
- <u>17.2 Navtexのセットアップ (196 ページ)</u>
- <u>17.3 Navtexメッセージの表示と管理 (197 ページ)</u>

# 17.1 ナブテックス概要

Navtexの機能により、天気予報や海上保安警報などの海上安全情報を閲覧することができます。

ナブテックス受信機をマルチファンクションディスプレイに接続 すると、天気予報や海上警報などの海上安全情報を見ることがで きます。

NAVTEXの主な収録地域は、地中海、北海、日本近海、北米大陸 周辺などです。

#### ナブテックスメッセージの着信アラート

Navtex受信機で警告を受信すると、設定した情報のカテゴリー ごとにマルチファンクションディスプレイに警告が表示されま す。アラートにはメッセージの詳細が含まれており、消去や保存 が可能です。

マルチファンクションディスプレイには、最大100通のメッセージ が保存されます。容量に達すると、古いメッセージは自動的に削除 され、新しいメッセージが受信できるようになります。

#### ナブテックスメッセージアラートカテゴリー

マルチファンクションディスプレイを設定して、警告、レポート、サービスなど、さまざまなカテゴリーの情報をアラートとして表示することができます。例えば、航行警報、海氷レポート、 捜索救助情報、気象警報、特別なサービスなどです。

これらのカテゴリーは、Navtexメッセージリストを使って設定します。リストから適切なカテゴリーを選択することで、自分に関連する警告や情報のみを受け取ることができます。

# 17.2 Navtexのセットアップ

多機能ディスプレイでNavtexアラートを受信するには、Navtex受信 機を接続し、多機能ディスプレイのNMEAオプションを設定する必 要があります。

マルチファンクションディスプレイでNavtexセーフティメッセージ を受信・表示する前に、必要なことがあります。

- マルチファンクションディスプレイに適切なナブテックス受信機
  を接続してください。
- 多機能ディスプレイの関連するNMEAポートの適切なボーレートを指定します(MENU > System Setup > System Integration)。Navtex Message Listを表示する場合は、Navtex 4800またはNavtex 9600オプションを選択する必要があります。
- アラートを受信したいナブテックスメッセージのカテゴリーを 選択します。

ナブテックスメッセージを表示する

チャートまたはレーダーアプリケーションで。

- 1. ナブテックスメッセージリストを表示する。
  - i. トラックパッドを使用して、 [NAVTEX MESSAGES] メニュー項 目を選択します。
  - ii. トラックパッドの右を押すと、リストが表示されます。
- 2. トラックパッドを使って、一覧の中から見たいメッセージを選びま す。
- 3. トラックパッドの右ボタンを押すと、メッセージ表示ダイアログに フォーカスが切り替わります。
- 必要に応じて、トラックパッドを使用してメッセージの詳細をスクロー ルします。

#### ナブテックスメッセージリストを表示する

チャートまたはレーダーアプリケーションで。

- 1. MENUボタンを押す。
- トラックパッドを使用して、 [NAVTEX MESSAGES] メニュー項目を 選択します。
- 3. トラックパッドの右を押すと、リストが表示されます。

#### ナブテックスメッセージ一覧の並べ替え

チャートまたはレーダーアプリケーションで。

- 1. ナブテックスメッセージリストを表示する。
  - i. トラックパッドを使用して、 [NAVTEX MESSAGES] メニュー項 目を選択します。
  - ii. トラックパッドの右を押すと、リストが表示されます。

2.SORT LIST ソフトキーを押して、DATE、STN (Station Identifier)、また は CAT (Category) のいずれかを選択します。

#### Navtexメッセージのアラートカテゴリーを選択する

- チャートまたはレーダーアプリケーションで。
- 1. ナブテックスメッセージリストを表示する。
  - i. トラックパッドを使用して、 [NAVTEX MESSAGES] メニュー項 目を選択します。
  - ii. トラックパッドの右を押すと、リストが表示されます。
- 2. SETUP ALERTS ソフトキーを押します。
- 3. トラックパッドを使用して、アラートを受信したいカテゴリーを ハイライトします。
- 4. トラックパッドの右ボタンを押すと、受信状態がONまたはOFFに適 宜選択されます。
- 5. アラートを受信したいカテゴリーごとに、手順4~5を繰り返します。

#### ナブテックスを使って

# 第18章 映像を使う

### 各章の内容

- <u>18.1 ビデオアプリケーションの概要 (200 ページ)</u>
- <u>18.2 ビデオアプリケーションを表示する (201</u> ページ)
- <u>18.3 ビデオのアスペクト比を変更する (201 ペー</u> ジ)
- <u>18.4 ビデオ画像を調整する (202 ページ)</u>

## 18.1 ビデオアプリケーションの概要

ビデオやカメラのソースをマルチファンクションディスプレイで表 示することができます。

ビデオアプリケーションは、ビデオソースを直接マルチファンク ションディスプレイに接続し、画面に画像を表示することができま す。

必要に応じて、映像の明るさ、コントラスト、色、アスペクト比を 調整することができます。

次の画像は、ビデオアプリケーションに表示されるカメラ映像の 例です。

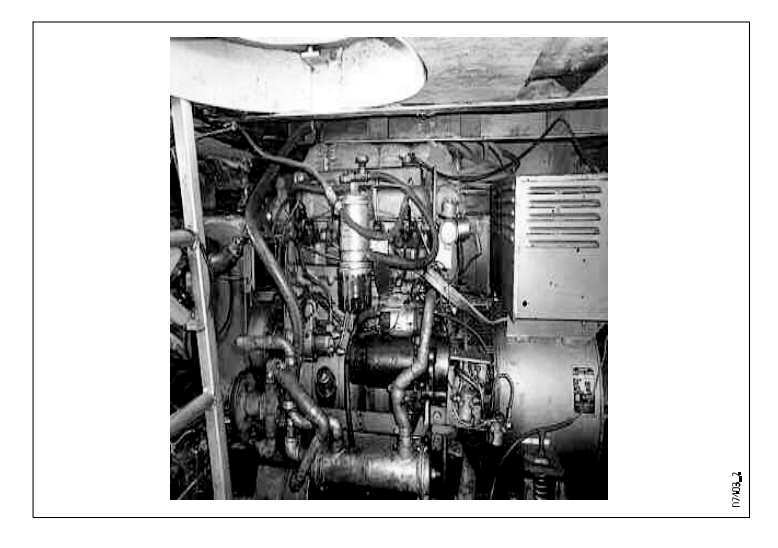

【**注:**映像ソースが直接接続されている多機能ディスプレイにの み映像を表示することができます。追加で接続したディスプレ イでは、映像を見ることはできません。 【注:ビデオソースの接続方法、対応する入力構成については、『インストールガイド』を参照してください。

# 18.2 ビデオアプリケーションを表示する

- **1. PAGE**ボタンを3秒間長押しし、Select Page Setウィンドウ を表示させる。
- トラックパッドを使用して、アプリケーションを追加したい ページセットをハイライトします。
- 3. EDIT PAGE SETソフトキーを押して、ハイライトされたページセットを編集します。
- ビデオアプリケーションに使用させたいアプリケーションページに関連するソフトキーを押します。
- 5. トラックパッドを使用して、ページレイアウトのスタイルを選 択します。
- 6. OKボタンを押す。
- トラックパッドを使用して、リスト内のビデオアプリケーションをハイライトします。
- 8. OKボタンを押す。

# 18.3 ビデオのアスペクト比を変更する

ビデオアプリケーションでは

- 1. PRESENTATIONソフトキーを押します。
- 2. ASPECT RATIO ソフトキーを適切な設定が選択され るまで繰り返し押します。
- 3. OKボタンを押す。

# 18.4 ビデオ画像を調整する

ビデオアプリケーションでは

- 1. PRESENTATIONソフトキーを押します。
- **2. CONTRAST、BRIGHTNESS、COLORの**いずれかのソフト キーを押します。
- 3. トラックパッドを使用して、必要に応じてレベルを調整しま す。
- 4. OKボタンを押す。

# 第19章:DSC VHF無線機の統合

# 各章の内容

- <u>19.1 DSC VHF無線機をディスプレイで使用する (204 ページ)</u>
- <u>19.2 DSC VHF無線機との統合を有効にする(202ページ</u>

### 19.1 DSC VHF無線機をディスプレイで使 用する

DSC VHF無線機をマルチファンクションディスプレイに接続し、 遭難メッセージ情報や他船舶のGPS位置情報を表示することがで きます。

DSC VHF無線機をマルチファンクションディスプレイに接続する ことで、以下の機能が追加されます。

- 遭難メッセージ DSC VHF ラジオが他の DSC VHF ラジオ搭載 船から DSC メッセージまたはアラームを受信すると、船舶識別 番号(MMSI)、GPS 位置、遭難メッセージの時刻がマルチファ ンクションディスプレイに表示されます。マルチファンクション ディスプレイのソフトキーを使って、メッセージの消去、遭難船 舶のGPS位置にチャート上のウェイポイントを置く、または GPS位置へのナビゲート(GOTO)を直ちに開始することができ ます。
- 位置データ DSC VHF無線機の「位置要求」ボタンにより、 DSC VHF無線機を搭載した他の船舶とGPS位置データの送受信 が可能です。

DSC VHF無線機の設置および操作については、無線機に付属の ハンドブックを参照してください。

次の画像は、マルチファンクションディスプレイに表示される 遭難メッセージの例です。

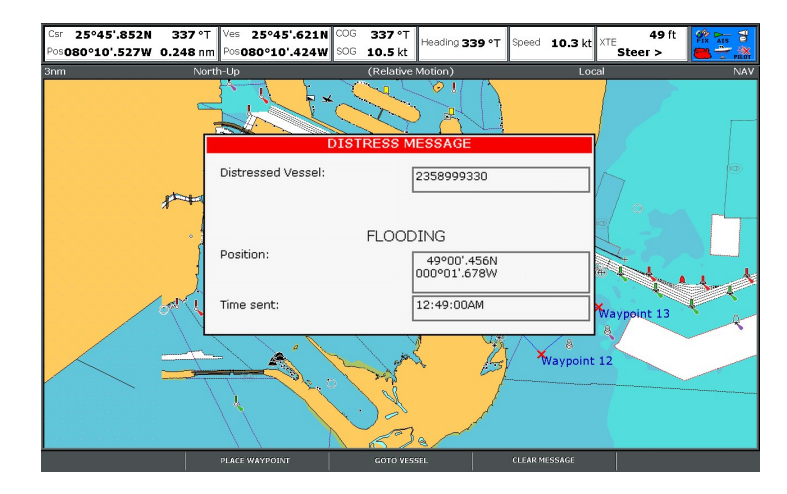

# 19.2 DSC VHF ラジオの統合を有効にする

DSC VHF無線機からのメッセージを表示するようにマルチファン クションディスプレイを設定するには。

- 1. MENUボタンを押す。
- トラックパッドを使用して、「システム設定」メニュー項目を ハイライト表示し、トラックパッドの右ボタンを押して選択し ます。
- トラックパッドを使用して、「システムインテグレーション」メニュー項目をハイライトし、トラックパッドの右ボタンを押すと選択されます。
- トラックパッドを使用して、DSCメッセージのメニュー項目を ハイライトし、トラックパッドの右ボタンを押して、ONのオプ ションを選択します。
- 5. OKボタンを押す。

# 第20章 ディスプレイをカスタマイズする

# 各章の内容

- <u>20.1 ページセットのカスタマイズ (208</u> ページ
- 20.2 データバーをカスタマイズする (209 ページ)

### 20.1 ページセットのカスタマイズ

よく使う機能にすばやくアクセスできるように、ページセットごと に利用できるアプリケーションを変更できます。

複合機には5種類のページセットがあり、それぞれ異なるアプリ ケーションの組み合わせが用意されています。お使いのマルチファ ンクションディスプレイは、それぞれ異なるアプリケーションの組 み合わせを提供するページセットのデフォルトコレクションを備え かにます。これらのデフォルトのページセットは、さまざま活動 やニーズに合わせてカスタマイズすることができます。たとえば、 チャートアプリケーションを含むページセットを設定することがで きます。

を1ページに、レーダーアプリケーションを2ページに、そして 魚群探知機を3ページ目に表示します。そして、マルチファンク ションディスプレイの**PAGE**ボタンを使って、アプリケーションを 素早く切り替えることができるのです。

さらに、複数のウィンドウを表示するページを作成することもで きます。例えば、チャートアプリケーションを表示するウィンドウ を2つ用意し、片方のウィンドウでは全体を、もう片方のウィンド ウでは周囲をより詳細に表示させることができます。

### ページセットでアプリケーションを選択する

- **1. PAGE**ボタンを3秒間長押しし、Select Page Setウィンドウ を表示させる。
- ロータリーエンコーダーまたはトラックパッドを使用して、カ スタマイズしたいページセットをハイライト表示します。
- **3. EDIT PAGE SET**ソフトキーを押して、ハイライトされたページセットを編集します。
- 4. 編集したいページセットに関連するソフトキーを押します。
- ロータリーエンコーダーまたはトラックパッドを使用して、 ページセットに必要なページレイアウトスタイルをハイライト 表示します。
- 6. OKボタンを押す。
- ワータリーエンコーダーまたはトラックパッドを使用して、 そのページで使用するアプリケーションをハイライト表示し ます。

- 複数のアプリケーションを表示するページレイアウトを選択した場合、ACTIVEボタンを押すとウィンドウが切り替わります(現在選択されているウィンドウは赤色で表示されます)。
- 9. OKボタンを押すと、そのページでハイライトされたアプリ ケーションが選択されます。

### ページセットの名前を変更する

- Select Page Setダイアログが表示されるまでPAGEボタンを長 押しする。
- トラックパッドを使用して、名前を変更したいページセットをハイライトします。
- 3. RENAME PAGE SETソフトキーを押します。
- 4. トラックパッドを使用して、ページセットの新しい名前を入力 します。
- 5. OKボタンを押す。

#### データバーの移動

- 1. DATAボタンを押す。
- Database Setup Menuダイアログが表示されるまで、DATABARソフト キーを長押しします。
- 3. トラックパッドを使って、「位置」メニュー項目を選択します。
- 4. トラックパッドを使って、「上」または「横」を選択します。
- 5. OKボタンを押す。

#### データバーのサイズを変更する

- 1. DATAボタンを押す。
- Database Setup Menuダイアログが表示されるまで、DATABARソフト キーを長押しします。
- 3. トラックパッドを使って、「データバーサイズ」メニュー項目を選択し ます。
- 4. トラックパッドを使用して、「標準」または「大」を適宜選択します。
- 5. OKボタンを押す。

#### データバーに表示するデータを変更する

- 1. Databar Setup Menuを選択します。
  - i. DATAボタンを押す。
  - ii. Database Setup Menuダイアログが表示されるまで、DATABAR ソフトキーを長押しします。\_
  - iii. トラックパッドを使って、「設定」メニュー項目を選択します。
- 2. データバーにデータを追加するには
  - i. ADD DATAソフトキーを押す。

- i. トラックパッドを使用して、追加したい種類のデータが含まれる データグループを選択します。
- ii. トラックパッドの右ボタンを押すと、データグループからデータ エレメントを選択することができます。
- iii. トラックパッドの右ボタンを押すと、データに適したデータ型が 選択されます。
- iv. OKボタンを押す。
- 3. データバー内のデータを移動する場合。
  - i. トラックパッドを使って、データバーの赤い四角を移動させたい データの項目を囲むように動かします。
  - ii. MOVE DATAソフトキーがハイライトされるまで押す。
  - iii. トラックパッドを使って、データバーの好きな位置にデータの 項目を移動させる。
  - iv. OKボタンを押す。
- 4. データバーからデータ項目を削除する。
  - i. トラックパッドを使って、データバーの赤い四角を、削除したい データの項目を囲むように移動します。
  - ii. REMOVE DATAソフトキーがハイライト表示されるまで押す。
  - iii. OKボタンを押す。

# 第21章 ディスプレイをメンテナンスする

## 各章の内容

- <u>21.1 サービスと安全性 (212 ページ)</u>
- <u>21.2</u>機器の定期点検 (212ページ)
- <u>21.3 クリーニング (213 ページ)</u>
- <u>21.4 ディスプレイケースの清掃 (213 ページ)</u>
- <u>21.5 表示画面のクリーニング (214 ページ)</u>
- 21.6 ディスプレイをリセットする (214 ペー ジ)

# 21.1 サービスと安全性

お客様の製品を効果的かつ安全にお使いいただくために、必ず正 規の担当者がサービスを提供する必要があります。

- Raymarineの機器の修理は、Raymarineの認定サービス技術 者のみが行う必要があります。サービス技術者は、サービス 手順や使用する交換部品が性能に影響を与えないことを保証 します。どの製品にもユーザーが修理できる部品はありません。
- 製品によっては高電圧を発生するものがありますので、機器に電源が供給されているときは、ケーブルやコネクタを絶対に扱わないようにしてください。
- 電源を入れると、すべての電気機器から電磁界が発生します。これらの電磁界は、隣接する電気機器の相互作用を引き起こし、操作に悪影響を及ぼすことがあります。これらの影響を最小限に抑え、Raymarineの機器から最高の性能を引き出すために、インストレーションマニュアルにガイドラインが記載されています。これらのガイドラインにより、異なる機器間の相互作用を最小限に抑え、最適な電磁適合性(EMC)を達成することができます。
- EMC関連の問題が発生した場合は、必ず最寄りの Raymarine販売店に報告してください。そのような情報 は、当社の品質基準を向上させるために使用します。
- 設置場所によっては、外部からの影響を防ぐことができない場合があります。一般にディスプレイを損傷することはありませんが、スプリアスを設定しなおすか、または一瞬でも設定すると誤動作する可能性があります。
- 本製品の耐用年数が終了した後は、地域の規則に従って廃 棄してください。

# 21.2 機器の定期点検

Raymarineは、機器を正しく、確実に操作するために、いくつかの日常点検を行うことを強く推奨します。

以下のチェックを定期的に行ってください。

- ・ すべてのケーブルに損傷や消耗の兆候がないかを調べます。
- すべてのケーブルがしっかりと接続されていることを確認する。

### 21.3 クリーニング

ベストな洗浄方法

本製品を洗浄する場合。

- 乾いた布で画面を拭くと、画面のコーティングに傷がつくことがあります。
- 研磨剤、酸やアンモニアベースの製品を使用しないでください。
- ジェットウォッシュは使用しないでください。

# 21.4 ディスプレイケースの清掃

ディスプレイユニットは密閉型であり、定期的な清掃は必要 ありません。もしクリーニングが必要な場合は、以下の基本 的な手順で行ってください。

- 1. ディスプレイの電源を切る。
- 2. 清潔な柔らかい布(マイクロファイバー製が理想的)でディ スプレイを拭きます。
- 3. 必要に応じて、イソプロピルアルコール(IPA)または中性洗 剤を使って、グリースマークを除去してください。

**注意:IPA**などの溶剤や洗剤はスクリーン自体には使用しない でください。

**注**:特定の条件下では、ディスプレイの画面内に結露が生じる ことがあります。これは、本体に害はなく、ディスプレイの電源 を短時間入れることで解消されます。

21.5 表示画面のクリーニング

ディスプレイの画面にはコーティングが施されています。これにより、水をはじき、映り込みを防ぐことができます。このコーティン グを傷めないようにするために、次の手順で作業してください。

- 1. ディスプレイの電源を切る。
- スクリーンを真水ですすぎ、汚れの粒子と塩分の沈殿物をす べて取り除きます。
- 3. スクリーンを自然乾燥させる。
- 汚れが残っている場合は、清潔なマイクロファイバー製のク リーニングクロス(眼鏡店で購入可能)で画面をごくやさし く拭いてください。

## 21.6 ディスプレイをリセットする

必要であれば、ディスプレイを工場出荷時の設定に戻すことができ ます。

マルチファンクションディスプレイを工場出荷時の設定に戻す ことができます。

リセット操作には2種類あります。

- 設定リセット。
- 設定とデータのリセット

#### 設定リセット

このオプションは、セットアップメニュー、ページセット、およびデータバーの設定を工場出荷時の状態にリセットします。ウェイ ポイント、ルート、トラックデータには影響しません。

#### 設定とデータのリセット

上記の設定リセットに加え、設定とデータのリセットを行うと、 ウェイポイント、ルート、トラックデータがすべて削除されます。

### 設定リセットの実行

- 1. MENUボタンを押す。
- トラックパッドを使用して、「システム設定」メニュー項目を ハイライト表示し、トラックパッドの右ボタンを押して選択し ます。
- トラックパッドを使用して、「設定リセット」メニュー項目を ハイライトし、トラックパッドの右ボタンを押して選択しま す。
- ウェイポイントをパスワードで保護している場合は、ウェ イポイントのパスワードを入力し、OKボタンを押してく ださい。

C-Series Widescreen ユーザーリファ レンス 5.リセットを実行する場合はYESを、中断する場合はNOを選択 してください。

### 設定とデータのリセットを行う

設定とデータのリセットを実行すると、多機能ディスプレイか らすべてのウェイポイント、ルート、トラックデータが消去さ れます。 設定とデータのリセットを行う前に、以下を確認してください。 残したいデータはコンパクトフラッシュカードにバックアッ プすることをお勧めします。

- 1. MENUボタンを押す。
- トラックパッドを使用して、「システム設定」メニュー項目を ハイライト表示し、トラックパッドの右ボタンを押して選択し ます。
- トラックパッドを使用して、「設定とデータのリセット」メニュー項目をハイライトし、トラックパッドの右ボタンを押して選択します。
- ウェイポイントをパスワードで保護している場合は、ウェ イポイントのパスワードを入力し、OKボタンを押してく ださい。
- 5. リセットを実行する場合は「YES」を、中断する場合は「NO」を選択してください。
# 第22章 技術サポート

# 各章の内容

- ・ <u>22.1 Raymarine テクニカルサポート (218 ペー</u> <u>ジ)</u>
- <u>22.2 シリウスのサポート (218 ページ)</u>
- <u>22.3 Navionics のサポート (219 ページ)</u>

22.1 Raymarine テクニカルサポート

#### Webサポート

当社ウェブサイトのカスタマーサポートエリア

(www.raymarine.com) をご覧ください。

よくある質問と回答、修理に関する情報を掲載しています。 Raymarineテクニカルサポート部門と世界中のRaymarine代理店へのEメールアクセス。 電話サポート

米国では電話 +1 603 881 5200 内線2444

英国、欧州、中東、極東では、電話をしてください。 +44 (0)23 9271 4713

#### 製品情報

サービスを依頼する必要がある場合は、以下の情報をお手元にご用 意ください。

- 製品名
- 製品のアイデンティティ。
- シリアルナンバーを表示します。
- ソフトウェアアプリケーションのバージョン。

この製品情報は、製品内のメニューから取得することができます。

### 製品情報を見る

- 1. システムのセットアップメニューを開く。
- 2. システム診断]を選択します。
- 3. ソフトウェア・サービス」を選択します。
- 4.8 ソフトウェア・サービス」メニューを選択します。

# 22.2 シリウス対応

シリウスマリンウェザー

www.sirius.com/marineweather

シリウスオーディオ

www.sirius.com

# 22.3 Navionicsのサポー

## ト

ナビオニクスのホームページ

www.navionics.com

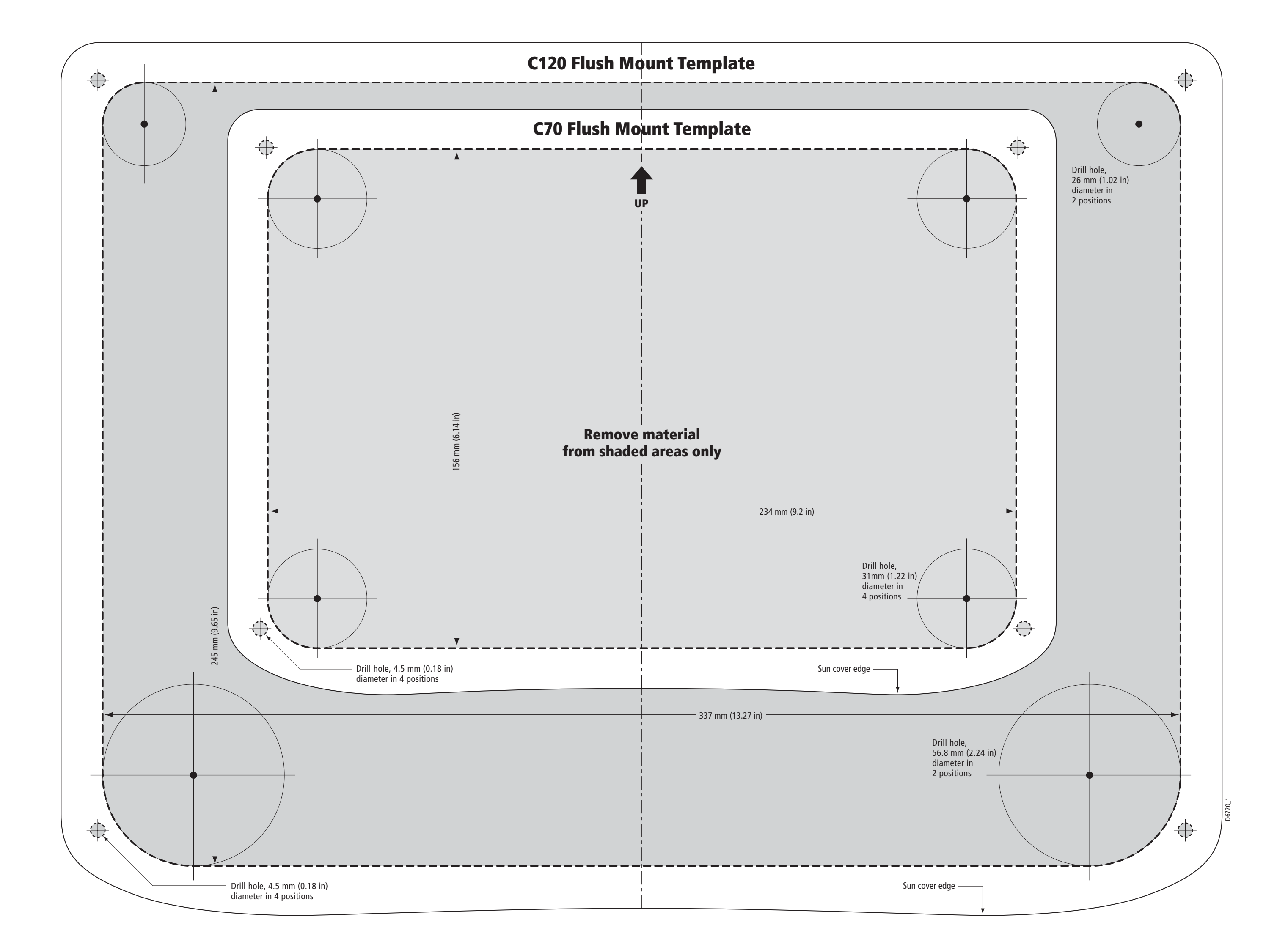

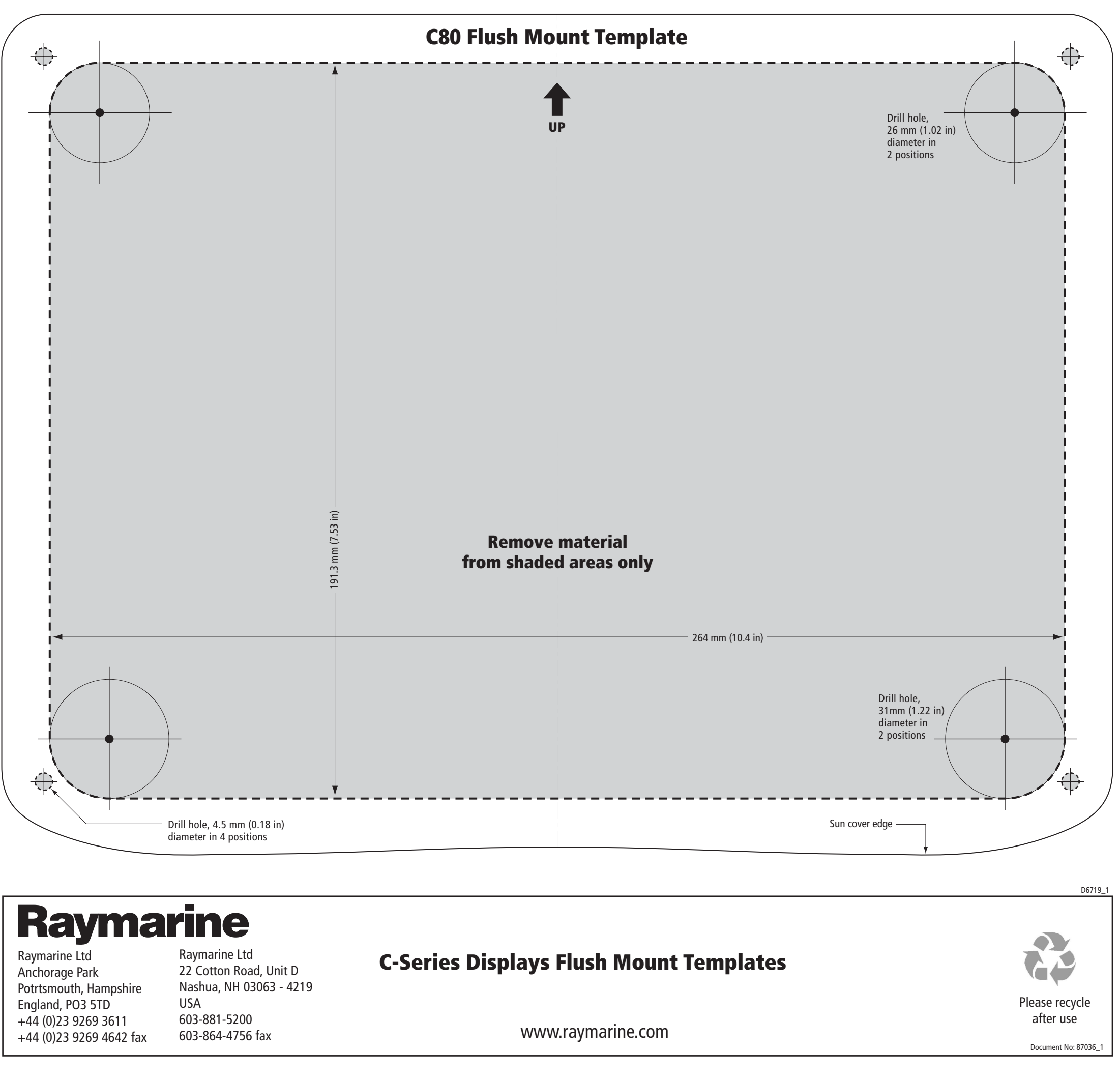

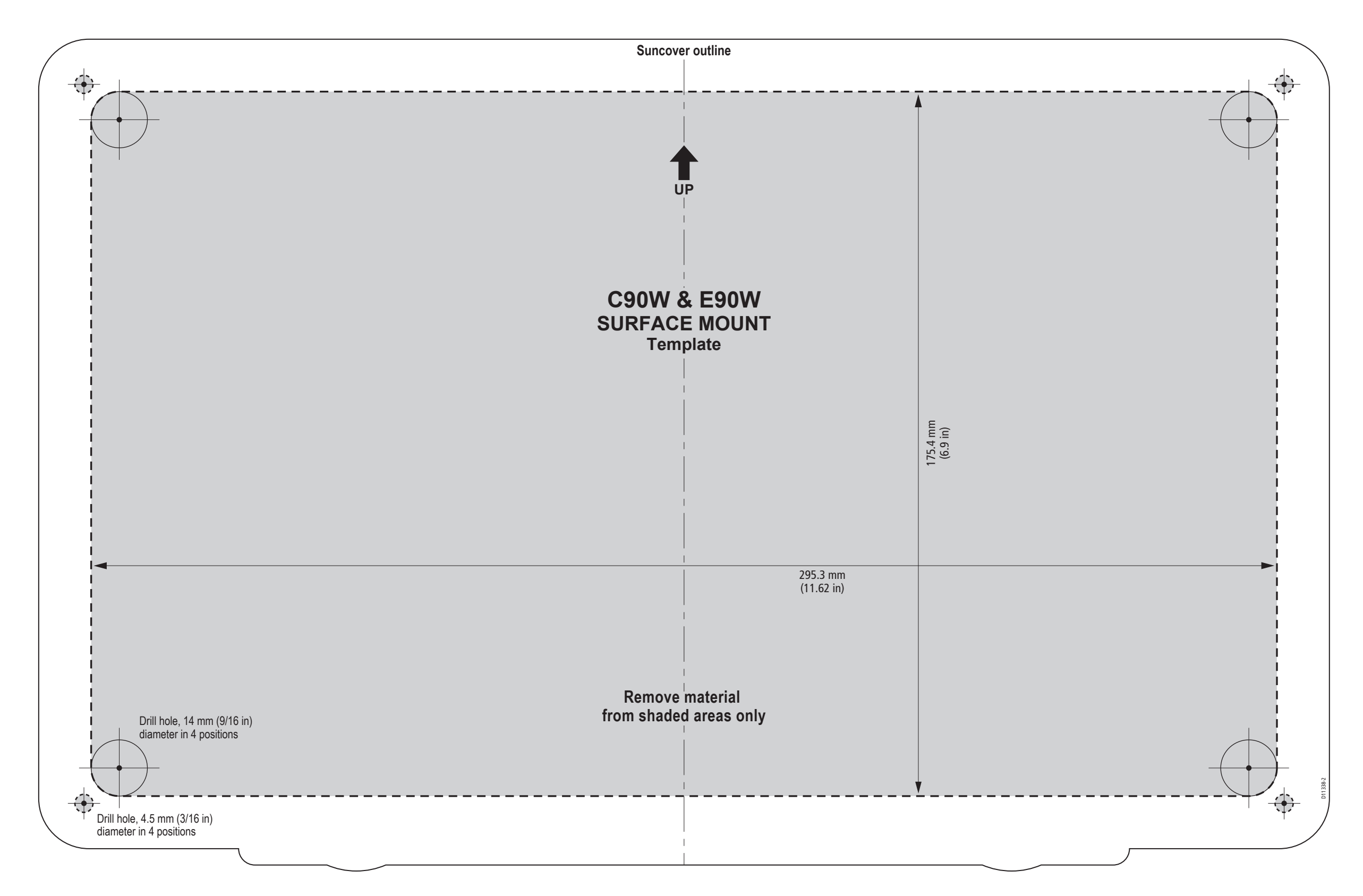

C90W & E90W Display surface mount template

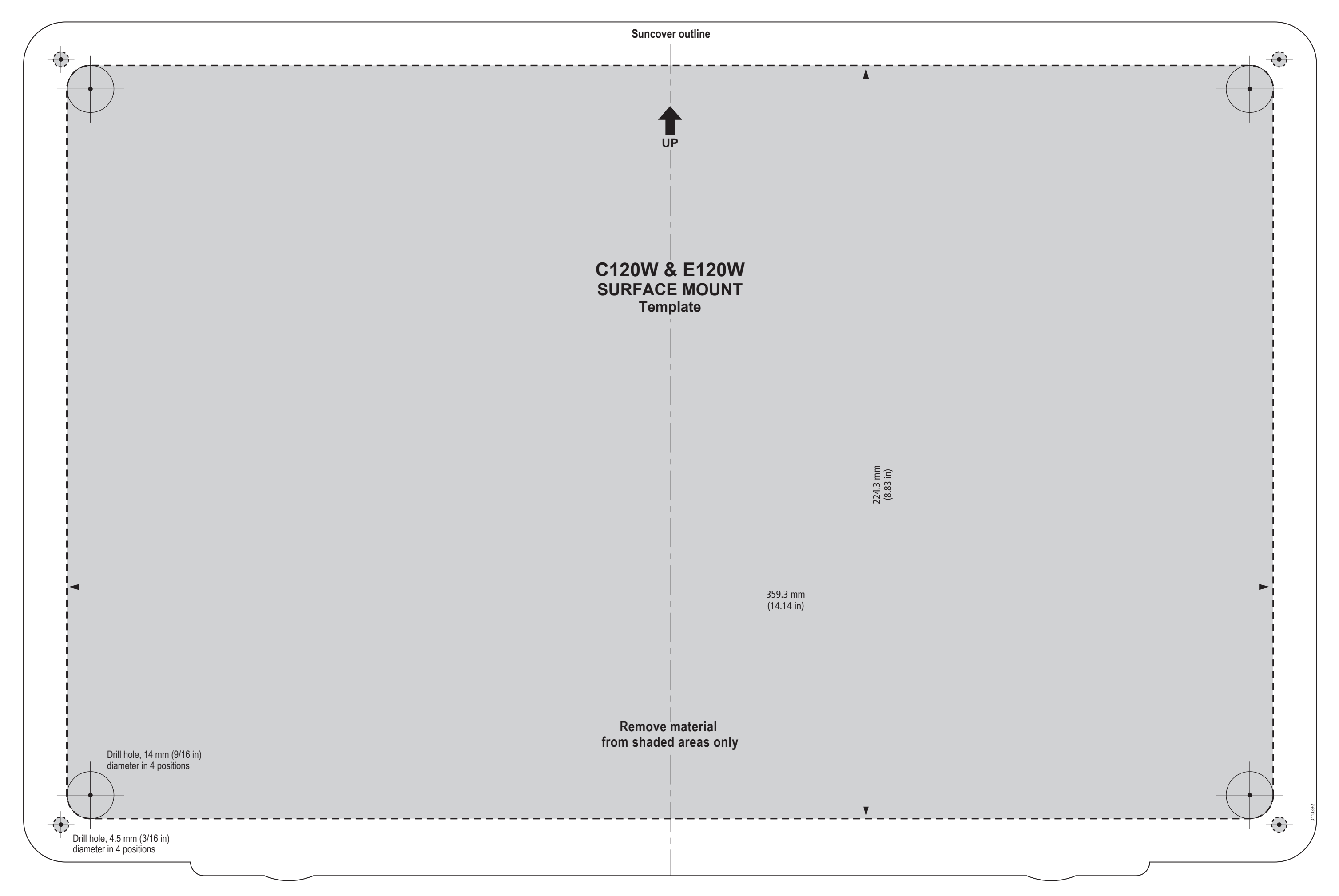

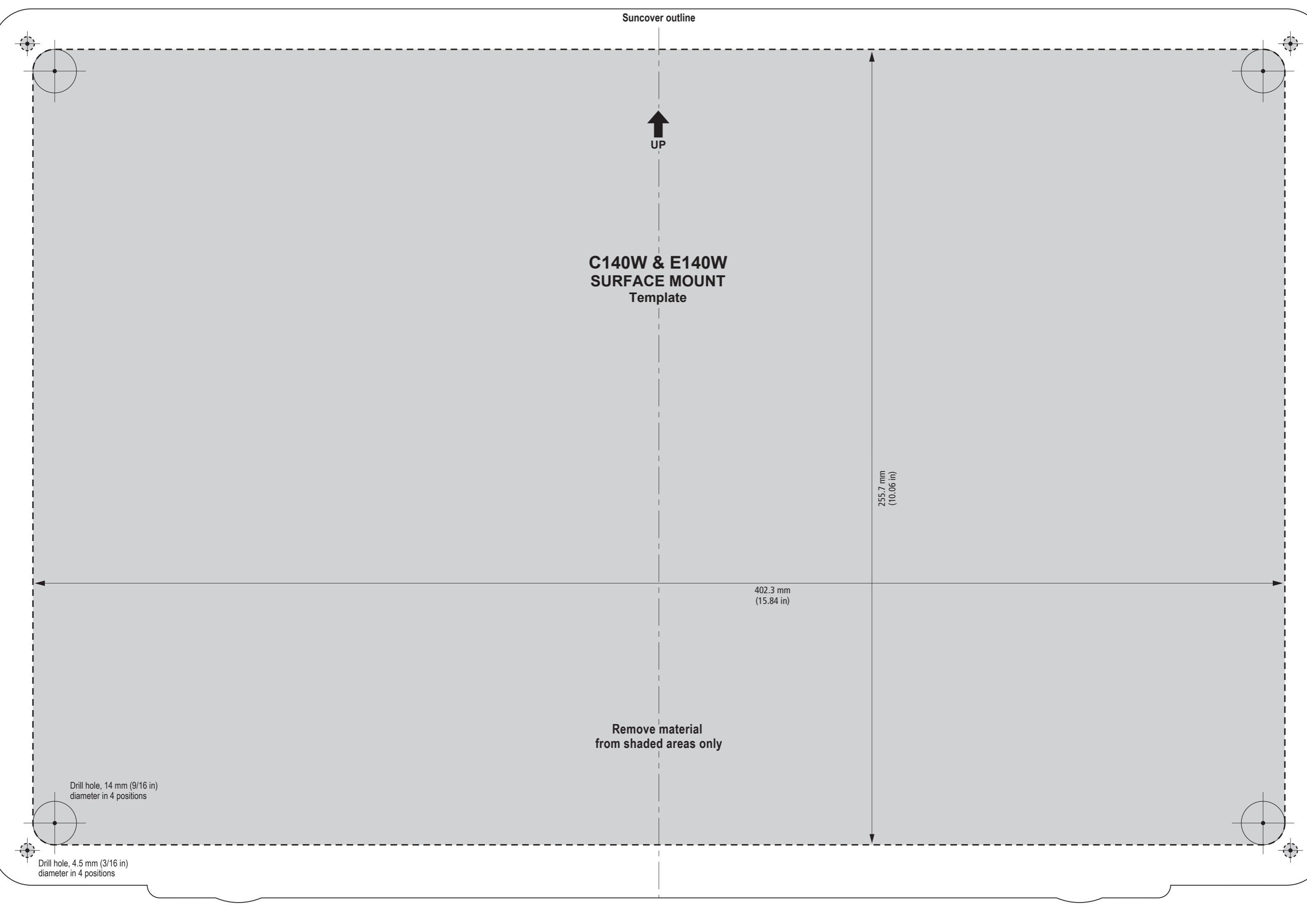

# **Electrical data**

### Supply voltage:

 $9\,V\,dc$  to  $16\,V\,dc$ 

### **Current consumption:**

| With backlighting off     | 40 mA |
|---------------------------|-------|
| With maximum backlighting | 70 mA |

# **Remote Keypad for Raymarine Displays**

# Introduction

The Keypad connects to SeaTalk, to enable you to remotely enter and edit alphanumeric waypoint, route and track information on Raymarine C and E series displays.

# **Parts supplied**

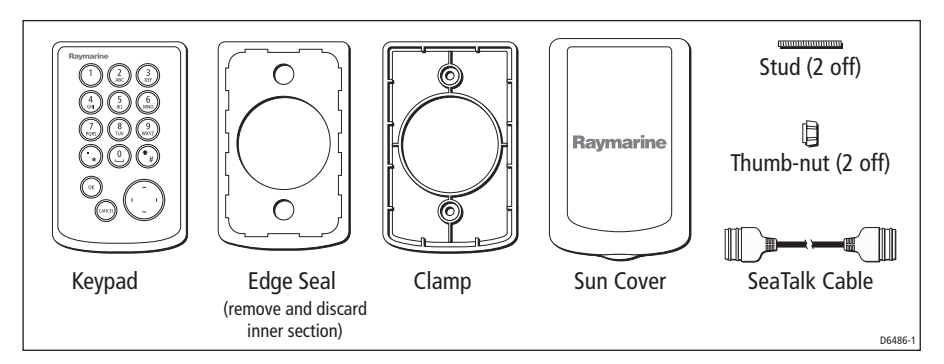

# **Key functions**

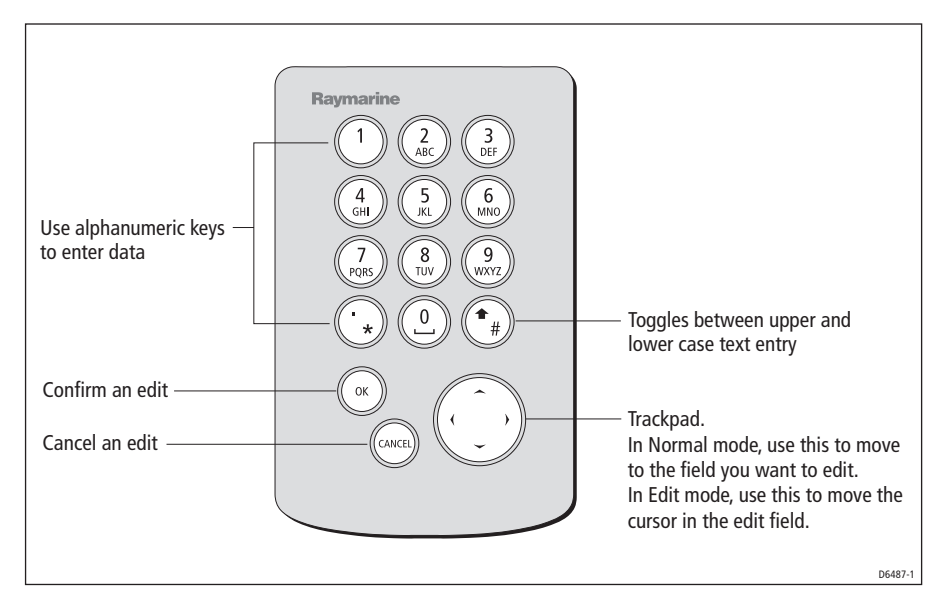

# Installation

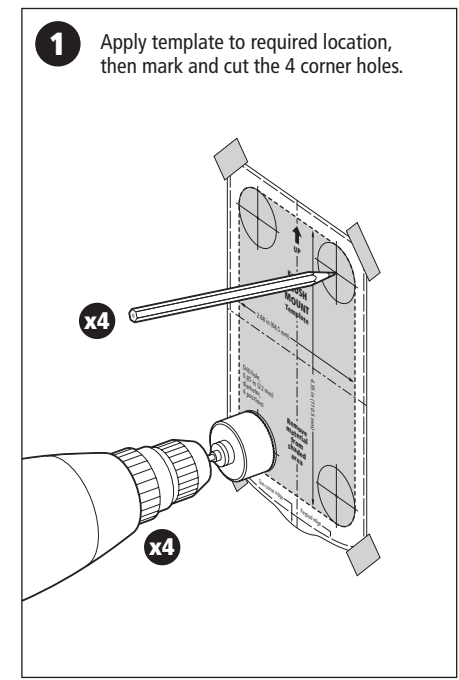

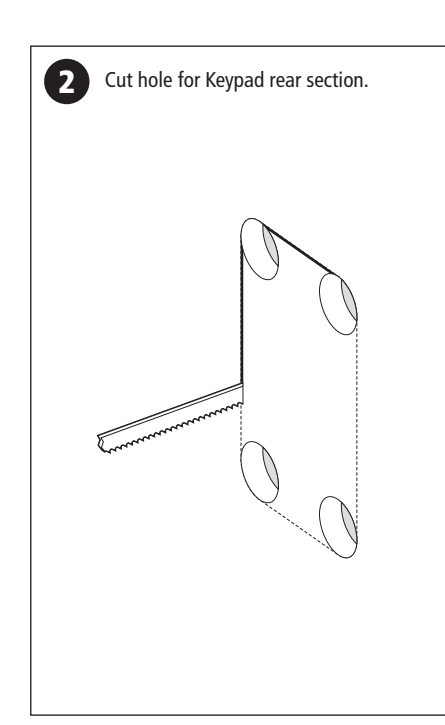

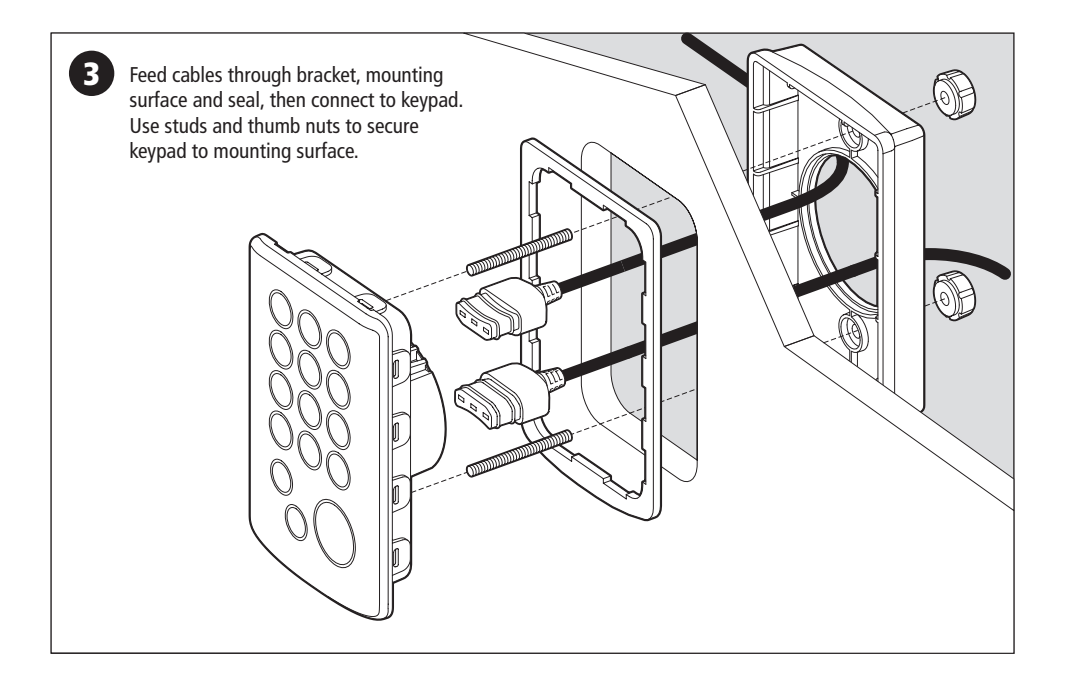

# Connections

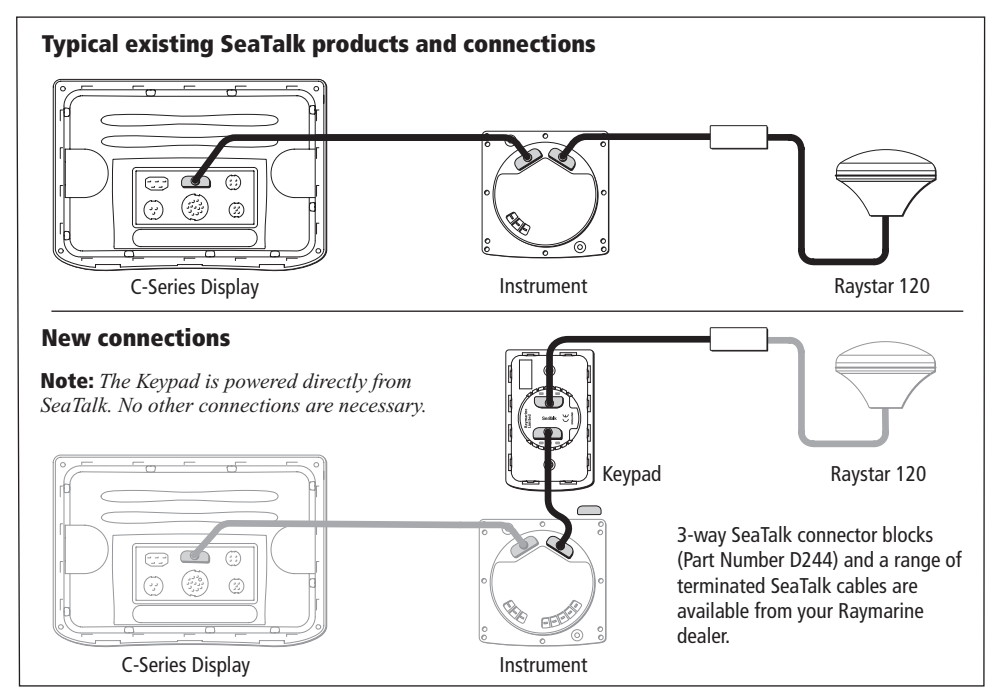

# Template

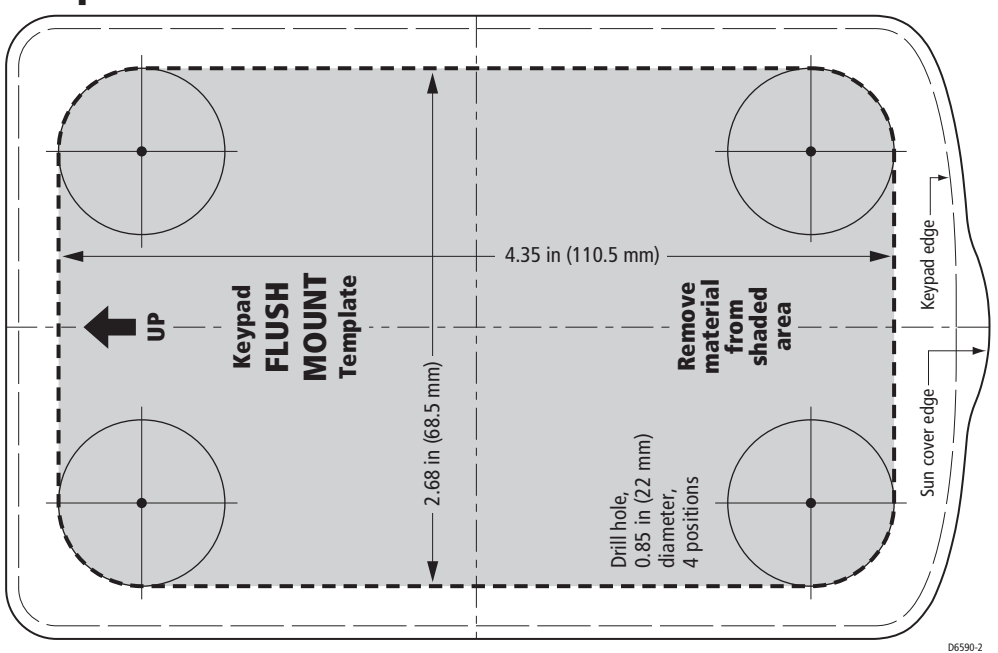

#### レイマインパイ

アンカレジパーク、ポーツマス、 東京ドーム 英国ハンプシャー州 P03 STD

電話番号: +44 (0) 23 9269 3611

レイマ『ine Inc. 21 Manchester Street, Merrimack, New Hampshire 03054-4801, 米国

電話番号:+1 603.881.5200 ファックス:+1 603.864.4756 www.raymanne.com

ファックス: +44 (O)23 9269 4642 www.raymarme.com